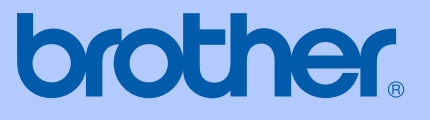

# **GEBRUIKERSHANDLEIDING**

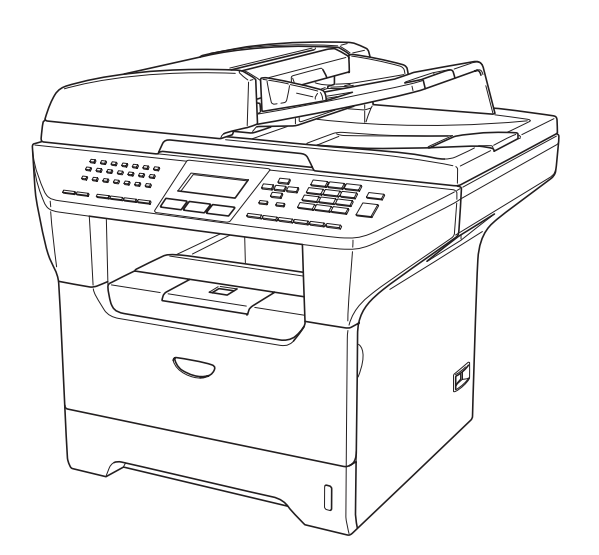

 $( \in \bigcirc$ 

MFC-8460N MFC-8860DN MFC-8870DW

| Als u de                                                                                 | klantenservice moet bellen                                                                                                    |
|------------------------------------------------------------------------------------------|----------------------------------------------------------------------------------------------------|
| A.u.b. de volgen<br>referentie:                                                          | de gegevens invullen voor toekomstige                                                                                                    |
| Modelnummer:                                                                             | MFC-8460N, MFC-8860DN en<br>MFC-8870DW<br>(omcirkel uw modelnummer)                                                                                    |
| Serienummer: <sup>1</sup>                                                                |                                                                                                    |
| Aankoopdatum:                                                                            |                                                                                                    |
| Aankoopplaats:                                                                           |                                                                                                    |
| <sup>1</sup> Het serienum<br>toestel. Bewa<br>met uw kassa<br>geval van die<br>garantie. | mer staat op de achterkant van het<br>ar deze gebruikershandleiding samen<br>bon als bewijs van uw aankoop, in<br>fstal, brand of service in geval van |

#### Registreer uw product online op

### http://www.brother.com/registration

Door uw product bij Brother te registreren, wordt u geregistreerd als de originele eigenaar van het product. Uw registratie bij Brother:

- kan eventueel als bevestiging van de aankoopdatum van uw product dienen, mocht u uw kassabon verliezen; en
- kan eventueel een verzekeringsclaim van u ondersteunen, in geval dat het product verloren gaat en dit gedekt is door de verzekering.

# Informatie over goedkeuring en mededeling aangaande samenstelling en publicatie

DEZE APPARATUUR IS ONTWORPEN VOOR GEBRUIK MET EEN DUBBELDRAADS ANALOOG PSTN-SNOER, VOORZIEN VAN DE PASSENDE CONNECTOR.

# **INFORMATIE OVER GOEDKEURING**

Brother wijst erop dat dit product mogelijk niet goed functioneert in een ander land dan dat waarin het oorspronkelijk werd aangekocht, en biedt geen garantie indien dit product wordt gebruikt op openbare telecommunicatielijnen in andere landen.

# Samenstelling en publicatie

Deze handleiding is samengesteld en gepubliceerd onder supervisie van Brother Industries, Ltd. De nieuwste productgegevens en -specificaties zijn in deze handleiding verwerkt.

De inhoud van deze handleiding en de specificaties van dit product kunnen zonder voorafgaande kennisgeving worden gewijzigd.

Brother behoudt zich het recht voor om de specificaties en de inhoud van deze handleiding zonder voorafgaande kennisgeving te wijzigen. Brother is niet verantwoordelijk voor enige schade (met inbegrip van gevolgschade) voortvloeiend uit het gebruik van deze handleiding of de daarin beschreven producten, inclusief maar niet beperkt tot zetfouten en andere fouten in deze publicatie.

# EG Conformiteitsverklaring onder de Richtlijn R & TTE

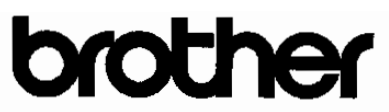

#### EC Declaration of Conformity

Manufacturer Brother Industries Ltd. 15.1, Naeshiro cho, Mizuho ku, Nagoya 467-8561 Japan

#### Plant

Brother Corporation (Asia) Ltd. Brother Buji Nan Ling Factory Gold Garden Ind., Nan Ling Village, Buji, Rong Gang, Shenzhen, China

| Herewith declare that: |                                     |
|------------------------|-------------------------------------|
| Products description   | : Facsimile Machine                 |
| Туре                   | Group 3                             |
| Model Name             | : MFC-8460N, MFC-8860DN, MFC-8870DW |

is in conformity with provisions of the R & TTE Directive (1999/5/EC) and we declare compliance with the following standards :

Standards applied : Harmonized

| u. | Safety | EN60950-1:2001                                                                                                    |
|----|--------|----------------------------------------------------------------------------------------------------|
|    | EMC    | EN55022: 1998 +A1: 2000 +A2: 2003 Class B<br>EN55024: 1998 +A1: 2001 +A2: 2003<br>EN61000-3-2: 2000<br>EN61000-3-3: 1995 +A1: 2001 |
|    | Radio  | EN301 489-1 V1.4.1<br>EN301 489-17 V1.2.1<br>EN300 328 V1.6.1                                                                      |

X Radio applies to MFC-8870DW only.

#### Year in which CE marking was first affixed : 2005

Issued by

: 4th October, 2005

: Brother Industries, Ltd.

Place

Date

: Nagoya, Japan

:

Signature

Jakas lo Maede

Takashi Maeda Manager Quality Management Group Quality Management Dept. Information & Document Company

# **EG-conformiteitsverklaring**

Producent Brother Industries, Ltd. 15-1, Naeshiro-cho, Mizuho-ku, Nagoya 467-8561 Japan

#### Fabriek

Brother Corporation (Asia) Ltd. Brother Buji Nan Ling Fabriek Gold Garden Ind., Nan Ling Village, Buji, Rong Gang, Shenzhen, China

| Verklaren | hierbij | dat: |
|-----------|---------|------|
|-----------|---------|------|

| Productomschrijving | : Faxapparaat                       |
|---------------------|-------------------------------------|
| Туре                | : Groep 3                           |
| Modelnaam           | : MFC-8460N, MFC-8860DN, MFC-8870DW |

voldoet aan de voorschriften van de richtlijn R & TTE (1999/5/EG), en wij verklaren dat het aan de volgende standaarden voldoet:

Toegepaste normen:

Geharmoniseerd:

| Veiligheid | EN60950-1: 2001                            |
|------------|--------------------------------------------|
| EMC        | EN55022: 1998 +A1: 2000 +A2: 2003 Klasse B |
|            | EN55024: 1998 +A1: 2001 +A2: 2003          |
|            | EN61000-3-2: 2000                          |
|            | EN61000-3-3: 1995 +A1: 2001                |

| Radio | EN301 489-1 V1.4.1  |
|-------|---------------------|
|       | EN301 489-17 V1.2.1 |
|       | EN300 328 V1.6.1    |

★ Radio is alleen van toepassing op MFC-8870DW.

Jaar waarin EG-certificatie voor het eerst werd toegekend : 2005

Uitgegeven door: : Brother Industries, Ltd.

Datum : 4 oktober 2005

Place : Nagoya, Japan

# Inhoudsopgave

# Paragraaf I Algemeen

### 1 Algemene informatie

| Gebruik van de documentatie                                   | 2 |
|---------------------------------------------------------------|---|
| Symbolen en conventies die in de documentatie gebruikt worden | 2 |
| De complete gebruikershandleiding gebruiken                   | 3 |
| Documentatie bekijken                                         | 3 |
| Overzicht bedieningspaneel                                    | 6 |
| Indicaties status-LED                                         | 9 |

### 2 Documenten en papier laden

| Documenten laden                  | 11 |
|-----------------------------------|----|
| De ADF gebruiken                  |    |
| De glasplaat gebruiken            | 12 |
| Acceptabel papier en andere media | 12 |
| Aanbevolen media                  | 12 |
| Omgaan met en gebruik van media   | 13 |
| Papier en andere media laden      | 15 |
| Papier laden                      |    |
| Enveloppen en andere media laden  | 16 |
| Bedrukbaar gedeelte               | 17 |

### 3 Algemene instellingen

| Wijzigen van de taal op het LCD-scherm |    |
|----------------------------------------|----|
| Mode timer                             |    |
| Papierinstellingen                     |    |
| Papiersoort                            |    |
| Papierformaat                          | 19 |
| De lade voor kopieermodus              | 19 |
| De lade voor faxmodus                  | 20 |
| De lade voor afdrukstand               | 20 |
| Instellingen volume                    | 21 |
| Belvolume                              | 21 |
| Volume van waarschuwingstoon           | 21 |
| Volume luidspreker                     | 21 |
| Automatische zomer-/wintertijd         | 22 |
| Ecologische functies                   | 22 |
| Tonerbespaarstand                      | 22 |
| Slaaptijd                              | 23 |
| De scannerlamp uitschakelen            | 23 |
| LCD-contrast                           | 23 |

# 4 Beveiligingsfuncties

| Beveiliging           | 24 |
|-----------------------|----|
| Instelsiot            | 24 |
| Beveiligd functieslot | 25 |
|                       |    |

# Paragraaf II Fax

## 5 Een fax verzenden

| Faxen                                                                                                    |                                                                                                    |
|----------------------------------------------------------------------------------------------------|----------------------------------------------------------------------------------------------------|
| Faxmodus instellen                                                                                                    |                                                                                                    |
| Een enkelzijdige fax verzenden vanuit de ADF                                                                                                    |                                                                                                    |
| Een dubbelzijdige fax verzenden vanuit de ADF                                                                                                    |                                                                                                    |
| (Alleen MFC-8860DN en MFC-8870DW)                                                                                                    |                                                                                                    |
| Een fax via de glasplaat verzenden                                                                                                    | 31                                                                                                    |
| Documenten in formaat Legal verzenden via de glasplaat                                                                                                    |                                                                                                    |
| Een actieve fax annuleren                                                                                                    | 31                                                                                                    |
| Groepsverzenden                                                                                                    |                                                                                                    |
| Een actieve groepsverzending annuleren                                                                                                    |                                                                                                    |
| Aanvullende verzendopties                                                                                                    |                                                                                                    |
| Faxen met meer instellingen verzenden                                                                                                    | 33                                                                                                    |
| Elektronisch voorblad                                                                                                    | 33                                                                                                    |
| Contrast                                                                                                    |                                                                                                    |
| Faxresolutie wijzigen                                                                                                    |                                                                                                    |
| Tweevoudige werking                                                                                                    |                                                                                                    |
| Direct verzenden                                                                                                    |                                                                                                    |
| Internationale modus                                                                                                    |                                                                                                    |
| Uitgestelde fax                                                                                                    |                                                                                                    |
| Uitgestelde groepsverzending                                                                                                    |                                                                                                    |
| Het controleren en annuleren van taken in de wachtrij                                                                                                    |                                                                                                    |
| Een fax handmatig verzenden                                                                                                    |                                                                                                    |
| De melding geheugen vol                                                                                                    |                                                                                                    |
| Een actieve fax annuleren<br>Groepsverzenden<br>Een actieve groepsverzending annuleren<br>Aanvullende verzendopties<br>Faxen met meer instellingen verzenden<br>Elektronisch voorblad<br>Contrast<br>Faxresolutie wijzigen<br>Tweevoudige werking<br>Direct verzenden<br>Internationale modus<br>Uitgestelde fax<br>Uitgestelde fax<br>Uitgestelde groepsverzending<br>Het controleren en annuleren van taken in de wachtrij<br>Een fax handmatig verzenden<br>De melding geheugen vol | 3<br>32<br>32<br>33<br>33<br>33<br>35<br>35<br>36<br>36<br>36<br>37<br>37<br>37<br>37<br>37<br>37<br>38<br>38<br>38<br>38<br>38 |

### 6 Een fax ontvangen

| Ontvangststanden                                               | 39 |
|----------------------------------------------------------------|----|
| De ontvangststand kiezen                                       | 39 |
| Ontvangststanden gebruiken                                     | 40 |
| Alleen fax                                                     | 40 |
| Fax/Tel                                                        | 40 |
| Handmatig                                                      | 40 |
| Extern ANTW.APP.                                               | 40 |
| Instellingen ontvangststand                                    | 41 |
| Belvertraging                                                  | 41 |
| F/T-beltijd                                                    | 41 |
| Fax waarnemen                                                  | 42 |
| De printdichtheid instellen                                    | 42 |
| Aanvullende ontvangsthandelingen                               | 43 |
| Een verkleinde afdruk van een inkomend document maken          | 43 |
| Duplex printen voor faxmodus (Alleen MFC-8860DN en MFC-8870DW) | 43 |

| De stempel PC-Fax Ontvangen instellen | 44 |
|---------------------------------------|----|
| Faxen in het geheugen ontvangen       | 44 |
| Een fax uit het geheugen afdrukken    | 45 |

### 7 Telefoon en externe apparaten

| Telefoonlijndiensten                     | 46 |
|------------------------------------------|----|
| Het Type telefoonlijn instellen          | 46 |
| Een extern ANTW.APP. aansluiten          | 47 |
| Aansluitingen                            | 47 |
| Een uitgaand bericht opnemen             | 48 |
| Aansluiting op meerdere lijnen (PBX)     | 48 |
| Externe en tweede toestellen             | 49 |
| Werken met een tweede toestel            | 49 |
| Uitsluitend voor de Fax/Tel-modus        | 49 |
| Een extern of tweede toestel aansluiten  | 50 |
| Een draadloze externe telefoon gebruiken | 50 |
| Codes voor afstandsbediening gebruiken   | 50 |

### 8 Nummers kiezen en opslaan

| Nummers kiezen                                      | 52 |
|-----------------------------------------------------|----|
| Handmatig kiezen                                    | 52 |
| Eéntoetskiezen                                      | 52 |
| Snel-kiezen                                         | 52 |
| Zoeken                                              | 53 |
| LDAP (Lightweight Directory Access Protocol) Zoeken |    |
| (Alleen MFC-8860DN en MFC-8870DW)                   | 53 |
| Faxnummer opnieuw kiezen                            | 53 |
| Nummers opslaan                                     | 54 |
| Een pauze opslaan                                   | 54 |
| Eéntoetsnummers opslaan                             | 54 |
| Snelkiesnummers opslaan                             | 56 |
| Eéntoetsnummers en snelkiesnummers wijzigen         | 57 |
| Nummergroepen voor het groepsverzenden instellen    | 58 |
| Snelkiesnummers combineren                          | 59 |
| Pauze                                               | 59 |
| Toon of Puls (voor Neder Land)                      | 59 |
|                                                     |    |

# 9 Opties voor afstandsbediening

| Fax doorzenden                             | 60 |
|--------------------------------------------|----|
| Fax opslaan                                | 61 |
| PC-FAX Ontvangen                           | 61 |
| Opties voor afstandsbediening wijzigen     | 62 |
| Opties voor afstandsbediening uitschakelen | 62 |
| Opvragen vanaf een ander toestel           | 63 |
| Een toegangscode instellen                 | 63 |
| Gebruik van de toegangscode                | 63 |
| Faxberichten opvragen                      | 64 |
| Het Nummer voor fax doorzenden wijzigen    | 64 |
| Opdrachten op afstand                      | 65 |

### 10 Rapporten afdrukken

| Faxrapporten          | 66 |
|-----------------------|----|
| Verzendrapport        | 66 |
| Faxiournaal           |    |
| Rapporten             | 67 |
| Een rapport afdrukken | 67 |

### 11 Pollen

| Ontvang pollen                                    | 68 |
|---------------------------------------------------|----|
| Beveiligd pollen                                  | 68 |
| Uitgesteld pollen                                 | 69 |
| Opeenvolgend pollen                               | 69 |
| Verzend Pollen                                    | 70 |
| Verzend pollen instellen                          | 70 |
| Verzend Pollen met een beveiligingscode instellen | 70 |
|                                                   |    |

# Paragraaf III Kopie

### 12 Kopiëren

| Kopiëren                                          | 72 |
|---------------------------------------------------|----|
| Kopieermodus instellen                            | 72 |
| Eén kopie maken                                   | 72 |
| Meerdere kopieën maken                            | 72 |
| Kopiëren onderbreken                              | 72 |
| Kopieeropties                                     | 73 |
| Tekstkopieerkwaliteit wijzigen                    | 73 |
| De gekopieerde afbeelding vergroten of verkleinen | 74 |
| N in 1-kopieën of een poster maken                | 75 |
| Duplex kopiëren (Alleen MFC-8860DN en MFC-8870DW) | 77 |
| Kopieën sorteren bij gebruik van de ADF           | 79 |
| Contrast instellen                                | 79 |
| Lade selecteren                                   | 80 |
| De melding geheugen vol                           | 80 |
|                                                   |    |

# Paragraaf IV Software

#### 13 Software- en netwerkfuncties

| Software- en netwerkfuncties | 82 |
|------------------------------|----|
|------------------------------|----|

# Paragraaf V Appendices

# A Veiligheid en wetgeving

| Een geschikte plaats kiezen                                   | 84 |
|---------------------------------------------------------------|----|
| Belangrijke informatie                                        | 85 |
| Veiligheidsmaatregelen                                        | 85 |
| IEC 60825-1 Specificatie                                      | 88 |
| Het apparaat loskoppelen                                      | 88 |
| LAN-aansluiting                                               |    |
| Radiostoring                                                  | 88 |
| Naleving van de International ENERGY STAR <sup>®</sup> normen |    |
| EU-richtlijn 2002/96/EC en EN50419                            |    |
| Belangrijke veiligheidsinstructies                            |    |
| Handelsmerken                                                 | 91 |

### B Opties

| Opties                         |    |
|--------------------------------|----|
| Optionele papierlade (LT-5300) |    |
| Geheugenkaart                  |    |
| DIMM-types                     |    |
| Extra geheugen installeren     | 94 |

### C Problemen oplossen en routineonderhoud

| Problemen oplossen                                           | 95  |
|--------------------------------------------------------------|-----|
| Oplossingen van veel voorkomende problemen                   | 95  |
| De afdrukkwaliteit verbeteren                                | 101 |
| Kiestoonherkenning instellen                                 | 105 |
| Compatibiliteit                                              | 105 |
| Foutmeldingen                                                | 106 |
| Controleren of er in het geheugen van de machine faxen staan | 110 |
| Faxen naar een andere faxmachine verzenden                   | 110 |
| Faxen naar uw PC verzenden                                   | 110 |
| Vastgelopen papier                                           | 111 |
| Vastgelopen papier                                           | 112 |
| Routineonderhoud                                             | 116 |
| De buitenkant van de machine schoonmaken                     | 116 |
| De glasplaat reinigen                                        | 118 |
| Het scannervenster reinigen                                  | 118 |
| De corona reinigen                                           | 120 |
| De drumeenheid reinigen                                      | 120 |
| De tonercartridge vervangen (TN-3130/TN-3170)                | 121 |
| De tonercartridge vervangen                                  | 121 |
| De drumeenheid vervangen (DR-3100)                           | 124 |
| Vervanging van periodieke onderhoudsonderdelen               | 126 |
| De machine inpakken en vervoeren                             | 127 |
| Informatie over de machine                                   | 128 |
| De serienummers controleren                                  | 128 |
| De paginatellers controleren                                 | 128 |
| De resterende levensduur van onderdelen controleren          | 128 |

### D Menu en functies

| Programmeren op het scherm |     |
|----------------------------|-----|
| Menutabel                  |     |
| Opslag in het geheugen     |     |
| Menutoetsen                |     |
| Menutabel                  |     |
| Tekst invoeren             | 147 |

# E Specificaties

| Algemeen                                                    | . 149 |
|-------------------------------------------------------------|-------|
| Afdrukmedia                                                 | . 150 |
| Fax                                                         | . 151 |
| Kopiëren                                                    | . 152 |
| Scannen                                                     | . 153 |
| Afdrukken                                                   | . 154 |
| Interfaces                                                  | . 155 |
| Vereisten voor de computer                                  | . 156 |
| Verbruiksartikelen                                          | . 157 |
| Ethernet bedraad netwerk (alleen MFC-8460N en MFC-8860DN)   | 158   |
| Ethernet draadloos netwerk (alleen MFC-8870DW)              | 159   |
| Authenticatie en encryptie alleen voor draadloze gebruikers | 160   |

# F Verklarende woordenlijst

| Verklarende woordenlijst |
|--------------------------|
|--------------------------|

### G Index

| ∋x166 |
|-------|
|-------|

Hoofdstuk

# Paragraaf I

# Algemeen

| Algemene informatie        | 2  |
|----------------------------|----|
| Documenten en papier laden | 11 |
| Algemene instellingen      | 18 |
| Beveiligingsfuncties       | 24 |

**Algemene informatie** 

# Gebruik van de documentatie

Dank u voor de aanschaf van een Brothermachine! Het lezen van de documentatie helpt u bij het optimaal benutten van uw machine.

## Symbolen en conventies die in de documentatie gebruikt worden.

De volgende symbolen en conventies worden in de documentatie gebruikt.

- Vet Vetgedrukte tekst identificeert toetsen op het bedieningspaneel van de machine of op het computerscherm.
- *Cursief* Cursief gedrukte tekst legt de nadruk op een belangrijk punt of verwijst u naar een verwant onderwerp.
- Courier Het lettertype Courier New New identificeert de meldingen die worden weergegeven op het LCD-scherm van de machine.

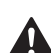

Pictogrammen met waarschuwingen vestigen uw aandacht op maatregelen die u moet treffen om mogelijk persoonlijk letsel te voorkomen.

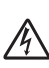

De pictogrammen Elektrisch Gevaar waarschuwen u voor een mogelijke elektrische schok.

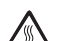

Pictogrammen met waarschuwingen vestigen uw aandacht op maatregelen die u moet treffen om mogelijk persoonlijk letsel te voorkomen.

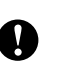

 $\bigcirc$ 

De pictogrammen Heet Oppervlak waarschuwen u om de hete machinedelen niet aan te raken.

Het pictogram Onjuiste configuratie waarschuwt u voor apparaten en bewerkingen die niet compatibel zijn met de machine.

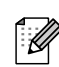

Pictogrammen met opmerkingen geven bruikbare tips.

# De complete gebruikershandleiding gebruiken

De geprinte gebruikershandleiding bevat niet alle informatie over uw machine. De geavanceerde functies van de printer, het netwerk, de scanner en PC-Fax worden uitgelegd in de complete gebruikershandleiding die u op de CD-ROM kunt vinden.

# Documentatie bekijken

#### Documentatie bekijken (Windows®)

Om de documentatie te bekijken vanuit het menu **Start**, zet u de muisaanwijzer op **Brother**, **MFL-Pro Suite** vanuit de programmagroep, en klikt u vervolgens op **Gebruikershandleiding**.

Als u de software niet hebt geïnstalleerd, kunt u de documentatie vinden door onderstaande instructies op te volgen:

- Zet uw PC aan. Plaats de Brother CD-ROM met het etiket Windows<sup>®</sup> in uw CD-ROM-station.
- Als het scherm voor de taalkeuze verschijnt, klikt u op de gewenste taal.

Als het scherm met de modelnaam verschijnt, klikt u op uw modelnaam. Het hoofdmenu van de CD-ROM wordt geopend.

| Ø Macro | omedia Flash Player 6               |              |
|---------|-------------------------------------|--------------|
|         |                                     | →】 Afsluiten |
| Hoo     | ofdmenu                             | S Terug      |
|         | Hoofdmenu                           |              |
|         | MFL-Pro Suite installeren           |              |
|         | Solutionale applicaties installeren |              |
|         | Documentatie                        |              |
|         | 🖌 On line registratie               |              |
|         | S Brother Solutions Center          |              |
|         | Repair MFL-Pro Suite                |              |
|         |                                     |              |
|         |                                     |              |

Als dit venster niet wordt geopend, kunt u Windows<sup>®</sup> Explorer gebruiken om het programma setup.exe uit te voeren vanuit de hoofdmap van de Brother CD-ROM.

4

#### Klik op Documentatie.

Klik op de documentatie die u wilt lezen:

- Installatiehandleiding: Instructies voor instellen en software-installatie.
- Gebruikershandleiding: Gebruikershandleiding voor standalone handelingen, netwerkhandleiding en softwarehandleiding.
- Gebruikershandleiding PaperPort: Software voor het beheren van documenten.

# Instructies voor het scannen opzoeken

Er zijn verscheidene manieren waarop u documenten kunt scannen. U kunt de instructies als volgt vinden:

#### Softwarehandleiding:

 Scannen bij gebruik van Windows<sup>®</sup> op pagina 35

(voor Windows<sup>®</sup> 98/98SE/Me/2000 Professional en Windows<sup>®</sup> XP)

Het ControlCenter2 gebruiken op pagina 58

(voor Windows<sup>®</sup> 98/98SE/Me/2000 Professional en Windows<sup>®</sup> XP)

Netwerkscannen

### PaperPort<sup>®</sup> Gebruikershandleiding:

Instructies voor scannen direct vanuit ScanSoft<sup>®</sup> PaperPort<sup>®</sup>

#### Instructies voor faxen via internet (alleen MFC-8860DN en MFC-8870DW)

U kunt de instructies vinden in de netwerkhandleiding op de CD-ROM.

### Documentatie bekijken (Macintosh®)

 Zet uw Macintosh<sup>®</sup> aan. Plaats de Brother CD-ROM met het etiket Mac in uw CD-ROM-station. Het volgende venster wordt weergegeven.

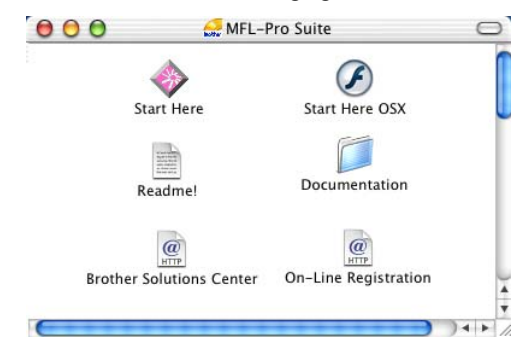

- 2 Dubbelklik op het pictogram **Documentation**.
- 3 Als het scherm voor de taalkeuze verschijnt, dubbelklikt u op de gewenste taal.
  - Klik op de documentatie die u wilt lezen:
     Installatiehandleiding: Instructies voor instellen en software-installatie.
    - Gebruikershandleidingen: Gebruikershandleiding voor standalone handelingen, netwerkhandleiding en softwarehandleiding.

# Instructies voor het scannen opzoeken

Er zijn verscheidene manieren waarop u documenten kunt scannen. U kunt de instructies als volgt vinden:

#### Softwarehandleiding:

- Scannen vanaf een Macintosh<sup>®</sup> op pagina 135 (voor Mac OS<sup>®</sup> 9.1-9.2/Mac OS<sup>®</sup> X 10.2.4 of recenter)
- Het ControlCenter2 gebruiken (voor Mac OS<sup>®</sup> X 10.2.4 of recenter) op pagina 148
- Scannen via het netwerk (voor Mac OS<sup>®</sup> X 10.2.4 of recenter)

#### Presto!<sup>®</sup> PageManager<sup>®</sup> Gebruikershandleiding:

Instructies voor scannen direct vanuit Presto!<sup>®</sup> PageManager<sup>®</sup>

#### Instructies voor faxen via internet (alleen MFC-8860DN en MFC-8870DW)

U kunt de instructies vinden in de netwerkhandleiding op de CD-ROM.

# **Overzicht bedieningspaneel**

MFC-8460N, MFC-8860DN en MFC-8870DW hebben soortgelijke besturingstoetsen.

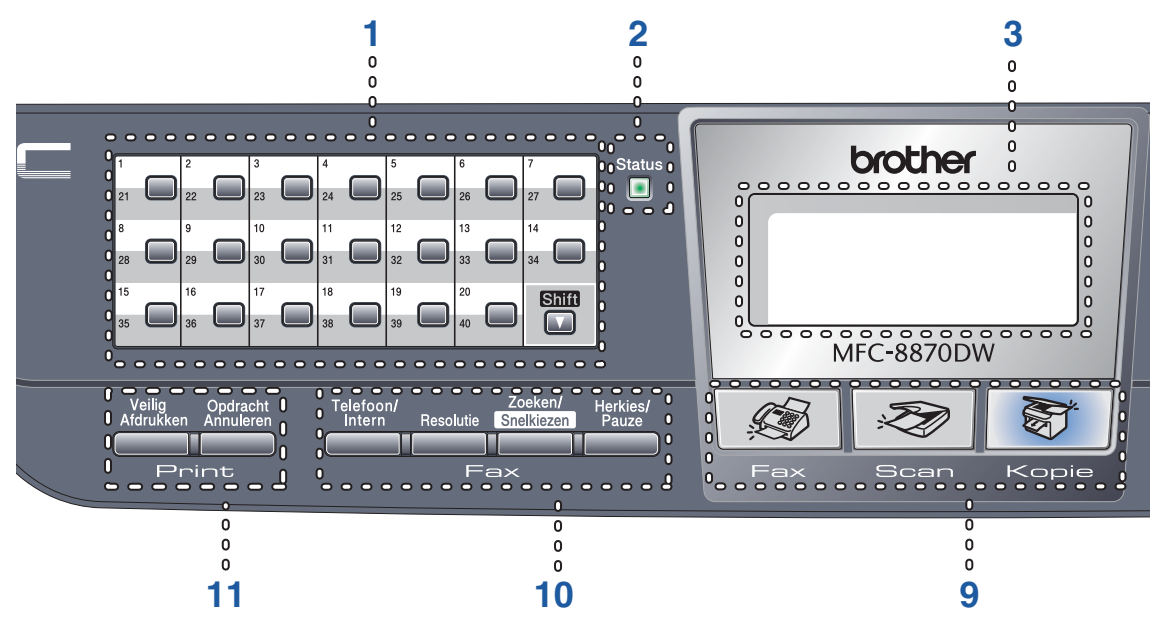

#### 1 Eén-toetsnummers

Deze 20 toetsen geven direct toegang tot 40 vooraf opgeslagen nummers.

#### Shift

Geeft u toegang tot ééntoetsnummers 21 tot 40, door deze ingedrukt te houden.

#### 2 Status LED (light emitting diode)

De LED knippert en verandert van kleur volgens de status van de machine.

#### 3 LCD-scherm (liquid crystal display)

Hierop worden meldingen weergegeven die u helpen bij het gebruik van uw machine.

#### 4 Menutoetsen:

#### Menu

Het hoofdmenu openen.

#### Wis/terug

Verwijdert ingevoerde gegevens of maakt het u mogelijk het menu te verlaten.

#### ок

Hiermee wordt een instelling geselecteerd.

#### I of ■

Hiermee wordt achter- of vooruit door de menuselecties gebladerd. Hiermee wordt het volume gewijzigd in faxmodus of standby.

#### ▲ of ▼

Hiermee wordt door de menu's en opties gebladerd.

#### 5 Kies toetsen

Wordt gebruikt om telefoon- en faxnummer in te voeren of om tekst in te voeren. Met de toets # kunt u tijdens een telefoongesprek de kiesmodus veranderen van puls naar toon.

#### 6 Stop/Eindigen

Met een druk op deze toets wordt een bewerking gestopt of een menu verlaten.

#### 7 Start

Met deze toets start u het faxen, het maken van een kopie of het scannen.

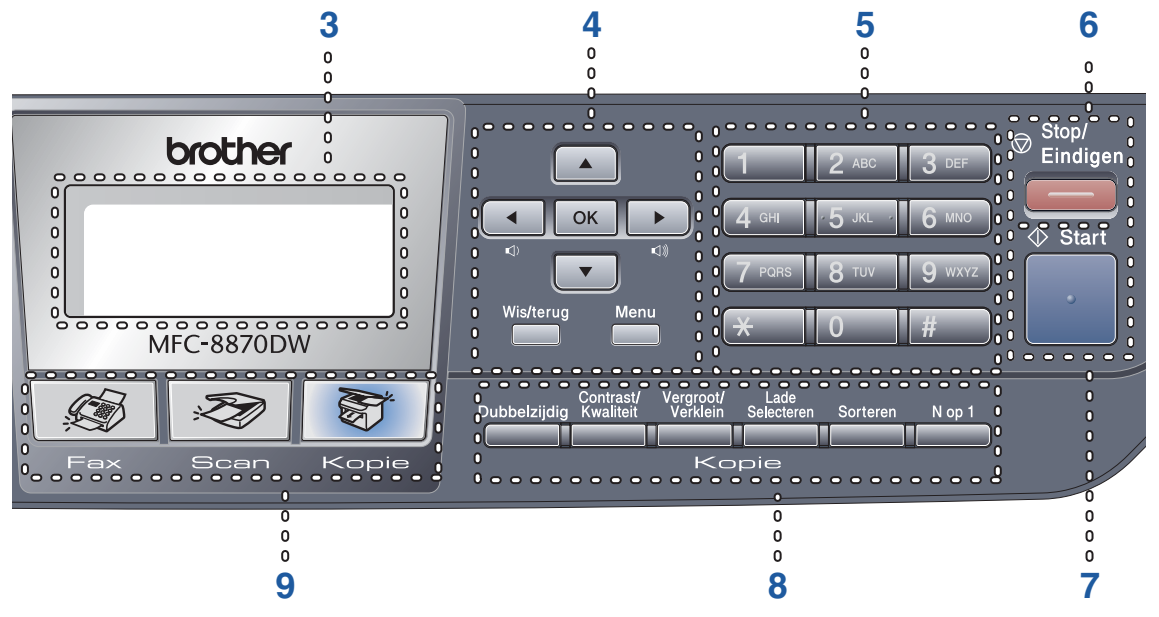

#### 8 Kopie toetsen

# Dubbelzijdig (alleen MFC-8860DN en MFC-8870DW)

Hiermee kunt u kopieën afdrukken op beide zijden van het papier.

# Contrast/Kwaliteit (alleen MFC-8860DN en MFC-8870DW)

U kunt desgewenst alleen voor de volgende kopie de kwaliteit of het contrast veranderen.

#### Contrast (alleen MFC-8460N)

Hiermee kunt u alleen voor de volgende kopie het contrast veranderen.

#### Kwaliteit (alleen MFC-8460N)

Hiermee kunt u alleen voor de volgende kopie de kwaliteit veranderen.

#### Vergroot/Verklein

Verkleint of vergroot kopieën.

#### Lade Selecteren

Hiermee kunt u alleen voor de volgende kopie de gebruikte lade veranderen.

#### Sorteren

Hiermee worden verscheidene kopieën gesorteerd met behulp van de ADF.

#### N op 1

U kunt 'N in 1' kiezen om 2 of 4 pagina's op één pagina te kopiëren.

#### 9 Modustoetsen

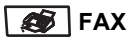

Hiermee wordt de faxmodus van de machine geactiveerd.

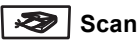

Hiermee wordt de scanmodus van de machine geactiveerd.

(Voor meer informatie over scannen, zie *softwarehandleiding op de CD-ROM*.)

#### 🛛 🐨 🖉 Kopie

Hiermee wordt de kopieermodus van de machine geactiveerd.

#### 10 Fax- en telefoontoetsen

#### Telefoon/Intern

Hiermee kunt u een inkomend telefoontje op een extern toestel beantwoorden.

Als u op een PBX bent aangesloten, kunt u deze toets gebruiken om toegang te krijgen tot een buitenlijn, om de telefoniste terug te bellen of om een telefoontje over te zetten naar een ander toestel.

#### Resolutie

Hiermee stelt u de faxresolutie in.

#### Zoeken/Snelkiezen

Hiermee kunt u nummers opzoeken die zijn opgeslagen in het kiesgeheugen en de LDAP-server\* (\*alleen MFC-8860DN en MFC-8870DW).

U kunt het opgeslagen nummer op alfabetische volgorde opzoeken.

U kunt hiermee ook het opgeslagen nummer opzoeken in de snelkiesnummers door tegelijkertijd te drukken op **Shift** en **Zoeken/Snelkiezen** en het driecijferig nummer.

#### Herkies/Pauze

Met een druk op deze toets wordt het laatst gekozen nummer herhaald. Deze toets wordt tevens gebruikt voor het invoegen van een pauze wanneer u snelkiesnummers programmeert.

#### 11 Afdruktoetsen

#### Veilig Afdrukken

U kunt in het geheugen opgeslagen gegevens afdrukken, door uw wachtwoord van 4 cijfers in te voeren.

#### **Opdracht Annuleren**

Druk op deze toets om een printtaak te annuleren en het geheugen van de machine te wissen.

## **Indicaties status-LED**

De **Status**-LED (light emitting diode) knippert en verandert van kleur al naargelang de status van de machine.

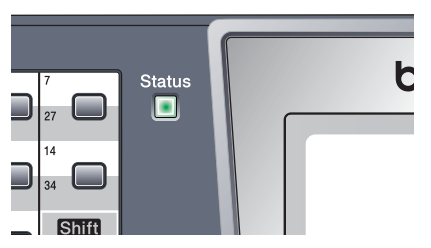

De weergegeven LED's in onderstaande tabel worden gebruikt in de illustraties van dit hoofdstuk.

| LED        |       |          | LED-status       |               |
|------------|-------|----------|------------------|---------------|
| $\bigcirc$ |       |          |                  | LED is uit.   |
|            |       | <u> </u> |                  | LED is aan.   |
|            | Groen | Geel     | Rood             |               |
|            |       | -×       | - <del>`</del> . | LED knippert. |
|            | Groen | Geel     | Rood             |               |

| LED              | Machinestatus               | Omschrijving                                                                                          |
|------------------|-----------------------------|----------------------------------------------------------------------------------------------------|
| $\bigcirc$       | Slaapstand                  | De schakelaar is uit of de machine bevindt zich in slaapstand.                                        |
|                  | Opwarmen                    | De machine warmt op voor het afdrukken.                                                               |
| Groen            |                             |                                                                                                    |
|                  | Klaar                       | De machine is klaar voor het afdrukken.                                                               |
| Groen            |                             |                                                                                                    |
| - <del>``,</del> | Gegevens ontvangen          | De machine ontvangt gegevens van de computer, verwerkt gegevens in het geheugen of drukt gegevens af. |
| Geel             |                             |                                                                                                    |
| Geel             | Gegevens in het<br>geheugen | Er zitten nog afdrukgegevens in het geheugen van de machine.                                          |

Hoofdstuk 1

| <u>.</u> | Storing                | Volg de hieronder beschreven stappen.                                                                                                    |
|----------|------------------------|----------------------------------------------------------------------------------------------------|
|          |                        | 1. Zet de aan/uit-schakelaar uit.                                                                                                    |
| Rood     |                        | 2. Wacht enkele seconden, zet het toestel weer aan en probeer opnieuw te printen.                                                                                              |
|          |                        | Wanneer u de storing niet kunt oplossen en u dezelfde<br>storingsmelding ziet wanneer u de machine weer aan zet, moet<br>u contact opnemen met uw Brother-dealer voor service. |
|          | Deksel open            | Het frontdeksel of het achterpaneel is open. Sluit het deksel.                                                                                                    |
| Rood     | Einde levensduur toner | Vervang de tonercartridge.                                                                                                    |
|          | Papierstoring          | Plaats papier in de lade of verwijder vastgelopen papier.<br>Controleer de melding op het LCD-scherm.                                                                          |
|          | Scanvergrendeling      | Controleer of de scanvergrendeling is ontgrendeld.                                                                                                    |
|          | Andere                 | Controleer de melding op het LCD-scherm.                                                                                                    |
|          | Geheugen vol           | Het geheugen is vol.                                                                                                    |

# Opmerking

Wanneer de schakelaar uit is of de machine zich in slaapstand bevindt, is de LED uit.

2

# Documenten en papier laden

# **Documenten laden**

Alle fax-, scan- en kopieerfuncties kunnen vanaf de ADF of de glasplaat worden uitgevoerd.

# De ADF gebruiken

U kunt de ADF (automatische

documentinvoer) gebruiken om vellen papier te faxen, scannen of kopiëren. De ADF voert slechts een vel tegelijk in.

Zorg dat in inkt geschreven documenten helemaal droog zijn, als u deze in de ADF plaatst.

#### Enkelzijdig document

Documenten moeten een breedte hebben van 148,0 tot 215,9 mm (5,8 to 8,5 inch), een lengte van 148,0 tot 355,6 mm (5,8 tot 14 inch), en een standaardgewicht van (80 g/m<sup>2</sup> (9 kg)).

# Dubbelzijdig document (alleen MFC-8860DN en MFC-8870DW)

Wanneer u het dubbelzijdige document laadt, moet het document een breedte hebben van 148,0 tot 215,9 mm (5,8 tot 8,5 inch) en een lengte van 148,0 tot 297,0 mm (5,8 to 11,7 inch).

Voor informatie over de capaciteit van de ADF, zie *Specificaties* op pagina 149.

Vouw de ADF-documentsteunklep uit (1).

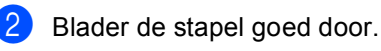

- Leg uw documenten met de bedrukte kant naar boven en de bovenrand eerst in de ADF tot u voelt dat ze de invoerrol raken.
- 4 Stel de papiergeleiders in op de breedte van uw documenten.

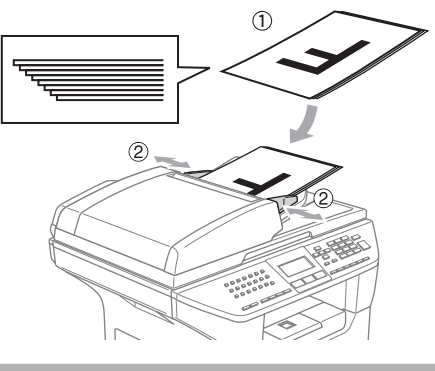

#### 

Om te voorkomen dat u uw machine beschadigt terwijl u de ADF gebruikt, niet aan het document trekken terwijl het wordt ingevoerd.

Om documenten te scannen die geen standaardformaat hebben, zie *De glasplaat gebruiken* op pagina 12.

# De glasplaat gebruiken

U kunt de glasplaat gebruiken om de pagina's uit een boek of afzonderlijke vellen papier te faxen, te scannen of te kopiëren. De documenten mogen max. 215,9 mm breed zijn en 355,6 mm lang (8,5 inch breed en 14 inch lang).

Als u de glasplaat wilt gebruiken, moet de ADF leeg zijn.

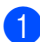

Til het documentdeksel op.

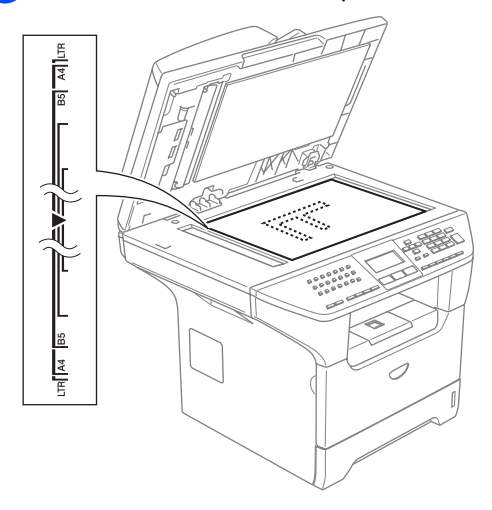

2 Gebruik de documentgeleiders aan de linkerkant om het document in het midden van de glasplaat te leggen, met de bedrukte zijde naar beneden.

Sluit het documentdeksel.

#### VOORZICHTIG

Als u een boek of een lijvig document wilt scannen, laat het deksel dan niet dichtvallen en druk er niet op.

# Acceptabel papier en andere media

De afdrukkwaliteit kan variëren al naargelang het type papier dat u gebruikt.

U kunt de volgende papiersoorten gebruiken: normaal papier, transparanten, etiketten of enveloppen.

Volg voor de beste resultaten onderstaande instructies:

- Gebruik papier dat geschikt is voor kopiëren op normaal papier.
- Gebruik papier van 75 tot 90 g/m<sup>2</sup> (9 tot 10,8 kg).
- Gebruik etiketten of transparanten die geschikt zijn voor laserprinters.
- Als u transparanten gebruikt, dient u elk vel onmiddellijk te verwijderen; dit om vlekken of vastgelopen papier te voorkomen.
- Raak het afgedrukte oppervlak van het papier niet aan vlak na het printen.
- Gebruik langlopend papier met een neutrale pH-waarde en een vochtigheidspercentage van ca. 5%.

## Aanbevolen media

Om de beste afdrukkwaliteit te verkrijgen raden wij u aan het volgende papier te gebruiken:

| Papiersoort         | Item                                |
|---------------------|-------------------------------------|
| Normaal papier      | Xerox Premier 80 g/m <sup>2</sup>   |
|                     | Xerox Business 80 g/m <sup>2</sup>  |
|                     | M-real DATACOPY 80 g/m <sup>2</sup> |
| Gerecycleerd papier | Xerox Recycled Supreme              |
| Transparanten       | 3M CG 3300                          |
| Etiketten           | Avery-laseretiket L7163             |

# Omgaan met en gebruik van media

- Bewaar papier in de originele verpakking en zorg dat deze gesloten blijft. Bewaar het papier plat en verwijderd van vocht, direct zonlicht en warmte.
- Raak de voor- of achterkant van de transparanten niet aan, aangezien dit de afdrukkwaliteit kan verlagen.
- Gebruik alleen transparanten die worden aanbevolen voor laserprinten.
- Gebruik alleen enveloppen met een scherpe vouw.

#### **Onjuiste configuratie**

Gebruik nooit de volgende soorten papier, aangezien zij problemen veroorzaken bij de papierinvoer: papier dat beschadigd, gecoat, gekruld, gekreukt of erg gestructureerd is, papier met een onregelmatige vorm of papier dat reeds bedrukt is door een printer.

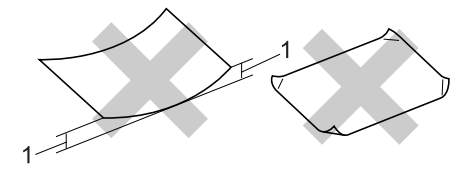

1 4 mm (0,08 in.) of langer

### Papiercapaciteit van de papierlade

|                                          | Papierformaat                                                                                         | Papiersoorten                                                                         | Aantal vellen                            |
|------------------------------------------|----------------------------------------------------------------------------------------------------|---------------------------------------------------------------------------------------|------------------------------------------|
| Papierlade (lade #1)                     | A4, Letter, Executive, A5,<br>A6, B5 en B6                                                            | Normaal papier,<br>gerecycleerd papier en<br>bankpostpapier                           | max. 250<br>[80 g/m <sup>2</sup> (9 kg)] |
|                                          |                                                                                                    | Transparanten                                                                         | max. 10                                  |
| Multifunctionele<br>papierlade (MP-lade) | Breedte: 69,9 tot 215,9 mm<br>(2,75 tot 8,5 in.)<br>Lengte: 116,0 tot 406,4 mm<br>(4,57 tot 16,0 in.) | Normaal papier,<br>gerecycleerd papier,<br>bankpostpapier,<br>enveloppen en etiketten | max. 50<br>[80 g/m <sup>2</sup> (9 kg)]  |
|                                          | (4,57 tot 16,0 ln.)                                                                                   | Transparanten                                                                         | max. 10                                  |
| Papierlade (lade #2)                     | A4, Letter, Executive, A5,<br>B5 en B6                                                                | Normaal papier,<br>gerecycleerd papier en<br>bankpostpapier                           | max. 250 [80 g/m <sup>2</sup> ]          |

# Papier en andere media laden

Bij afdrukken op normaal papier 60 tot 105 g/m<sup>2</sup> (7,2 to 12,6 kg) of lasertransparanten, de papierlade gebruiken.

Om op andere papiersoorten af te drukken, gebruikt u de MP-lade (multifunctionele lade).

# Papier laden

- 1 Vouw de steunklep van de uitvoerpapierlade uit.
- 2 Trek de papierlade volledig uit de machine.

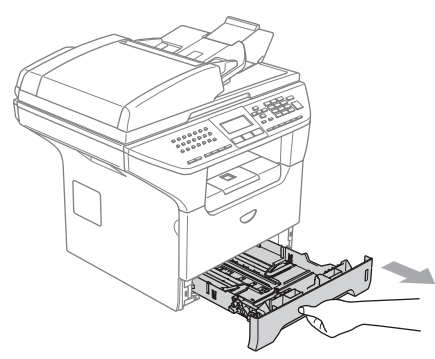

3 Druk op de blauwe ontgrendeling van de papiergeleiders (1) en verschuif de papiergeleiders voor het correcte papierformaat. Zorg dat de geleiders goed vastzitten.

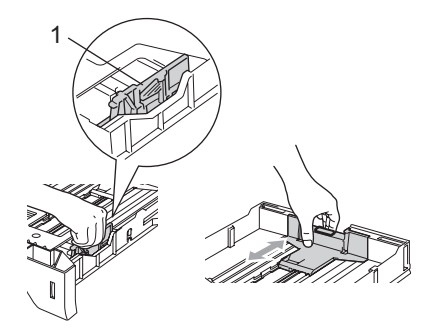

Blader de stapel papier goed door, om problemen met de papierinvoer te voorkomen.

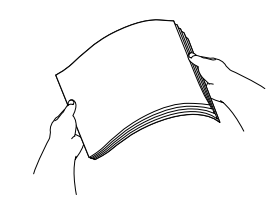

5 Plaats het papier in de papierlade, eerst met de bovenkant van het papier en met de afdrukzijde naar beneden. Controleer of het papier vlak in de lade ligt en of het niet boven de maximale papierhoogte komt (1).

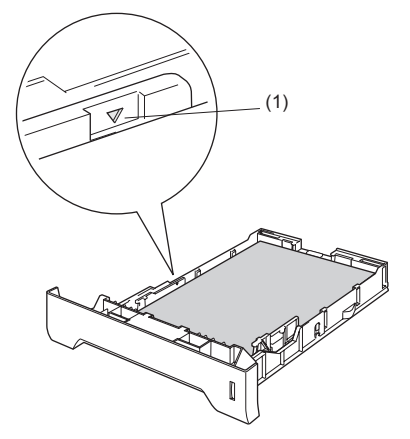

Duw de papierlade stevig terug in de machine.

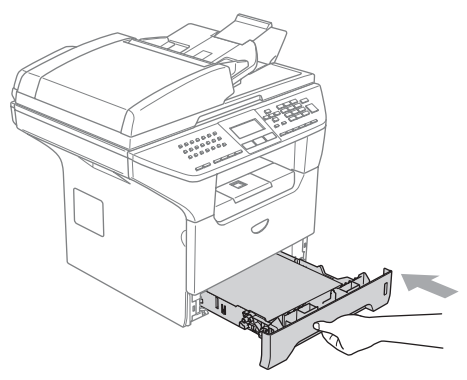

### Enveloppen en andere media laden

Gebruik de MP-lade wanneer u afdrukt op enveloppen, etiketten en dik papier.

1

Open de MP-lade en laat deze voorzichtig neer.

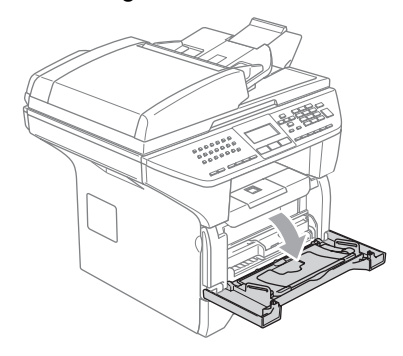

2

Trek de steun van de MP-lade eruit.

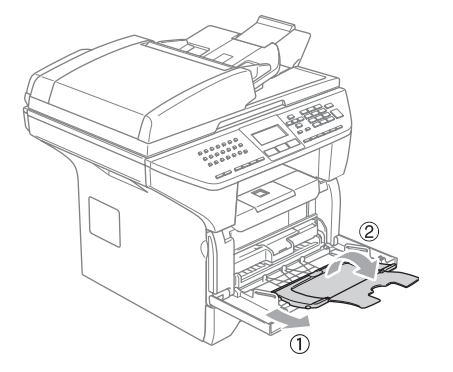

3 Plaats de media in de MP-lade, eerst met de bovenkant en met de afdrukzijde naar boven.

#### **Enveloppen laden**

Druk de hoeken en zijkanten van de enveloppen zo plat mogelijk alvorens deze te plaatsen.

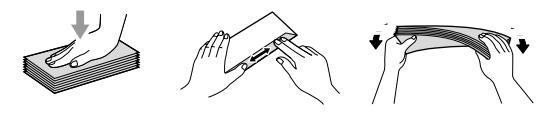

### 

Gebruik nooit de volgende soorten enveloppen, aangezien zij problemen veroorzaken bij de papierinvoer:

- 1 Zakachtige enveloppen.
- 2 Enveloppen met reliëf (die met een verhoogd oppervlak).
- 3 Enveloppen met sluithaken of nietjes.
- 4 Enveloppen die aan de binnenkant zijn voorbedrukt.

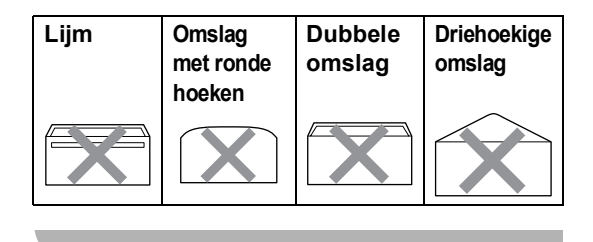

# Bedrukbaar gedeelte

#### Afdrukgebied voor kopieën

Het afdrukgebied van uw machine begint ca. 3 mm (0,12 in.) vanaf de boven- en onderrand en 2,05 mm (0,08 in.) vanaf beide kanten van het papier.

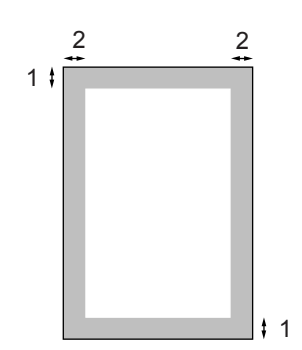

- **1** 3 mm (0,12 in.)
- 2 2.05 mm (0,08 in.)

### Opmerking

Dit afdrukgebied dat hierboven is afgebeeld, geldt voor een enkele kopie of een 1 in 1-kopie met A4-papier. Het bedrukbare gedeelte verandert al naargelang het papierformaat.

#### Afdrukgebied bij afdrukken vanaf PC

Bij gebruik van de standaarddriver is het afdrukgebied kleiner dan het papierformaat, zoals hieronder wordt afgebeeld.

#### Staand

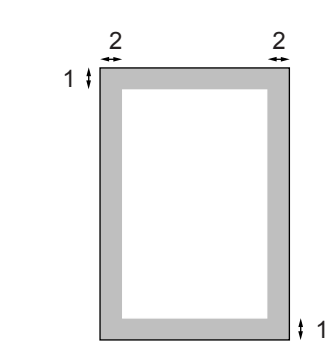

1 4.23 mm (0,16 in.)

**2** 6.01 mm (0,24 in.)

#### Liggend

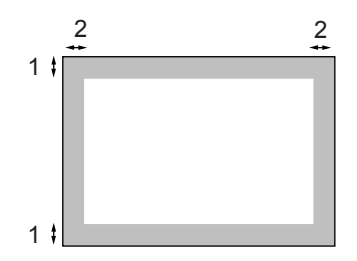

- 1 4,23 mm (0,16 in.)
- 2 5 mm (0,19 in.)

### Opmerking

Het afdrukgebied dat hierboven is afgebeeld, geldt voor papier van A4formaat. Het afdrukgebied verandert al naargelang het papierformaat. 3

# Algemene instellingen

# Wijzigen van de taal op het LCD-scherm

U kunt de taal op het LCD-scherm wijzigen.

- **1** Druk op **Menu**, **0**, **0**.
- 2 Druk op ▲ of ▼ om uw taal te selecteren.
- 3 Druk op **Stop/Eindigen**. Druk op **OK**.
- 4 Druk op Stop/Eindigen.

# Mode timer

De machine heeft drie modus-toetsen op het bedieningspaneel: **Fax**, **Scan**, en **Kopie**.

U kunt instellen hoe lang na de laatste kopie of scan de machine terugkeert naar de faxmodus. Wanneer u Uit selecteert, blijft de machine in de laatst gebruikte modus. Met deze instelling wordt ook de tijd bepaald waarop de machine overgaat van individuele gebruiker op openbare gebruiker, bij gebruik van het beveiligd functieslot. Zie *Gebruikers wijzigen* op pagina 28.

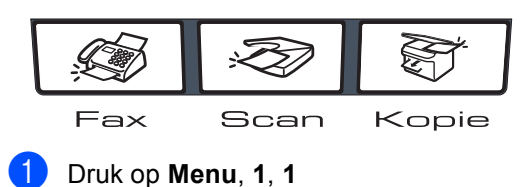

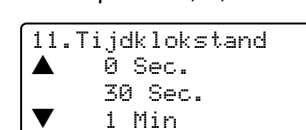

Selecteer ▲▼& OK

2 Druk op ▲ of ▼ om 0 Sec., 30 Sec., 1 Min, 2 Min., 5 Min. of Uit te selecteren. Druk op OK.

### 3 Druk op Stop/Eindigen.

# Papierinstellingen

# Papiersoort

Stel de machine in op het papier dat u gebruikt. Hierdoor verkrijgt u de beste afdrukkwaliteit.

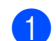

- Kies één van onderstaande opties:
   Om de papiersoort voor de MP-bak in te stellen, drukt u op Menu, 1, 2, 1.
  - Om de papiersoort voor Bovenlade in te stellen, drukt u op Menu, 1, 2, 2.
  - Om de papiersoort voor Onderlade in te stellen, drukt u op Menu, 1, 2, 3, als u de optionele lade hebt geïnstalleerd.

12.Papiersoort 1.MP-bak ▲ Normaal ▼ Dik Selecteer ▲▼& OK

- 2 Druk op ▲ of ▼ om Dun, Normaal, Dik, Extra dik, Transparanten of Gerecycl.papier te selecteren. Druk op OK.
- 3 Druk op Stop/Eindigen.

### 🖉 Opmerking

- Transparanten is niet beschikbaar voor de optionele lade #2.
- U kunt Transparanten alleen kiezen, als het formaat A4, Letter of Legal als papierformaat was gekozen.

## Papierformaat

U kunt negen papierformaten voor het printen van uw kopieën gebruiken: A4, Letter, Legal, Executive, A5, A6, B5, B6 en Folio, en vier formaten voor het printen van faxen: A4, Letter, Legal of Folio.

Wanneer u het papierformaat verandert in de machine, moet u de instelling voor het Papierformaat veranderen. Op deze manier kan uw machine een binnenkomende fax op het blad instellen.

Kies één van onderstaande opties:

- Om de papiersoort voor de MP-bak in te stellen, drukt u op Menu, 1, 3, 1.
- Om de papiersoort voor Bovenlade in te stellen, drukt u op Menu, 1, 3, 2.
- Om de papiersoort voor Onderlade in te stellen, drukt u op Menu, 1, 3, 3, als u de optionele lade hebt geïnstalleerd.

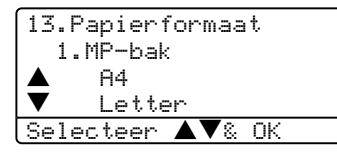

- 2 Druk op ▲ of ▼ om A4, Letter, Legal, Executive, A5, A6, B5, B6, Folio of Ieder te selecteren. Druk op OK.
  - Druk op Stop/Eindigen.

### Opmerking

- Legal, Folio en Ieder verschijnen alleen, wanneer u MP-lade (Menu, 1, 3, 1) selecteert.
- A6-formaat is niet beschikbaar voor de optionele lade#2.
- Als u Ieder selecteert voor het papierformaat van de MP-lade: u dient Alleen MP-lade te kiezen voor de instelling van Gebruik lade. U kunt de instelling Ieder voor papierformaat niet voor de MP-lade gebruiken bij het maken van N in 1-kopieën. U dient een van de andere beschikbare selecties van papierformaat voor de MP-lade te kiezen.

### De lade voor kopieermodus

U kunt de voorkeurlade die de machine gebruikt om kopieën af te drukken, wijzigen.

Wanneer u Alleen lade 1,

Alleen MP-lade of Alleen lade 2<sup>1</sup> selecteert, haalt de machine papier alleen uit die lade. Als het papier in de geselecteerde lade op is, verschijnt Geen papier op het LCD-scherm. Plaats het papier in de lege lade.

Volg onderstaande instructies om de ladeinstellingen te wijzigen:

#### Druk op **Menu**, **1**, **7**, **1**.

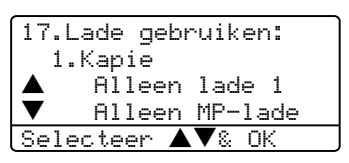

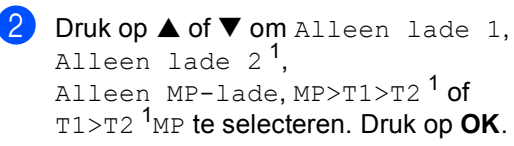

Alleen lade 2 of T2 verschijnt alleen als de optionele lade is geïnstalleerd.

Druk op Stop/Eindigen.

# 🖉 Opmerking

- Bij het laden van de documenten vanuit de ADF, zoekt de machine de lade met het meest geschikte papier om papier uit die lade te halen. Als geen enkele lade geschikt papier heeft, haalt de machine papier uit de voorkeurlade.
- Bij gebruik van de glasplaat wordt uw document vanuit de voorkeurlade gekopieerd, ook al bevindt er zich geschikter papier in een andere papierlade.

# De lade voor faxmodus

U kunt de standaardlade van de machine voor het afdrukken van ontvangen faxen veranderen.

Door T1>T2 <sup>1</sup>MP te selecteren, haalt uw machine papier eerst uit lade #1 en daarna uit de MP-lade. MP>T1>T2 <sup>1</sup> haalt het papier eerst uit de MP-lade.

# 🖉 Opmerking

 U kunt vier papierformaten voor het printen van uw faxen gebruiken: A4, Letter, Legal of Folio. Als er zich geen geschikt formaat in één van de laden bevindt, worden ontvangen faxen opgeslagen in het geheugen van de machine en verschijnt

Papformaat contr op het LCDscherm. Voor meer informatie, Verkeerd Papformaat contr op pagina 108.

 Als het papier in de lade op is en er zich ontvangen faxen in het geheugen van de machine bevinden, verschijnt Geen papier op het LCD-scherm. Plaats papier in de lege lade.

#### Druk op Menu, 1, 7, 2.

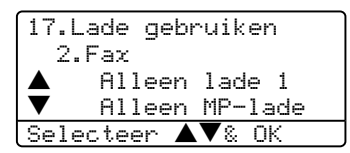

- Druk op  $\blacktriangle$  of  $\triangledown$  om Alleen lade 1, Alleen lade 2<sup>1</sup>, Alleen MP-lade, MP>T1>T2 <sup>1</sup> of T1>T2 <sup>1</sup>MP te selecteren. Druk op OK.
  - Alleen lade 2 of T2 verschijnt alleen als de optionele lade is geïnstalleerd.

# De lade voor afdrukstand

U kunt de standaardlade die de machine gebruikt om vanaf de PC af te drukken, wijzigen.

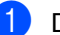

Druk op Menu, 1, 7, 3.

17.Lade gebruiken 3.Afdrukken Alleen lade 1 Alleen MP-lade Selecteer ▲▼& OK

Druk op  $\blacktriangle$  of  $\triangledown$  om Alleen lade 1, Alleen lade 2<sup>1</sup>, Alleen MP-lade, MP>T1>T2<sup>1</sup> of T1>T2 <sup>1</sup>MP te selecteren. Druk op **OK**.

> Alleen lade 2 of T2 verschijnt alleen als de optionele lade is geïnstalleerd.

## 🖉 Opmerking

- De instelling in de printerdriver heeft de voorkeur boven de instelling die op het bedieningspaneel is gemaakt.
- Als het bedieningspaneel is ingesteld op Alleen lade 1, Alleen lade 2, Alleen MP-lade of MP>T1>T2 en u 'Auto Select' selecteert in de printerdriver, is het gebruik van de lade MP>T1>T2. Als het bedieningspaneel is ingesteld op T1>T2>MP en u 'Auto Select' selecteert in de printerdriver, blijft het gebruik van de lade T1>T2>MP.

# Instellingen volume

# Belvolume

U kunt kiezen uit een serie volumeniveaus voor de beltoon, van Hoog tot Uit.

In de faxmodus drukt u daarentegen op <<p>In de faxmodus drukt u daarentegen op <</p>
In de faxmodus drukt u daarentegen op 
In de faxmodus drukt u daarentegen op 
In de faxmodus drukt u daarentegen op 
In de faxmodus drukt u daarentegen op 
In de faxmodus drukt u daarentegen op 
In de faxmodus drukt u daarentegen op 
In de faxmodus drukt u daarentegen op 
In de faxmodus drukt u daarentegen op 
In de faxmodus drukt u daarentegen op 
In de faxmodus drukt u daarentegen op 
In de faxmodus drukt u daarentegen op 
In de faxmodus drukt u daarentegen op 
In de faxmodus drukt u daarentegen op 
In de faxmodus drukt u daarentegen op 
In de faxmodus drukt u daarentegen op 
In de faxmodus drukt u daarentegen op 
In de faxmodus drukt u daarentegen op 
In de faxmodus drukt u daarentegen op 
In de faxmodus drukt u daarentegen op 
In de faxmodus drukt u daarentegen op 
In de faxmodus drukt u daarentegen op 
In de faxmodus drukt u daarentegen op 
In de faxmodus drukt u daarentegen op 
In de faxmodus drukt u daarentegen op 
In de faxmodus drukt u daarentegen op 
In de faxmodus drukt u daarentegen op 
In de faxmodus drukt u daarentegen op 
In de faxmodus drukt u daarentegen op 
In de faxmodus drukt u daarentegen op 
In de faxmodus drukt u daarentegen op 
In de faxmodus drukt u daarentegen op 
In de faxmodus drukt u daarentegen op 
In de faxmodus drukt u daarentegen op 
In de faxmodus drukt u daarentegen op 
In de faxmodus drukt u daarentegen op 
In de faxmodus drukt u daarentegen op 
In de faxmodus drukt u daarentegen op 
In de faxmodus drukt u daarentegen op 
In de faxmodus drukt u daarentegen op 
In de faxmodus drukt u daarentegen op 
In de faxmodus drukt u daarentegen op 
In de faxmodus drukt u daarentegen op 
In de faxmodus drukt u d

U kunt het volume ook wijzigen via het menu, door onderstaande instructies te volgen:

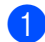

Druk op Menu, 1, 4, 1.

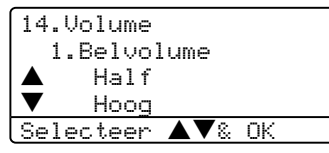

2 Druk op ▲ of ▼ om Uit, Laag, Half of Hoog te selecteren. Druk op OK.

Druk op Stop/Eindigen.

# Volume van waarschuwingstoon

Wanneer de waarschuwingstoon aanstaat zal de machine een geluidssignaal geven, wanneer u een toets indrukt, een vergissing maakt of een fax verzendt of ontvangt. U kunt kiezen uit een serie volumeniveaus, van Hoog tot Uit.

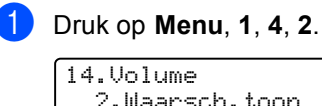

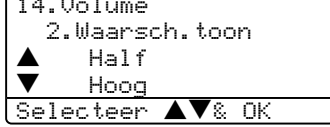

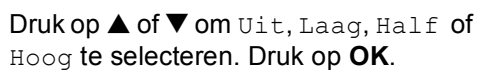

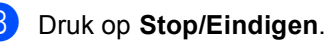

# Volume luidspreker

U kunt kiezen uit een serie volumeniveaus voor de luidspreker, van Hoog tot Uit.

U kunt het volume wijzigen via het menu, door onderstaande instructies te volgen:

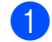

Druk op Menu, 1, 4, 3.

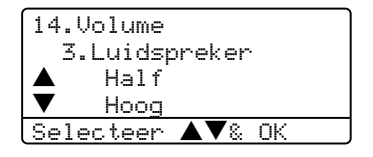

- 2 Druk op ▲ of ▼ omUit, Laag, Half of Hoog te selecteren. Druk op OK.
- 3 Druk op Stop/Eindigen.

# Automatische zomer-/wintertijd

U kunt de machine zo instellen dat de zomer-/wintertijd automatisch wordt gewijzigd. De machine zal automatisch in de lente een uur vooruit worden gezet en een uur terug in de herfst.

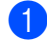

Druk op Menu 1, 5.

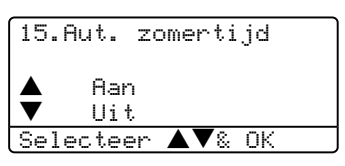

2 Druk op ▲ of ▼ om Aan, of Uit te selecteren. Druk op OK.

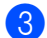

3 Druk op Stop/Eindigen.

### Opmerking

Voor bepaalde landen is de fabrieksinstelling "uit".

# **Ecologische functies**

# Tonerbespaarstand

Met deze functie kunt u toner besparen. Wanneer u de tonerbespaarstand op Aan zet, zijn de afdrukken lichter. De standaardinstelling is Uit.

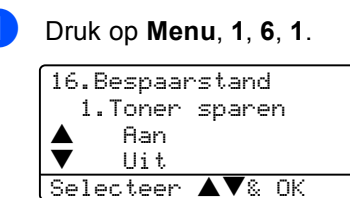

2 Druk op ▲ of ▼ om Aan (of Uit) te selecteren. Druk op OK.

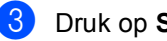

Druk op Stop/Eindigen.

# Slaaptijd

Als u de slaaptijd instelt, verbruikt u minder energie, omdat de fuser wordt uitgezet terwijl de machine inactief is.

U kunt kiezen hoelang de machine inactief moet zijn (van 00 tot 99 minuten) voor deze naar de slaapstand overgaat. De timer wordt automatisch gereset, wanneer de machine een fax of computergegevens ontvangt of een kopie maakt. De standaardinstelling is 05 minuten.

Wanneer de machine zich in slaapstand bevindt, wordt Slaapstand op het LCDscherm weergegeven. Bij afdrukken of kopiëren in de slaapstand, moet u even wachten tot de fuser is opgewarmd.

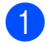

#### Druk op Menu 1, 6, 2.

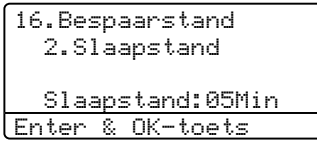

2 Voer in hoe lang de machine inactief moet zijn alvorens in slaapstand over te gaan (00 tot 99). Druk op OK.

#### 3 Druk op Stop/Eindigen.

Om de slaapstand uit te zetten, drukt u tegelijkertijd op Veilig Afdrukken en Opdracht Annuleren in ②. Druk op ▲ of ▼ om Uit te selecteren. Druk op OK.

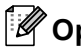

### Opmerking

Als u de slaapstand uitzet, is deze instelling pas de volgende keer van kracht wanneer de machine kopieën maakt, afdrukt of wordt uit- en aangezet.

# De scannerlamp uitschakelen

De scannerlamp blijft 16 uur branden, daarna wordt hij automatisch uitgeschakeld zodat hij langer meegaat en het energieverbruik verlaagt.

Om de scannerlamp handmatig uit te schakelen, drukt u tegelijkertijd op de toetsen ◄ en ▶. De scannerlamp blijft uitgeschakeld totdat u de scanfunctie weer gebruikt.

# 🖉 Opmerking

De lamp gaat minder lang mee als hij vaak wordt uitgeschakeld.

# LCD-contrast

U kunt het contrast instellen zodat het LCDscherm lichter of donkerder wordt.

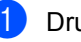

| Druk | р  | vienu, | 1,   | ð |
|------|----|--------|------|---|
| 18 1 | сn | Conti  | ~ ac | ÷ |

| 18.LLU LONTRAST  |  |
|------------------|--|
|                  |  |
| Selecteer ◀▶& ok |  |

- Druk op ▶ om het LCD-scherm donkerder te maken. Of druk op ◀ om het LCD-scherm lichter te maken. Druk op **OK**.
- Druk op Stop/Eindigen.

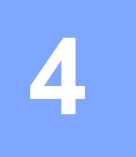

# **Beveiligingsfuncties**

# Beveiliging

# Instelslot

Met het instelslot kunt u een wachtwoord instellen om ervoor te zorgen dat andere personen niet per ongeluk uw machineinstellingen wijzigen.

Schrijf uw wachtwoord op een geheime plaats op. Als u het vergeet, neem dan contact op met uw Brother-dealer of de klantenservice van Brother.

Met het instelslot op Aan, is het onmogelijk de volgende instellingen te wijzigen zonder een wachtwoord:

- Datum/tijd
- Stations-ID
- Instellingen Snelkiezen
- Timermodus
- Papiersoort
- Papierformaat
- Volume
- Automatische zomer-/wintertijd
- Ecologie
- Lade gebruiken
- LCD-contrast
- Beveiligingsinstellingen

#### Het wachtwoord instellen

- 1 D
  - Druk op Menu, 1, 9, 1.

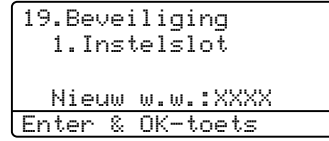

- Toets een viercijferig nummer in voor het wachtwoord. Druk op OK.
- 3 Voer uw wachtwoord opnieuw in, wanneer op het LCD-scherm Nogmaals: wordt weergegeven. Druk op **OK**.
- 4 Druk op Stop/Eindigen.

### Uw wachtwoord wijzigen

1 Dr

Druk op Menu, 1, 9, 1.

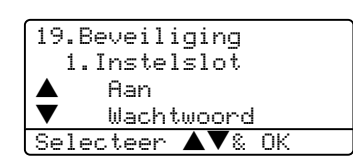

- 2 Druk op ▲ of ▼ om Wachtwoord te selecteren. Druk op OK.
- 3 Toets uw viercijferig wachtwoord in. Druk op **OK**.
- 4 Toets een viercijferig nummer in voor het nieuwe wachtwoord. Druk op OK.
- 5 Voer uw wachtwoord opnieuw in, wanneer op het LCD-scherm Nogmaals: wordt weergegeven. Druk op OK.
- 6 Druk op Stop/Eindigen.
#### Instelslot aan-/uitzetten

Als u een verkeerd wachtwoord invoert terwijl u onderstaande instructies volgt, geeft het LCD-scherm Fout wachtwoord weer. Voer het juiste wachtwoord opnieuw in.

#### Instelslot aanzetten

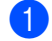

Druk op Menu, 1, 9, 1.

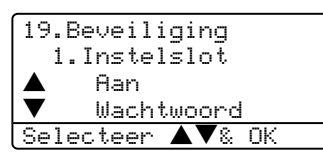

2 Druk op ▲ of ▼ om Aan te selecteren. Druk op OK.

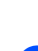

 Toets uw viercijferig wachtwoord in. Druk op OK.

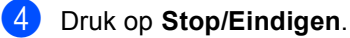

#### Instelslot uitzetten

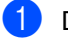

Druk op Menu, 1, 9, 1.

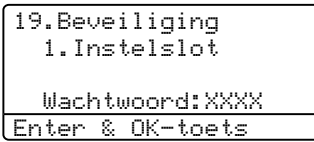

- 2 Toets uw viercijferig wachtwoord in. Druk twee keer op **OK**.
- 3 Druk op Stop/Eindigen.

# **Beveiligd functieslot**

Met Beveiligd functieslot kunt u de openbare toegang tot bepaalde machinefuncties (Fax Tx, Fax Rx, Kopiëren, Scannen en PC-printen<sup>1</sup>) beperken

<sup>1</sup> Afdrukken via de PC omvat zowel PC-Fax Verzenden als alle printtaken.

Deze functie voorkomt ook dat gebruikers de standaardinstellingen van de machine wijzigen door de toegang tot de Menuinstellingen te beperken.

Er moet minstens één functie worden gedeactiveerd om Beveiligd functieslot aan te zetten voor de openbare gebruiker.

Toegang tot beperkte handelingen kan worden geactiveerd door het creëren van een beperkte gebruiker. Beperkte gebruikers dienen de opgeslagen naam te selecteren en een wachtwoord in te voeren om de machine te gebruiken.

Schrijf uw wachtwoord op een geheime plaats op. Als u het vergeet, neem dan contact op met uw Brother-dealer of de klantenservice van Brother.

#### Opmerking

- U kunt max. 25 individuele gebruikers instellen en één openbare gebruiker.
- Wanneer u een openbare gebruiker instelt, kunt u één of meer functies van de machine beperken voor alle gebruikers zonder wachtwoord.
- Alleen beheerders kunnen beperkingen instellen en wijzigingen aanbrengen voor iedere gebruiker.
- Wanneer PC-printen gedeactiveerd is, gaat de printtaak vanaf de PC zonder notificatie verloren.
- Wanneer Beveiligd functieslot aanstaat, kunt u alleen 21.Contrast, 26.Verzend Pollen of 27.Voorblad inst. gebruiken in het faxmenu.

Als Fax Tx is gedeactiveerd, kunt u geen enkele functie in het faxmenu gebruiken.

 Ontvang pollen wordt alleen gedeactiveerd, wanneer zowel Fax Tx als Fax Rx zijn gedeactiveerd.

#### Het wachtwoord voor de beheerder instellen

Het wachtwoord dat u in deze stappen instelt, is voor de beheerder. Dit wachtwoord wordt gebruikt om beperkte gebruikers in te stellen en om Beveiligd functieslot aan of uit te zetten. Zie Beperkte gebruikers instellen op pagina 27 en Beveiligd functieslot aanzetten op pagina 27.

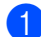

Druk op Menu, 1, 9, 2.

19.Beveiliging 2.Functieslot Nieuw w.w.:XXXX Enter & OK-toets

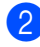

2 Toets een viercijferig nummer in voor het wachtwoord. Druk op OK.

- 3 Voer het wachtwoord opnieuw in, wanneer op het LCD-scherm Nogmaals: wordt weergegeven. Druk op OK.
- Druk op Stop/Eindigen.

#### **Openbare gebruiker instellen**

Hiermee kunt u de Openbare gebruiker instellen. Openbare gebruikers hoeven geen wachtwoord in te voeren.

#### Opmerking

U dient minstens één functie te deactiveren.

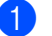

Druk op Menu, 1, 9, 2.

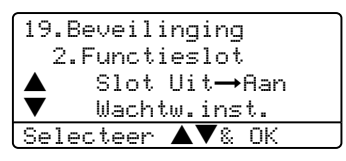

 Druk op ▲ of ▼ om Gebruiker inst. te selecteren. Druk op OK.

3) Toets het beheerderswachtwoord in. Druk op **OK**.

```
19.Beveilinging
  Gebruiker inst.
      Openbaar
      <u>Gebr</u>uiker01
Selecteer ▲▼& OK
```

4 Druk op ▲ of ▼ om Openbaar te selecteren. Druk op OK.

5 Druk op ▲ of ▼ om Activeren of Deactiv. te selecteren voor Fax Tx. Druk op OK. Nadat u Fax Tx hebt ingesteld, herhaalt u deze stap voor Fax Rx, Kopiëren, Scannen en PC-printen<sup>1</sup>. Druk op **OK**. U kunt PC-printen uitsluitend voor de openbare

gebruiker instellen.

#### Druk op Stop/Exit.

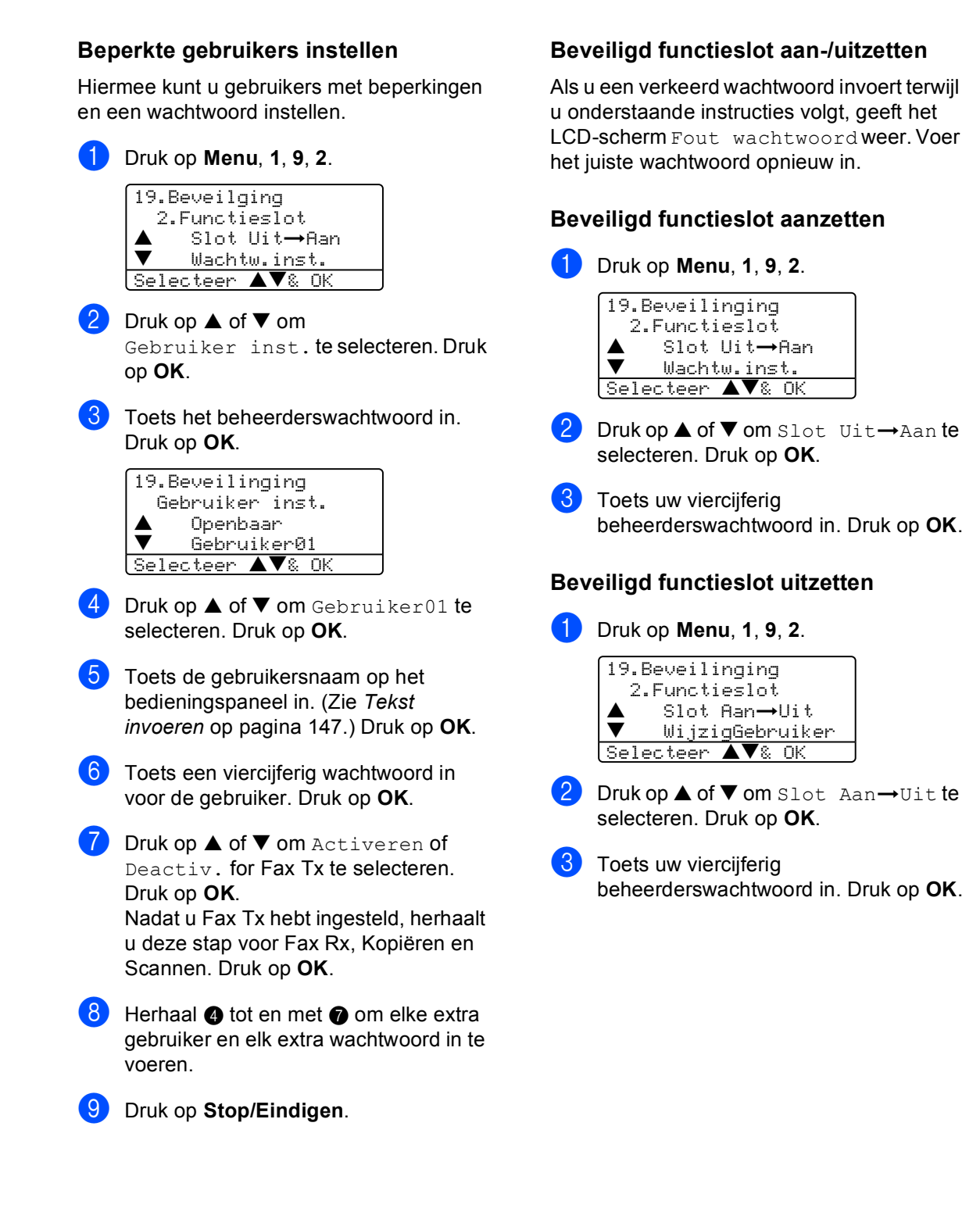

#### Gebruikers wijzigen

Met deze instelling kan een andere gebruiker zich op de machine aanmelden.

#### Opmerking

Het tijdstip van overgang van een individuele gebruiker op de openbare gebruiker is gelijk aan de instelling van de timermodus (**Menu**, **1**, **1**). Zie *Mode timer* op pagina 18. U kunt een individuele gebruiker ook verlaten door te drukken op de verlichte modustoets.

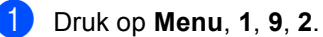

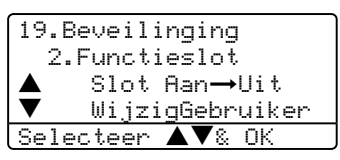

- 2 Druk op ▲ of ▼ om WijzigGebruiker te selecteren. Druk op OK.
- 3 Druk op ▲ of ▼ selecteer de geregistreerde naam van de gebruiker om in te loggen. Druk op **OK**.
- 4 Toets uw viercijferig beheerderswachtwoord in. Druk op OK.
- 5 Druk op Stop/Eindigen.

# Paragraaf II

# Fax

| Een fax verzenden             | 30 |
|-------------------------------|----|
| Een fax ontvangen             | 39 |
| Telefoon en externe apparaten | 46 |
| Nummers kiezen en opslaan     | 52 |
| Opties voor afstandsbediening | 60 |
| Rapporten afdrukken           | 66 |
| Pollen                        | 68 |

5

# Een fax verzenden

# Faxen

# Faxmodus instellen

Om faxmodus in te stellen, drukt u op (**Fax** ), waarna de toets blauw oplicht.

# Een enkelzijdige fax verzenden vanuit de ADF

De ADF gebruiken om uw faxen te verzenden, is de eenvoudigste methode. Om een actieve fax te annuleren, drukt u op **Stop/Eindigen**.

- 1 Controleer of u zich in faxmodus bevindt
- 2 Plaats uw document *met de bedrukte zijde naar boven* in de ADF.
- 3 Kies het faxnummer met gebruik van het bedieningspaneel.
- 4 Druk op Start.

De machine scant en verzendt het document.

## Een dubbelzijdige fax verzenden vanuit de ADF (Alleen MFC-8860DN en MFC-8870DW)

U kunt het dubbelzijdige document verzenden vanuit de ADF. Om een actieve fax te annuleren, drukt u op **Stop/Eindigen**.

- Controleer of u zich in faxmodus bevindt
- 2 Uw document in de ADF plaatsen.

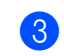

- Druk op **Dubbelzijdig**.
- 4 Kies het faxnummer met gebruik van het bedieningspaneel.
- 5 Druk op Start.

De machine scant en verzendt het document.

#### Opmerking

Dubbelzijdige documenten van Legalformaat kunnen niet vanaf de ADF gefaxt worden.

# Een fax via de glasplaat verzenden

U kunt de glasplaat gebruiken om de pagina's van een boek te faxen, of om een document pagina na pagina te faxen. U kunt documenten van max. Letter-, A4- of Legalformaat gebruiken. Druk op Stop/Eindigen om een actieve fax te annuleren.

- Controleer of u zich in faxmodus bevindt
  - Leg uw document op de glasplaat.
- 3 Kies het faxnummer. Druk op Start.
- 4 Nadat de machine de pagina scant, wordt u gevraagd één van onderstaande opties te kiezen:

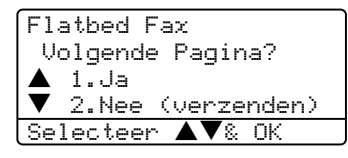

- Druk op 1 om nog een pagina te verzenden. Ga naar 6.
- Druk op 2 or Start om het document te verzenden. Ga naar 6.
- 5 Leg de volgende pagina op de glasplaat, en druk op OK. Herhaal @ en oor elke extra pagina.

| Flatbed Fax                        |  |
|------------------------------------|--|
| Set Volgende Pag<br>Druk dan op OK |  |

| _ |   |
|---|---|
| 6 |   |
| U | , |
| - |   |

Uw machine verzendt de fax automatisch.

Bij het faxen van meerdere pagina's vanaf de glasplaat, moet Direct verzenden zijn ingesteld op Uit.

## Documenten in formaat Legal verzenden via de glasplaat

Bij het faxen van documenten van het formaat Legal, dient u het formaat van de glasplaat in te stellen op Legal/Folio, anders zal een gedeelte van uw faxen wegvallen.

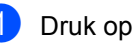

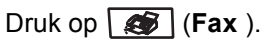

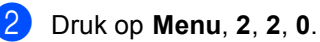

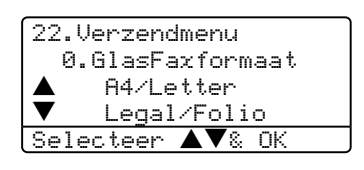

Druk op ▲ of ▼ om Legal/Folio te selecteren. Druk op **OK**.

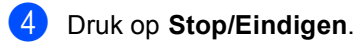

## Een actieve fax annuleren

Druk op Stop/Eindigen om een fax te annuleren, terwijl de machine nog bezig is met scannen of houd Stop/Eindigen ingedrukt terwijl u op 1 drukt, terwijl de machine bezig is met kiezen of verzenden.

# Groepsverzenden

Met groepsverzenden kunt u hetzelfde faxbericht naar meerdere faxnummers verzenden. U kunt een fax naar groepen, ééntoetsnummers, snelkiesnummers en maximaal 50 met de hand gekozen nummers tegelijkertijd sturen. Zie voor informatie Nummers kiezen op pagina 52.

U kunt groepsverzendingen maken naar 390 verschillende nummers. Dit is afhankelijk van hoeveel groepen, toegangscodes of creditcardnummers u hebt opgeslagen, en van het aantal uitgestelde of opgeslagen faxen in het geheugen.

#### Opmerking

Gebruik Zoeken/Snelkiezen om nummers gemakkelijk te kunnen kiezen.

Controleer of u zich in faxmodus bevindt 

- Uw document laden.
- 3 Toets een nummer in. Druk op **OK**. U kunt een ééntoetsnummer, een snelkiesnummer of een groepsnummer gebruiken, of u kunt het nummer op het bedieningspaneel invoeren. Zie Nummers kiezen op pagina 52.
- Herhaal (3), totdat u alle faxnummers waarna u wilt verzenden, ingevoerd hebt.
- 5 Druk op Start.

Als de groepsverzending is voltooid, drukt de machine een groepsverzendrapport af om u de resultaten te laten weten.

#### Opmerking

- · Het scanprofiel van het eerstgekozen ééntoetsnummer, snelkiesnummer of groepsnummer wordt op de groepsverzending toegepast.
- Als de faxresolutie van het eerst door u gekozen faxnummer S.Fijn is en u een groepsverzending wilt uitvoeren met inbegrip van IFAX. Druk op Resolutie, en druk vervolgens op ▲ of ▼ om Std of Fijn te selecteren als resolutie. Druk op OK. Volg daarna de hierboven beschreven stappen.

### Een actieve groepsverzending annuleren

- 1 Druk op **Menu**, **2**, **6**. Op het LCD-scherm wordt het faxnummer dat gekozen wordt, weergegeven.
- Druk op  $\blacktriangle$  of  $\triangledown$  om het faxnummer te kiezen dat u uit de groepsverzending wilt verwijderen. Druk op OK. Op het LCD-scherm wordt weergegeven:

| 26.R | est. jobs            |
|------|----------------------|
| #0:  | 10 FRIENDS           |
|      | 1.Wis instelling     |
| ▼    | 2.Stop wijziging     |
| Sele | steer <b>▲▼</b> & OK |

Druk op 1 voor Wissen.

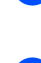

Om de groepsverzending te annuleren, drukt u op 1.

Druk op Stop/Eindigen.

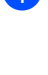

# Aanvullende verzendopties

# Faxen met meer instellingen verzenden

Voordat u een fax gaat verzenden, kunt u een willekeurige combinatie van deze instellingen wijzigen: contrast, resolutie, internationale modus, timer voor uitgestelde faxen, pollen, directe verzendingen of verzending van instellingen voorblad.

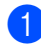

Controleer of u zich in faxmodus bevindt

#### Ø.

Telkens nadat een instelling is geaccepteerd, wordt u gevraagd of u nog meer instellingen wilt invoeren:

| 22.Verzendmenu        |    |
|-----------------------|----|
| Volgende?             |    |
| 🔺 1.Ja                |    |
| ▼ 2.Nee               |    |
| Selecteer <b>AV</b> & | ΟK |

- Ga op een van de volgende manieren te werk:
  - Om verdere instellingen te kiezen, drukt u op 1. Op het LCD-scherm wordt weer het Verzendmenu-menu weergegeven.
  - Als u klaar bent met het kiezen van instellingen, drukt u op 2 en gaat u naar de volgende stap.

# **Elektronisch voorblad**

Deze functie werkt niet, tenzij u uw Stations-ID al geprogrammeerd hebt. (Zie *de installatiehandleiding*.)

U kunt een voorblad automatisch met iedere fax meesturen. Op uw voorblad staan uw Stations-ID, een commentaar en de naam die in de één-toetsnummers of de snel-kiesfunctie is opgeslagen.

Door Volgende Fax: Aan te kiezen kunt ook het aantal pagina's op het voorblad weergeven.

U kunt een van onderstaande opmerkingen kiezen of u kunt twee persoonlijke opmerkingen opslaan, met een lengte van max. 27 tekens:

- Geen opmerking
- Bellen a.u.b.
- Belangrijk
- Vertrouwelijk

#### Uw eigen opmerkingen opstellen

U kunt zelf twee opmerkingen opstellen.

1

Controleer of u zich in faxmodus bevindt

Druk op Menu, 2, 2, 8.

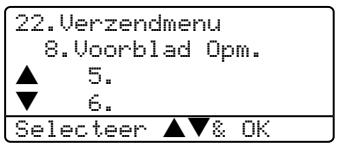

Druk op ▲ of ▼ om 5 of 6 te selecteren om uw eigen opmerking op te slaan. Druk op **OK**.

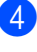

Voer uw eigen opmerking in op het bedieningspaneel. Druk op **OK**.

Gebruik de tabel op pagina 147 voor het invoeren van tekens.

#### Met de volgende fax een voorblad verzenden

Als u een voorblad alleen met de volgende fax wilt verzenden, vraagt uw machine u om het aantal te verzenden pagina's in te voeren, zodat dit op het voorblad kan worden afgedrukt.

- Controleer of u zich in faxmodus bevindt
- Uw document laden.

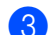

3 Druk op Menu, 2, 2, 7.

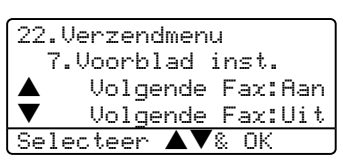

- 4 Druk op ▲ of ▼ om Volgende Fax: Aan (of Volgende Fax: Uit) te selecteren. Druk op **OK**.
- 5 Druk op  $\blacktriangle$  of  $\triangledown$  om een opmerking te kiezen. Druk op OK.
- 6 Toets twee cijfers in om aan te geven hoeveel pagina's u verzendt. Druk op OK.

Toets by. 0, 2 in voor 2 pagina's of 0, 0 als u dit vak leeg wilt laten. Maakt u een vergissing, druk dan op < of Wis/terug voor back-up en voer het aantal pagina's opnieuw in.

#### Met elke fax een voorblad verzenden

U kunt de machine zo instellen, dat met elke fax een voorblad wordt verzonden.

Controleer of u zich in faxmodus bevindt 

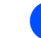

2 Druk op **Menu**, **2**, **2**, **7**.

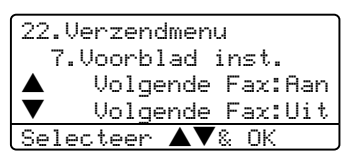

- 3 Druk op ▲ of ▼ om Aan (of Uit) te selecteren. Druk op OK.
- Druk op  $\blacktriangle$  of  $\triangledown$  om een opmerking te kiezen. Druk op **OK**.

#### Een afgedrukt voorblad gebruiken

Als u een voorblad wilt gebruiken waarop u bijvoorbeeld zelf nog informatie kunt schrijven, kunt u een voorblad eerst afdrukken en aan uw faxbericht toevoegen.

- Controleer of u zich in faxmodus bevindt

Druk op Menu, 2, 2, 7.

22.Verzendmenu 7.Voorblad inst. Volgende Fax:Aan Volgende Fax:Uit Selecteer ▲▼& OK

- 3 Druk op ▲ of ▼ om Print voorbeeld te selecteren. Druk op **OK**.
- 4 Druk op **Start**. Uw machine drukt het voorblad af.

## Contrast

Voor de meeste documenten zorgt de standaardinstelling Auto voor de beste resultaten. Het apparaat selecteert automatisch het geschikte contrast voor uw document.

Als uw document erg licht of donker is, kan de kwaliteit van de fax worden verbeterd door het contrast te wijzigen.

Gebruik Donker wanneer u een licht document verzendt.

Gebruik Licht wanneer u een donker document verzendt.

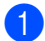

Controleer of u zich in faxmodus bevindt 

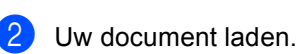

3 Druk op **Menu**, **2**, **2**, **1**.

22.Verzendmenu 1.Contrast Auto Licht Selecteer ▲▼& OK

4 Druk op ▲ of ▼ om Auto, Licht of Donker te selecteren. Druk op OK.

#### Opmerking

Ook al kiest u Licht of Donker. de machine verzendt de fax met behulp van de Auto-instelling in alle onderstaande gevallen:

- Wanneer u een kleurenfax verzendt.
- Wanneer u Foto kiest als faxresolutie.

# Faxresolutie wijzigen

De kwaliteit van een fax kan worden verbeterd door de faxresolutie te wijzigen. De resolutie kan worden gewijzigd voor de volgende fax of voor alle faxen.

#### De faxresolutie voor de volgende fax wijzigen

Controleer of u zich in faxmodus bevindt

**1** 

- Uw document laden.
- 3 Druk op **Resolutie** en vervolgens op **A** of ▼ om de resolutie te selecteren. Druk op OK.

#### De standaard faxresolutie wijzigen

Controleer of u zich in faxmodus bevindt **1** 

#### Druk op **Menu**, **2**, **2**, **2**.

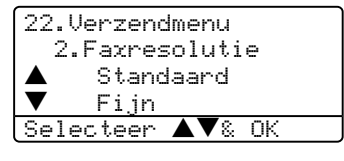

- Oruk op ▲ of ▼ om de gewenste resolutie te selecteren. Druk op OK. Hieronder vindt u een lijst met de beschikbare faxresolutie-instellingen. Hoe fijner de resolutie, des te langer duurt het verzenden van de fax.
  - Standaard Geschikt voor de meeste getypte documenten.
  - 🔳 Fiin Geschikt voor documenten met een klein lettertype.
  - Superfijn Geschikt voor documenten met een klein lettertype of artwork.
  - Foto

Gebruiken wanneer het document verschillende grijstinten heeft of een foto is.

## Tweevoudige werking

Uw machine ondersteunt tweevoudige werking, waardoor u een nummer kunt kiezen en kunt beginnen met het scannen van een fax naar het geheugen, terwijl u al bezig bent met het verzenden of ontvangen van een fax.

Het LCD-scherm toont het nieuwe taaknummer. Hoeveel pagina's u in het geheugen kunt inlezen, is afhankelijk van hetgeen erop is afgedrukt.

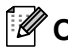

#### Opmerking

Wanneer het bericht Geheugen vol verschijnt, terwijl u bezig bent met het scannen van documenten, drukt u op Stop/Eindigen om te annuleren of op Start om de gescande pagina's te verzenden.

### Direct verzenden

Als u een fax gaat verzenden, zal de machine de documenten eerst in het geheugen scannen alvorens deze te verzenden. Vervolgens, zodra de telefoonlijn vrij is, begint de machine met kiezen en verzenden.

Als het geheugen vol is, zal de machine het document direct verzenden (zelfs als Direct Verzend is ingesteld op Uit).

Soms wilt u een belangrijk document onmiddellijk verzenden, zonder te wachten totdat het vanuit het geheugen wordt verzonden. U kunt Direct Verzend op Aan zetten voor alle documenten of Volgende Fax: Aan uitsluitend voor de volgende fax.

#### Direct verzenden voor alle faxen

Controleer of u zich in faxmodus bevindt **1** 

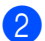

#### 2 Druk op Menu, 2, 2, 5.

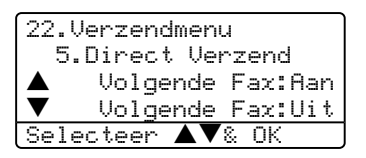

Druk op  $\blacktriangle$  of  $\triangledown$  om Aan te selecteren. Druk op OK.

#### Direct verzenden alleen voor de volgende fax

Controleer of u zich in faxmodus bevindt 

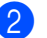

#### Druk op Menu, 2, 2, 5.

22.Verzendmenu 5.Direct Verzend Volgende Fax:Aan Volgende Fax:Uit Selecteer ▲▼& OK

#### 3 Druk op $\blacktriangle$ of $\checkmark$ om

Volgende Fax: Aan te selecteren. Druk op OK.

## Opmerking

Bij direct verzenden werkt de functie voor opnieuw kiezen niet wanneer u de glasplaat gebruikt.

#### Alleen voor de volgende fax niet direct verzenden

Controleer of u zich in faxmodus bevindt 

2 Druk op **Menu**, **2**, **2**, **5**.

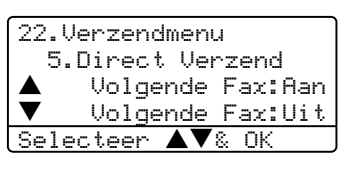

3 Druk op  $\blacktriangle$  of  $\checkmark$  om

Volgende Fax:Uit te selecteren. Druk op OK.

#### Opmerking

Bij direct verzenden werkt de functie voor opnieuw kiezen niet wanneer u de glasplaat gebruikt.

## Internationale modus

Als u door een slechte verbinding problemen hebt met het internationaal verzenden van een fax, dan kan het activeren van de internationale modus misschien helpen.

Dit is een tijdelijke instelling, die alleen actief zal zijn voor uw volgende fax.

- Controleer of u zich in faxmodus bevindt
- 2 Uw document laden.

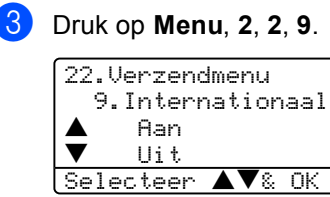

4 Druk op ▲ of ▼ om Aan of Uit te selecteren. Druk op OK.

## Uitgestelde fax

U kunt max. 50 faxen in het geheugen opslaan om ze binnen 24 uur te verzenden.

Controleer of u zich in faxmodus bevindt

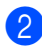

Uw document laden.

3 Druk op Menu, 2, 2, 3.

```
22.Verzendmenu
3.Tijdklok
Tijd inst.=00:00
Enter & OK-toets
```

Voer in om hoe laat de fax moet worden verzonden (in 24-uursformaat)

verzonden (in 24-uursformaat). Druk op **OK**. (*Bijvoorbeeld, voer 19:45 in voor 7:45 PM*)

22.Verzendmenu 3.Tijdklok Tijd inst.=19:45 Enter & OK-toets

Het aantal pagina's dat u in het geheugen kunt inlezen, is afhankelijk van de gegevens die op elke pagina zijn afgedrukt.

## Uitgestelde groepsverzending

Alvorens de uitgestelde faxen te verzenden, zal uw machine u helpen met besparen door alle faxen in het geheugen op bestemming en geprogrammeerde tijd te sorteren.

Alle uitgestelde faxen die geprogrammeerd zijn om op hetzelfde tijdstip naar hetzelfde faxnummer te worden verzonden, worden als één fax verzonden om transmissietijd te besparen.

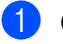

Controleer of u zich in faxmodus bevindt

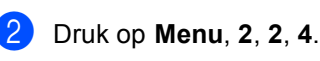

22.Verzendmenu 4.Verzamelen ▲ Aan ▼ Uit Selecteer ▲▼& OK

Oruk op ▲ of ▼ om Aan (of Uit) te selecteren. Druk op OK.

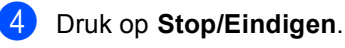

## Het controleren en annuleren van taken in de wachtrij

U kunt controleren welke taken er nog in het geheugen op verzending wachten Als er geen taken zijn, wordt de melding Geen opdrachten op het LCD-scherm weergegeven. U kunt een faxtaak die in het geheugen is opgeslagen en op verzending wacht, annuleren.

1

#### Druk op Menu, 2, 6.

| 26.Rest. job | s       |
|--------------|---------|
| ▲ #001 12:34 | BROTHER |
| #002 15:00   | BIC     |
| ▼#003 17:30  | ABCDEFG |
| Selecteer 🔺  | ▼& OK   |

Het aantal nog te verzenden taken wordt weergegeven.

2 Kies één van onderstaande opties:

- Druk op ▲ of ▼ om door de taken in de wachtrij te bladeren, druk op OK om een taak te selecteren, en druk vervolgens op 1 om deze te annuleren.
- Druk op 2 om af te sluiten zonder annuleren.
- Druk op **Stop/Eindigen** wanneer u klaar bent.

# Een fax handmatig verzenden

#### Handmatig verzenden

Bij handmatige verzending hoort u de kiestoon, de beltonen en de faxontvangsttonen tijdens het verzenden van een fax.

- Controleer of u zich in faxmodus bevindt
- Uw document laden.
- Neem de hoorn van het externe toestel van de haak en wacht totdat u de kiestoon hoort.
- Kies het faxnummer dat u wilt bereiken.
- 5 Druk op **Start** zodra u de faxtoon hoort.

# De melding geheugen vol

Als u tijdens het scannen van de eerste pagina van een fax de melding Geheugen vol ziet, moet u op **Stop/Eindigen** drukken om de fax te annuleren.

Als de melding Geheugen vol wordt weergegeven tijdens het scannen van een volgende pagina, kunt u ofwel op **Start** drukken om de gescande pagina's te zenden, of op **Stop/Eindigen** drukken om de handeling te annuleren.

#### Opmerking

Als de melding Geheugen vol wordt weergegeven tijdens het faxen en u de in het geheugen opgeslagen faxen niet wilt wissen om geheugen vrij te maken, kunt u de fax direct verzenden. (Zie *Direct verzenden* op pagina 36.) 6 Een fax ontvangen

# Ontvangststanden

U dient een ontvangststand te kiezen afhankelijk van de externe apparaten en telefoondiensten die op uw lijn aanwezig zijn.

# De ontvangststand kiezen

Standaard ontvangt uw machine automatisch alle faxen die er naartoe verzonden worden. Met behulp van onderstaande afbeelding kunt u de juiste stand kiezen.

Voor meer informatie over de ontvangststanden, zie pagina <sup>6</sup>.

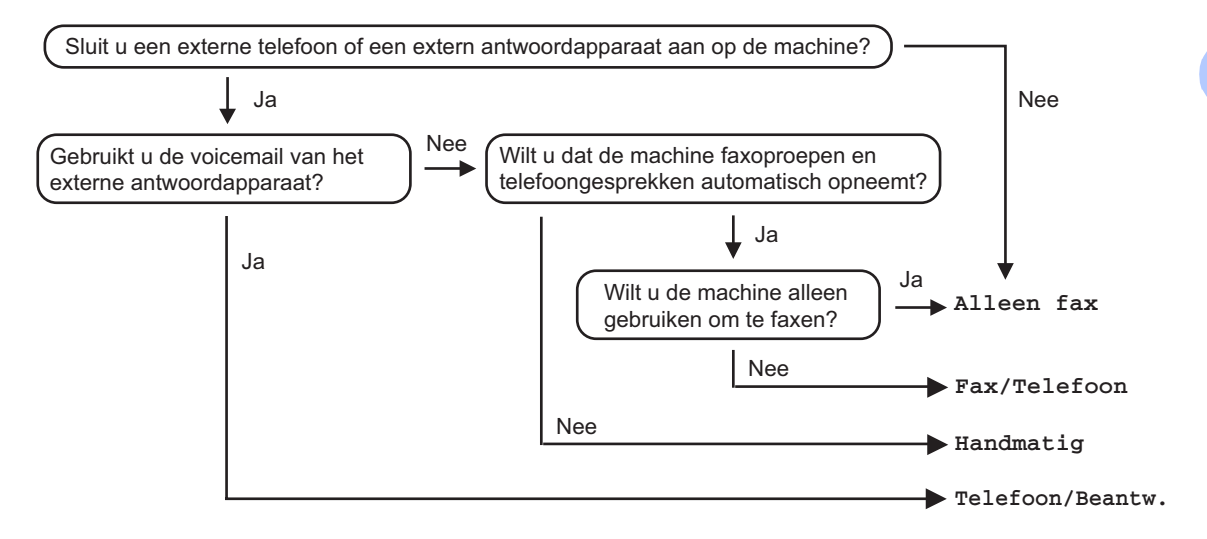

Volg onderstaande instructies om een ontvangststand in te stellen.

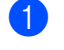

Druk op **Menu**, **0**, **1**.

01.Ontvangstmodus ▲ Alleen Fax Faz/Telefoon ▼ Telefoon/Beantw. Selecteer ▲▼& OK

 Druk op ▲ of ▼ om een ontvangststand te selecteren. Druk op OK.

#### 3 Druk op **Stop/Eindigen**.

Op het LCD-scherm wordt de huidige ontvangststand weergegeven.

# Ontvangststanden gebruiken

Sommige ontvangststanden antwoorden automatisch (Alleen Fax en Fax/Telefoon). Mocht u de belvertraging willen wijzigen alvorens deze standen te gebruiken, zie pagina 41.

# Alleen fax

In de stand Alleen fax wordt elk telefoontje automatisch beantwoord alsof het een faxbericht betreft.

## Fax/Tel

De stand Fax/Tel helpt u om automatisch inkomende oproepen af te handelen, doordat wordt herkend of het faxen of voicemail betreft, en deze op één van de volgende manieren worden afgehandeld:

- Faxen worden automatisch ontvangen.
- Voicemail activeert het F/T-belsignaal om aan te geven dat u de oproep moet aannemen. Het F/T-belsignaal is een snel dubbel belsignaal afkomstig van uw machine.

Zie ook *F/T-beltijd* op pagina 41 en *Belvertraging* op pagina 41.

# Handmatig

De handmatige stand schakelt alle automatische antwoordfuncties uit.

Om een fax te ontvangen in de handmatige stand, drukt u op **Start** wanneer u faxtonen hoort (korte herhaalde piepjes). U kunt ook de functie Fax waarnemen gebruiken om faxen te ontvangen door de hoorn op te nemen van een toestel op dezelfde lijn als die van de machine.

Zie ook Fax waarnemen op pagina 42.

# Extern ANTW.APP.

In de stand Extern ANTW.APP handelt een extern antwoordapparaat uw inkomende oproepen af. Inkomende oproepen kunnen op één van de volgende manieren worden afgehandeld:

- Faxen worden automatisch ontvangen.
- Bellers kunnen een bericht inspreken op het externe ANTW.APP.

Zie voor meer informatie *Een extern ANTW.APP. aansluiten* op pagina 47.

# Instellingen ontvangststand

## Belvertraging

De belvertraging bepaalt het aantal keren dat de machine overgaat voordat deze antwoordt in de standen Alleen Fax en Fax/Telefoon.

Als u externe of tweede toestellen op dezelfde lijn als de machine gebruikt, dient u de belvertraging in te stellen op 4. (Zie Werken met een tweede toestel op pagina 49 op en Fax waarnemen op pagina 42.)

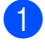

Controleer of u zich in faxmodus bevindt 

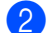

#### 2 Druk op Menu, 2, 1, 1.

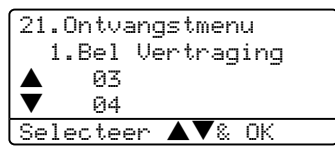

- Druk om te selecteren hoe vaak de bel moet overgaan voordat de machine opneemt. Druk op OK.
- 4 Druk op Stop/Eindigen.

# F/T-beltijd

Wanneer iemand uw machine belt, horen u en uw beller het geluid van normale telefoontonen. Het aantal keren dat de telefoon overgaat wordt bepaald door de instelling van de belvertraging.

Als de oproep een fax is, dan ontvangt uw machine deze; als het echter een normaal telefoontie is, laat de machine het F/Tbelsignaal horen (een snel dubbel belsignaal) gedurende de tijd die u hebt bepaald in de instelling van de F/T-beltijd. Als u het F/Tbelsignaal hoort, betekent dit dat u een normaal telefoontje op de lijn ontvangt.

Omdat het F/T-belsignaal niet van de machine afkomstig is, rinkelen de tweede en externe toestellen niet; u kunt de oproep echter nog wel op iedere telefoon beantwoorden. Zie voor meer informatie Codes voor afstandsbediening gebruiken op pagina 50.

- Controleer of u zich in faxmodus bevindt
- 2 Druk op Menu, 2, 1, 2.

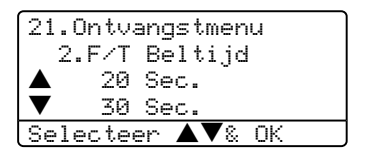

Druk op  $\blacktriangle$  of  $\triangledown$  om te selecteren hoe lang de machine rinkelt om u op een normaal telefoongesprek te attenderen (20, 30, 40 of 70 seconden). Druk op **OK**.

Druk op Stop/Eindigen.

#### Fax waarnemen

Door fax waarnemen op Aan te zetten, kan de machine faxberichten automatisch ontvangen, als u de hoorn opneemt van een willekeurig toestel op dezelfde lijn als die van de machine.

Zodra u op het LCD-scherm van uw faxmachine de melding Ontvangst ziet, of zodra u via de hoorn van het andere toestel het 'tjirpende' geluid hoort, legt u de hoorn op de haak. De machine ontvangt de fax.

Als deze functie aanstaat, maar uw machine de faxoproep niet overneemt wanneer u de hoorn van een tweede of externe telefoon opneemt, drukt u op  $\times$ 51 op de externe of tweede telefoon. (Zie Werken met een *tweede toestel* op pagina 49.)

#### Opmerking

Als u een modem gebruikt of faxen verzendt vanaf een computer op dezelfde telefoonlijn en de machine onderschept de faxen, dan moet u fax waarnemen op Uit instellen.

Controleer of u zich in faxmodus bevindt 

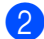

Druk op Menu, 2, 1, 3.

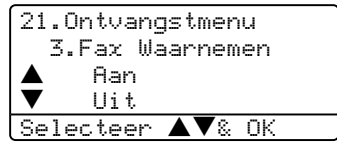

- 3 Druk op ▲ of ▼ om Aan, of Uit te selecteren. Druk op OK.
  - Druk op Stop/Eindigen.

## De printdichtheid instellen

U kunt de printdichtheid instellen en zo de afgedrukte pagina's lichter of donkerder maken.

Controleer of u zich in faxmodus bevindt

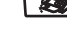

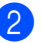

Druk op Menu, 2, 1, 7.

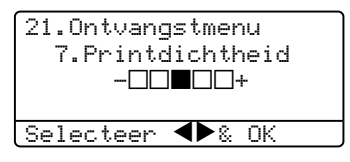

Druk op ▶ om de afdruk donkerder te maken.

Of druk op ◀ om de afdruk lichter te maken. Druk op **OK**.

Druk op Stop/Eindigen.

# **Aanvullende** ontvangsthandelingen

## Een verkleinde afdruk van een inkomend document maken

Als u Aan kiest, verkleint de machine automatisch een binnenkomende fax zodat deze op een pagina van het formaat A4, Letter, Legal of Folio past.

De machine berekent het

verkleiningspercentage aan de hand van het papierformaat van de fax en uw instelling voor papierformaat (Menu, 1, 3).

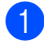

Controleer of u zich in faxmodus bevindt

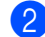

2 Druk op Menu, 2, 1, 5.

| 21 | .Ontvangstmenu  |
|----|-----------------|
|    | 5.Auto reductie |
|    | Aan             |
| ▼  | Uit             |
| Se | lecteer ▲▼& OK  |

- 3 Druk op 🔺 of ▼ om Aan, of Uit te selecteren. Druk op **OK**.
- Druk op Stop/Eindigen.

## Duplex printen voor faxmodus (Alleen MFC-8860DN en **MFC-8870DW**)

Wanneer u Duplex op Aan zet voor het ontvangen van faxen, drukt de machine ontvangen faxen dubbelzijdig af.

Voor deze functie kunt papier van formaat A4, Letter, Legal of Folio gebruiken.

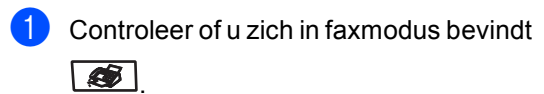

2 Druk op Menu, 2, 1, 0.

21.Ontvangstmenu 0.Duplex Aan

Selecteer ▲▼& OK Druk op ▲ of ▼ om Aan of Uit te selecteren. Druk op OK.

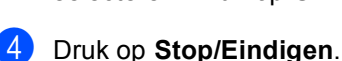

Uit

Opmerking

Wanneer u duplex activeert, wordt de functie automatische verkleining ook ingeschakeld.

### De stempel PC-Fax Ontvangen instellen

U kunt de machine zodanig instellen dat de ontvangsttijd en –datum in het midden bovenaan iedere ontvangen faxpagina worden afgedrukt.

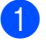

Controleer of u zich in faxmodus bevindt

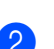

2 Druk op **Menu**, **2**, **1**, **9**.

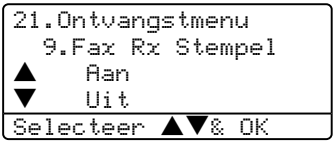

- 3 Druk op ▲ of ▼ om Aan of Uit te selecteren. Druk op OK.
- 4 Druk op Stop/Eindigen.

#### Opmerking

- De ontvangsttijd en –data verschijnen niet bij gebruik van Internet Fax\*. (\*alleen MFC-8860DN en MFC-8870DW).
- Wees er zeker van dat u de huidige datum en tijd hebt ingesteld op de machine.

# Faxen in het geheugen ontvangen

Zodra de papierlade leeg is tijdens het ontvangen van een fax, verschijnt op het scherm Geen papier; u wordt gevraagd papier in de papierlade te plaatsen. (Zie *Papier en andere media laden* op pagina 15.) Als u geen papier in de papierlade kunt plaatsen, gebeurt het volgende:

#### Als Geheugen ontv. op Aan staat:

De machine gaat door met het ontvangen van de fax en de overige pagina's worden in het geheugen opgeslagen, als er voldoende geheugen beschikbaar is. Verdere inkomende faxen worden ook in het geheugen opgeslagen totdat het geheugen vol is. Wanneer het geheugen vol is, houdt de machine automatisch op met het beantwoorden van oproepen. Om de faxen af te drukken vult u de lade met nieuw papier.

#### Als Geheugen ontv. op Uit staat:

De machine gaat door met het ontvangen van de fax en de overige pagina's worden in het geheugen opgeslagen, als er voldoende geheugen beschikbaar is. De machine stopt vervolgens met het automatisch beantwoorden van oproepen totdat er nieuw papier in de papierlade is geplaatst. Om de laatste fax die u hebt ontvangen af te drukken vult u de lade met nieuw papier.

- Controleer of u zich in faxmodus bevindt
- 2 Druk op Menu, 2, 1, 6.
- 3 Gebruik ▲ of ▼ om Aan of Uit te selecteren. Druk op OK.
- 4 Druk op Stop/Eindigen.

Een fax ontvangen

# Een fax uit het geheugen afdrukken

Als u de functie Fax opslaan gebruikt (Menu, 2, 5, 1), kunt u nog altijd een fax uit het geheugen afdrukken als u zich bij uw machine bevindt. Zie Fax opslaan op pagina 61.

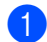

## 1 Druk op **Menu**, **2**, **5**, **3**.

25.Afstandsopties 3.Print document

Druk op Start

2 Druk op Start.

7

# Telefoon en externe apparaten

# Telefoonlijndiensten

# Het Type telefoonlijn instellen

Als u de machine aansluit op een lijn met PBX of ISDN voor het verzenden en ontvangen van faxen, moet u ook het type telefoonlijn dienovereenkomstig wijzigen aan de hand van de volgende stappen.

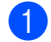

| Druk | op | Menu. | 0. | 6. |
|------|----|-------|----|----|

| 06. | Tel l | ijn  | ins | t. |
|-----|-------|------|-----|----|
|     | Nori  | maal |     |    |
|     | ISD   | Ν    |     |    |
| ▼   | PBX   |      |     |    |
| Sel | ectee | r 🔺  | ▼&  | ΟK |
|     |       |      |     |    |

- 2 Druk op ▲ of ▼ om PBX, ISDN (of Normaal) te selecteren. Druk op OK.
- 3 Druk op Stop/Eindigen.

#### PBX en DOORVERBINDEN

De machine is in eerste instantie ingesteld op Normaal, om te worden aangesloten op een standaard openbaar telefoonnetwerk (PSTN). De meeste kantoren gebruiken echter een centraal telefoonsysteem oftewel een Private Branch Exchange (PBX). Uw machine kan op de meeste PBXtelefoonsystemen worden aangesloten. De oproepfunctie van de machine ondersteunt alleen TBR (Timed Break Recall). TBR werkt met de meeste PBX-systemen, zodat u toegang krijgt tot een buitenlijn of gesprekken naar een andere lijn kunt doorverbinden. U activeert deze functie door te drukken op **Telefoon/Intern**.

# Opmerking

U kunt een druk op de toets Telefoon/Intern programmeren als onderdeel van een nummer dat is opgeslagen als een ééntoets- of snelkiesnummer. Hiertoe drukt u tijdens het programmeren van een ééntoets- of snelkiesnummer (Menu, 2, 3, 1 of 2, 3, 2) eerst op Telefoon/Intern (op het scherm verschijnt "!"), waarna u het telefoonnummer intoetst. U hoeft dan niet iedere keer op Telefoon/Intern te drukken als een ééntoets- of snelkiesnummer gebruik maakt van een buitenlijn. (Eéntoetsnummers opslaan op pagina 49 of Snelkiesnummers opslaan op pagina 50.) Als PBX echter niet is geselecteerd in de instelling van het type telefoonlijn, kunt u geen ééntoets- of snelkiesnummer gebruiken waarin een druk op Telefoon/Intern is geprogrammeerd.

# Een extern ANTW.APP. aansluiten

U kunt een extern antwoordapparaat (ANTW.APP.) aansluiten op dezelfde lijn als uw machine. Wanneer het ANTW.APP. een oproep beantwoordt, "hoort" uw machine de faxtonen afkomstig van een verzendende faxmachine. Als er faxtonen klinken, neemt de machine de oproep over en wordt de fax ontvangen. Als de machine ze niet hoort, laat deze een voicemail registreren door uw ANTW.APP. en wordt op het display Telefoon weergegeven.

Het externe ANTW.APP. moet binnen vier belsignalen antwoorden (wij bevelen u aan twee belsignalen in te stellen). De reden hiervoor is dat uw machine de faxtonen niet kan horen, totdat het externe ANTW.APP. de oproep heeft aangenomen. De verzendende machine zendt slechts nog acht tot tien seconden langer faxtonen. Het wordt afgeraden om op uw externe ANTW.APP. de functie bespaarstand te gebruiken, als er meer dan vier belsignalen nodig zijn om die te activeren.

#### 🖉 Opmerking

Als u problemen hebt met het ontvangen van faxen, dient u de instelling belvertraging op uw extern ANTW.APP. te verlagen.

# Aansluitingen

Het externe ANTW.APP. moet zijn aangesloten zoals aangegeven in onderstaande afbeelding.

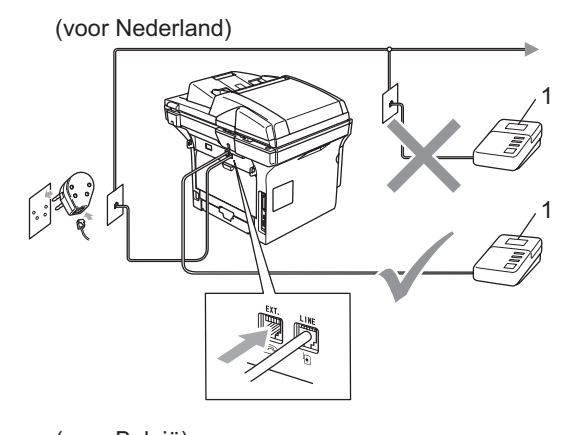

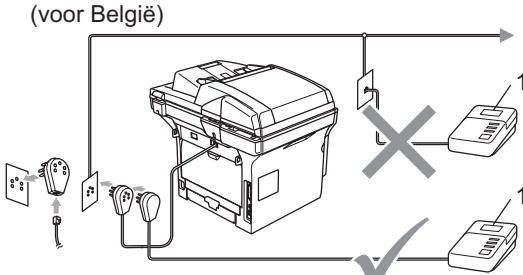

#### 1 ANTW.APP.

- Stel uw extern ANTW.APP. in op één of twee belsignalen. (De instelling voor de belvertraging van de machine is niet van toepassing.)
- 2 Het uitgaand bericht op uw extern ANTW.APP. opnemen.
- 3 Activeer het ANTW.APP.
- Stel de ontvangstmodus in op Telefoon/Beantw.. (Zie De ontvangststand kiezen op pagina 39.)

# Een uitgaand bericht opnemen

- Neem 5 seconden stilte op aan het begin van uw bericht. Dit geeft uw machine tijd om naar faxtonen te luisteren.
- 2 Wij adviseren u het bericht te beperken tot 20 seconden.
- 3 U wordt aangeraden om aan het einde van het uitgaande bericht de faxontvangstcode te vermelden, zodat men ook handmatig faxberichten kan sturen. Bijvoorbeeld: "Spreek een bericht in na de toon, of verzend een fax door te drukken op **X51** en Start."

#### 🖉 Opmerking

Wij raden u aan om aan het begin van uw uitgaand bericht eerst een stilte van 5 seconden op te nemen, omdat de machine geen faxtonen kan horen over een luide stem. U kunt proberen om deze pauze weg te laten, maar als uw machine problemen heeft met de ontvangst, dient u het uitgaand bericht opnieuw op te nemen en deze pauze in te lassen.

## Aansluiting op meerdere lijnen (PBX)

Wij raden u aan contact op te nemen met het bedrijf dat uw PBX geïnstalleerd heeft om uw machine aan te sluiten. Als u beschikt over een systeem met meerdere lijnen, vraagt u uw installateur dan om de machine op de laatste lijn in het systeem aan te sluiten. Zo voorkomt u dat de machine wordt geactiveerd telkens wanneer er telefoongesprekken worden ontvangen door het systeem. Als alle inkomende telefoontjes door een telefonist(e) worden beantwoord, adviseren wij u om de ontvangststand in te stellen op Handmatig.

Wij kunnen niet garanderen niet dat uw machine onder alle omstandigheden naar behoren werkt bij aansluiting op een PBX. Neem bij problemen met het verzenden of ontvangen van faxen in eerste instantie contact op met het bedrijf dat uw centrale verzorgt.

# Externe en tweede toestellen

# Werken met een tweede toestel

Als u een faxoproep aanneemt op een tweede toestel, of op een extern toestel dat correct is aangesloten op de machine via de betreffende ingang op de machine, kunt u de oproep doorverbinden naar uw machine door de faxontvangstcode in te toetsen. Als u de faxontvangstcode  $\times$ **51** intoetst, zal de fax op de machine worden ontvangen. (Zie *Fax waarnemen* op pagina 42.)

# Als u een telefoontje aanneemt er is niemand aan de lijn:

U dient dan aan te nemen dat het gaat om het ontvangen van een handmatige fax.

Druk op **\*51** en wacht op het tjirpende geluid of totdat het LCD-scherm van de machine Ontvangst weergeeft, pas dan mag u ophangen.

#### 🖉 Opmerking

U kunt ook de functie fax waarnemen gebruiken om ervoor te zorgen dat uw machine het telefoontje op een tactische manier aanneemt. (Zie *Fax waarnemen* op pagina 42.)

### Uitsluitend voor de Fax/Telmodus

Als de machine in de stand Fax/Tel staat, wordt het dubbele belsignaal gebruikt om aan te geven dat het een normaal telefoontje betreft.

Neem de hoorn van de externe telefoon van de haak en druk vervolgens op **Telefoon/Intern** om de telefoon aan te nemen.

Als u zich bij een tweede of extern toestel bevindt, moet u de hoorn tijdens het overgaan van de dubbele bel opnemen en tussen twee dubbele belsignalen in op **#51** drukken. Als niemand aan het toestel is of wanneer iemand u een fax wilt verzenden, stuurt u de oproep terug naar de machine door te drukken op  $\times 51$ .

## Een extern of tweede toestel aansluiten

U kunt een apart toestel rechtstreeks op uw machine aansluiten, zoals in onderstaande afbeelding.

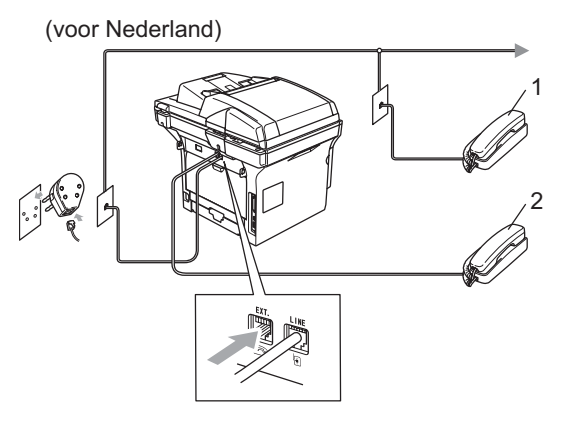

(voor België)

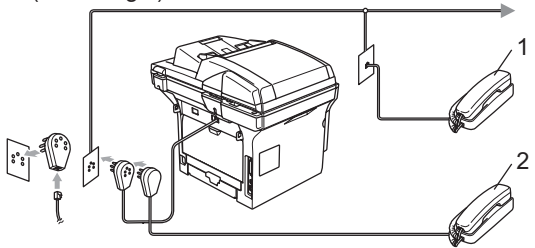

1 Tweede toestel

#### 2 Extern toestel

Als u een ANTW.APP. of hebt aangesloten, wordt op het LCD-scherm weergegeven Telefoon.

# Een draadloze externe telefoon gebruiken

Als uw draadloze telefoon is aangesloten op de telefoonsnoer (zie pagina 50) en u de draadloze telefoon meestal ergens anders hebt, is het eenvoudiger telefoontjes tijdens de belvertraging te beantwoorden.

Als u de machine eerst laat aannemen, moet u naar de machine lopen en twee keer op Telefoon/Intern drukken om het telefoontje op de draadloze telefoon aan te nemen.

## Codes voor afstandsbediening gebruiken

#### Faxontvangstcode

Als u een faxoproep aanneemt op een tweede toestel of op een extern toestel, kunt u de oproep doorverbinden naar de machine door het kiezen van de faxontvangstcode **×51**. Wacht op de tjirpende geluiden en leg vervolgens de hoorn op de haak. Zie *Fax waarnemen* op pagina 42. Degene die u opbelt moet op zijn of haar machine op **Start** drukken om de fax te verzenden.

# Code voor het aannemen van de telefoon

Als u een normaal telefoontje ontvangt en de machine in de stand F/T staat, wordt het dubbele belsignaal gebruikt na de aanvankelijke belvertraging. Als u het telefoontje op een tweede toestel aanneemt, kunt u het dubbele belsignaal uitschakelen door te drukken op **#51** (zorg ervoor dat u hierop drukt *tussen* de belsignalen in).

# De codes voor afstandsbediening wijzigen

De voorgeprogrammeerde faxontvangstcode is  $\times$ **51**. De voorgeprogrammeerde code voor het aannemen van de telefoon is **#51**. Als de verbinding telkens wordt verbroken wanneer u probeert om toegang te krijgen tot uw externe ANTW.APP., is het raadzaam om de drie codes voor afstandsbediening te wijzigen, bijvoorbeeld **###** en **555**.

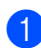

Controleer of u zich in faxmodus bevindt

2 Druk op Menu 2, 1, 4.

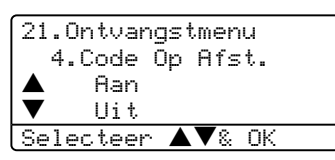

- 3 Druk op ▲ of ▼ om Aan of Uit te selecteren. Druk op OK.
- Als u Aan hebt geselecteerd in 3, voert u de nieuwe faxontvangstcode in. Druk op OK.
- 5 Voer de nieuwe code voor het aannemen van de telefoon in. Druk op OK.
- 6 Druk op Stop/Eindigen.

8

# Nummers kiezen en opslaan

# Nummers kiezen

# Handmatig kiezen

Gebruik het bedieningspaneel om alle cijfers van het telefoonnummer in te voeren.

# Eéntoetskiezen

Druk op het ééntoetsnummer waaronder het nummer is opgeslagen dat u wilt bellen.

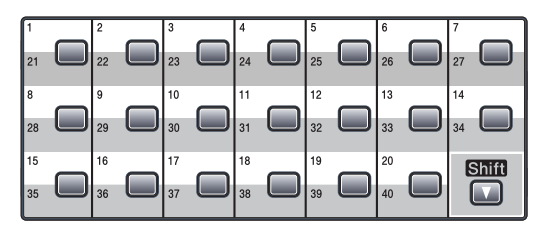

Wanneer u de ééntoetsnummers 21 tot 40 wilt kiezen, houdt u **Shift** ingedrukt terwijl u op het ééntoetsnummer drukt.

#### Snel-kiezen

Druk tegelijkertijd op **Zoeken/Snelkiezen** en **Shift** en vervolgens op het drie-cijferige snelkiesnummer.

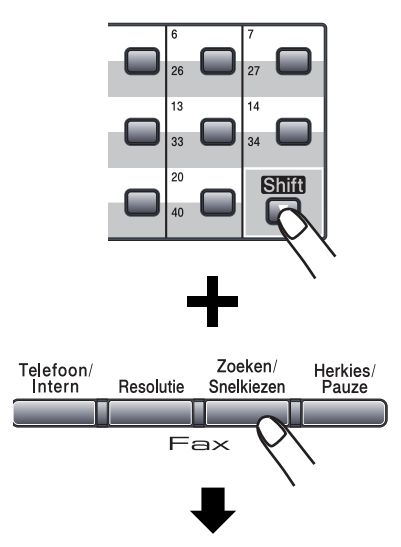

Nummer van drie cijfers

#### 🖉 Opmerking

Als op het LCD-scherm

Niet toegewezen wordt weergegeven wanneer u een ééntoets- of een snelkiesnummer invoert, betekent dit dat er geen nummer is opgeslagen.

### Zoeken

U kunt alfabetisch zoeken naar de namen die in het geheugen voor ééntoetsnummers en snelkiesnummers zijn opgeslagen.

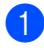

#### Druk op Zoeken/Snelkiezen.

 2 Druk op de toets op het bedieningspaneel voor de eerste letter van de naam.
 (Gebruik het schema van *Tekst invoeren* op pagina 147 om u te helpen bij het invoeren van de letters.)
 Druk op **OK**.

Oruk op ▲ of ▼ om te bladeren totdat u de naam vindt die u zoekt. Druk op OK.

#### Opmerking

U kunt drukken op **Resolutie** om de weergegeven resolutie te wijzigen.

#### Druk op Start.

Druk op de toets op het bedieningspaneel voor de eerste letter van de naam.

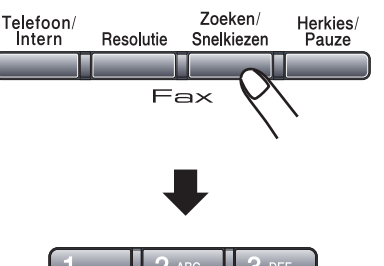

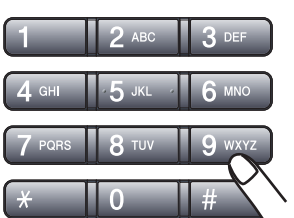

#### LDAP (Lightweight Directory Access Protocol) Zoeken (Alleen MFC-8860DN en MFC-8870DW)

Als de machine is aangesloten op uw LDAPserver, kunt u vanaf uw server informatie opzoeken zoals faxnummers en emailadressen. (Voor meer informatie over het instellen van LDAP, zie *de netwerkhandleiding op de CD-ROM*.)

#### Faxnummer opnieuw kiezen

Als u een fax automatisch wilt verzenden en het nummer in gesprek is, zal de machine het nummer iedere vijf minuten automatisch drie keer opnieuw proberen.

Als u een fax handmatig verzendt en de lijn is bezet, kunt op **Herkies/Pauze** drukken, wachten totdat het andere faxapparaat antwoordt, en vervolgens op **Start** drukken om opnieuw te proberen. Als u het laatst gekozen nummer opnieuw wilt bellen, kunt u tijd besparen door op **Herkies/Pauze** en **Start** te drukken.

**Herkies/Pauze** Werkt alleen als u het nummer via het bedieningspaneel hebt gekozen.

# Nummers opslaan

U kunt uw machine instellen om op de volgende manieren snel te kiezen: Eéntoetsnummers, snelkiesnummers en groepsnummers voor het groepsverzenden van faxen. U kunt ook de standaardresolutie voor ieder ééntoetsnummer en snelkiesnummer specificeren. Wanneer u op een snelkiestoets drukt, geeft het LCDscherm de opgeslagen naam of het opgeslagen nummer weer. Een scanprofiel kan ook worden opgeslagen samen met het faxnummer of het e-mailadres.

De snelkiesnummers die in het geheugen zijn opgeslagen, gaan niet verloren als de stroom uitvalt.

Een scanprofiel bestaat uit de resolutie en andere scaninstellingen die u kiest wanneer u een nummer opslaat. U wordt bijvoorbeeld gevraagd om Standaard, Fijn, S.Fijn of Foto te selecteren, als u de optie Fax/Tel geselecteerd hebt. Of u wordt gevraagd om Z/W 200 dpi, Z/W 200x100 dpi, Kleur 150 dpi, Kleur 300 dpi of Kleur 600 dpi te selecteren, als u de e-mailoptie geselecteerd hebt.

## Een pauze opslaan

Druk op **Herkies/Pauze** om een pauze van 2,8 seconden tussen de nummers in te lassen. Als u internationaal belt, kunt u zo vaak als nodig op **Herkies/Pauze** drukken om de pauze langer te maken.

## Eéntoetsnummers opslaan

Uw machine heeft 20 ééntoetsnummers waaronder u 40 fax-, telefoonnummers of emailadressen kunt opslaan om ze automatisch te kiezen. Om toegang te krijgen tot nummers 21 tot 40 houdt u **Shift** ingedrukt, terwijl u op het ééntoetsnummer drukt.

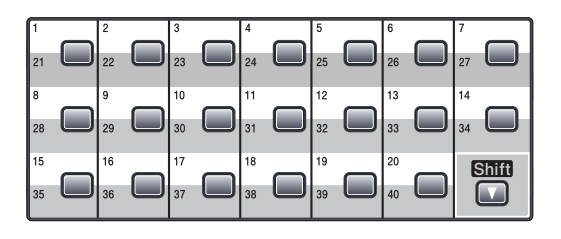

#### MFC-8460N:

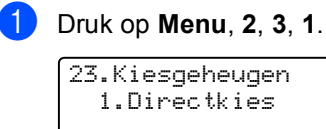

23.Kiesgeheugen 1.Directkies Directkies: Kies Directkies

- Druk op het ééntoetsnummer waaronder u een nummer wilt opslaan.
- 3 Toets het telefoon- of faxnummer in (max. 20 tekens). Druk op **OK**.
- 4 Kies één van onderstaande opties:
   Voer de naam in met behulp van het bedieningspaneel (max. 15 tekens). Gebruik het schema Tekst invoeren op pagina 147 om de letters in te voeren. Druk op OK.
  - Druk op OK om het nummer zonder een naam op te slaan.
- 5 Als u een faxresolutie samen met het nummer wilt opslaan, kies dan één van onderstaande opties:
  - Om de faxresolutie op te slaan, drukt u op ▲ of ▼ om Stand., Fijn, S.Fijn of Foto te selecteren. Druk op OK.
  - Druk twee keer op OK, als u de standaardresolutie niet wilt wijzigen.
- 6 Kies één van onderstaande opties:
  - Ga naar ② om nog een ééntoetsnummer op te slaan.
  - Om het opslaan van ééntoetsnummers op te slaan, drukt u op Stop/Eindigen.

#### Alleen MFC-8860DN en MFC-8870DW):

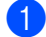

Druk op Menu, 2, 3, 1.

#### 23.Kiesgeheugen 1.Directkies Directkies: Kies Directkies

 Druk op het ééntoetsnummer waaronder u een nummer wilt opslaan.

3 Druk op ▲ of ▼ om F/T, E-Mail of IFAX te selecteren. Druk op OK.

- Kies één van onderstaande opties:
   Toets het nummer in (max. 20 tekens), als u F/T hebt geselecteerd. Druk op OK.
  - Voer het e-mailadres in (max. 60 tekens), als u E-Mail of IFAX hebt geselecteerd. Gebruik het schema Tekst invoeren op pagina 147 om de letters in te voeren. Druk op OK.

#### Opmerking

Als u E-Mail geselecteerd hebt en het E-mailadres opslaat, kunt u het E-mailadres alleen gebruiken wanneer u zich in scanmodus bevindt. Als u IFAX geselecteerd hebt en het e-mailadres opslaat, kunt u het e-mailadres alleen gebruiken wanneer u zich in faxmodus bevindt.

5 Kies één van onderstaande opties:

- Voer de naam in met behulp van het bedieningspaneel (max. 15 tekens). Druk op OK.
- Druk twee keer op OK, als u de standaardresolutie niet wilt wijzigen.

Als u een fax-/scanresolutie samen met het nummer wilt opslaan, kies dan één van onderstaande opties:

- Als u F/T hebt geselecteerd in ③, druk dan op ▲ of ▼ om Stand., Fijn, S.Fijn of Foto te selecteren. Druk op OK en ga vervolgens naar ⑤.
- Als u E-Mail hebt geselecteerd in ③, druk dan op ▲ of ▼ om Z/W200dpi, Z/W200x100, Kleur150dpi, Kleur300dpi, of Kleur600dpi te selecteren. Druk op OK en ga vervolgens naar ⑦.
- Als u IFAX hebt geselecteerd in ③, druk dan op ▲ of ▼ om Stand., Fijn of Foto te selecteren. Druk op OK en ga vervolgens naar ③.
- Druk op OK, als u de standaardresolutie niet wilt wijzigen. Ga naar (3).
- - Kies één van onderstaande opties:
    - Ga naar ② om nog een ééntoetsnummer op te slaan.
    - Om het opslaan van ééntoetsnummers op te slaan, drukt u op Stop/Eindigen.

#### Snelkiesnummers opslaan

U kunt uw veel gebruikte nummers als snelkiesnummers opslaan. Er kunnen 300 snelkiesnummers in de machine worden opgeslagen.

#### MFC-8460N:

1

Druk op Menu, 2, 3, 2. 23.Kiesgeheugen 2.Snelkies

Snelkiesnr? **#** Ente<u>r & OK</u>-toets

Voer op het bedieningspaneel een driecijferig locatie voor het snelkiesnummer in (001–300). Druk op OK.

3 Toets het telefoon- of faxnummer in (max. 20 tekens). Druk op **OK**.

4 Kies één van onderstaande opties:

- Voer de naam in met behulp van het bedieningspaneel (max. 15 tekens). Gebruik het schema Tekst invoeren op pagina 147 om de letters in te voeren. Druk op **OK**.
- Druk op OK om het nummer of het adres zonder een naam op te slaan.

5 Als u een faxresolutie samen met het nummer wilt opslaan, kies dan één van onderstaande opties:

> Om de faxresolutie op te slaan, drukt u op ▲ of ▼ om toegangscodes en creditcard-nummers Stand., Fijn, S.Fijn of Foto te selecteren. Druk op OK.

> Druk op OK, als u de standaardresolutie niet wilt wijzigen.

6 Kies één van onderstaande opties:

- Ga naar ② om nog een snelkiesnummer op te slaan.
- Om het opslaan van snelkiesnummers af te sluiten, drukt u op Stop/Eindigen.

#### Alleen MFC-8860DN en MFC-8870DW:

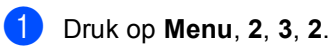

23.Kiesgeheugen 2.Snelkies <u>Snelkiesnr? #</u> Enter & OK-toets

- Voer op het bedieningspaneel een driecijferig locatie voor het snelkiesnummer in (001–300). Druk op OK.
- 3 Druk op ▲ of ▼ om F/T, E-Mail of IFAX te selecteren. Druk op OK.
- Kies één van onderstaande opties:
   Toets het nummer in (max. 20 tekens), als u F/T selecteert.
  - Voer het e-mailadres in (max. 60 tekens), als u E-Mail of IFAX selecteert. Gebruik het schema Tekst invoeren op pagina 147 om de letters in te voeren. Druk op OK.
  - Kies één van onderstaande opties:
     Voer de naam in met behulp van het bedieningspaneel (max. 15 tekens). Druk op OK.
    - Druk op OK om het nummer of het emailadres zonder een naam op te slaan.
- 6 Als u een fax-/scanresolutie samen met het nummer wilt opslaan, kies dan één van onderstaande opties:
  - Als u F/T hebt geselecteerd in ③, druk dan op ▲ of ▼ om Stand., Fijn, S.Fijn of Foto te selecteren. Druk op OK en ga vervolgens naar ⑤.
  - Als u E-Mail hebt geselecteerd in ③, druk dan op ▲ of ▼ om Z/W200dpi, Z/W200x100, Kleur150dpi, Kleur300dpi of Kleur600dpi te selecteren. Druk op OK en ga vervolgens naar ⑦.

- Als u IFAX hebt geselecteerd in ③, druk dan op ▲ of ▼ om Stand., Fijn of Foto te selecteren. Druk op OK en ga vervolgens naar ⑤.
- Druk op OK, als u de standaardresolutie niet wilt wijzigen. Ga naar 3.
- 8 Kies één van onderstaande opties:
   I Ga naar 2 om nog een snelkiesnummer op te slaan.
  - Om het opslaan van snelkiesnummers af te sluiten, drukt u op Stop/Eindigen.
- Opmerking

Wanneer u een groepsverzending maakt en u een scanprofiel hebt opgeslagen samen met het nummer of het emailadres, dan wordt het scanprofiel van het eerstgekozen ééntoets-, snelkies- of groepsnummer op de verzending toegepast.

#### Eéntoetsnummers en snelkiesnummers wijzigen

Als u probeert een ééntoetsnummer of een snelkiesnummer op te slaan op een locatie waar reeds een nummer staat, verschijnt de naam of het opgeslagen nummer op het LCD-scherm.

Ga op een van de volgende manieren te werk:

- Druk op 1 om het opgeslagen nummer te wijzigen.
- Druk op 2 om af te sluiten zonder wijzigingen.

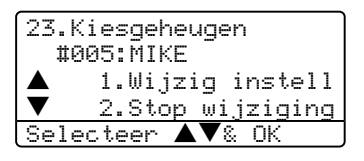

- 2 Druk op ▲ of ▼ om F/T te selecteren. E-Mail of IFAX. Druk op OK.
- Oruk op ◀ of ► om de cursor onder het teken dat u wilt wijzigen te plaatsen, en druk vervolgens op Wis/terug om het te verwijderen. Herhaal dit voor ieder teken dat u wilt verwijderen.
- 4 Toets een nieuw nummer of teken in. Druk op **OK**.
- 5 Volg de aanwijzingen voor Eéntoetsnummers opslaan en Snelkiesnummers opslaan. (Zie *Eéntoetsnummers opslaan* op pagina 54 en *Snelkiesnummers opslaan* op pagina 56.)

# Nummergroepen voor het groepsverzenden instellen

Als u vaak hetzelfde faxbericht naar veel faxnummers wilt verzenden, kunt u een groep opstellen.

Groepen worden opgeslagen op een ééntoetsnummer of een snelkiesnummer. ledere groep gebruikt een ééntoetsnummer of een snelkiesnummer. U kunt het faxbericht dan verzenden naar alle nummers die in een groep opgeslagen zijn, door eenvoudigweg te drukken op een ééntoetsnummer of een snelkiesnummer in te voeren, waarna u drukt op **Start**.

Voordat u nummers aan een groep kunt toevoegen, moeten deze als ééntoets- of snelkiesnummers worden opgeslagen. U kunt maximaal 20 kleine groepen hebben, of max. 339 nummers voor één grote groep.

#### 1

Druk op Menu, 2, 3, 3.

| 23.K: | iesgeł | neug | en   |    |     |
|-------|--------|------|------|----|-----|
| 3.0   | Broep  | ins  | tell |    |     |
|       |        |      |      |    |     |
| Gro   | pep:   |      |      |    |     |
| Druk  | op ee  | en d | irek | tk | ie: |

- Kies een lege locatie waar u de groep op één van de volgende manieren wilt opslaan:
  - Druk op een ééntoetsnummer.
  - Houd Shift ingedrukt, terwijl u drukt op Zoeken/Snelkiezen, en voer vervolgens de driecijferig snelkieslocatie in. Druk op OK.
- Toets het groepsnummer met de kiestoetsen (1 tot 20) in. Druk op OK. (MFC-8460N) Ga naar S. (MFC-8860DN en MFC-8870DW) Ga naar A.
- (alleen MFC-8860DN en MFC-8870DW) Druk op ▲ of ▼ om Fax/IFAX of E-Mail te selecteren. Druk op OK.

- Op het LCD-scherm worden de door u gekozen ééntoetsnummers weergegeven met een \* en snelkiesnummers met een # (bijvoorbeeld \*006, #009).
   Als u ééntoetsnummers of snelkiesnummers wilt toevoegen, volg dan onderstaande instructies:
  - Voor ééntoetsnummers, drukt u één voor één op de toetsen voor ééntoetsnummers.
  - Voor snelkiesnummers houdt u Shift ingedrukt terwijl u drukt op Zoeken/Snelkiezen, en voert u vervolgens de driecijferige snelkieslocatie in. Druk op OK.
- 6 Druk op **OK** wanneer u klaar bent met het toevoegen van nummers.
- 7 Ga op een van de volgende manieren te werk:
  - Voer de naam in met behulp van het bedieningspaneel (max. 15 tekens). Gebruik het schema Tekst invoeren op pagina 146 om de letters in te voeren. Druk op **OK**.
  - Druk op OK om het nummer of het emailadres zonder een naam op te slaan.
- U kunt samen met het nummer een fax-/scanresolutie opslaan. Ga op een van de volgende manieren te werk:
  - Als u Fax/IFAX hebt geselecteerd in ④, druk op ▲ of ▼ om Std, Fijn, S.Fijn of Foto te selecteren. Druk op OK en ga vervolgens naar ⑥.
  - Als u E-Mail hebt geselecteerd in
     ④, druk op ▲ of ▼ om Z/W200dpi
     of Z/W200x100 te selecteren.
     Druk op OK en ga vervolgens
     naar ⑤.
  - Druk op OK, als u de standaardresolutie niet wilt wijzigen. Ga naar ().

#### Opmerking

Als u Fax/IFAX hebt geselecteerd in 4 en ééntoetsnummers of snelkiesnummers hebt toegevoegd die zijn opgeslagen als 'IFAX', kunt u niet S.Fijn selecteren.

Selecteer het bestandsformaat (TIFF of PDF) dat wordt gebruikt voor verzendingen naar uw PC.

Ga op een van de volgende manieren te werk:

- Ga naar ② om nog een groep voor groepsverzending op te slaan.
- Ga naar ① om het opslaan van groepen voor groepsverzending te beëindigen.

1 Druk op Stop/Eindigen

#### Snelkiesnummers combineren

U kunt meer dan één snelkiesnummer combineren wanneer u het nummer kiest. Deze functie kan nuttig zijn, als u een toegangscode moet kiezen voor een goedkoper tarief van een interlokale serviceprovider.

U kunt bijvoorbeeld '555' opslaan op snelkiestoets 003 en '7000' op snelkiestoets 002. U kunt beide gebruiken om het nummer '555-7000' te kiezen, door onderstaande toetsen in te drukken:

Houd Shift ingedrukt, terwijl u drukt op Zoeken/Snelkiezen, 003, houd Shift ingedrukt, terwijl u drukt op Zoeken/Snelkiezen, 002 en Start.

Er kunnen handmatig nummers worden toegevoegd door deze op het bedieningspaneel in te voeren:

Houd **Shift** ingedrukt, terwijl u drukt op **Zoeken/Snelkiezen**, **003**, **7001** (op het bedieningspaneel), en **Start**.

Op deze manier kiest u '555-7001'. U kunt ook een pauze toevoegen door te drukken op de toets **Herkies/Pauze**.

#### Pauze

Druk op **Herkies/Pauze** om een pauze van 2,8 seconden tussen de nummers in te lassen. Als u internationaal belt, kunt u zo vaak als nodig op **Herkies/Pauze** drukken om de pauze langer te maken.

# Toon of Puls (voor Neder Land)

Wanneer u een pulsservice hebt, maar toonsignalen moet verzenden (bijvoorbeeld voor telefonisch bankieren), dient u onderstaande instructies te volgen. Wanneer u een toetstoonservice hebt, hebt u deze functie niet nodig voor het verzenden van toonsignalen.

Neem de hoorn van het externe toestel van de haak.

 Druk op # op het bedieningspaneel van de machine. Alle cijfers die hierna worden gekozen, worden verzonden als toonsignalen.
 Wanneer u de hoorn op de haak legt,

keert de machine terug naar de pulsservice.

9

# **Opties voor afstandsbediening**

Met Opties voor afstandsbediening kunt u faxen ontvangen, terwijl u niet in de buurt van de machine bent.

U kunt slechts één fax-optie tegelijkertijd gebruiken.

# Fax doorzenden

Met de functie Fax doorzenden kunt u de door u ontvangen faxen automatisch naar een andere machine doorzenden. Als u Reserveafdruk aan selecteert, drukt de machine de fax ook af.

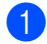

#### Druk op Menu, 2, 5, 1.

25.Afstandsopties 1.Drzenden/Opsln ▲ Uit ▼ Fax Doorzenden Selecteer ▲▼& OK

- 2 Druk op ▲ of ▼ om Fax Doorzenden te selecteren. Druk op OK. U wordt gevraagd om het faxnummer in te voeren waarnaar de faxberichten moeten worden doorgestuurd.
- 3 Toets het nummer voor doorzenden in op het bedieningspaneel (max. 20 tekens), met behulp van een ééntoetsnummer of met behulp van **Zoeken/Snelkiezen** en de driecijferige locatie.

#### Opmerking

Als u een groep Opslaat onder een ééntoetsnummer of een snelkiesnummer, dan worden de faxen naar verscheidene faxnummers doorverzonden. 5 Druk op ▲ of ▼ om Aan of Uit te selecteren.

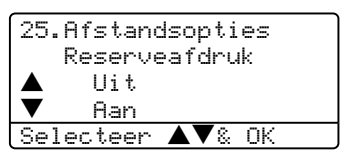

Druk op **OK**.

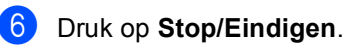

## Opmerking

Als u Reserveafdruk aan selecteert, drukt de machine de fax ook op uw machine af zodat u een kopie hebt. Dit is een veiligheidsmaatregel, in geval van een stroomstoring voordat de fax is doorgestuurd, of in geval van problemen bij de ontvangende machine. Mocht er een stroomstoring optreden, dan kan de machine uw faxberichten max. 4 uur opslaan. Na 4 dagen worden de in het geheugen van de machine opgeslagen faxen gewist.

Druk op OK.
# Fax opslaan

Met de functie Fax opslaan kunt u de door u opgeslagen faxen in het geheugen van de machine opslaan. U kunt opgeslagen faxen opvragen vanaf een faxmachine op een andere locatie met behulp van de opdrachten op afstand, zie Faxberichten opvragen op pagina 64. Uw machine drukt automatisch een kopie van de opgeslagen fax af.

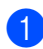

Druk op Menu, 2, 5, 1.

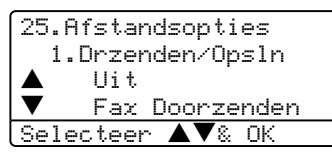

2 Druk op ▲ of ▼ om Fax Opslaan te selecteren. Druk op OK.

3 Druk op Stop/Eindigen.

# PC-FAX Ontvangen

Met de functie PC-FAX Ontvangen kunt u de door u ontvangen faxen automatisch naar uw PC doorzenden. U kunt vervolgens uw PC gebruiken voor het weergeven en het opslaan van deze faxen. Als uw PC is uitgeschakeld wanneer de faxen ontvangen worden, slaat uw machine deze in het geheugen op totdat uw PC opnieuw wordt aangezet. Als u Reserveafdruk aan selecteert, drukt de machine de fax ook af.

Om PC-FAX Ontvangen te laten functioneren, dient u te zijn aangesloten op een PC waarop de MFL-Pro Suite software is geïnstalleerd. (Zie hoofdstuk PC-FAX Ontvangen in de softwarehandleiding op de CD-ROM.)

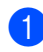

Druk op Menu, 2, 5, 1.

25.Afstandsopties 1.Drzenden/Opsln Uit Fax Doorzenden Selecteer ▲▼& OK

- Druk op ▲ of ▼ om Ontvang PC Fax te selecteren. Druk op OK.
- Druk op  $\blacktriangle$  of  $\lor$  om <USB>, <Parallel> of uw computernaam te selecteren.

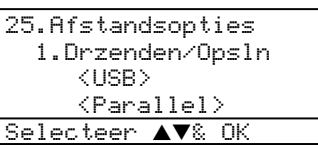

Druk op ▲ of ▼ om Aan of Uit te selecteren. Druk op OK.

| 25. | Afstandsopties |
|-----|----------------|
|     | Reserveafdruk  |
|     | Uit            |
| ▼   | Aan            |
| Se] | lecteer ▲▼& OK |

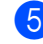

#### 5 Druk op Stop/Eindigen.

### **Opmerking**

- Als uw machine een probleem heeft en faxen in het geheugen niet kan afdrukken, kunt u deze instelling gebruiken om de faxen naar een PC over te brengen. (Zie voor meer informatie Foutmeldingen op pagina 106.)
- PC-Fax Ontvangen wordt niet ondersteund in het Windows NT® Workstation Versie 4.0 en Mac OS® of wanneer de machine op een netwerk is aangesloten.

# **Opties voor** afstandsbediening wijzigen

Als er zich nog ontvangen faxen in het geheugen van uw machine bevinden, wanneer u de functie van de afstandsbediening verandert, wordt u het volgende gevraagd:

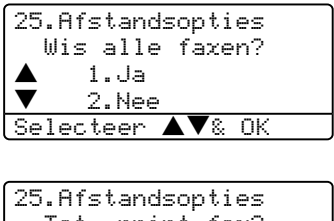

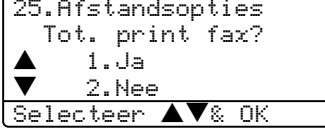

- Als u op 1 drukt, worden alle nietafgedrukte faxen gewist of afgedrukt voordat de instelling wordt gewijzigd. Als er al een reservekopie is afgedrukt, wordt deze niet meer afgedrukt.
- Als u op 2 drukt, worden de faxen in het geheugen niet gewist of afgedrukt en blijft de instelling ongewijzigd.

Als er zich nog ontvangen faxen in het geheugen van de machine bevinden wanneer u van Ontvang PC Fax overgaat op een andere functie van de afstandsbediening (Fax Doorzenden of Fax Opslaan), wordt u het volgende gevraagd:

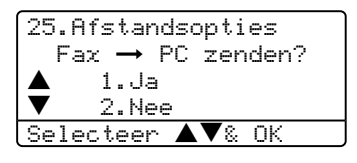

- Als u op 1 drukt, worden alle nietafgedrukte faxen naar uw PC verzonden voordat de instelling wordt gewijzigd. Faxen in het geheugen worden naar uw PC verzonden wanneer het pictogram PC-Fax Ontvangen op uw PC actief is. Zie de softwarehandleiding.
- Als u op 2 drukt, worden de faxen in het geheugen niet gewist of naar uw PC overgebracht en blijft de instelling ongewijzigd.

### **Opties voor** afstandsbediening uitschakelen

Als u de opties voor afstandsbediening op Uit instelt en er zijn faxen in het geheugen van uw machine opgeslagen, dan geeft het LCD-scherm twee opties:

1 Als u op 1 drukt, worden alle nietafgedrukte faxen afgedrukt en gewist voordat de instelling wordt uitgeschakeld. Als er al een reservekopie is afgedrukt, wordt deze niet meer afgedrukt.

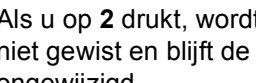

Als u op 2 drukt, wordt het geheugen niet gewist en blijft de instelling ongewijzigd.

# Opvragen vanaf een ander toestel

Met de functie afstandsbediening kunt u uw opgeslagen faxen opvragen, wanneer u niet in de buurt van uw machine bent. U kunt uw machine bellen vanaf iedere willekeurige toetstelefoon of faxmachine, om vervolgens de toegangscode op afstand te gebruiken om uw berichten op te vragen.

# Een toegangscode instellen

De toegangscode op afstand biedt u toegang tot de functies voor het opvragen op afstand van uw berichten, wanneer u zich niet bij uw machine bevindt. U moet eerst uw eigen code instellen, pas dan kunt u vanaf een ander toestel toegang tot de functies van uw eigen machine krijgen. De standaardcode is een inactieve code: ---X.

#### Druk op Menu, 2, 5, 2.

25.Afstandsopties 2.Afst.bediening Toegangcode:---\* Enter & OK-toets

- 2 Voer een code van drie cijfers in met **0** − **9**, <del>X</del> of **#**. Druk op **OK**.

### 3 Druk op Stop/Eindigen.

### Opmerking

Gebruik niet dezelfde code als die ingesteld voor uw faxontvangstcode  $(\times 51)$  of code voor het aannemen van de telefoon (#51). Zie De De codes voor afstandsbediening wijzigen op pagina 51.

U kunt uw code op elk gewenst moment wijzigen. Als u uw code wilt deactiveren, drukt u op Wis/terug en OK in 2 om de standaardinstelling - - - + te herstellen.

# Gebruik van de toegangscode

- Kies op een toetstelefoon of op een andere faxmachine uw faxnummer.
- Zodra u de toon van uw machine hoort, toetst u uw toegangscode op afstand in.
- De machine geeft aan of er faxberichten zijn ontvangen:
  - Geen tonen
  - Geen berichten ontvangen. 1 lange toon
    - Faxbericht ontvangen.
- De machine geeft twee korte geluidssignalen om aan te geven dat u een opdracht moet invoeren. Als u na 30 seconden nog geen opdracht hebt ingevoerd, wordt de verbinding verbroken. Als u een ongeldige opdracht invoert, hoort u drie piepjes.
- Wanneer u klaar bent, drukt u op 90 om de machine te resetten.
  - Hang op.

## Opmerking

Als uw machine op Handmatig is ingesteld en u de functies voor afstandsbediening wilt gebruiken, kunt u toegang tot uw machine krijgen door ca. 2 minuten te wachten na het eerste belsignaal en vervolgens binnen 30 seconden de toegangscode op afstand in te voeren.

## Faxberichten opvragen

- Kies het nummer van uw faxmachine.
- Zodra u de toon van uw machine hoort. toetst u onmiddellijk uw toegangscode op afstand in (3 cijfers gevolgd door  $\bigstar$ ). Als u één lange toon hoort, zijn er berichten voor u.
- 3 Zodra u twee korte piepies hoort, toetst u met de kiestoetsen 962 in.
- 4 Wacht op een lange toon en toets vervolgens met de kiestoetsen het nummer in van de faxmachine waar de faxberichten naartoe moeten worden gestuurd, gevolgd door ## (max. 20 cijfers).
- 5 Wacht totdat u het piepje hoort en hang op. Uw machine belt het andere apparaat en dit apparaat drukt vervolgens uw faxberichten af.

#### **Opmerking**

U kunt een pauze in een faxnummer inlassen met behulp van de #-toets.

## Het Nummer voor fax doorzenden wijzigen

U kunt vanaf een andere telefoon of faxmachine met toetsen de standaardinstellingen voor het nummer voor Fax doorzenden wijzigen.

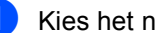

Kies het nummer van uw faxmachine.

- Zodra u de toon van uw machine hoort. toetst u onmiddellijk uw toegangscode op afstand in (3 cijfers gevolgd door  $\bigstar$ ). Als u één lange toon hoort, zijn er berichten voor u.
- 3 Zodra u twee korte piepjes hoort, toetst u met de kiestoetsen 9 5 4 in.
- 4 Wacht op een lange toon en toets vervolgens met de kiestoetsen het nieuwe nummer in van de faxmachine waar de faxberichten naartoe moeten worden gestuurd, gevolgd door ## (max. 20 cijfers).
- 5 Wanneer u klaar bent, drukt u op 90 om de machine te resetten.
- 6 Wacht totdat u het piepje hoort en hang op.

### Opmerking

U kunt een pauze in een faxnummer inlassen met behulp van de #-toets.

# **Opdrachten op afstand**

U kunt uw machine vanaf een ander toestel bedienen met behulp van onderstaande opdrachten. Wanneer u de machine opbelt en uw toegangscode op afstand (3 cijfers gevolgd door  $\times$ ) invoert, hoort u twee korte piepjes om aan te geven dat u een opdracht moet invoeren.

| Opdrachten op afstand |                                                           | Wat u moet doen                                                                                                    |  |
|-----------------------|-----------------------------------------------------------|----------------------------------------------------------------------------------------------------|--|
| 95                    | Wijzig de instellingen voor Fax doorzenden of Fax opslaan |                                                                                                    |  |
|                       | 1 UIT                                                     | U kunt ${\tt Uit}$ selecteren nadat u alle berichten hebt opgehaald of gewist.                                                                                                    |  |
|                       | 2 Fax doorzenden                                          | Eén lange toon betekent dat de wijziging is geaccepteerd. Als                                                                                                    |  |
|                       | 4 Nummer voor fax doorzenden                              | u drie korte piepjes hoort, kunt u geen wijzigingen maken<br>omdat er niet aan een van de voorwaarden is voldaan (er is<br>bijvoorbeeld geen nummer opgegeven waarnaar faxen moeter<br>worden doorgestuurd. U kunt uw nummer voor het doorzender<br>van een fax invoeren bij 4. (Zie <i>Het Nummer voor fax</i><br><i>doorzenden wijzigen</i> op pagina 64.) Wanneer u het nummer<br>hebt ingevoerd, functioneert fax doorzenden. |  |
|                       | 6 Fax opslaan                                             |                                                                                                    |  |
| 96                    | Een fax opvragen                                          |                                                                                                    |  |
|                       | 2 Alle faxen opvragen                                     | Toets het nummer in van de faxmachine waarop de<br>opgeslagen faxbericht(en) moet(en) worden ontvangen. (Zie<br><i>Faxberichten opvragen</i> op pagina 64.)                                                                                                    |  |
|                       | 3 Faxen in het geheugen wissen                            | Als u één lange toon hoort, zijn de faxberichten uit het geheugen gewist.                                                                                                    |  |
| 97                    | De ontvangststatus<br>controleren                         |                                                                                                    |  |
|                       | 1 Fax                                                     | U kunt controleren of uw machine faxberichten heeft<br>ontvangen. Als dat het geval is, hoort u één lange toon. Als er<br>geen berichten zijn ontvangen, hoort u drie korte piepjes.                                                                                                    |  |
| 98                    | De ontvangststand wijzigen                                |                                                                                                    |  |
|                       | 1 Extern ANTW.APP.                                        | Als u één lange toon hoort, is de wijziging geaccepteerd.                                                                                                    |  |
|                       | 2 Fax/Tel                                                 |                                                                                                    |  |
|                       | 3 Uitsluitend fax                                         |                                                                                                    |  |
| 90                    | Afsluiten                                                 | Druk op <b>9</b> , <b>0</b> om de afstandsbediening af te sluiten. Wacht op de lange toon en leg vervolgens de hoorn op de haak.                                                                                                    |  |

**10** Rapporten afdrukken

# Faxrapporten

Sommige faxrapporten (verzendrapport en faxjournaal) kunnen automatisch of handmatig afgedrukt worden.

# Verzendrapport

U kunt het verzendrapport gebruiken als bewijs dat u een fax hebt verzonden. In dit rapport staan de datum en de tijd waarop het bericht werd verzonden, en wordt tevens aangegeven of de transmissie geslaagd was (weergegeven met "OK"). Als u Aan of Aan+Beeld selecteert, wordt dit rapport afgedrukt voor elke fax die u verzendt.

Als u veel faxen naar hetzelfde nummer stuurt, hebt u waarschijnlijk meer nodig dan alleen de taaknummers om te weten welke faxen u opnieuw moet verzenden. Als u Aan+Beeld of Uit+Beeld selecteert, wordt in het rapport een deel van de eerste pagina van het faxbericht afgedrukt om u te helpen herinneren wat er in de fax stond.

Wanneer het controlerapport op Uit of Uit+Beeld staat, wordt het rapport alleen afgedrukt als er een fout is opgetreden tijdens het verzenden.

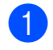

#### Druk op Menu, 2, 4, 1.

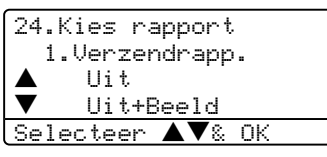

2 Druk op ▲ of ▼ om Aan, Aan+Beeld Uit of Uit+Beeld te selecteren. Druk op OK.

3 Druk op Stop/Eindigen.

## Faxjournaal

U kunt de machine zodanig instellen, dat er op vaste tijden een faxjournaal (journaal) wordt afgedrukt (elke 50 faxen, elke 6, 12 of 24 uur, elke 2 of 7 dagen). De standaardinstelling is Na 50 faxen; dit betekent dat uw machine het journaal zal afdrukken als deze 50 taken heeft opgeslagen.

Als u het interval op Uit zet, kunt u het rapport afdrukken via de procedure op de volgende pagina.

#### 1 Druk op Menu, 2, 4, 2.

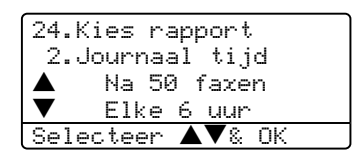

2 Druk op ▲ of ▼ om een interval te selecteren.

Druk op **OK**. Als u 7 dagen kiest, wordt u gevraagd een dag te kiezen als eerste dag van de 7-daagse periode.

Voer in 24-uursformaat het tijdstip in waarop het journaal moet worden afgedrukt.
 Druk op OK.
 Bijvoorbeeld: voor 19:45 voert u 7:45 PM in.

### 4 Druk op Stop/Eindigen.

Als u 6, 12, 24 uur of 2 of 7 dagen selecteert, zal de machine het rapport op het geselecteerde tijdstip afdrukken, waarna alle taken uit het geheugen worden gewist. Als het geheugen van de machine vol is omdat er 200 taken in zitten en de door u geselecteerde tijd nog niet verstreken is, zal de machine het journaal voortijdig afdrukken en alle taken uit het geheugen wissen.

Als u een extra rapport wilt, voordat het tijd is om dit automatisch af te drukken, kunt u dit handmatig afdrukken zonder dat de taken uit het geheugen worden gewist.

# Rapporten

De volgende rapporten zijn beschikbaar:

1 Verzendrapport

Voor het weergeven van het verzendrapport van uw laatste 200 faxen en het afdrukken van het laatste rapport.

2 Help

Hiermee kunt u een lijst afdrukken van veelgebruikte functies die u helpen bij het programmeren van uw machine.

3 LijstTel-Index

Hiermee kunt u een lijst van namen en nummers afdrukken die zijn opgeslagen in het geheugen voor ééntoetsnummers en snelkiesnummers. De nummers staan in numerieke of alfabetische volgorde in de lijst.

4 Fax Journaal

Hiermee kunt u een lijst afdrukken met informatie over de laatste 200 door u ontvangen en verzonden faxen. (TX: verzonden.) (RX: ontvangen.)

5 Gebruikersinst

Druk een lijst met de huidige instellingen af.

6 Netwerk Conf.

Een lijst met uw netwerkinstellingen wordt opgesteld.

7 Besteldocument

U kunt een bestelformulier voor accessoires afdrukken. Wanneer u het formulier hebt ingevuld, verzendt u het naar uw Brother-dealer.

# Een rapport afdrukken

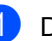

#### 1 Druk op Menu, 5.

5.Print lijsten 1.Verzendrapport 2.Help 3.LijstTel-Index Selecteer **AV**& OK

Kies één van onderstaande opties: ■ Druk op ▲ of ▼ om het gewenste rapport te selecteren. Druk op OK.

Toets het nummer in van het rapport dat u wilt afdrukken. Druk bijvoorbeeld op 2 om de helplijst af te drukken.

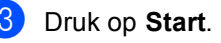

# 11 Pollen

Met de functie Pollen kunt u machine zodanig instellen dat andere mensen faxen van u kunnen ontvangen, maar dat zij voor de oproep betalen. Met deze functie kunt u ook de faxmachine van iemand anders bellen om te pollen, zodat u voor de oproep betaalt. De functie Pollen dient op beide machines te zijn ingesteld, opdat dit kan functioneren. Niet alle faxmachines ondersteunen het pollen.

# **Ontvang pollen**

Met Ontvang pollen kunt u een andere faxmachine bellen om een fax te ontvangen.

- Controleer of u zich in faxmodus bevindt
  Image: A state of the state of the state o
- 2 Druk op Menu, 2, 1, 8.

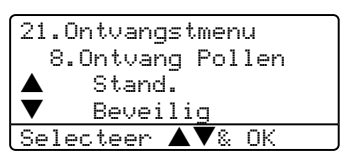

- 3 Druk op ▲ of ▼ om Stand. te selecteren. Druk op OK.
- 4 Toets het te pollen faxnummer in. Druk op Start.

# **Beveiligd pollen**

Met Beveiligd pollen kunt u de personen die de documenten die u voor pollen hebt ingesteld kunnen ontvangen, beperken. Beveiligd pollen werkt alleen met Brotherfaxmachines. Als u een fax wilt ontvangen van een beveiligde Brother-machine, dient u de beveiligingscode in te voeren.

Controleer of u zich in faxmodus bevindt

2 Druk op Menu, 2, 1, 8.

- 3 Druk op ▲ of ▼ om Beveilig te selecteren. Druk op OK.
- 4 Toets een viercijferige beveiligingscode in. Druk op **OK**. Dit is de beveiligingscode van de faxmachine die u gaat pollen.
  - **5** Toets het te pollen faxnummer in.
- Druk op Start.

# Uitgesteld pollen

Met Uitgesteld pollen kunt u de machine zodanig instellen, dat deze op een later tijdstip met Ontvang pollen begint. U kunt slechts één uitgestelde pollingtaak instellen.

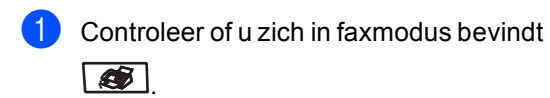

- - Druk op **Menu**, **2**, **1**, **8**.
- 3 Druk op ▲ of ▼ om Tijdklok te selecteren. Druk op OK.
- Voer in om hoe laat u het pollen wilt starten (in 24-uursformaat). Druk op **OK**. Bijvoorbeeld, voor 09:45 PM voert u 21:45 in.
- 5 Toets het te pollen faxnummer in. Druk op Start.

De machine begint op het door u ingevoerde tijdstip met het pollen.

# Opeenvolgend pollen

Met Opeenvolgend pollen kunt u in één bewerking documenten van diverse andere faxmachines opvragen.

Controleer of u zich in faxmodus bevindt 

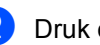

Druk op Menu, 2, 1, 8.

21.Ontvangstmenu 8.Ontvang Pollen Stand. Beveilig Selecteer **AV**& OK

Druk op ▲ of ▼ om Stand., Beveilig of Tijdklok te selecteren. Druk op **OK**.

Kies één van onderstaande opties.

- Als u Stand. hebt geselecteerd, gaat u naar 🚯.
- Als u Beveilig hebt geselecteerd, voert u een viercijferig nummer in, en drukt u op OK, waarna u doorgaat naar 🚯.
- Als u Tijdklok hebt geselecteerd, voert u in hoe laat (in 24uursformaat) u wilt beginnen met pollen en drukt u op OK, waarna u doorgaat naar 6.
- Specificeer de faxmachines van bestemming waarna u wilt pollen, met behulp van ééntoetsnummers, snelkiesnummers, Zoeken, een groep en/of de kiestoetsen. Druk tussen elke locatie op **OK**.

#### 6 Druk op Start.

Elk nummer of elke groep wordt om de beurt gekozen om een document op te vragen.

Druk op Stop/Eindigen terwijl de machine een nummer kiest om de pollingtaak te annuleren.

Om alle opeenvolgende taken voor Ontvang pollen te annuleren, drukt u op Menu, 2, 6.

# Verzend Pollen

Met Verzend Pollen kunt u uw machine zodanig instellen dat deze met een document in de invoer wacht, zodat een andere faxmachine kan bellen om het op te vragen.

## Verzend pollen instellen

Controleer of u zich in faxmodus bevindt 

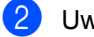

Uw document laden.

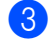

3 Druk op **Menu**, **2**, **2**, **6**.

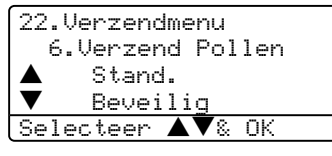

4 Druk op ▲ of ▼ om Stand. te selecteren. Druk op OK.

### Verzend Pollen met een beveiligingscode instellen

Met Beveiligd pollen kunt u de personen die de documenten die u voor pollen hebt ingesteld kunnen ontvangen, beperken. Beveiligd pollen werkt alleen met Brotherfaxmachines. Als een andere persoon een fax van uw machine wil opvragen, dient deze de beveiligingscode in te voeren.

Controleer of u zich in faxmodus bevindt 

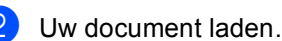

Druk op Menu, 2, 2, 6.

| 22.Verzendmenu             | ٦      |
|----------------------------|--------|
| 6.Verzend Pollen           |        |
| ▲ Stand.                   |        |
| <ul><li>Beveilig</li></ul> |        |
| Selecteer ▲▼& OK           | $\Box$ |

- 4 Druk op ▲ of ▼ om Beveilig te selecteren. Druk op OK.
- 5 Toets een viercijferig nummer in. Druk op OK.

# Paragraaf III

# Kopie

Kopiëren

72

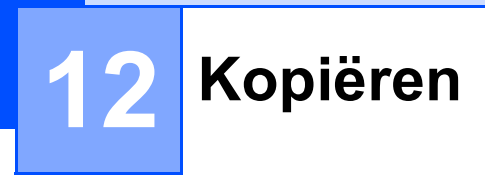

# Kopiëren

# Kopieermodus instellen

Druk op 🔭 (Kopie) om naar de kopieermodus te gaan.

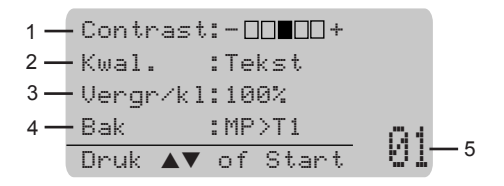

- 1 Contrast
- 2 Kwaliteit
- 3 Kopieerverhouding
- 4 Lade gebruiken
- 5 Aantal exemplaren

# Eén kopie maken

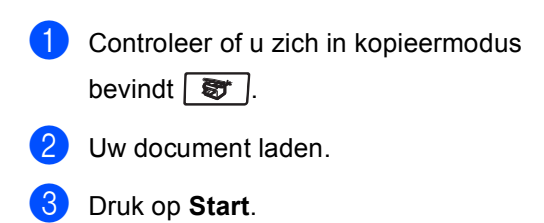

# Meerdere kopieën maken

 Controleer of u zich in kopieermodus bevindt (\$).

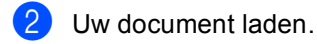

- 3 Voer met het bedieningspaneel het aantal kopieën in (max. 99).
- 4 Druk op Start.

### Opmerking

Om uw kopieën te sorteren, drukt u op **Sorteren** (Zie *Kopieën sorteren bij gebruik van de ADF* op pagina 79).

# Kopiëren onderbreken

Druk op **Stop/Eindigen** om het kopiëren te stoppen.

# Kopieeropties

Gebruik de kopieertoetsen, als u snel de kopieerinstellingen tijdelijk voor de volgende kopie wilt wijzigen. U kunt verschillende combinaties gebruiken.

(MFC-8460N)

| Contrast | Kwaliteit | Vergroot/<br>Verklein | Lade<br>Selecteren | Sorteren | N op 1 |
|----------|-----------|-----------------------|--------------------|----------|--------|
|          |           |                       |                    |          |        |
| Kopie    |           |                       |                    |          |        |

(MFC-8860DN en MFC-8870DW)

Dubbelzijdig Kwaliteit Vergroot/ Lade Dubbelzijdig Kwaliteit Verklein Selecteren Sorteren Nop1

De machine keert terug naar de standaardinstellingen na 60 seconden, of wanneer de timermodus weer overgaat op faxmodus. (Zie *Mode timer* op pagina 18.)

# Tekstkopieerkwaliteit wijzigen

U kunt kiezen uit een serie

kwaliteitsinstellingen. De standaardinstelling is Auto.

🔳 Auto

Auto is de aanbevolen stand voor normale afdrukken. Geschikt voor documenten die zowel tekst als foto's bevatten.

Tekst

Geschikt voor documenten die uitsluitend tekst bevatten.

🔳 Foto

Geschikt voor het kopiëren van foto's.

Volg onderstaande instructies om de kwaliteitsinstelling tijdelijk te wijzigen:

- Controleer of u zich in kopieermodus bevindt s
  - 2 Uw document laden.
  - 3 Voer met het bedieningspaneel het aantal kopieën in (max. 99).
- 4 (MFC-8460N) Druk op Kwaliteit. (Alleen MFC-8860DN en MFC-8870DW) Druk op Contrast/Kwaliteit. Druk op ▲ of ▼ om Kwal. te selecteren. Druk op OK.
- 5 Druk op ◀ of ► om Auto, Tekst of Foto te selecteren. Druk op OK.

### 6 Druk op Start.

Volg onderstaande instructies om de *standaard*instelling te wijzigen:

1 Druk op **Menu**, **3**, **1**.

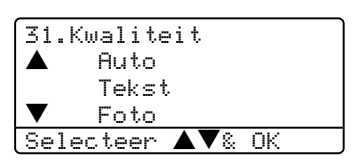

- 2 Druk op ▲ of ▼ om de kopieerkwaliteit te selecteren. Druk op OK.
- 3 Druk op Stop/Eindigen.

## Tekstkopieerresolutie wijzigen

U kunt de tekstkopieerresolutie

veranderen in 1200x600dpi als u Tekst hebt geselecteerd in de opties Kwaliteit of Contrast/Kwaliteit, en een kopie van 100% maken met behulp van de glasplaat. Volg onderstaande instructies om de tekstkopieerresolutie te wijzigen:

1 Controleer of u zich in kopieermodus

bevindt 🛛 📚 🔶

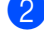

Leg uw document op de glasplaat.

3 Druk op **Menu**, **3**, **2**.

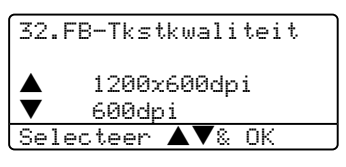

4) Druk op  $\blacktriangle$  of  $\checkmark$  om de tekstkopieerresolutie te selecteren. Druk op OK.

5 Druk op Stop/Eindigen.

# De gekopieerde afbeelding vergroten of verkleinen

U kunt de volgende vergrotings- of verkleiningspercentages selecteren:

| Druk op               | 100%*               |
|-----------------------|---------------------|
| Vergroot/Verklein     | 104% EXE→LTR        |
| Vergroot/<br>Verklein | 141% A5 <b>→</b> A4 |
|                       | 200%                |
| 17                    | Auto                |
|                       | Custom(25-400%)     |
|                       | 50%                 |
|                       | 70% A4 <b>→</b> A5  |
|                       | 78% LGL→LTR         |
|                       | 83% LGL <b>→</b> A4 |
|                       | 85% LTR→EXE         |
|                       | 91% Full Page       |
|                       | 94% A4→LTR          |
|                       | 97% LTR→A4          |

Met Custom (25-400%) kunt u een percentage tussen 25% en 400% instellen.

Auto stelt de machine zo in dat het verkleiningspercentage zo goed mogelijk wordt aangepast aan het papierformaat.

Volg onderstaande instructies om de volgende kopie te vergroten of te verkleinen:

- 1 Controleer of u zich in kopieermodus bevindt 🛐 .
- Uw document laden.

3 Voer met het bedieningspaneel het aantal kopieën in (max. 99).

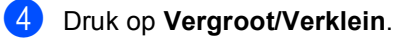

Druk op Vergroot/Verklein of ▶.

- 6 Kies één van onderstaande opties:
  - Druk op ▲ of ▼ om het gewenste vergrotings- of verkleiningspercentage te selecteren. Druk op OK.
  - Druk op ▲ of ▼ om Custom te selecteren (25-400%). Druk op OK. Gebruik de kiestoetsen om een vergrotings- of verkleiningspercentage in te toetsen tussen 25% en 400%. (Druk bijvoorbeeld op 5 3 om 53% in te voeren.) Druk op OK.
- **7** Druk op **Start**.

### Opmerking

- De instelling Auto is alleen beschikbaar bij laden vanuit de ADF.
- Opties voor pagina-layout 2 op 1 P, 2 op 1 L, 4 op 1 P, 4 op 1 L of Poster zijn niet beschikbaar met Vergroten/verkleinen.

# N in 1-kopieën of een poster maken

U kunt de hoeveelheid gebruikt papier voor het kopiëren verlagen door de functie N in 1kopie te gebruiken. U kunt zo twee of vier pagina's op één vel kopiëren en daarmee papier besparen.

U kunt ook een poster maken. Wanneer u de posteroptie gebruikt, verdeelt uw machine uw document in delen en vergroot deze delen, zodat u ze kunt samenvoegen tot een poster. Als u een poster wilt afdrukken, moet u de glasplaat gebruiken.

### Belangrijk

- Controleer of het papierformaat is ingesteld op Letter, A4, Legal of Folio.
- (P) betekent Staand en (L) betekent Liggend.

- U kunt de optie N in 1-kopie en de posteroptie alleen met het kopieformaat op 100% gebruiken.
- U kunt slechts één poster tegelijkertijd maken.
- Controleer of u zich in kopieermodus bevindt (\$).
- 2 Uw document laden.
- 3 Voer met het bedieningspaneel het aantal kopieën in (max. 99).
- 4 Druk op N op 1.
- 5 Druk op ▲ of ▼ om 2 Op 1 P, 2 Op 1 L, 4 Op 1 P, 4 Op 1 L, Poster (3 x 3) of Uit (1 x 1) te selecteren. Druk op OK.
- 6 Druk op Start om de pagina te scannen. Als u een poster aan het maken bent of het document in de ADF geplaatst hebt, scant de machine de pagina's en start met printen.

# Als u de glasplaat gebruikt, gaat u naar **@**.

7 Nadat de machine de pagina gescand heeft, drukt u op 1 om de volgende pagina te scannen.

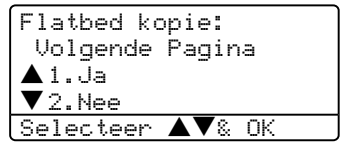

- Oruk op 2 om te stoppen, wanneer alle pagina's zijn gescand.

#### Bij kopiëren vanuit de ADF:

Plaats het document met de bedrukte zijde naar boven zoals hieronder aangegeven:

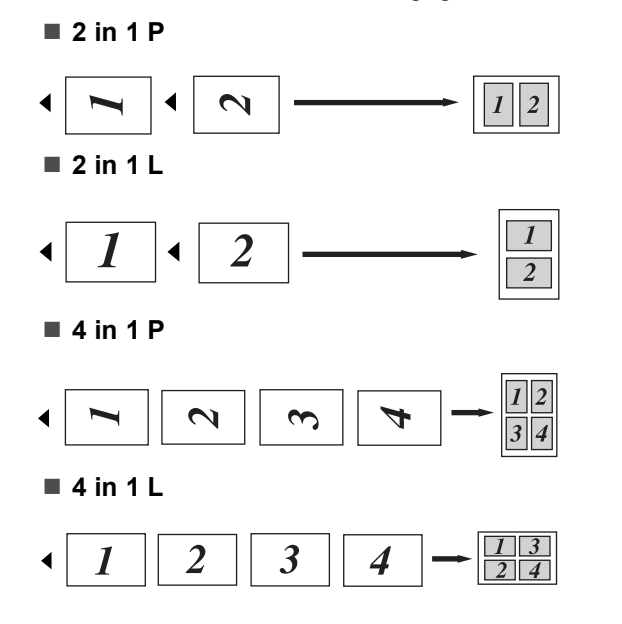

#### Bij kopiëren vanaf de glasplaat:

Plaats het document met de bedrukte zijde naar beneden zoals hieronder aangegeven:

2 in 1 P

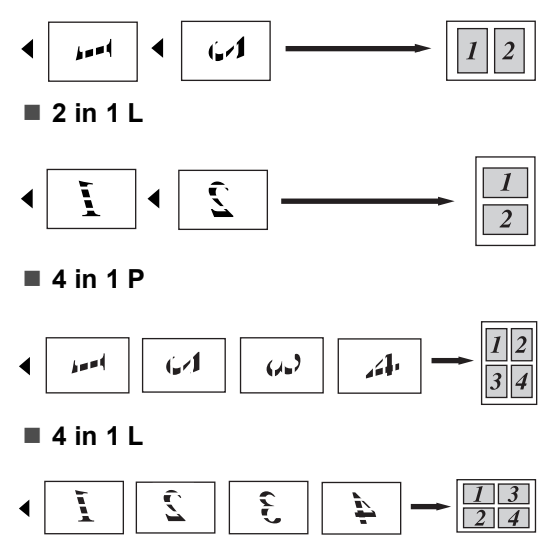

#### Poster (3x3)

U kunt van een foto een kopie op posterformaat maken.

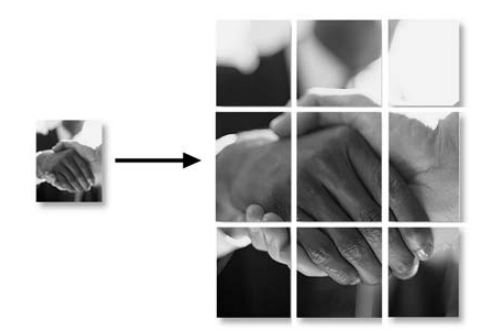

# Duplex kopiëren (Alleen MFC-8860DN en MFC-8870DW)

Voer uw document in de ADF in, als u de functie Duplex kopiëren wenst te gebruiken.

#### Duplex kopiëren

■ enkelzijdig → dubbelzijdig

Staand

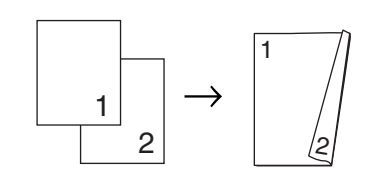

Liggend

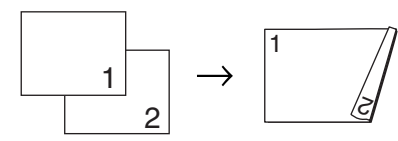

■ dubbelzijdig → dubbelzijdig Staand

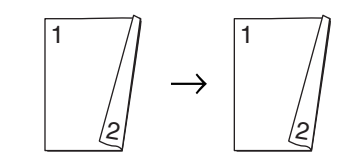

#### Liggend

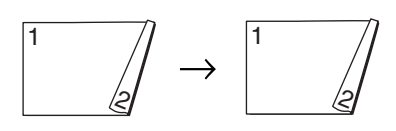

# ■ dubbelzijdig → enkelzijdig

#### Staand

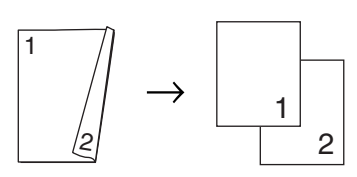

Liggend

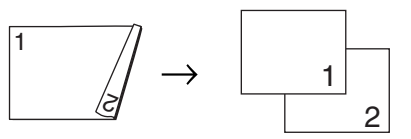

 Controleer of u zich in kopieermodus bevindt ( ).

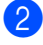

4

Uw document laden.

- 3 Voer met het bedieningspaneel het aantal kopieën in (max. 99).
  - Druk op Dubbelzijdig en ▲ of ▼ om 1zijdig→2zijdig, 2zijdig→2zijdig of 2zijdig→1zijdig, te selecteren.

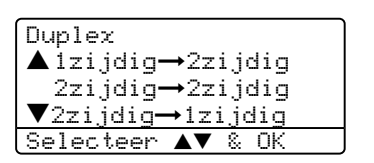

Druk op **OK**.

5 Druk op **Start** om het document te scannen.

### Opmerking

Duplex kopiëren met behulp van een dubbelzijdig document van Legal-formaat is niet mogelijk vanaf de ADF.

Als u de glasplaat gebruikt, gaat u naar **()**.

6 Nadat de machine de pagina gescand heeft, drukt u op 1 om de volgende pagina te scannen.

Flatbed kopie: Volgende Pagina 🔺 1.Ja ▼2.Nee Selecteer ▲▼& OK

- 7 Leg de volgende pagina op de glasplaat. Druk op OK. Herhaal 6 en 7 voor elke pagina die u in deze indeling gebruikt.
- 8 Druk op 2 in 6 om te stoppen, wanneer alle pagina's zijn gescand.

#### Geavanceerd duplex kopiëren

■ Geavanceerd dubbelzijdig → enkelzijdig

Staand

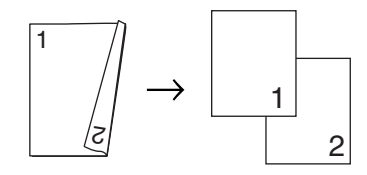

Liggend

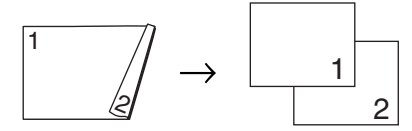

■ Geavanceerd enkelzijdig → dubbelzijdig

Staand

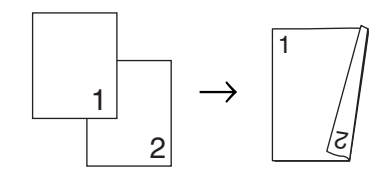

Liggend

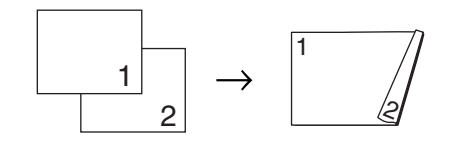

- Controleer of u zich in kopieermodus bevindt 😿 .
- Uw document laden.
  - Voer met het bedieningspaneel het aantal kopieën in (max. 99).

Druk op **Dubbelzijdig** en ▲ of ▼ om Geavanceerd te selecteren.

| Duplex           |
|------------------|
| ▲1zijdig→2zijdig |
| 2zijdig→2zijdig  |
| ▼2zijdig→1zijdig |
| Selecteer ▲▼& OK |

Druk op OK.

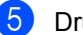

5 Druk op ▲ of ▼ om

2zijdig→1zijdig **of** 1zijdig→2zijdig te selecteren. Druk op OK.

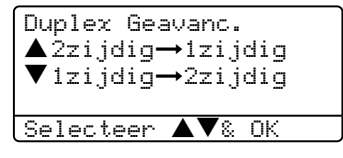

6 Druk op Start om het document te scannen.

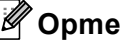

### Opmerking

Duplex kopiëren met behulp van een dubbelzijdig document van Legal-formaat is niet mogelijk vanaf de ADF.

Als u de glasplaat gebruikt, gaat u naar 🕢.

Nadat de machine de pagina gescand heeft, drukt u op 1 om de volgende pagina te scannen.

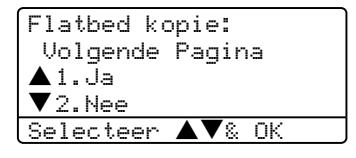

- 8 Leg de volgende pagina op de glasplaat. Druk op OK. Herhaal () en () voor elke pagina die u in deze indeling gebruikt.
- 9 Druk op 2 in 7 om te stoppen, wanneer alle pagina's zijn gescand.

### Kopieën sorteren bij gebruik van de ADF

U kunt meerdere kopieën sorteren. De pagina's worden gestapeld in de volgorde 123, 123, 123 enz.

1 Controleer of u zich in kopieermodus

bevindt 🕱 .

- Uw document laden.
- Over met het bedieningspaneel het aantal kopieën in (max. 99).
- 4 Druk op **Sorteren**.
- Druk op Start.

# **Contrast instellen**

#### Contrast

Pas het contrast aan om een beeld er scherper en levendiger te laten uitzien.

Volg onderstaande instructies om de contrastinstelling *tijdelijk* te wijzigen:

- 1 Controleer of u zich in kopieermodus bevindt 🐯 .
- Uw document laden.
- 3 Voer met het bedieningspaneel het aantal kopieën in (max. 99).
  - (MFC-8460N) Druk op Contrast. (Alleen MFC-8860DN en MFC-8870DW) Druk op Contrast/kwaliteit. Druk op ▲ of ▼ om Contrast te selecteren. Druk op OK.

| Contrast:-□□∎□□+▶ |
|-------------------|
| Kwal. :Tekst      |
| Vergr/kl:100%     |
| Bak :MP>T1        |
| Selecteer 🗣 & OK  |

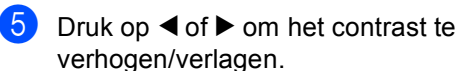

6 Druk op Start.

Volg onderstaande instructies om de standaardinstelling te wijzigen:

| Druk op <b>Menu</b> , <b>3</b> , <b>3</b> . |   |
|---------------------------------------------|---|
| 33.Contrast                                 | ٦ |
|                                             |   |
| Selecteer ♠& OK                             | 5 |

- Druk op ◀ of ► om het contrast te wijzigen. Druk op OK.
- Druk op Stop/Eindigen.

### Lade selecteren

U kunt desgewenst voor alleen de volgende kopie een andere papierlade kiezen.

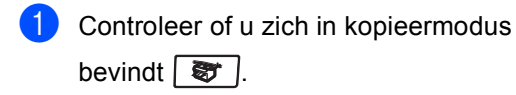

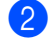

2 Uw document laden.

3 Voer met het bedieningspaneel het aantal kopieën in (max. 99).

#### 4 Druk op Lade Selecteren.

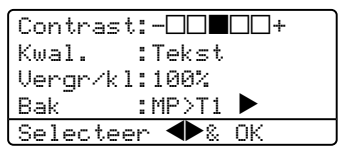

5 Druk op ◀ of ▶ om de lade te selecteren. Druk op OK.

#### 6 Druk op Start.

| Druk op         | MP>T1 of M>T1>T2 |  |
|-----------------|------------------|--|
| Lade Selecteren | T1>MP of T1>T2>M |  |
|                 | #1 (XXX)*        |  |
|                 | #2 (XXX)*        |  |
|                 | MP (XXX) *       |  |

\* XXX is het papierformaat dat u hebt ingesteld in Menu, 1, 3.

#### Opmerking

T2 en lade #2 verschijnen alleen als de optionele papierlade is geïnstalleerd.

# De melding geheugen vol

Wanneer het geheugen tijdens het kopiëren vol raakt, vermeldt het LCD-scherm wat u verder moet doen.

Als de melding Geheugen vol wordt weergegeven tijdens het scannen van een volgende pagina, kunt u ofwel op Start drukken om de gescande pagina's te kopiëren, of op Stop/Eindigen drukken om de handeling te annuleren.

Als u meer geheugen wilt vrijmaken, kies dan één van onderstaande oplossingen:

- De faxen printen die in het geheugen zijn opgeslagen. (zie Een fax uit het geheugen afdrukken op pagina 45.)
- U kunt opties voor afstandsbediening uitschakelen. (Zie Opties voor afstandsbediening uitschakelen op pagina 62.)
- Optioneel geheugen toevoegen (zie Geheugenkaart op pagina 93.)

#### Opmerking

Wanneer u de melding Geheugen vol krijgt, kunt u kopieën maken door eerst de in het geheugen opgeslagen ontvangen faxberichten af te drukken en het geheugen voor 100 % beschikbaar te maken.

# Paragraaf IV

# Software

Software- en netwerkfuncties

82

# Software- en netwerkfuncties

De gebruikershandleiding op de CD-ROM bevat de software- en netwerkhandleiding voor de functies die beschikbaar zijn bij aansluiting op een computer (bijvoorbeeld printen en scannen).

Afdrukken

(Voor Windows<sup>®</sup>, zie hoofdstuk 1 in de softwarehandleiding op de CD-ROM.)

 $(Voor Macintosh^{\mbox{$\mathbb{R}$}}, zie hoofdstuk 7 in de softwarehandleiding op de CD-ROM.)$ 

Scannen

(Voor Windows<sup>®</sup>, zie hoofdstuk 2 in de softwarehandleiding op de CD-ROM.)

(Voor Macintosh<sup>®</sup>, zie hoofdstuk 8 in de softwarehandleiding op de CD-ROM.)

ControlCenter2

(Voor Windows<sup>®</sup>, zie *hoofdstuk 3 in de* softwarehandleiding op de CD-ROM.)

(Voor Macintosh<sup>®</sup>, zie *hoofdstuk 9 in de softwarehandleiding op de CD-ROM.*)

Remote Setup

(Voor Windows<sup>®</sup>, zie hoofdstuk 5 in de softwarehandleiding op de CD-ROM.)

(Voor Macintosh<sup>®</sup>, zie hoofdstuk 11 in de softwarehandleiding op de CD-ROM.)

Brother PC-FAX

(Voor Windows<sup>®</sup>, zie hoofdstuk 6 in de softwarehandleiding op de CD-ROM.)

(Voor Macintosh<sup>®</sup>, zie *hoofdstuk 7 in de softwarehandleiding op de CD-ROM.*)

■ LDAP

(Zie de netwerkhandleiding op de CD-ROM.)

Netwerkfaxen

(Zie de netwerkhandleiding op de CD-ROM.)

Netwerkprinten

(Zie hoofdstuk de netwerkhandleiding op de CD-ROM.)

Netwerkscannen

(Voor Windows<sup>®</sup>, zie hoofdstuk 4 in de softwarehandleiding op de CD-ROM.)

(Voor Macintosh<sup>®</sup>, zie *hoofdstuk 10 in de netwerkhandleiding op de CD-ROM*.)

Gebruikers van draadloos netwerk (alleen MFC-8870DW)

(Raadpleeg voor meer informatie over het aansluiten van uw machine op een draadloos netwerk *de installatiehandleiding* en *netwerkhandleiding op de CD-ROM.*)

## 🖉 Opmerking

Zie *De complete gebruikershandleiding gebruiken* op pagina 3.

# Paragraaf V

# Appendices

| Veiligheid en wetgeving                | 84  |
|----------------------------------------|-----|
| Opties                                 | 92  |
| Problemen oplossen en routineonderhoud | 95  |
| Menu en functies                       | 129 |
| Specificaties                          | 149 |
| Verklarende woordenlijst               | 162 |

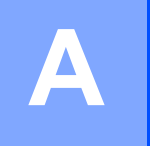

# Veiligheid en wetgeving

# Een geschikte plaats kiezen

Zet de machine op een plat, stabiel oppervlak. Kies een trillingsvrije plaats. Plaats de machine in de buurt van een telefoonaansluiting en een standaard geaard stopcontact. Kies een plaats waar de temperatuur tussen de 10°C en 32,5°C blijft.

- Zorg dat de kabels die naar de machine leiden geen gevaar voor struikelen opleveren.
- Plaats de machine niet op het tapijt.
- Plaats het apparaat niet in de buurt van verwarmingstoestellen, airconditioners, water, chemicaliën of koelkasten.
- Zorg dat de machine niet wordt blootgesteld aan direct zonlicht, overmatige warmte, vocht of stof.
- Sluit de machine niet aan op stopcontacten voorzien van wandschakelaars of automatische timers, of op dezelfde stroomkring als grote apparaten die de stroomtoevoer kunnen verstoren.
- Vermijd bronnen die storingen kunnen veroorzaken, zoals luidsprekers of de basisstations van draadloze telefoons.

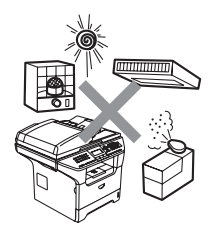

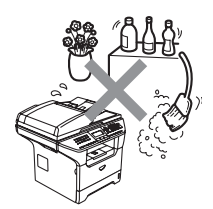

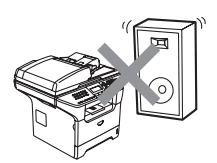

# Belangrijke informatie

# Veiligheidsmaatregelen

Lees deze voorschriften voordat u probeert enig onderhoud te verrichten, en bewaar ze zodat u ze later kunt naslaan. Volg bij het gebruiken van uw telefoonapparatuur belangrijke veiligheidsvoorschriften (bijvoorbeeld de volgende) altijd op, teneinde het risico van brand, stroomstoot of lichamelijk letsel te verminderen.

- Gebruik dit product niet in de buurt van water of in een vochtige omgeving.
- Gebruik dit product niet tijdens een storm. Bliksem kan mogelijk elektrische schokken veroorzaken.
- Wij adviseren het gebruik van een verlengdraad niet.
- Installeer telefoonbedrading nooit tijdens onweer. Installeer een telefoonwandcontact nooit op een vochtige plaats.
- Mochten er kabels beschadigd raken, haal dan de stekker van uw machine uit het stopcontact en neem contact op met uw Brother-leverancier.
- Zet geen voorwerpen op de machine en houd de ontluchtingsopeningen vrij.
- Gebruik geen ontvlambare stoffen in de buurt van de machine. U kunt dan namelijk brand veroorzaken of een elektrische schok krijgen.
- Dit apparaat moet worden aangesloten op een geaarde AC-spanningsbron in de buurt, binnen de range die op het etiket betr. de spanning staat aangegeven. Sluit het NIET aan op een DCspanningsbron. Wanneer u twijfels hebt, neemt u contact op met een gekwalificeerde elektricien.
- Gooi batterijen niet in het vuur. Ze kunnen exploderen. Controleer de plaatselijk gebruikelijke codes voor eventuele speciale verwijderingsvoorschriften.

### WAARSCHUWING

# A

Voordat u de binnenkant van de machine reinigt, dient u eerst de telefoonlijn te ontkoppelen en daarna het voedingssnoer uit het stopcontact te verwijderen.

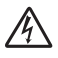

Hanteer de stekker nooit met natte handen. U kunt dan namelijk een elektrische schok krijgen.

Wanneer u de machine pas hebt gebruikt, zijn sommige onderdelen in de machine erg heet. Wanneer u het frontdeksel of het achterpaneel van de machine opent, mag u NOOIT de onderdelen van de grijze zones in de afbeelding aanraken.

De fuser unit is gemarkeerd met een waarschuwingsetiket. Het etiket NIET verwijderen of beschadigen.

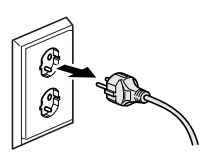

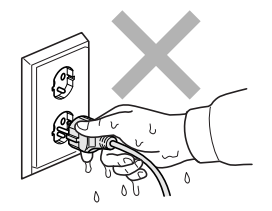

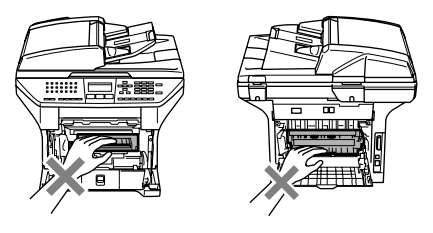

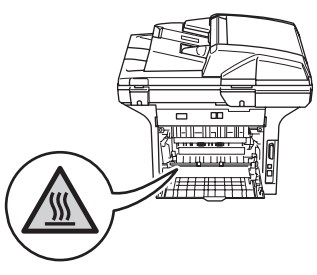

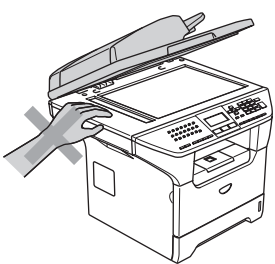

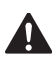

Plaats uw handen niet op de rand van de machine onder het documentdeksel zoals aangegeven in de afbeelding, teneinde letsel te voorkomen.

Om letsel te voorkomen, is het zaak dat u uw vingers NIET in het in de afbeeldingen aangegeven gedeelte steekt.

GEEN stofzuiger gebruiken voor het schoonmaken van gemorste toner. Het tonerstof zou kunnen ontbranden in de stofzuiger en eventueel een brand veroorzaken. Maak het tonerpoeder voorzichtig schoon met een droge, pluisvrije doek en gooi het weg conform de plaatselijke reglementeringen.

Gebruik de meegeleverde handgrepen , als u uw machine verplaatst. Zorg er eerst voor alle kabels los te koppelen.

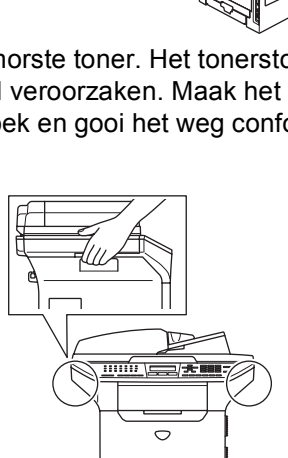

# IEC 60825-1 Specificatie

Dit apparaat is een klasse I laserproduct, zoals bepaald in IEC 60825-1. Het onderstaande etiket is bijgevoegd in de landen waar dit noodzakelijk is.

Deze machine heeft een klasse 3B laserdiode die onzichtbare laserstraling in de scannerunit straalt. De scannerunit mag in geen geval worden geopend.

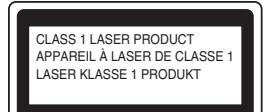

#### Laserdiode

| Golflengte:     | 770 - 810 nm |
|-----------------|--------------|
| Output:         | max. 5 mW    |
| Lasercategorie: | klasse 3B    |

#### WAARSCHUWING

Het gebruik van sturingen, aanpassingen of toepassingen en procedures die afwijken van deze uit deze handleiding kunnen gevaarlijke blootstelling aan straling veroorzaken.

### Het apparaat loskoppelen

Installeer dit product in de nabijheid van een goed bereikbaar stopcontact. In noodgevallen moet u het netsnoer uit het stopcontact trekken om de stroom volledig uit te schakelen.

# LAN-aansluiting

### **VOORZICHTIG**

Sluit dit apparaat NIET aan op een LAN-verbinding die kan blootstaan aan over-spanningen.

## Radiostoring

Dit product voldoet aan EN55022 (publicatie CISPR 22)/Klasse B. Wanneer u de machine op een computer aansluit, controleert u of u over de volgende interfacekabels beschikt.

- 1 Een afgeschermde parallelle interfacekabel met getwiste aderparen als geleiders en de markering IEEE 1284 compatibel. De kabel mag niet langer zijn dan 2,0 meter.
- 2 Een USB-kabel die niet langer is dan 2,0 meter.

# Naleving van de International ENERGY STAR<sup>®</sup> normen

Het doel van het International ENERGY STAR<sup>®</sup> programma is het bevorderen van de ontwikkeling en verspreiding van energie-efficiënte kantoorapparatuur. Als partner van ENERGY STAR<sup>®</sup>, verklaart Brother Industries, Ltd. dat dit product voldoet aan de richtlijnen van ENERGY STAR<sup>®</sup> inzake energiebesparing.

# EU-richtlijn 2002/96/EC en EN50419

Dit apparaat is gemarkeerd met het bovenstaande recycle symbool. Het betekent dat u het apparaat, aan het eind van zijn levensduur, apart moet aanleveren bij een daarvoor bestemd verzamelpunt en niet bij het gewone huishoudelijke afval mag plaatsen. Dit zal het leefmilieu voor ons allemaal ten goede komen. (Alleen voor de Europese Gemeenschap)

# Belangrijke veiligheidsinstructies

- 1 Lees alle instructies door.
- 2 Bewaar ze, zodat u ze later nog kunt naslaan.
- 3 Volg alle waarschuwingen en instructies die op het product worden aangegeven.
- 4 Haal de stekker van dit product uit het stopcontact alvorens u de binnenkant van de machine gaat reinigen. Gebruik geen vloeibare reinigingsmiddelen of aërosols. Gebruik een vochtige doek om het apparaat schoon te maken.
- 5 Zet dit product niet op een onstabiel oppervlak, stelling of tafel. Het apparaat kan dan namelijk vallen, waardoor het ernstig kan worden beschadigd.
- 6 Gleuven en openingen in de behuizing aan de achter- of onderkant zijn voor de ventilatie. Om zeker te zijn van de betrouwbare werking van het apparaat en om het te beschermen tegen oververhitting, mogen deze openingen niet afgesloten of afgedekt worden. Deze openingen mogen ook nooit afgedekt worden door het apparaat op een bed, een bank, een kleed of op een soortgelijk oppervlak te zetten. Zet het apparaat nooit in de buurt van of boven een radiator of verwarmingsapparatuur. Het apparaat mag nooit in een kast worden ingebouwd, tenzij voldoende ventilatie aanwezig is.
- 7 Dit apparaat moet worden aangesloten op een AC-spanningsbron binnen de range die op het etiket betr. de spanning staat aangegeven. Sluit het NIET aan op een DC-spanningsbron. Wanneer u twijfels hebt, neemt u contact op met een gekwalificeerde elektricien.
- 8 Dit apparaat is voorzien van een 3-draads geaard snoer. Deze stekker past alleen in een geaard stopcontact. Dit is een veiligheidsmaatregel. Kan de stekker niet in uw stopcontact worden gebruikt, raadpleeg dan uw elektricien en vraag hem uw oude stopcontact te vervangen. Het is absoluut noodzakelijk dat een geaarde stekker en een geaard stopcontact worden gebruikt.

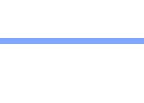

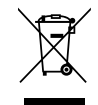

Alleen voor de Europesche Gemeenschap

- 9 Gebruik alleen het netsnoer dat is geleverd bij de machine.
- 10 Plaats nooit iets op het netsnoer. Zet het apparaat niet op een plaats waar mensen over het snoer kunnen lopen.
- 11 Zorg dat de opening voor ontvangen faxen van de machine niet wordt geblokkeerd. Plaats nooit een voorwerp in het pad van inkomende faxberichten.
- 12 Wacht totdat de machine de pagina's heeft uitgeworpen alvorens ze aan te raken.
- 13 Trek de stekker van dit product uit het stopcontact en neem altijd contact op met een bevoegde servicemonteur wanneer het volgende zich voordoet:
  - Wanneer het netsnoer defect of uitgerafeld is.
  - Wanneer vloeistof in het apparaat is gemorst.
  - Wanneer het apparaat is blootgesteld aan regen of water.
  - Wanneer het apparaat niet normaal functioneert, ondanks het naleven van de bedieningsinstructies. Alleen de instellingen aanpassen die zijn aangegeven in de bedieningshandleiding. Een verkeerde afstelling van andere functies kan leiden tot schade, wat vaak een uitgebreid onderzoek vereist door een erkende servicemonteur om het apparaat weer naar behoren te laten werken.
  - Als het apparaat is gevallen of als de behuizing is beschadigd.
  - Als het apparaat duidelijk anders gaat presteren, waarbij reparatie nodig blijkt.
- 14 Om uw apparaat te beveiligen tegen stroompieken en -schommelingen adviseren wij het gebruik van een overstroombeveiliging.
- 15 Om het risico van brand, stroomstoot of lichamelijk letsel te reduceren, leest u aandachtig volgende maatregelen:
  - Gebruik dit product niet in de buurt van apparaten die water gebruiken, in een natte kelder of in de buurt van een zwembad.
  - Gebruik de machine nooit bij onweer (er is kans op elektrocutie) of om een gaslek te rapporteren wanneer het apparaat in de buurt van het gaslek staat.

### Handelsmerken

Het Brother-logo is een wettig gedeponeerd handelsmerk van Brother Industries, Ltd.

Brother is een wettig gedeponeerd handelsmerk van Brother Industries, Ltd.

Multi-Function Link is een wettig gedeponeerd handelsmerk van Brother International Corporation.

Windows en Microsoft zijn wettig gedeponeerde handelsmerken van Microsoft in de V.S. en andere landen.

Macintosh en TrueType zijn wettig gedeponeerde handelsmerken van Apple Computer, Inc.

PaperPort en OmniPage zijn wettig gedeponeerde handelsmerken van ScanSoft, Inc.

Presto! PageManager is een wettig gedeponeerd handelsmerk van NewSoft Technology Corporation.

BROADCOM, SecureEasySetup en het SecureEasySetup-logo zijn handelsmerken of wettig gedeponeerde handelsmerken van Broadcom Corporation in de Verenigde Staten en/of andere landen.

Java en alle Java-gerelateerde handelsmerken en logo's zijn handelsmerken of wettig gedeponeerde handelsmerken van Sun Microsystems, Inc. in de Verenigde Staten en andere landen.

Elk bedrijf wiens software in deze handleiding wordt vermeld, heeft een softwarelicentieovereenkomst die specifiek bedoeld is voor de betreffende programma's.

Alle andere merknamen en productnamen die in deze gebruikershandleiding, de softwarehandleiding en de netwerkhandleiding worden gebruikt, zijn wettig gedeponeerde handelsmerken van de betreffende bedrijven.

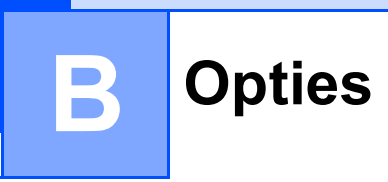

# Opties

Deze machine heeft de volgende optionele accessoires. U kunt de mogelijkheden van de machine uitbreiden met deze accessoires.

#### Onderlade

LT-5300

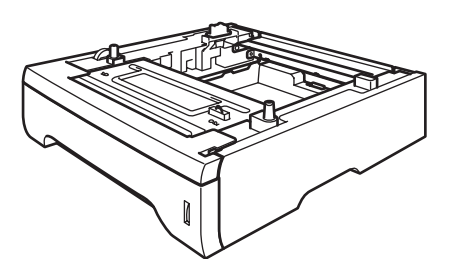

#### **DIMM-geheugen**

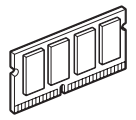

# Optionele papierlade (LT-5300)

Er kan een optionele papierlade worden geïnstalleerd, met een capaciteit van max. 250 vellen van 80 g/m<sup>2</sup> (20 lb)-papier.

Als er een optionele lade is geïnstalleerd, heeft de machine een capaciteit van max. 550 vellen normaal papier. Als u een optionele onderlade wilt kopen, bel dan uw Brother-dealer.

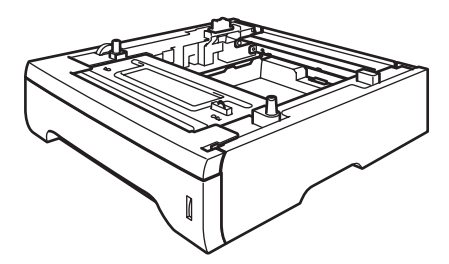

Zie voor de instelling de gebruikershandleiding die met de onderlade is meegeleverd.

# Geheugenkaart

Deze machine heeft 32 MB standaardgeheugen en een slot voor optionele geheugenuitbreiding. U kunt het geheugen uitbreiden tot max. 544 MB door Dual In-Line geheugenmodules (DIMMs) te installeren. Wanneer u het optionele geheugen toevoegt, kunt u zowel de prestaties van kopiëren als printen vergroten.

# **DIMM-types**

U kunt de volgende DIMMs installeren:

- 128 MB Buffalo Technology VN133-D128 / VN133-X128
- 256 MB Buffalo Technology VN133-D256
- 512 MB Buffalo Technology VN133-D512
- 64 MB TechWorks 12165-0004
- 128 MB TechWorks 12462-0001
- 256 MB TechWorks 12485-0001
- 512 MB TechWorks 12475-0001

### 🖉 Opmerking

- Ga voor meer informatie naar de site van Buffalo Technology op <u>http://www.buffalotech.com</u>.
- Ga voor meer informatie naar de website van Techworks op <u>http://www.techworks.com</u>.

De DIMM-modules moeten voldoen aan deze specificaties:

Type: 144 pin en 64 bit output CAS-wachttijd: 2 Klokfrequentie: 100 MHz of meer Capaciteit: 64, 128, 256 of 512 MB Hoogte: 31.75 mm (1,25 in.)

Dram-type: SDRAM 2 Bank

SDRAM kan worden gebruikt.

## Opmerking

- Het kan zijn dat bepaalde DIMMs niet functioneren op de machine.
- Bel voor meer informatie de dealer waar u de machine gekocht hebt of de klantenservice van Brother.

# Extra geheugen installeren

- Zet de machine uit. Haal het telefoonsnoer uit het wandcontact.
- 2 Koppel de interfacekabel los van de machine, en haal vervolgens de stekker van de machine uit het stopcontact.
- 3 Verwijder de DIMM-afdekking en de afdekking van de interface-ingang.

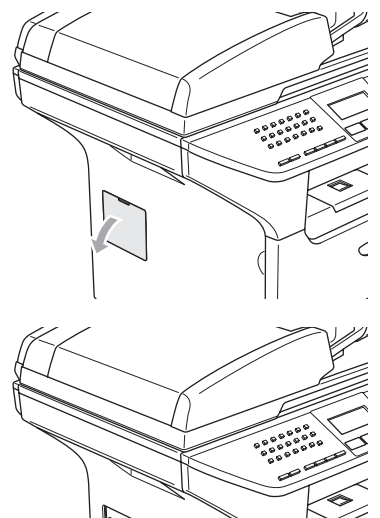

Pak de DIMM uit en houd deze vast aan de randen.

### VOORZICHTIG

Om te vermijden dat de machine wordt beschadigd door statische elektriciteit, mag u de geheugenchips of het kaartoppervlak NIET aanraken.

Houd de DIMM aan de randen vast en lijn de inkepingen in de DIMM uit met de uitsteeksels in het slot. Plaats de DIMM diagonaal (1), en draai deze dan richting interface-aansluitkaart totdat de DIMM op zijn plaats klikt (2).

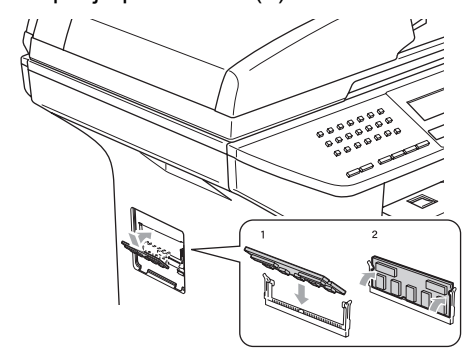

- 6 Breng de afdekking van de interfaceingang en de DIMM-afdekking weer aan.
- 7 Steek eerst de stekker van de machine weer in het stopcontact, en sluit vervolgens de interfacekabel aan.
- 8 Steek het telefoonsnoer opnieuw in het wandcontact. Zet de machine aan.

# C Problemen oplossen en routineonderhoud

# Problemen oplossen

Als u denkt dat er een probleem is met uw machine, kijk dan in onderstaande tabel en volg de tips voor het oplossen van problemen.

De meeste problemen kunt u zelf eenvoudig oplossen. Indien u extra hulp nodig hebt, biedt het Brother Solutions Center de meest recente veelgestelde vragen en tips voor het oplossen van problemen. Ga naar <u>http://solutions.brother.com</u>.

## Oplossingen van veel voorkomende problemen

Als u denkt dat uw faxen er niet goed uitzien, raden wij u aan om eerst een kopie te maken. Als de kopie er goed uitziet, heeft het probleem waarschijnlijk niet met de machine te maken. Controleer onderstaande tabel en volg de instructies.

In het Brother Solutions Center vindt u de meest recente veelgestelde vragen en tips voor het oplossen van problemen.

Ga naar http://solutions.brother.com.

| Problemen                                                     | Suggesties                                                                                                    |  |
|---------------------------------------------------------------|----------------------------------------------------------------------------------------------------|--|
| Tekst te dicht op elkaar                                      | leestal is dit te wijten aan een slechte telefoonlijn. Als de kopie er goed uitziet,                                                                                                    |  |
| Horizontale strepen                                           | was de verbinding waarschijnlijk niet goed en was er statische ruis op de lijn.<br>Vraag de andere partij om de fax opnieuw te verzenden.                                                                                    |  |
| Er ontbreken delen van de<br>bovenste en onderste zinnen      |                                                                                                    |  |
| Ontbrekende lijnen                                            |                                                                                                    |  |
| Slechte afdrukkwaliteit                                       | Zie De afdrukkwaliteit verbeteren op pagina 101.                                                                                                    |  |
| Verticale zwarte lijnen bij ontvangst                         | De primaire printcorona van uw machine kan verontreinigd zijn. Maak uw primaire corona schoon. (Zie <i>De corona reinigen</i> op pagina 120.)                                                                                |  |
|                                                               | De scanner van de verzender kan verontreinigd zijn. Vraag de verzender om een<br>kopie te maken om te zien of het probleem bij de verzendende machine ligt.<br>Probeer een fax van een andere faxmachine te ontvangen.       |  |
|                                                               | Blijft het probleem zich voordoen, belt u dan Brother of uw leverancier en maak een afspraak voor een servicebeurt.                                                                                                    |  |
| Ontvangen faxen zien eruit als gesplitste of blanco pagina's. | Wanneer de ontvangen faxen zijn opgesplitst en afgedrukt op twee pagina's of wanneer u een bijkomende blanco pagina krijgt, is het ingestelde papierformaat misschien niet correct. (Zie <i>Papierformaat</i> op pagina 19.) |  |
|                                                               | Schakel Automatische verkleining in. (Zie Een verkleinde afdruk van een inkomend document maken op pagina 43.)                                                                                                    |  |

#### Problemen met het afdrukken of ontvangen van faxen

### Telefoonlijn of -verbindingen

| Problemen                                            | Suggesties                                                                                                    |
|------------------------------------------------------|----------------------------------------------------------------------------------------------------|
| Kiezen functioneert niet.                            | Controleer of er een kiestoon hoorbaar is.                                                                                                    |
|                                                      | Verander de instelling Toon/Puls. (Zie <i>Toon of Puls (voor Neder Land</i> ) op pagina 59.) (voor Nederland)                                                                                                    |
|                                                      | Controleer alle aangesloten snoeren.                                                                                                    |
|                                                      | Controleer of de stekker van de machine in het stopcontact zit en de machine aanstaat.                                                                                                    |
|                                                      | Als er een extern toestel is aangesloten op de machine, stuur dan handmatig een fax door de hoorn van het extern toestel op te nemen en het nummer te kiezen. Wacht tot u de faxontvangsttonen hoort en druk pas dan op <b>Start</b> .                                                                                                    |
| De machine neemt niet op wanneer<br>ze gebeld wordt. | Controleer of de machine in de juiste ontvangstmodus staat voor uw instelling.<br>(Zie <i>Een fax ontvangen</i> op pagina 39.) Controleer of er een kiestoon hoorbaar is.<br>Bel, indien mogelijk, uw machine om te horen wat er gebeurt. Neemt uw<br>faxmachine niet op, controleer dan de aansluiting van het telefoonsnoer. Gaat de<br>bel niet over wanneer u uw machine belt, vraag dan uw telefoonbedrijf om de lijn<br>te controleren. |

#### Faxen verzenden

| Problemen                                      | Suggesties                                                                                                    |
|------------------------------------------------|----------------------------------------------------------------------------------------------------|
| Slechte verzendkwaliteit.                      | Probeer de resolutie te wijzigen in Fijn of Superfijn. Maak een kopie om te controleren of de scanner van uw machine goed werkt. Wanneer de kwaliteit van de kopie niet goed is, dient u de scanner te reinigen. (Zie <i>De glasplaat reinigen</i> op pagina 118.)                                                                                                    |
| In het verzendrapport staat<br>'RESULT:ERROR'. | Er is waarschijnlijk een tijdelijke storing of ruis op de lijn. Probeer de fax opnieuw te verzenden. Als u een bericht via PC FAX verzendt en op het Verzendingsrapport wordt 'RESULT:NG' aangegeven, dan beschikt uw machine waarschijnlijk niet meer over geheugen. Om extra geheugen vrij te maken, kunt u fax opslaan uitschakelen (zie <i>Opties voor afstandsbediening uitschakelen</i> op pagina 62), faxen die in het geheugen zijn opgeslagen printen (zie <i>Een fax uit het geheugen afdrukken</i> op pagina 45) of een uitgestelde fax of polling annuleren (zie <i>Het controleren en annuleren van taken in de wachtrij</i> op pagina 38). Als het probleem nog niet is verholpen, vraag dan het telefoonbedrijf om uw telefoonlijn te controleren. |
|                                                | Als u vaak foutmeldingen ontvangt door eventuele storing op de telefoonlijn, kunt<br>u proberen de instelling compatibiliteit op Minimaal te zetten. (Zie <i>Compatibiliteit</i><br>op pagina 105.)                                                                                                    |
| Verticale zwarte lijnen bij het verzenden.     | Als de kopie die u hebt gemaakt hetzelfde probleem vertoont, reinig dan de scanner. (Zie <i>De glasplaat reinigen</i> op pagina 118.)                                                                                                    |

## Inkomende telefoontjes behandelen

| Problemen                                                    | Suggesties                                                                                                    |
|--------------------------------------------------------------|----------------------------------------------------------------------------------------------------|
| De machine registreert een<br>spraakverbinding als faxtonen. | Als de functie Fax waarnemen op Aan staat, is uw machine gevoeliger voor geluiden. Uw machine heeft misschien per ongeluk stemmen of muziek op de lijn geïnterpreteerd als faxtonen en reageert dan met faxontvangsttonen. Deactiveer de machine door op <b>Stop/Eindigen</b> te drukken. Probeer dit probleem te vermijden door de functie Fax waarnemen uit te schakelen. (Zie <i>Fax waarnemen</i> op pagina 42.) |
| Problemen                                 | Suggesties                                                                                                    |
|-------------------------------------------|----------------------------------------------------------------------------------------------------|
| Een faxoproep naar de machine overzetten. | Als u vanaf een extern of tweede toestel hebt opgenomen, moet u de faxontvangstcode intoetsen (standaardinstelling is ( $\pm$ 51). Hang op zodra uw machine opneemt.                                                                                                    |
| Speciale functies op een enkele<br>lijn.  | Als u wisselgesprekken, wisselgesprekken en/of nummerweergave, voicemail,<br>een antwoordapparaat, een alarmsysteem of andere speciale diensten samen<br>met uw faxtoestel op een enkele telefoonlijn gebruikt, dan kan dit problemen<br>opleveren bij het verzenden of ontvangen van faxen.                                                                                                    |
|                                           | <b>Bijvoorbeeld:</b> als u zich abonneert op wisselgesprekken of bepaalde andere speciale diensten, en het signaal hiervan op de lijn binnenkomt terwijl uw machine een fax verzendt of ontvangt, kan dit signaal de faxen tijdelijk onderbreken of verstoren. De functie van Brother voor foutencorrectie kan helpen om dit probleem te corrigeren. Deze situatie heeft betrekking op de industrie van telefoonsystemen, en komt veel voor bij apparaten die informatie verzenden en ontvangen over een lijn waarop ook speciale functies worden gebruikt. Als het voor uw bedrijf van essentieel belang is dat ook de kleinste onderbrekingen worden voorkomen, wordt een afzonderlijke telefoonlijn zonder speciale functies aanbevolen. |

#### Inkomende telefoontjes behandelen (Vervolg)

## Problemen met menu-instellingen

| Problemen                                                                                                    | Suggesties                                                                                                    |
|----------------------------------------------------------------------------------------------------|----------------------------------------------------------------------------------------------------|
| Werken met toetsen functioneert niet.                                                                             | Controleer of het bedieningspaneel op de juiste wijze op de machine is aangebracht. Installeer opnieuw het bedieningspaneel.                                                                                                    |
| De machine piept wanneer u de<br>menu's Ontvangststand instellen<br>en Verzenden instellen probeert te<br>openen. | Wanneer de <b>Fax</b> -toets niet oplicht, drukt u op deze toets om de faxmodus aan te zetten. Ontvangststand instellen ( <b>Menu</b> , <b>2</b> , <b>1</b> ) en Verzenden instellen ( <b>Menu</b> , <b>2</b> , <b>2</b> ) zijn alleen beschikbaar wanneer de machine in faxmodus is. |

#### Problemen met kopieerkwaliteit

| Problemen                        | Suggesties                                                                                                    |
|----------------------------------|----------------------------------------------------------------------------------------------------|
| Verticale strepen op de kopieën. | Dit betekent dat de scanner of de primaire printcorona vuil is. Reinig beide<br>onderdelen. (Zie <i>De glasplaat reinigen</i> op pagina 118 en <i>De corona reinigen</i> op<br>pagina 120.) |

#### Afdrukproblemen

| Problemen                                                                                                    | Suggesties                                                                                                    |
|----------------------------------------------------------------------------------------------------|----------------------------------------------------------------------------------------------------|
| Geen print.                                                                                                    | Controleer of de stekker van de machine in het stopcontact zit en of de<br>machine aanstaat.                                                                                                    |
|                                                                                                    | Controleer of de tonercartridge en drumeenheid correct zijn geïnstalleerd. (Zie<br>De drumeenheid vervangen (DR-3100) op pagina 124.)                                                                                                    |
|                                                                                                    | Controleer of de interfacekabel goed is aangesloten tussen de machine en uw computer. (Zie de installatiehandleiding.)                                                                                                    |
|                                                                                                    | Controleer of de correcte printerdriver is geïnstalleerd en geselecteerd.                                                                                                    |
|                                                                                                    | <ul> <li>Controleer of het LCD-scherm een foutmelding weergeeft. (Zie<br/>Foutmeldingen op pagina 106.)</li> </ul>                                                                                                    |
|                                                                                                    | De machine is online. Klik op uw PC op Start en vervolgens op<br>Printers en faxapparaten. Klik met de rechtermuisknop op 'Brother MFC-<br>XXXX (waarbij XXXX uw modelnaam is)'. Zorg dat 'Printer offline gebruiken'<br>niet geselecteerd is.                                   |
| De machine print onverwacht of print heel slecht.                                                                                                    | Zet de machine uit en daarna opnieuw weer aan. Indien de foutmelding blijft<br>bestaan, schakel dan de machine enkele minuten uit en probeer vervolgens<br>opnieuw. (De machine kan max. 4 dagen uitstaan, voordat de in het geheugen<br>opgeslagen faxberichten verloren gaan.) |
|                                                                                                    | Controleer de instellingen in uw toepassing en controleer of deze kan<br>samenwerken met uw machine.                                                                                                    |
|                                                                                                    | Als u de aansluiting op de parallelle poort gebruikt, controleer dan of de poort<br>BRMFC is en niet LPT1.                                                                                                    |
| De machine print de eerste<br>pagina's correct, maar dan<br>ontbreekt tekst op enkele pagina's.                                                                     | Uw computer herkent het signaal "buffer vol" van de machine niet. Zorg ervoor dat<br>u de interfacekabel correct aansluit. (Zie <i>de installatiehandleiding</i> .)                                                                                                    |
| De machine kan geen volle<br>pagina's van een document                                                                                                    | Verlaag de printresolutie. (Zie het tabblad Geavanceerd in de softwarehandleiding op de CD-ROM.)                                                                                                    |
| printen.<br>Het bericht Geheugen vol                                                                                                    | Maak uw document minder complex en probeer opnieuw. Verlaag de<br>grafische kwaliteit of verminder het aantal lettertypen in uw toepassing.                                                                                                    |
| verschijnt.                                                                                                    | Breid het geheugen uit. Zie Extra geheugen installeren op pagina 94.                                                                                                    |
| De kop- en voetteksten verschijnen<br>wanneer het document op het<br>scherm wordt weergegeven, maar<br>ze verschijnen niet wanneer het<br>document wordt afgedrukt. | Er is een niet-bedrukbaar gedeelte aan de boven- en onderkant van de pagina.<br>Pas de boven- en ondermarge voor uw document aan.                                                                                                    |
| De machine drukt niet op beide<br>zijden van het papier af, ook al is de<br>instelling van de printerdriver<br>Duplex.                                              | Controleer de instelling van het papierformaat in de printerdriver. U dient A4, Letter, Legal of Folio te selecteren.                                                                                                    |

#### Scanproblemen

| Problemen                                         | Suggesties                                                                                                    |
|---------------------------------------------------|----------------------------------------------------------------------------------------------------|
| Tijdens het scannen treden er<br>TWAIN-fouten op. | Zorg dat de TWAIN-driver van Brother als primaire bron is gekozen. Klik in PaperPort <sup>®</sup> op <b>bestandsmenu</b> , <b>scannen</b> en kies <b>Brother TWAIN-driver</b> . |

## Softwareproblemen

| Problemen                                                                                                    | Suggesties                                                                                                    |
|----------------------------------------------------------------------------------------------------|----------------------------------------------------------------------------------------------------|
| Onmogelijk software te installeren of te printen.                                                                | Het programma <b>Repair MFL-Pro Suite</b> op de CD-ROM uitvoeren. Dit programma repareert en herinstalleert de software.                                                                                                    |
| Kan '2 op 1' of '4 op 1'-afdrukken niet uitvoeren.                                                               | Controleer of de instellingen voor het papierformaat in de toepassing en in de printerdriver hetzelfde zijn.                                                                                                    |
| De machine print niet vanuit Adobe<br>Illustrator.                                                               | Probeer de printresolutie te verlagen. (Zie het tabblad Geavanceerd in de softwarehandleiding op de CD-ROM.)                                                                                                    |
| Bij het gebruik van ATM-lettertypen<br>ontbreken sommige tekens of<br>worden ze vervangen door andere<br>tekens. | Bij gebruik van Windows <sup>®</sup> 98/98SE/Me, klikt u op Start, en vervolgens op<br>Printerinstellingen. Klik met de rechtermuisknop op Brother MFC-XXXX<br>(waarbij XXXX uw modelnaam is) en klik op eigenschappen. Klik op<br>Spool Setting op het tabblad Details. Kies RAW vanuit Spool Data Format.                |
| De foutmelding 'Kan niet afdrukken<br>naar LPT1', 'LPT1 reeds in gebruik'<br>of 'MFC is bezig' verschijnt.       | Controleer of de machine aan is (aangesloten op het stopcontact en<br>stroomschakelaar op aan) en of deze direct is aangesloten op de computer met<br>de IEEE-1284 bidirectionele parallelle kabel. De kabel mag niet door een ander<br>randapparaat gaan (zoals een Zip Drive, extern CD-ROM-station of Switch box).      |
|                                                                                                    | Controleer of er op het LCD-scherm van de machine geen foutmelding staat.                                                                                                    |
|                                                                                                    | Controleer of andere apparaatdrivers, die ook communiceren via de parallelle<br>poort, automatisch worden geactiveerd wanneer u de computer aanzet (zoals<br>drivers voor Zip Drives, extern CD-ROM-station, enz.) Controleer het volgende:<br>(Load=, Run=commandoregels in het win.ini-bestand of de groepsinstellingen) |
|                                                                                                    | Vraag aan de fabrikant van uw computer of de BIOS-instellingen voor de parallelle poort zijn ingesteld voor een bidirectionele machine (Parallel Port Mode – ECP).                                                                                                    |

## Problemen in omgaan met het papier

| Problemen                                                                | Suggesties                                                                                                    |
|--------------------------------------------------------------------------|----------------------------------------------------------------------------------------------------|
| De machine voert geen papier in.                                         | Wanneer er geen papier is, plaatst u een nieuwe stapel papier in de papierlade.                                                                                                    |
| Het LCD-scherm toont<br>Geen papier of de melding<br>Vastgelopen papier. | Als er papier in de lade zit, moet u nagaan of het correct is geplaatst. Wanneer het papier gekruld is, moet u het strekken. Soms moet u het papier uit de lade halen, de stapel omdraaien en weer in de lade plaatsen.                                                          |
|                                                                          | Plaats minder papier in de lade en probeer opnieuw.                                                                                                    |
|                                                                          | Controleer of de MP-lade niet is geselecteerd in de printerdriver.                                                                                                    |
|                                                                          | Als op het LCD-scherm de melding Vastgelopen papier wordt weergegeven en het probleem blijft bestaan, zie <i>Vastgelopen papier</i> op pagina 112.                                                                                                    |
| De machine voert geen papier in                                          | Blader het papier goed door en plaats het stevig terug.                                                                                                    |
| vanuit de MP-lade.                                                       | Controleer of de MP-lade is geselecteerd in de printerdriver.                                                                                                    |
| U wilt weten hoe enveloppen<br>worden ingevoerd.                         | U kunt enveloppen invoeren via de MP-lade. Uw toepassing moet zo zijn ingesteld<br>dat u het betreffende envelopformaat kunt printen. Dit stelt u meestal in via het<br>menu pagina-instelling of documentinstelling van uw toepassing. Zie uw<br>handboek voor meer informatie. |
| U wilt weten welk papier het best<br>gebruikt kan worden.                | U kunt normaal papier, gerecycleerd papier, enveloppen, transparanten en etiketten gebruiken die geschikt zijn voor laserprinters. (Zie voor meer informatie <i>Acceptabel papier en andere media</i> op pagina 12.)                                                             |
| Er is papier vastgelopen.                                                | Zie Vastgelopen papier op pagina 112.                                                                                                    |

## Problemen met kopieerkwaliteit

| Problemen                                 | Suggesties                                                                                                    |
|-------------------------------------------|----------------------------------------------------------------------------------------------------|
| De afgedrukte pagina's zijn<br>gekruld.   | Dun of dik papier van lage kwaliteit, kan dit probleem veroorzaken. Controleer of u het juiste papiertype hebt gekozen. (Zie <i>Acceptabel papier en andere media</i> op pagina 12.)                                                                      |
| De afgedrukte pagina's zijn<br>vlekkerig. | U hebt de verkeerde papiersoort ingesteld voor het papier dat u gebruikt, of het gebruikte papier is te dik of te gestructureerd. (Zie Acceptabel papier en andere media op pagina 12 en tabblad Normaal in de softwarehandleiding op de <i>CD-ROM</i> .) |
| De afdrukken zijn te licht.               | Als dit probleem zich voordoet tijdens het maken van kopieën of het afdrukken van ontvangen faxen, zet dan de tonerbespaarstand uit in de menu-instellingen van de machine. (Zie <i>Tonerbespaarstand</i> op pagina 22.)                                  |
|                                           | Zet de tonerbespaarstand uit in het tabblad Geavanceerd van de printerdriver.<br>(Zie het tabblad <i>Geavanceerd in de softwarehandleiding op de CD-ROM</i> .)                                                                                            |

## Netwerkproblemen

| Problemen                                              | Suggesties                                                                                                    |
|--------------------------------------------------------|----------------------------------------------------------------------------------------------------|
| Printen via een bedraad netwerk<br>onmogelijk.         | Controleer of de machine aanstaat, online is en klaar om af te drukken. Druk de<br>netwerkconfiguratielijst af om uw huidige netwerkinstellingen te bekijken. (Zie <i>Een</i><br><i>rapport afdrukken</i> op pagina 67.) Sluit de LAN-kabel weer aan op de hub om te<br>controleren of de kabels en de netwerkaansluitingen in orde zijn. Probeer, indien<br>mogelijk, de machine aan te sluiten op een andere poort van uw hub en gebruik<br>een andere kabel. Als de aansluitingen goed zijn, is de bovenste LED van het<br>achterpaneel van de machine groen.                                                                     |
|                                                        | de netwerkhandleiding op de CD-ROM voor meer informatie.                                                                                                    |
| De functie netwerkscannen werkt<br>niet.               | (Alleen bij gebruik van Windows <sup>®</sup> ) De instelling van de firewall op uw PC kan de noodzakelijke netwerkverbinding afwijzen. Volg onderstaande instructies om de                                                                                                    |
| De functie PC-Fax Ontvangen via<br>netwerk werkt niet. | firewall te configureren. Als u een andere firewall gebruikt dan onderstaande, raadpleeg dan <i>de instructies voor die software</i> of <i>neem contact op met de software-producent</i> .                                                                                                    |
|                                                        | <ul> <li><windows<sup>® XP SP2&gt;</windows<sup></li> <li>1. Klik op de Start-knop, 'Instellingen', 'Bedieningspaneel' en vervolgens<br/>'Windows Firewall'. Zorg ervoor dat Windows Firewall in het tabblad<br/>'Normaal' op Aan staat.</li> <li>2. Klik op het tabblad 'Uitzonderingen' en op de knop 'Poort toevoegen'</li> <li>3. Geef een willekeurige naam in, het poortnummer (54295 voor<br/>netwerkscannen en 54926 voor PC-Fax Ontvangen via netwerk), selecteer<br/>'UDP' en klik op 'OK'.</li> <li>4. Zorg ervoor dat de nieuwe instelling wordt toegevoegd en gecontroleerd,<br/>en klik vervolgens op 'OK'.</li> </ul> |
|                                                        | Bij gebruik van Windows $^{\textcircled{B}}$ XP SP1, ga dan naar het Brother Solutions Center.                                                                                                    |
| Uw computer kan de machine niet vinden.                | <bij gebruik="" van="" windows<sup="">® &gt;<br/>kan de instelling van de firewall op uw PC de noodzakelijke netwerkverbinding<br/>afwijzen. Zie bovenstaande instructies voor meer informatie.</bij>                                                                                                    |
|                                                        | <bij gebruik="" macintosh<sup="" van="">® &gt;<br/>Selecteer opnieuw uw machine in de toepassing DeviceSelector in Macintosh<br/>HD/Library/Printers/Brother/Utilities of via het model van ControlCenter2.</bij>                                                                                                    |

## De afdrukkwaliteit verbeteren

| Voorbeelden van slechte                                             | Advies                                                                                                    |
|---------------------------------------------------------------------|----------------------------------------------------------------------------------------------------|
| ABCDEFGH<br>abcdefghik<br>A B C D<br>a b c de<br>0 1 2 3 4<br>Flauw | Controleer de omgeving van de machine. Factoren, zoals<br>vochtigheid, hoge temperaturen enz. kunnen deze storing<br>veroorzaken. (Zie <i>Een geschikte plaats kiezen</i> op pagina 84.)                                                                                                    |
|                                                                     | Wanneer de hele pagina te licht is, kan de functie tonerbespaarstand<br>aan zijn. Zet de tonerbespaarstand uit in de menu-instellingen van de<br>machine of in de printereigenschappen van de driver. (Zie<br><i>Tonerbespaarstand</i> op pagina 22 of het tabblad <i>Geavanceerd in de</i><br><i>softwarehandleiding op de CD-ROM</i> .) |
|                                                                     | Als dit probleem zich voordoet tijdens het maken van kopieën of het<br>afdrukken van ontvangen faxen, zet dan de tonerbespaarstand uit in<br>de menu-instelling van de machine. (Zie <i>Tonerbespaarstand</i> op<br>pagina 22.)                                                                                                    |
|                                                                     | Reinig het scannervenster en de primaire corona in de drumeenheid.<br>(Zie Het scannervenster reinigen op pagina 118 en De corona<br>reinigen op pagina 120.) Als de afdrukkwaliteit niet is verbeterd, een<br>nieuwe drumeenheid plaatsen. (Zie De drumeenheid vervangen<br>(DR-3100) op pagina 124.)                                    |
|                                                                     | Plaats een nieuwe tonercartridge. (Zie De tonercartridge vervangen<br>(TN-3130/TN-3170) op pagina 121.)                                                                                                    |
| ABCDEFGH                                                            | <ul> <li>Controleer of u geschikt papier gebruikt. (Zie Acceptabel papier en<br/>andere media op pagina 12.)</li> </ul>                                                                                                    |
| A B C D<br>abcde<br>0 1 2 3 4                                       | Controleer de omgeving van de machine. Factoren zoals hoge<br>temperaturen en een hoge vochtigheid kunnen leiden tot grijze<br>achtergronden. (Zie <i>Een geschikte plaats kiezen</i> op pagina 84.)                                                                                                    |
| Grijze achtergrond                                                  | Installeer een nieuwe tonercartridge. (Zie <i>De tonercartridge vervangen (TN-3130/TN-3170</i> ) op pagina 121.)                                                                                                    |
|                                                                     | Reinig de primaire corona en de drumeenheid. (Zie De corona<br>reinigen op pagina 120 en De drumeenheid reinigen op pagina 120.)<br>Als de afdrukkwaliteit niet is verbeterd, een nieuwe drumeenheid<br>plaatsen. (Zie De drumeenheid vervangen (DR-3100) op pagina<br>124.)                                                              |
| B                                                                   | Controleer of u geschikt papier gebruikt. Gestructureerd of erg dik<br>papier kan dit probleem veroorzaken.                                                                                                    |
| Beeldschaduw                                                        | Controleer of u het correcte mediatype hebt gekozen in de<br>printerdriver of in het menu voor het instellen van de papiersoort. (Zie<br>Acceptabel papier en andere media op pagina 12 en tabblad Normaal<br>in de softwarehandleiding op de CD-ROM.)                                                                                    |
|                                                                     | <ul> <li>Installeer een nieuwe drumeenheid. (Zie De drumeenheid vervangen<br/>(DR-3100) op pagina 124.)</li> </ul>                                                                                                    |

| Voorbeelden van slechte<br>afdrukkwaliteit                                             | Advies                                                                                                    |
|----------------------------------------------------------------------------------------|----------------------------------------------------------------------------------------------------|
| ABOREFOR<br>abcomphijk<br>A B C D<br>a be de<br>0 1 2 3 4<br>Tonervlekken              | Controleer of u geschikt papier gebruikt. Gestructureerd papier kan<br>dit probleem veroorzaken. (Zie Acceptabel papier en andere media<br>op pagina 12.)                                                                                                    |
|                                                                                        | Reinig de primaire corona en de drumeenheid. (Zie De corona<br>reinigen op pagina 120 en De drumeenheid reinigen op pagina 120.)<br>Als de afdrukkwaliteit niet is verbeterd, een nieuwe drumeenheid<br>plaatsen. (Zie De drumeenheid vervangen (DR-3100) op pagina<br>124.) |
|                                                                                        | <ul> <li>Controleer of u geschikt papier gebruikt. (Zie Acceptabel papier en<br/>andere media op pagina 12.)</li> </ul>                                                                                                    |
| Ongelijkmatige afdruk                                                                  | Selecteer dik papier in de printerdriver of in het menu van de<br>machine voor het instellen van de papiersoort, of gebruik dunner<br>papier. (Zie Papiersoort op pagina 18 en het tabblad Normaal in de<br>softwarehandleiding op de CD-ROM.)                               |
|                                                                                        | Controleer de omgeving van de machine. Factoren zoals een hoge<br>vochtigheid kunnen een lege afdruk veroorzaken. (Zie Een geschikte<br>plaats kiezen op pagina 84.)                                                                                                    |
|                                                                                        | Reinig de primaire corona van de drumeenheid. (Zie De corona<br>reinigen op pagina 120.) Als de afdrukkwaliteit niet is verbeterd, een<br>nieuwe drumeenheid plaatsen. (Zie De drumeenheid vervangen<br>(DR-3100) op pagina 124.)                                            |
|                                                                                        | Reinig de primaire corona van de drumeenheid. (Zie De corona<br>reinigen op pagina 120.) Als de afdrukkwaliteit niet is verbeterd, een<br>nieuwe drumeenheid plaatsen. (Zie De drumeenheid vervangen<br>(DR-3100) op pagina 124.)                                            |
| Volledig zwart                                                                         | De drumeenheid is misschien beschadigd. Installeer een nieuwe<br>drumeenheid. (Zie De drumeenheid vervangen (DR-3100) op pagina<br>124.)                                                                                                    |
|                                                                                        | Stof, stukjes papier, lijm enz. kunnen op het oppervlak van de<br>lichtgevoelige drum (OPC) blijven kleven en zwarte of witte vlekken<br>veroorzaken op de afgedrukte documenten.                                                                                            |
|                                                                                        | Maak enkele kopieën van een leeg, wit vel papier. (Zie <i>Meerdere kopieën maken</i> op pagina 72.)                                                                                                    |
| Witte vlekken op zwarte tekst<br>en grafische afbeeldingen op<br>een afstand van 94 mm | Als u nog steeds vlekken ziet op de afgedrukte documenten na het maken van meerdere kopieën, de drumeenheid reinigen (zie <i>De drumeenheid reinigen</i> op pagina 120).                                                                                                    |
| (3,7 in.)                                                                              | Als de afdrukkwaliteit nog niet is verbeterd, dient u een nieuwe<br>drumeenheid te installeren. (Zie <i>De drumeenheid vervangen (DR-3100)</i><br>op pagina 124.)                                                                                                    |
| Zwarte vlekken op een<br>afstand van 94 mm (3,7 in.)                                   |                                                                                                    |

| Voorbeelden van slechte<br>afdrukkwaliteit                                                                                                    | Advies                                                                                                    |
|----------------------------------------------------------------------------------------------------|----------------------------------------------------------------------------------------------------|
| ABCDEFGH<br>abcdefghijk<br>ABCD<br>abcde<br>01234                                                                                                    | Controleer of u geschikt papier gebruikt. (Zie Acceptabel papier en<br>andere media op pagina 12.)                                                                                                    |
|                                                                                                    | Wanneer u etiketten voor laserprinters gebruikt, kan de lijm van de<br>vellen soms op de OPC-drum blijven kleven. Reinig de drumeenheid.<br>(Zie De drumeenheid reinigen op pagina 120.)                                                                |
| Zwarte tonerresten op de<br>pagina                                                                                                    | Gebruik geen papier met klemmen of nietjes. Deze beschadigen<br>immers het drumoppervlak.                                                                                                    |
|                                                                                                    | Wanneer de uitgepakte drumeenheid wordt blootgesteld aan direct<br>zonlicht of kunstlicht, kan de eenheid worden beschadigd.                                                                                                    |
|                                                                                                    | De drumeenheid is misschien beschadigd. Installeer een nieuwe<br>drumeenheid. (Zie De drumeenheid vervangen (DR-3100) op pagina<br>124.)                                                                                                    |
| ABCDEFGH<br>abcdefghijk<br>A B C D<br>a b c d e<br>-01234<br>Witte lijnen op de pagina                                                                                                    | Controleer of u geschikt papier gebruikt. Gestructureerd of erg dik<br>papier kan dit probleem veroorzaken. (Zie Acceptabel papier en<br>andere media op pagina 12.)                                                                                    |
|                                                                                                    | Controleer of u het geschikte mediatype hebt gekozen in de<br>printerdriver of in het menu voor het instellen van de papiersoort. (Zie<br>Acceptabel papier en andere media op pagina 12 en tabblad Normaal<br>in de softwarehandleiding op de CD-ROM.) |
|                                                                                                    | Misschien verdwijnt het probleem vanzelf. Maak verschillende<br>afdrukken om dit probleem op te lossen, vooral wanneer de machine<br>lange tijd niet is gebruikt.                                                                                       |
|                                                                                                    | Reinig het scannervenster met een zachte doek. (Zie Het scannervenster reinigen op pagina 118.)                                                                                                    |
|                                                                                                    | De drumeenheid is misschien beschadigd. Installeer een nieuwe<br>drumeenheid. (Zie De drumeenheid vervangen (DR-3100) op pagina<br>124.)                                                                                                    |
| THEODEFGH<br>THEODEFGH<br>THEODEFGH | Reinig de binnenkant van de machine en de primaire corona in de<br>drumeenheid. (Zie De corona reinigen op pagina 120.)                                                                                                    |
|                                                                                                    | Reinig het scannervenster met een zachte doek. (Zie Het scannervenster reinigen op pagina 118.)                                                                                                    |
| Lijnen op de pagina                                                                                                    | De drumeenheid is misschien beschadigd. Installeer een nieuwe<br>drumeenheid. (Zie De drumeenheid vervangen (DR-3100) op pagina<br>124.)                                                                                                    |

| Voorbeelden van slechte<br>afdrukkwaliteit                                  | Advies                                                                                                    |
|-----------------------------------------------------------------------------|----------------------------------------------------------------------------------------------------|
| AB¢DEFGH                                                                    | Reinig de primaire corona van de drumeenheid. (Zie De corona<br>reinigen op pagina 120.)                                                                                                    |
| ABCD<br>abcde<br>01234                                                      | Controleer of het blauwe lipje van de primaire corona zich in de<br>oorspronkelijke stand bevindt (▲).                                                                                                    |
| Verticale zwarte lijnen op het<br>blad                                      | De drumeenheid is misschien beschadigd. Installeer een nieuwe<br>drumeenheid. (Zie De drumeenheid vervangen (DR-3100) op pagina<br>124.)                                                                                               |
| De afgedrukte pagina's hebben verticale tonervlekken/strepen.               | De tonercartridge is misschien beschadigd. Plaats een nieuwe<br>tonercartridge. (Zie De tonercartridge vervangen (TN-3130/TN-3170)<br>op pagina 121.)                                                                                  |
|                                                                             | Er zijn misschien vlekken op de fuser unit aanwezig. Neem contact<br>op met Brother of met uw dealer voor service.                                                                                                    |
| AB¢DEFGH                                                                    | Reinig het scannervenster met een zachte doek. (Zie Het scannervenster reinigen op pagina 118.)                                                                                                    |
| A B C D<br>a b c d e<br>0 1 2 3 4<br>Witte verticale lijnen op de<br>pagina | <ul> <li>De tonercartridge is misschien beschadigd. Plaats een nieuwe tonercartridge.</li> <li>(Zie De tonercartridge vervangen (TN-3130/TN-3170) op pagina 121.)</li> </ul>                                                           |
| ABCDEFGH<br>abcdefghijk                                                     | Controleer of het papier of andere afdrukmedia goed in de papierlade<br>zitten, en of de geleiders niet te strak of te los tegen het papier liggen.                                                                                    |
| ABCD<br>abcde                                                               | Stel de papiergeleiders correct in.                                                                                                    |
| 012 <sup>34</sup><br>Pagina schuin                                          | Als u de MP-lade gebruikt, zie Papier en andere media laden op<br>pagina 15.                                                                                                    |
|                                                                             | Er zit teveel papier in de papierlade.                                                                                                    |
|                                                                             | <ul> <li>Controleer de papiersoort en -kwaliteit. (Zie Acceptabel papier en<br/>andere media op pagina 12.)</li> </ul>                                                                                                    |
| ABCDEFGH                                                                    | Controleer de papiersoort en -kwaliteit. Door hoge temperaturen en<br>een hoge vochtigheid kan het papier gaan krullen.                                                                                                    |
| ABCD<br>abcde<br>01234<br>Gekruld of gegolfd                                | Als u de machine niet vaak gebruikt, heeft het papier misschien te<br>lang in de papierlade gelegen. Draai de stapel papier in de papierlade<br>om. Blader de stapel papier ook door, en draai het papier 180° om in<br>de papierlade. |
|                                                                             | Controleer of het papier correct is geladen.                                                                                                    |
| ABCDEFGH<br>abcdefghijk<br>ABCD<br>abcde                                    | <ul> <li>Controleer de papiersoort en -kwaliteit. (Zie Acceptabel papier en<br/>andere media op pagina 12.)</li> </ul>                                                                                                    |
| 01 234<br>Plooien of kreuken                                                | Draai de stapel papier in de lade om of draai het papier 180° om in de<br>invoerlade.                                                                                                    |

## Kiestoonherkenning instellen

Wanneer u een fax automatisch verzendt, wacht uw machine standaard een bepaalde tijd, alvorens te beginnen met het kiezen van het nummer. Door de instelling van de kiestoon te wijzigen in Detectie kunt u uw machine laten kiezen zodra er een kiestoon wordt gevonden. Deze instelling kan wat tijd besparen bij het versturen van één fax naar een aantal verschillende nummers. Als u de instelling wijzigt en problemen krijgt met kiezen, zou u opnieuw naar de standaardinstelling GEEN detectie moeten terugkeren.

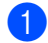

#### Druk op Menu, 0, 5.

| 05.Ki | estoon        |
|-------|---------------|
|       | Detectie      |
| ▼     | Geen detectie |
| Selec | teer ▲▼ & OK  |
|       |               |

2 Druk op ▲ of ▼ om Detectie of GEEN detectie te selecteren. Druk op **OK**.

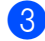

#### 3 Druk op Stop/Eindigen.

## Compatibiliteit

Als u problemen met het verzenden of ontvangen van een fax hebt door mogelijke storing op de telefoonlijn, raden wij u aan de synchronisatie voor compatibiliteit aan te passen om de modemsnelheid voor faxhandelingen te verlagen.

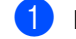

Druk op Menu, 2, 0, 1.

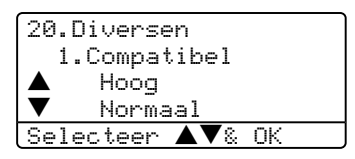

- Druk op ▲ of ▼ om Minimaal of Normaal (of Hoog) te selecteren.
  - Minimaal verlaagt de modemsnelheid naar 9.600 bps. Tenzij ruis op uw telefoonlijn een vaak voorkomend probleem is, kunt u er de voorkeur aan geven het alleen te gebruiken wanneer nodig.
  - Normaal stelt de modemsnelheid in op 14.400 bps.
  - Hoog stelt de modemsnelheid in op 33.600 bps.

Druk op OK.

3 Druk op Stop/Eindigen.

#### Opmerking

Wanneer u de compatibiliteit verandert in Minimaal, is de ECM-functie niet beschikbaar.

## Foutmeldingen

Zoals met alle verfijnde kantoorproducten het geval is, kunnen er fouten optreden. In dergelijke gevallen kan uw machine het probleem doorgaans zelf identificeren en wordt een foutmelding weergegeven. De onderstaande lijst geeft een overzicht van de meest voorkomende foutmeldingen.

| Foutmelding              | Oorzaak                                                                                                    | Wat te doen                                                                                                    |
|--------------------------|----------------------------------------------------------------------------------------------------|----------------------------------------------------------------------------------------------------|
| Afgebroken               | De andere persoon of de<br>faxmachine van de andere persoon<br>heeft het gesprek beëindigd.                                            | Probeer opnieuw te verzenden of te ontvangen.                                                                                                    |
| Afkoelen<br>Ogenblik aub | De temperatuur van de<br>drumeenheid of de tonercartridge is<br>te hoog. De machine onderbreekt                                        | Zorg dat u de ventilator in de machine kunt horen<br>draaien, en dat de uitlaat nergens door<br>geblokkeerd wordt.                                                                                                    |
|                          | afkoelingsstand. Tijdens het<br>afkoelen hoort u de koelventilator<br>draaien. Op het LCD-scherm van<br>de machine ziet u Afkoelen, en | Als de ventilator draait, probeer dan alle<br>voorwerpen rondom de uitlaat te verwijderen, en<br>laat de machine vervolgens aanstaan maar raak<br>deze enkele minuten niet aan.                                                                                                    |
|                          | Ogenblik aub.                                                                                                    | Volg onderstaande suggesties op, als de ventilator niet draait.                                                                                                    |
|                          |                                                                                                    | Zet de machine uit en daarna opnieuw weer aan.<br>Indien de foutmelding blijft bestaan, schakel dan<br>de machine enkele minuten uit en probeer<br>vervolgens opnieuw. (De machine kan max. 4<br>dagen uitstaan, voordat de in het geheugen<br>opgeslagen faxberichten verloren gaan.) |
| Communicatiefout         | Er is een communicatiefout<br>opgetreden wegens slechte<br>verbinding.                                                                 | Probeer de fax opnieuw te verzenden of probeer<br>de machine aan te sluiten op een andere<br>telefoonlijn. Als het probleem nog niet is<br>verholpen, belt u dan het telefoonbedrijf en<br>vraag of ze uw telefoonlijn willen controleren.                                             |
| Deksel is<br>open        | Het frontdeksel is niet volledig gesloten.                                                                                             | Sluit het frontdeksel van de machine.                                                                                                    |
|                          | Het fuserdeksel is niet volledig gesloten.                                                                                             | Open het achterpaneel, en open vervolgens het<br>fuserdeksel. Verwijder het vastgelopen papier,<br>indien aanwezig, en sluit vervolgens het<br>fuserdeksel.                                                                                                    |
|                          | Het documentdeksel is niet volledig gesloten.                                                                                          | Verwijder het document op de glasplaat, en sluit vervolgens het documentdeksel.                                                                                                    |
| Document<br>nazien       | Het document is niet goed<br>geplaatst of het document dat via<br>de ADF is gescand, was te lang.                                      | Zie Vastgelopen papier op pagina 111 of De<br>ADF gebruiken op pagina 11.                                                                                                    |

| Foutmelding                                                                                                    | Oorzaak                                                                                                    | Wat te doen                                                                                                    |  |  |
|----------------------------------------------------------------------------------------------------|----------------------------------------------------------------------------------------------------|----------------------------------------------------------------------------------------------------|--|--|
| Drum bijna op                                                                                                    | De drum is aan het einde van zijn<br>gebruiksduur.                                                                                                    | Gebruik de drumeenheid tot u afdrukproblemen<br>krijgt; vervang deze vervolgens door een nieuw<br>exemplaar.                                                                            |  |  |
|                                                                                                    |                                                                                                    | Zie <i>De drumeenheid vervangen (DR-3100)</i> op<br>pagina 124.                                                                                                    |  |  |
|                                                                                                    | De drumteller is niet gereset.                                                                                                    | 1. Open het frontdeksel en druk op Wis/terug.                                                                                                    |  |  |
|                                                                                                    |                                                                                                    | 2. Druk op 1 om te resetten.                                                                                                    |  |  |
| Duplex<br>gedeactiv                                                                                                    | De duplex-lade is niet correct<br>geïnstalleerd.                                                                                                    | Verwijder de duplex-lade en installeer deze opnieuw.                                                                                                    |  |  |
| Fout in toner                                                                                                    | Het geheel van tonercartridge en<br>drumeenheid is niet correct<br>geïnstalleerd, of de tonercartridge<br>is op en de machine kan niet meer<br>printen. | Installeer opnieuw de tonercartridge.                                                                                                    |  |  |
| Fuser-fout De temperatuur van de fuser unit<br>bereikt een gespecificeerde<br>temperatuur niet binnen een<br>bepaalde tijd. |                                                                                                    | Zet de stroomschakelaar uit, wacht een paar<br>seconden en draai er vervolgens weer aan. Laat<br>de machine aanstaan maar raak deze 15<br>minuten lang niet aan. (De machine kan max. 4 |  |  |
|                                                                                                    | De fuser unit is te heet.                                                                                                    | dagen uitstaan, voordat de in het geheugen<br>opgeslagen faxberichten verloren gaan. Zie<br><i>Controleren of er in het geheugen van de<br/>machine faxen staan</i> op pagina 110).     |  |  |
| Geen<br>antw/Bezet                                                                                                    | Het gebelde nummer antwoordt niet of is bezet.                                                                                                    | Controleer het nummer en probeer opnieuw.                                                                                                    |  |  |
| Geen contact                                                                                                    | U hebt geprobeerd te pollen naar<br>een faxmachine die niet in de<br>wachtstand voor pollen staat.                                                      | Controleer of de andere faxmachine is ingesteld op pollen.                                                                                                    |  |  |
| Geen lade                                                                                                    | De papierlade is niet volledig gesloten.                                                                                                    | Sluit de papierlade goed.                                                                                                    |  |  |
| Geen papier                                                                                                    | De machine heeft geen papier                                                                                                    | Ga op een van de volgende manieren te werk:                                                                                                    |  |  |
|                                                                                                    | meer of het papier is niet goed in de papierlade geplaatst.                                                                                             | Vul papier bij in de papierlade of MP-lade.                                                                                                    |  |  |
|                                                                                                    |                                                                                                    | Verwijder het papier en leg het opnieuw in de<br>lade.                                                                                                    |  |  |

| Foutmelding                                               | Oorzaak                                                     | Wat te doen                                                                                                    |
|-----------------------------------------------------------|-------------------------------------------------------------|----------------------------------------------------------------------------------------------------|
| Geheugen vol                                              | Het geheugen van de machine is                              | Fax bezig met verzenden of kopiëren                                                                                                    |
|                                                           | vol.                                                        | Ga op een van de volgende manieren te werk:                                                                                                    |
|                                                           |                                                             | Druk op Start om de gescande pagina's te verzenden of te kopiëren.                                                                                                    |
|                                                           |                                                             | Druk op Stop/Eindigen en wacht tot de<br>andere processen zijn afgewerkt en probeer<br>opnieuw.                                                                                                    |
|                                                           |                                                             | Wis de gegevens in het geheugen. (Zie De<br>melding geheugen vol op pagina 38 of<br>pagina 80.)                                                                                                    |
|                                                           |                                                             | Bezig met printen                                                                                                    |
|                                                           |                                                             | Ga op een van de volgende manieren te werk:                                                                                                    |
|                                                           |                                                             | Verminder de printresolutie (Zie het tabblad<br>Geavanceerd in de softwarehandleiding op<br>de CD-ROM.)                                                                                                    |
|                                                           |                                                             | Wis de faxen in het geheugen. (Zie De<br>melding geheugen vol op pagina 38 of<br>pagina 80.)                                                                                                    |
| Laser                                                     | Het is tijd om de laserunit te                              | Bel de klantenservice van Brother om de fuser                                                                                                    |
| vervangen                                                 | vervangen.                                                  | unit te vervangen.                                                                                                    |
| Opstartprobleem<br>(Initialiseren)<br>Print<br>onmogelijk | De machine heeft een mechanisch<br>probleem.                | Zet de machine uit en vervolgens weer aan.<br>Indien de foutmelding blijft bestaan, schakel dan<br>de machine enkele minuten uit en probeer<br>vervolgens opnieuw te printen, kopiëren of<br>scannen. (De machine kan max. 4 dagen<br>uitstaan, voordat de in het geheugen<br>opgeslagen faxberichten verloren gaan. Zie<br><i>Controleren of er in het geheugen van de</i><br><i>machine faxen staan</i> op pagina 110.) |
| Papformaat<br>contr                                       | U gebruikt een verkeerd<br>papierformaat.                   | Plaats het correcte papierformaat (A4, Letter,<br>Legal of Folio) en stel vervolgens het<br>Papierformaat ( <b>Menu</b> , <b>1</b> , <b>3</b> ) en De lade voor<br>faxmodus ( <b>Menu</b> , <b>1</b> , <b>7</b> , <b>2</b> ) in. Zie <i>Papiersoort</i> op<br>pagina 18 en <i>De lade voor faxmodus</i> op pagina<br>20.                                                                                                  |
| Papier vast<br>acht                                       | Het papier is vastgelopen aan de achterkant van de machine. | (Zie Vastgelopen papier op pagina 112.)                                                                                                    |
| Papier vast<br>Mpla                                       | Het papier is vastgelopen in de MP-<br>lade van de machine. | (Zie <i>Vastgelopen papier</i> op pagina 112.)                                                                                                    |
| Papier vast<br>lad1                                       | Het papier is vastgelopen in de papierlade van de machine.  | (Zie Vastgelopen papier op pagina 112.)                                                                                                    |
| Papier vast<br>lad2                                       |                                                             |                                                                                                    |
| Papierstoring                                             | Het papier is vastgelopen in de machine.                    | (Zie Vastgelopen papier op pagina 112.)                                                                                                    |

| Foutmelding         | Oorzaak                                                                                                    | Wat te doen                                                                                                    |  |  |
|---------------------|----------------------------------------------------------------------------------------------------|----------------------------------------------------------------------------------------------------|--|--|
| PapierVastDuplex    | Het papier is vastgelopen in de<br>duplex-lade.                                                                                                    | (Zie Vastgelopen papier op pagina 112.)                                                                                                    |  |  |
| PF-kitl<br>vervang  | Het is tijd om de kit voor<br>papiertoevoer voor lade 1 te<br>vervangen.                                                                                                    | Bel de klantenservice van Brother om de PF Kit<br>1 te vervangen.                                                                                                    |  |  |
| PF-kitMP<br>vervang | Het is tijd om de kit voor<br>papiertoevoer voor de MP-lade te<br>vervangen.                                                                                                    | Bel de klantenservice van Brother om de PF Kit<br>MP te vervangen.                                                                                                    |  |  |
| Scan<br>onmogelijk  | De machine heeft een mechanisch<br>probleem.                                                                                                    | Zet de machine uit en daarna opnieuw weer aan.<br>Indien de foutmelding blijft bestaan, schakel dan<br>de machine enkele minuten uit en probeer<br>vervolgens opnieuw. (De machine kan max. 4<br>dagen uitstaan, voordat de in het geheugen<br>opgeslagen faxberichten verloren gaan. Zie<br><i>Controleren of er in het geheugen van de</i><br><i>machine faxen staan</i> op pagina 110.) |  |  |
|                     | Document is te lang voor duplex scannen.                                                                                                    | Druk op <b>Stop/Eindigen</b> . Gebruik het geschikte papierformaat voor duplex scannen. Zie <i>Scannen</i> op pagina 153.                                                                                                    |  |  |
| Scanner<br>vergrend | De scannervergrendeling is gesloten.                                                                                                    | Open de bovenklep en zet de scanner<br>vergrendeling schuif op open. Druk op<br><b>Stop/Eindigen</b> .                                                                                                    |  |  |
| Stof op drum        | De primaire corona in de<br>drumeenheid moet worden<br>gereinigd.                                                                                                    | Reinig de primaire corona van de drumeenheid.<br>(Zie <i>De corona reinigen</i> op pagina 120.)                                                                                                    |  |  |
| Teveel Laden        | Er is meer dan één optionele lade geïnstalleerd.                                                                                                    | Maximumaantal optionele laden is één. Extra lade(n) verwijderen.                                                                                                    |  |  |
| Toner<br>opgebruikt | Het geheel van tonercartridge en<br>drumeenheid is niet correct<br>geïnstalleerd, of de tonercartridge<br>is op en de machine kan niet meer<br>printen.                                      | <ul> <li>Ga op een van de volgende manieren te werk:</li> <li>Installeer het geheel van tonercartridge en drumeenheid opnieuw.</li> <li>Vervang de tonercartridge. (Zie De tonercartridge vervangen (TN-3130/TN-3170) op pagina 121.)</li> </ul>                                                                                                    |  |  |
| Uitvoerlade<br>vol  | De uitvoerlade is vol met papier.                                                                                                    | Verwijder het papier uit de uitvoerlade.                                                                                                    |  |  |
| Vervang<br>PF-kit2  | Het is tijd om de kit voor<br>papiertoevoer voor lade 2 te<br>vervangen.                                                                                                    | Bel de klantenservice van Brother om de PF Kit<br>2 te vervangen.                                                                                                    |  |  |
| Vervang toner       | Als op het LCD-scherm<br>Vervang toner wordt<br>weergegeven, kunt u nog steeds<br>printen, ook al is de tonercartridge<br>bijna leeg en informeert de<br>machine u dat de toner bijna op is. | Bestel een nieuwe tonercartridge.                                                                                                    |  |  |
| VervangFuserunit    | Het is tijd om de fuser unit te vervangen.                                                                                                    | Bel de klantenservice van Brother om de fuser unit te vervangen.                                                                                                    |  |  |

## Controleren of er in het geheugen van de machine faxen staan

Als op het LCD-scherm een foutmelding wordt weergegeven, dan kunt u controleren of er zich geen faxberichten in het geheugen van de machine bevinden.

#### Druk op Menu, 9, 0, 1.

- Ga op een van de volgende manieren te werk:
  - Als op het LCD-scherm Geen dataopslag wordt weergegeven, bevinden er zich geen faxberichten meer in het geheugen van de machine.
  - Als op het LCD-scherm Nummer & Start wordt weergegeven, bevinden er zich faxberichten in het geheugen van de machine.
    - U kunt de faxen naar een andere faxmachine verzenden. Zie Faxen naar een andere faxmachine verzenden op pagina 110.
    - U kunt de faxen uit het geheugen van de machine naar uw PC verzenden. Zie Faxen naar uw PC verzenden op pagina 110.

## 🖉 Opmerking

U kunt het rapport Faxjournaal naar een andere faxmachine verzenden door te drukken op Menu, 9, 0, 2 in ①.

## Faxen naar een andere faxmachine verzenden

Als u uw Stations-ID nog niet hebt ingesteld, kunt u de faxoverbrengingsstand niet gebruiken.

T

Voer het faxnummer in van het apparaat waarnaar de faxen moeten worden verzonden.

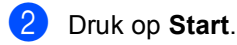

## Faxen naar uw PC verzenden

U kunt de faxen van het geheugen van uw machine naar uw PC overbrengen.

#### Druk op Stop/Eindigen.

- Zorg dat u op uw PC hebt geïnstalleerd, en zet vervolgens PC-Fax Ontvangen aan op de PC. (Voor meer informatie over PC-Fax Ontvangen, zie Brother PC-Fax-software gebruiken (voor Windows<sup>®</sup>) in de softwarehandleiding op de CD-ROM.)
- 3 Controleer of u Ontvang PC Fax hebt ingesteld op de machine. (Zie PC-FAX Ontvangen op pagina 61.) Tijdens de instelling wordt u gevraagd of u de faxen naar uw PC wilt verzenden.
  - Ga op een van de volgende manieren te werk:
    - Als u alle faxen naar uw PC wilt verzenden, drukt u op 1.
    - Om af te sluiten en de faxen in het geheugen te bewaren, drukt u op 2.

## Opmerking

Als het LCD-scherm van de machine een foutmelding weergeeft nadat de faxen zijn verzonden, haalt u de stekker van de machine enkele minuten uit het contact en doet u de stekker er daarna weer in.

Problemen oplossen en routineonderhoud

## Vastgelopen papier

Volg onderstaande stappen, als het papier is vastgelopen.

#### Het document is bovenin de ADF vastgelopen

Het document kan vastlopen als het niet correct is geplaatst of ingevoerd, of als het te lang is. Volg onderstaande stappen om vastgelopen papier te verwijderen.

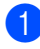

Verwijder al het papier dat niet is vastgelopen uit de ADF.

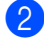

2 Open het ADF-deksel.

3 Trek het vastgelopen document er naar links uit.

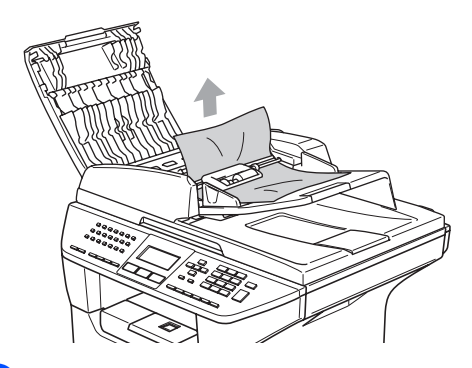

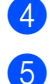

- Sluit het ADF-deksel.
- Druk op Stop/Eindigen.

#### Het document is in de ADF vastgelopen

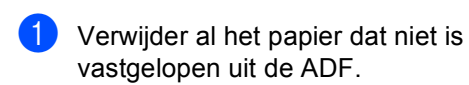

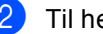

Til het documentdeksel op.

Trek het vastgelopen document er naar rechts uit.

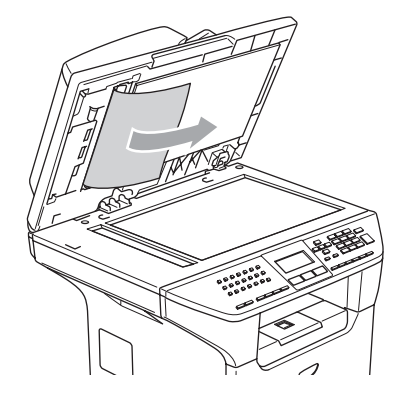

- 4 Sluit het documentdeksel.
- Druk op Stop/Eindigen.

#### Document is vastgelopen in de uitvoerlade

- Verwijder al het papier dat niet is vastgelopen uit de ADF.
- Trek het vastgelopen document er naar rechts uit.

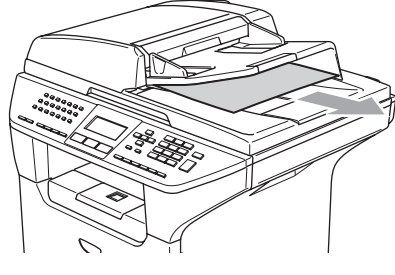

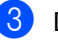

Druk op Stop/Eindigen.

#### Het document is vastgelopen in de duplex-sleuf (alleen MFC-8860DN en MFC-8870DW)

- Verwijder al het papier dat niet is vastgelopen uit de ADF.
- 2 Trek het vastgelopen document er naar rechts uit.

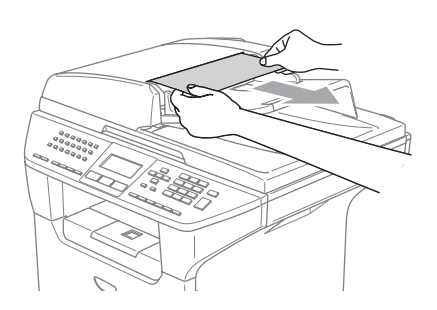

3 Druk op Stop/Eindigen.

## Vastgelopen papier

Om vastgelopen papier te verwijderen, volgt u onderstaande stappen.

## MEET

Wanneer u de machine pas hebt gebruikt, zijn sommige onderdelen in de machine erg heet. Wanneer u het frontdeksel of het achterpaneel van de machine opent, mag u NOOIT de onderdelen van de grijze zones in de afbeelding aanraken.

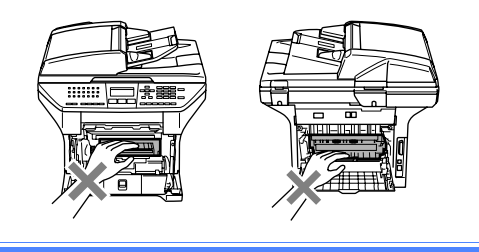

# Papier is vastgelopen binnen de machine

- Trek de papierlade volledig uit de machine.
  - Gebruik beide handen om het vastgelopen papier langzaam eruit te trekken.

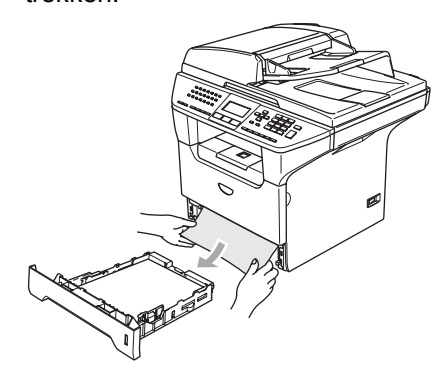

3 Druk op de deksel ontgrendeling om de voorkant te openen.

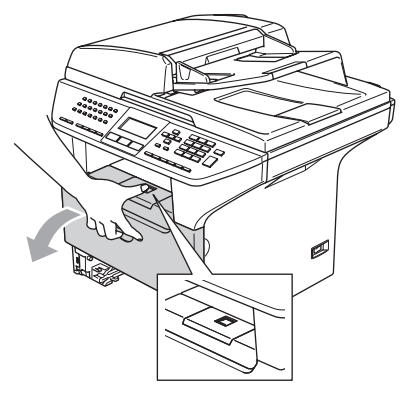

4 Verwijder langzaam het geheel van drumeenheid en tonercartridge. Het vastgelopen papier kan worden verwijderd samen met het geheel van tonercartridge en drumeenheid, of het kan zijn dat hierdoor het papier wordt vrijgegeven zodat u het uit de opening voor de papierlade kunt trekken.

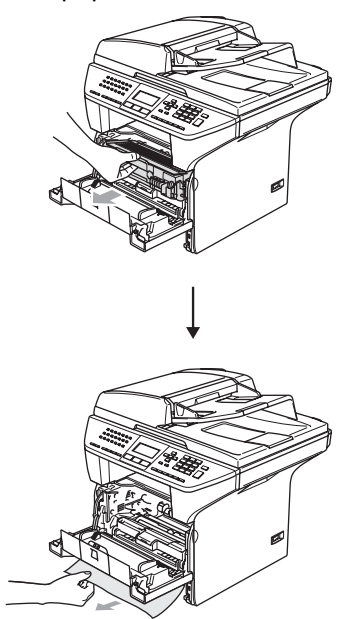

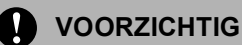

Om te vermijden dat de machine wordt beschadigd door statische elektriciteit, mag u de in de afbeelding getoonde elektroden NIET aanraken.

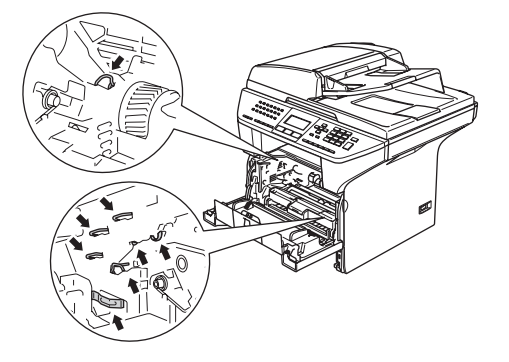

5 Installeer het geheel van drumeenheid en tonercartridge opnieuw in de machine.

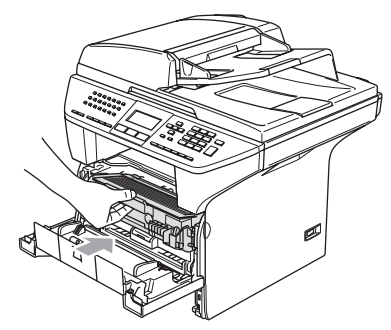

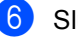

Sluit het frontdeksel.

Plaats de papierlade stevig terug in de machine.

#### Het papier is vastgelopen aan de achterkant van de machine.

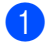

Druk op de deksel ontgrendeling om de voorkant te openen.

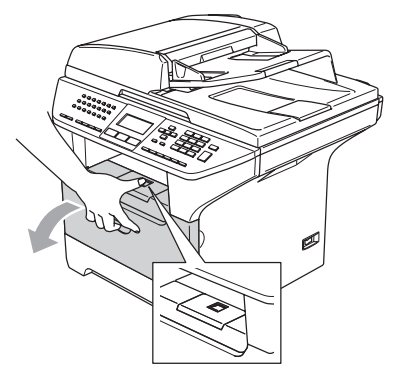

2 Verwijder het geheel van drumeenheid en tonercartridge.

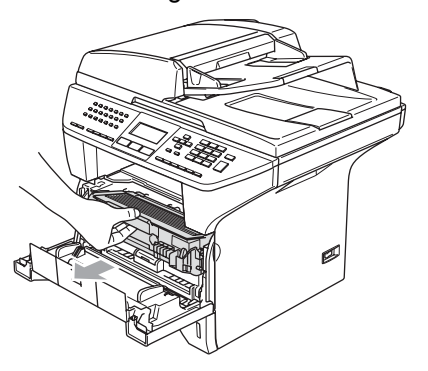

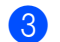

Open het achterpaneel.

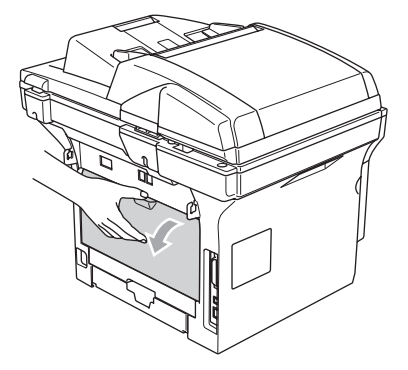

4 Trek de lipjes aan de linker- en rechterkant naar u toe om het fuserdeksel (1) te openen.

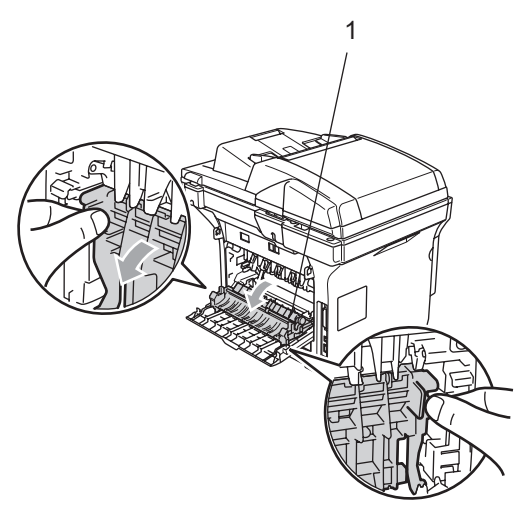

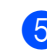

5 Trek het vastgelopen papier voorzichtig, met beide handen, uit de fuser unit.

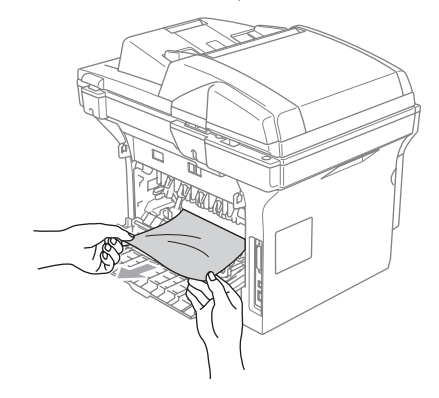

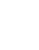

6 Sluit het achterpaneel.

7 Installeer het geheel van drumeenheid en tonercartridge opnieuw in de machine.

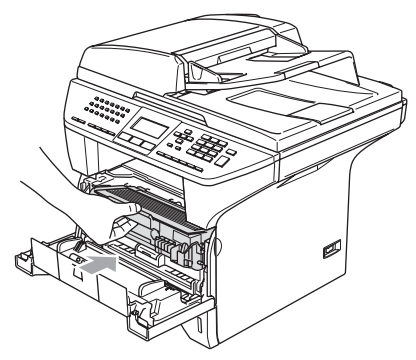

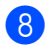

Sluit het frontdeksel.

#### Papier is vastgelopen in de duplexlade (alleen MFC-8860DN en MFC-8870DW)

Trek de duplex-lade volledig uit de machine.

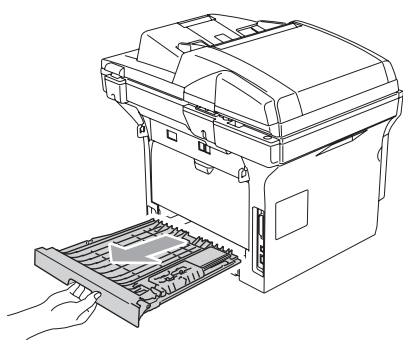

2 Trek het vastgelopen papier uit de machine of de duplex-lade.

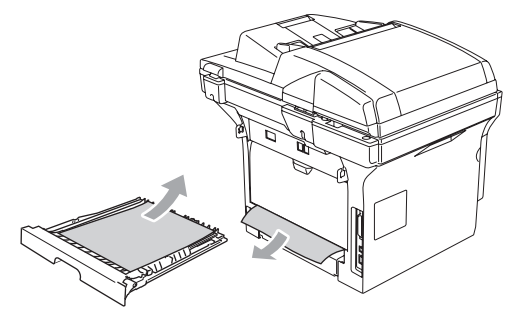

Installeer de duplex-lade opnieuw in de machine.

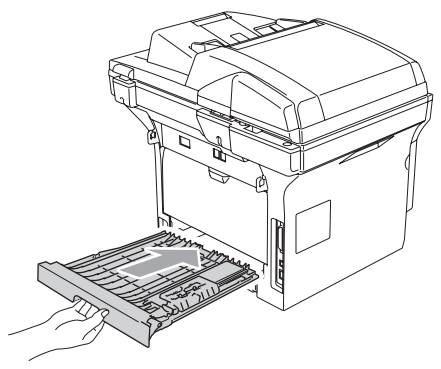

# Het papier is vastgelopen in het geheel van drumeenheid en tonercartridge.

Druk op de deksel ontgrendeling om de voorkant te openen.

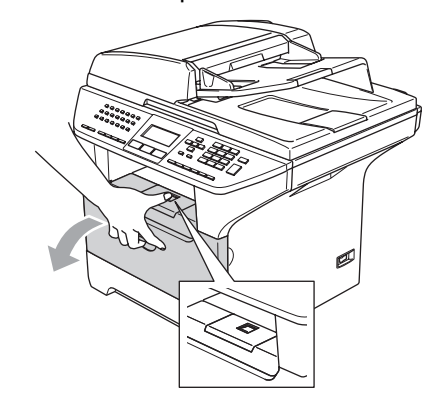

2 Verwijder het geheel van drumeenheid en tonercartridge.

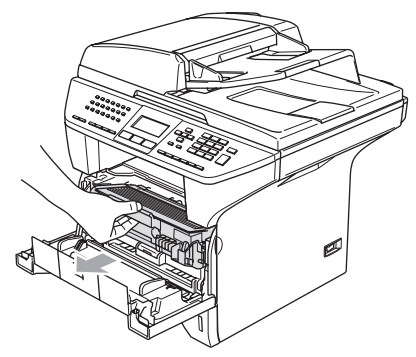

3 Reinig de primaire corona in de drumeenheid door het blauwe lipje een paar keer van links naar rechts en van rechts naar links te schuiven. Verwijder eventueel vastgelopen papier in de drumeenheid.

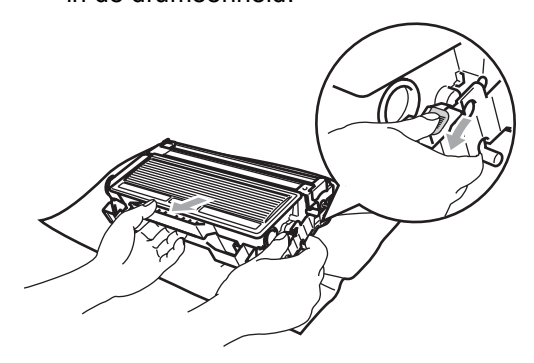

Schuif de tonercartridge terug in de drumeenheid totdat hij vergrendeld wordt. Als u de cartridge correct hebt geplaatst, gaat de vergrendeling automatisch omhoog.

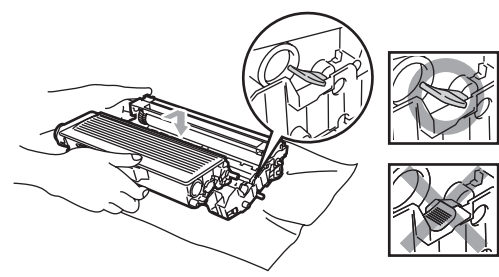

Installeer het geheel van drumeenheid en tonercartridge opnieuw in de machine.

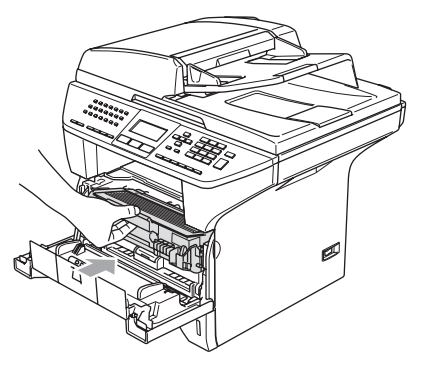

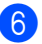

Sluit het frontdeksel.

## Routineonderhoud

#### VOORZICHTIG

De drumeenheid bevat toner, dus u moet deze voorzichtig hanteren. Wanneer u toner morst op uw handen of kleding, dient u de vlekken onmiddellijk te verwijderen met koud water.

## De buitenkant van de machine schoonmaken

## VOORZICHTIG

Gebruik neutrale schoonmaakmiddelen. Reiniging met vloeistoffen die vervliegen, zoals verdunner of benzine, beschadigt de buitenkant van de machine.

Gebruik GEEN schoonmaakmiddelen die ammoniak bevatten.

Gebruik GEEN isopropylalcohol om het bedieningspaneel schoon te maken. Het paneel kan barsten.

# Maak de buitenkant van de machine als volgt schoon:

1 Trek de papierlade volledig uit de machine.

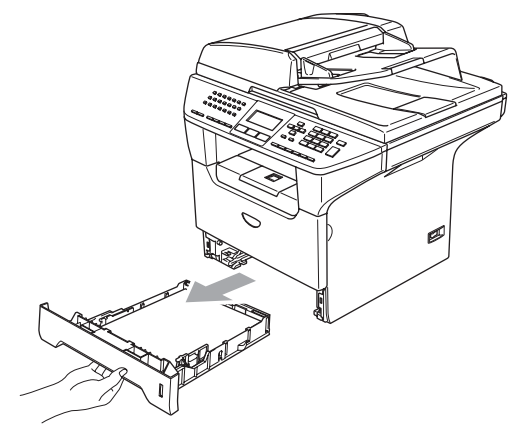

2 Reinig de buitenkant van de machine met een zachte doek om stof te verwijderen.

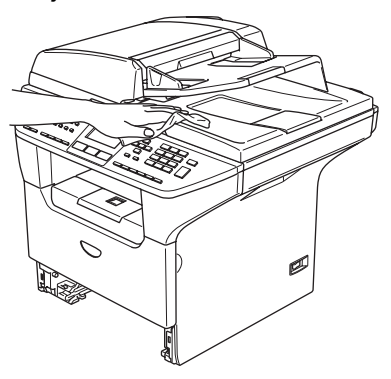

3 Verwijder alles wat in de papierlade is vastgelopen.

4 Reinig de binnenkant van de papierlade met een zachte doek om stof te verwijderen.

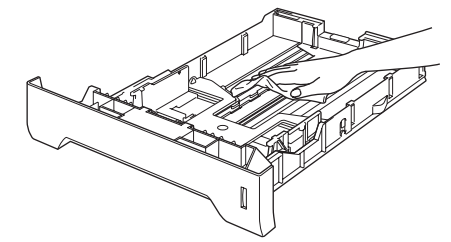

5 Laad het papier opnieuw en plaats de papierlade stevig terug in de machine.

## De glasplaat reinigen

- 1 Zet de machine uit.
  - Til het documentdeksel op (1). Reinig de glasplaat en het witte plastic oppervlak (2) en de glasplaat (3) onder het documentdeksel met schoonmaakalcohol en een zachte, pluisvrije doek.

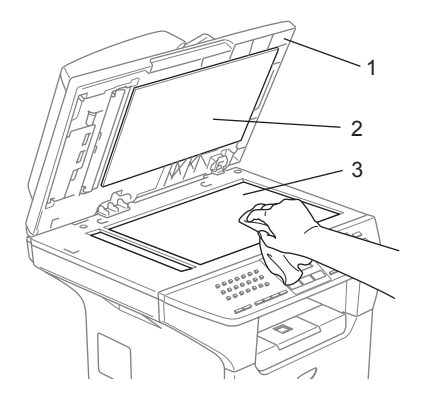

3 Reinig de witte plastic balk (1) en de glazen strook op de glasplaat (2) onder de balk in de ADF, met behulp van een pluisvrije doek met isopropylalcohol.

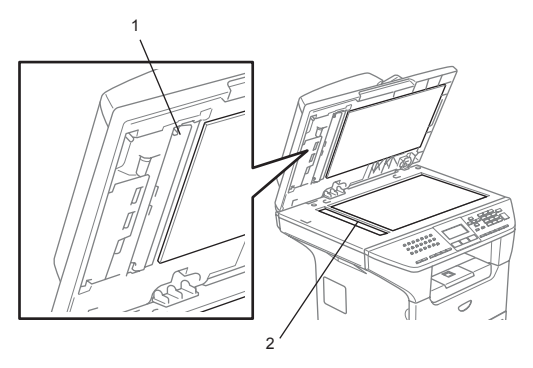

## Het scannervenster reinigen

#### 

Gebruik GEEN isopropylalcohol om het scannervenster te reinigen.

Raak het scannervenster NIET aan met uw vingers.

Zet de machine uit. Haal eerst het telefoonsnoer en vervolgens de stekker uit het stopcontact.

 Open het frontdeksel en verwijder het geheel van drumeenheid en tonercartridge.

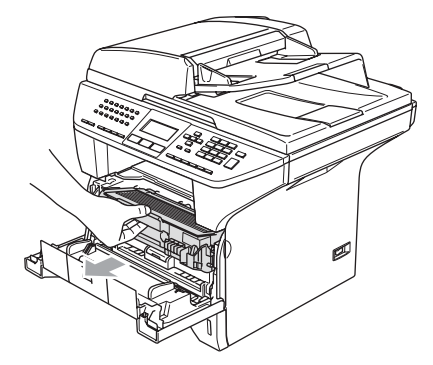

## 🖌 НЕЕТ

Wanneer u de machine pas hebt gebruikt, zijn sommige onderdelen in de machine erg heet. Wanneer u het frontdeksel van de machine opent, mag u NOOIT de onderdelen van de grijze zones in de afbeelding aanraken.

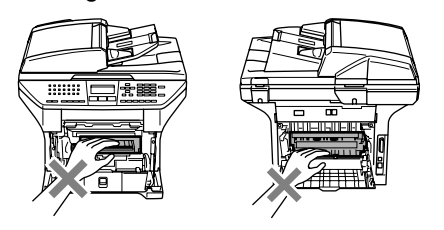

VOORZICHTIG

Om te vermijden dat de machine wordt beschadigd door statische elektriciteit, mag u de in de afbeelding getoonde elektroden NIET aanraken.

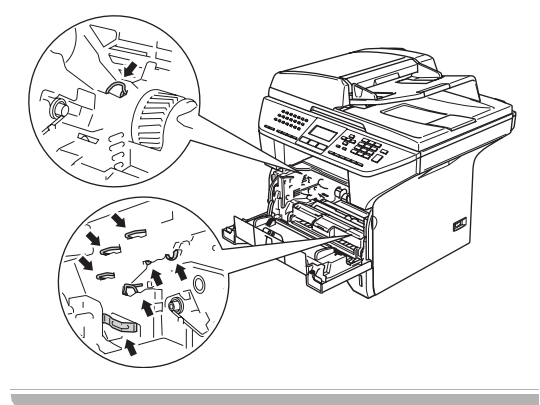

3 Reinig het scannervenster (1) voorzichtig met een droge, zachte, pluisvrije doek. Gebruik nooit isopropylalcohol.

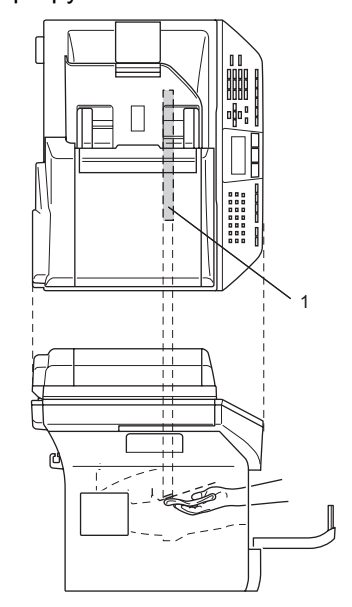

Installeer het geheel van drumeenheid en tonercartridge opnieuw in de machine.

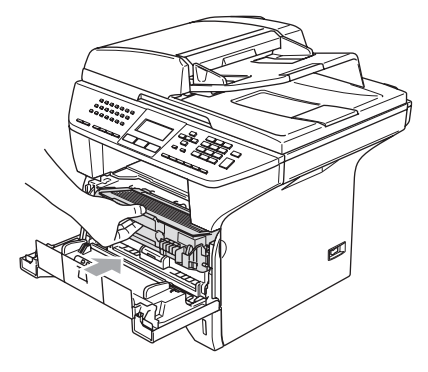

5 Sluit het frontdeksel.

6 Steek eerst de stekker opnieuw in het stopcontact, en sluit vervolgens het telefoonsnoer aan. Zet de machine aan.

## De corona reinigen

Wij raden u aan het geheel van drumeenheid en tonercartridge op een stuk papier of een doek te plaatsen, voor het geval u per ongeluk toner morst.

Open het frontdeksel en verwijder het geheel van drumeenheid en tonercartridge.

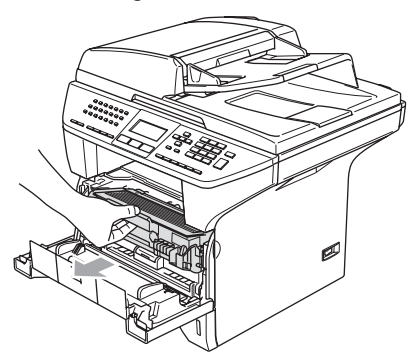

2 Reinig de primaire corona in de drumeenheid door het blauwe lipje een paar keer van rechts naar links en van links naar rechts te schuiven.

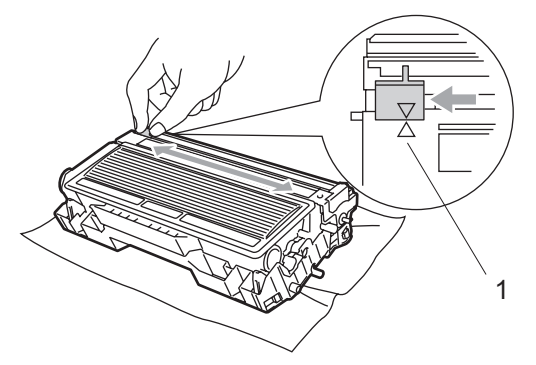

3 Zet het blauwe lipje in de oorspronkelijke stand en vergrendel deze (▼).

#### VOORZICHTIG

Als u het blauwe lipje niet in de oorspronkelijke stand terugbrengt (▼), kunnen er zwarte verticale strepen voorkomen op de afgedrukte pagina's.

- Installeer het geheel van drumeenheid en tonercartridge opnieuw in de machine.
- 5 Sluit het frontdeksel.

## De drumeenheid reinigen

- 1 Verwijder het geheel van drumeenheid en tonercartridge, en verwijder vervolgens de tonercartridge uit de drumeenheid.
- Plaats het afdrukvoorbeeld vóór de drumeenheid en bepaal de exacte plaats van de slechte afdruk.

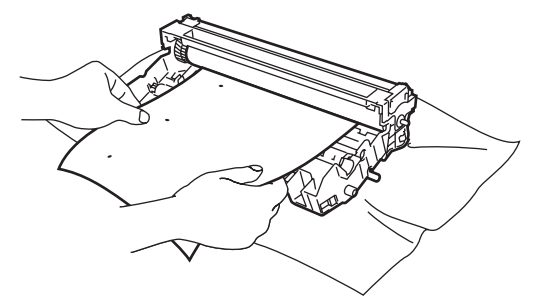

Draai het witte wieltje van de drum terwijl u nauwkeurig het oppervlak van de OPC-drum (1) controleert.

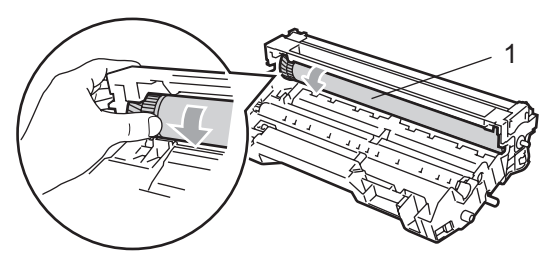

4 Wanneer u de substantie op het drumoppervlak hebt gevonden die overeenkomt met het afdrukvoorbeeld, het oppervlak van de OPC-drum voorzichtig afvegen met een wattestaafje dat lichtelijk met isopropylalcohol is bevochtigd.

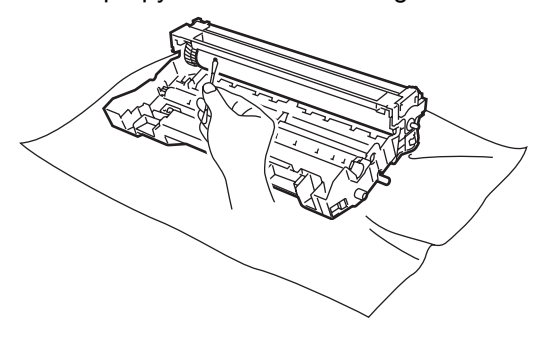

## VOORZICHTIG

De OPC-drum is lichtgevoelig; raak deze daarom niet met uw vingers aan.

Niet schrobben of vegen, omdat dit de drum zou kunnen beschadigen.

U mag het oppervlak van de OPC-drum NOOIT reinigen met een scherp voorwerp, zoals een balpen, omdat dit de drumeenheid permanent zou kunnen beschadigen.

## De tonercartridge vervangen (TN-3130/TN-3170)

De tonercartridge kan ca. 7.000 pagina's printen met een high yield tonercartridge. Wanneer de tonercartridge bijna leeg is, geeft het LCD-scherm Vervang toner weer. De machine wordt geleverd met een standaard tonercartridge die na circa 3.500 pagina's moet worden vervangen. Het werkelijke aantal pagina's hangt af van het type document dat u meestal print (bv. standaardbrief of gedetailleerde grafische afbeeldingen).

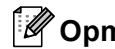

## 🖉 Opmerking

Wij adviseren u een nieuwe tonercartridge klaar te houden wanneer u de waarschuwing Vervang toner ziet.

Gooi de gebruikte tonercartridge weg conform de plaatselijk geldende reglementeringen - niet samen met het huishoudelijke afval. U kunt ook onze milieuwebsite www.brothergreen.co.uk raadplegen voor informatie over recycling. Dicht de tonercartridge goed af, zodat er geen toner uit de cartridge kan worden gemorst. Voor meer informatie neemt u contact op met de lokale afvalmaatschappij.

Wij adviseren u de machine en de drumeenheid te reinigen telkens wanneer u de tonercartridge vervangt. (Zie Het scannervenster reinigen op pagina 118 en De corona reinigen op pagina 120.)

## De tonercartridge vervangen

## HEET

Wanneer u de machine pas hebt gebruikt, zijn sommige onderdelen in de machine erg heet. Wanneer u het frontdeksel of het achterpaneel van de machine opent, mag u NOOIT de onderdelen van de grijze zones in de afbeelding aanraken.

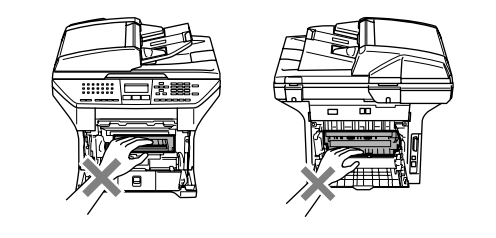

1 Open het frontdeksel en verwijder het geheel van drumeenheid en tonercartridge.

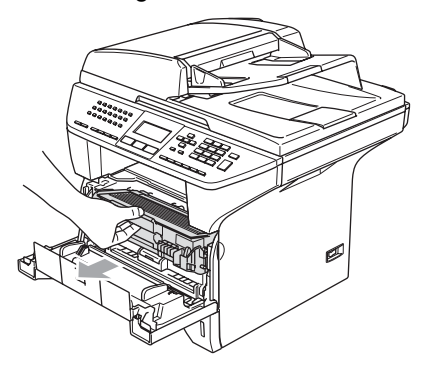

VOORZICHTIG 

Om te vermijden dat de machine wordt beschadigd door statische elektriciteit, mag u de in de afbeelding getoonde elektroden NIET aanraken.

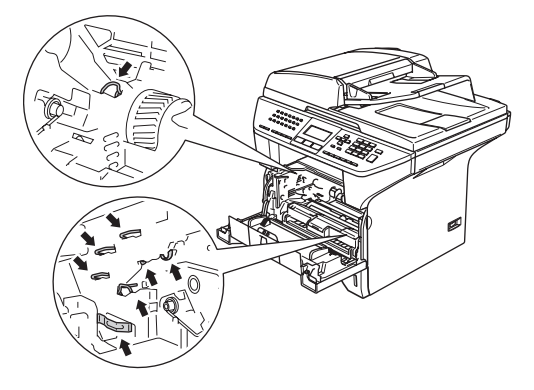

2 Druk de vergrendeling naar beneden en haal de tonercartridge uit de drumeenheid.

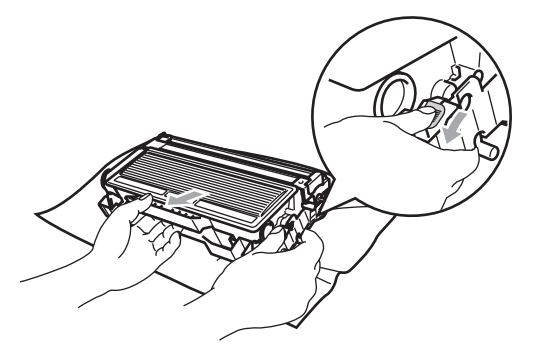

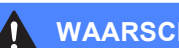

#### WAARSCHUWING

Gooi de tonercartridge NIET in het vuur. Deze kan ontploffen en verwondingen veroorzaken.

## VOORZICHTIG

Zet de drumeenheid op een doek of een groot vel papier opdat er geen toner wordt gemorst.

Wees voorzichtig bij het hanteren van de tonercartridge. Wanneer u toner morst op uw handen of kleding, dient u de vlekken onmiddellijk te verwijderen met koud water.

#### VOORZICHTIG

De Brother-printers zijn ontworpen om te werken met toner van een bepaalde specificatie en leveren optimale prestaties indien gebruikt met originele tonercartridges van Brother (TN-3130/TN-3170). Brother kan deze optimale prestaties niet garanderen indien toner of tonercartridges van andere specificaties worden gebruikt. Het gebruik van cartridges anders dan cartridges van Brother of het gebruik van cartridges die met inkt van andere merken zijn gevuld, wordt derhalve afgeraden op deze printer. Indien de drumeenheid of enig ander deel van deze machine wordt beschadigd als gevolg van het gebruik van toner of tonercartridges anders dan originele Brother-producten, dan worden de reparaties die nodig zijn als gevolg daarvan niet door de garantie gedekt; deze producten zijn namelijk incompatibel of ongeschikt voor deze machine.

Pak de nieuwe tonercartridge uit, net voor u deze in de machine plaatst. Wanneer een tonercartridge te lang zonder verpakking is gebleven, gaat de toner minder lang mee.

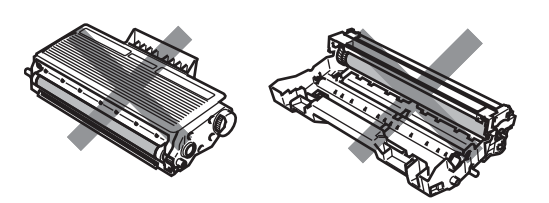

Raak de onderdelen die in de illustraties grijs zijn gekleurd NIET aan. Zo voorkomt u dat de afdrukkwaliteit verslechtert.

- Pak de nieuwe tonercartridge uit. Doe de lege tonercartridge in de aluminium tas en gooi deze weg conform de geldende reglementeringen.
- Schud de tonercartridge vijf tot zes keer voorzichtig heen en weer om de toner gelijkmatig te verdelen in de cartridge.

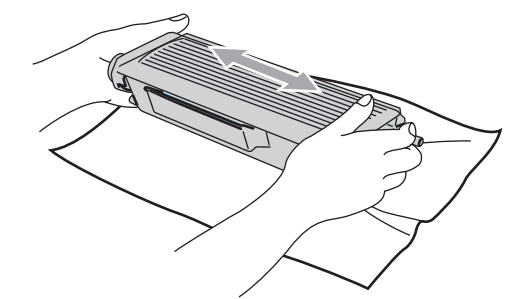

5 Verwijder de bescherming.

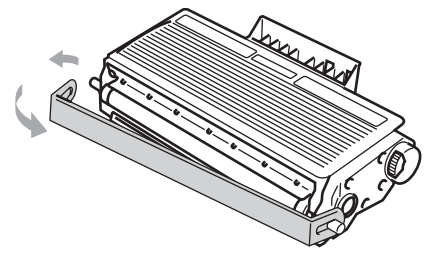

6 Schuif de nieuwe tonercartridge stevig in de drumeenheid totdat hij vergrendeld wordt. Als u de cartridge correct hebt geplaatst, gaat de vergrendeling automatisch omhoog.

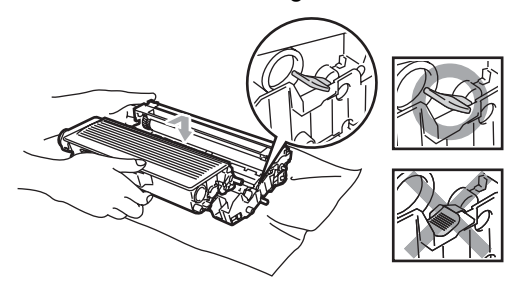

- 7 Reinig de primaire corona in de drumeenheid door het blauwe lipje een paar keer van links naar rechts en van rechts naar links te schuiven. Zorg ervoor dat u het blauwe lipje terug in de oorspronkelijke stand zet (▼).
- 8 Installeer het geheel van drumeenheid en tonercartridge opnieuw in de machine.
- Sluit het frontdeksel.

# De drumeenheid vervangen (DR-3100)

De machine gebruikt een drumeenheid om afbeeldingen op papier te zetten. Wanneer het LCD-scherm de melding Drum bijna op weergeeft, is de drumeenheid aan het einde van de gebruiksduur en dient u een nieuwe aan te schaffen.

Ook wanneer het LCD-scherm Drum bijna op weergeeft, kunt u nog een tijdje printen zonder de drumeenheid te vervangen. Wanneer de afdrukkwaliteit echter sterk achteruitgaat (ook voordat Drum bijna op is weergegeven), dient u de drumeenheid te vervangen. Wanneer u de drumeenheid vervangt, dient u de machine te reinigen. (Zie *Het scannervenster reinigen* op pagina 118.)

#### 

Terwijl u de drumeenheid verwijdert, dient u voorzichtig te zijn. De drumeenheid kan toner bevatten. Wanneer u toner morst op uw handen of kleding, dient u de vlekken onmiddellijk te verwijderen met koud water.

## 🖉 Opmerking

De drumeenheid is een verbruiksartikel en moet periodiek worden vervangen. Er zijn talrijke factoren die de gebruiksduur van de drum kunnen beïnvloeden (temperatuur, vochtigheid, papiersoort, hoeveelheid toner voor het aantal pagina's per printtaak). De drum kan ca. 25.000 pagina's printen. De hoeveelheid pagina's die u werkelijk kunt printen met uw drum, kan beduidend lager liggen dan de aangegeven aantallen. We kunnen niet alle factoren controleren die de gebruiksduur van de drum bepalen. Daarom kunnen we geen minimum aantal af te drukken pagina's garanderen.

## 🦹 НЕЕТ

Wanneer u de machine pas hebt gebruikt, zijn sommige onderdelen in de machine erg heet. Wanneer u het frontdeksel of het achterpaneel van de machine opent, mag u NOOIT de onderdelen van de grijze zones in de afbeelding aanraken.

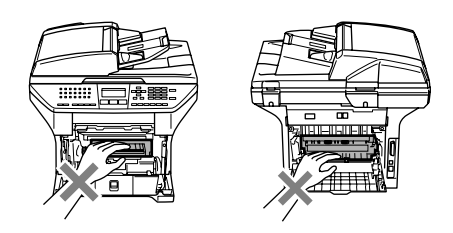

Open het frontdeksel en verwijder het geheel van drumeenheid en tonercartridge.

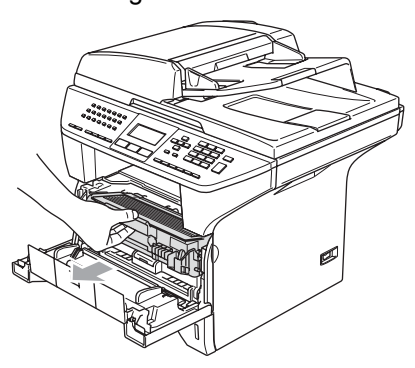

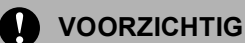

#### Om te vermijden dat de printer wordt beschadigd door statische elektriciteit, mag u de in de afbeelding getoonde elektroden NIET aanraken.

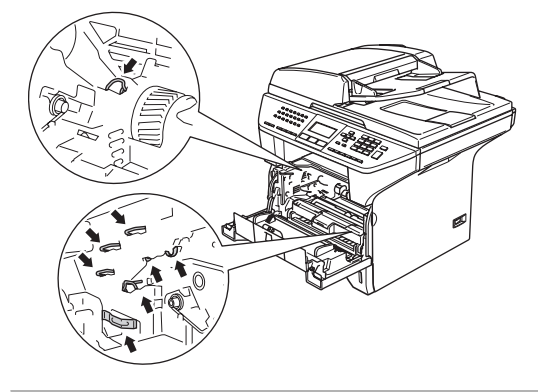

Druk de vergrendeling links naar beneden en haal de tonercartridge uit de drumeenheid.

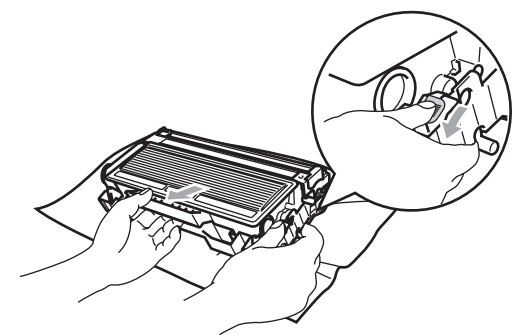

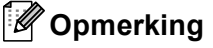

Gooi de gebruikte drumeenheid weg conform de plaatselijk geldende reglementeringen – niet samen met het huishoudelijke afval. Dicht de drumeenheid goed af, zodat er geen toner uit de eenheid kan worden gemorst. Voor meer informatie neemt u contact op met de lokale afvalmaatschappij.

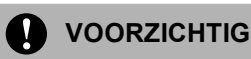

Pak de drumeenheid uit, net voor u deze in de machine plaatst. Plaats de oude drumeenheid in de plastic tas.

- 3 Neem de nieuwe drumeenheid uit de verpakking.
- Schuif de tonercartridge stevig in de nieuwe drumeenheid totdat hij vergrendeld wordt. Als u de cartridge correct hebt geplaatst, gaat de vergrendeling automatisch omhoog.

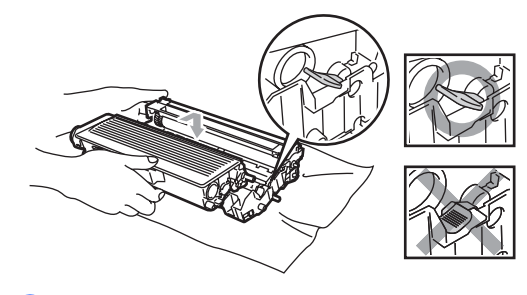

- 5 Installeer het geheel van drumeenheid en tonercartridge opnieuw in de machine. Het frontdeksel niet sluiten.

#### 6 Druk op Wis/terug.

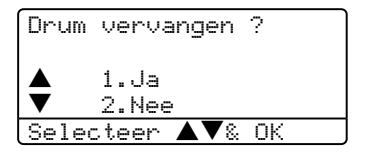

Om te bevestigen dat u een nieuwe drumeenheid installeert, drukt u op 1.

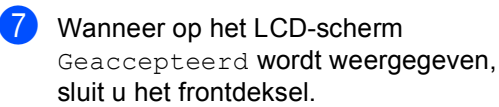

## VOORZICHTIG

Wanneer u toner morst op uw handen of kleding, dient u de vlekken onmiddellijk te verwijderen met koud water.

## Vervanging van periodieke onderhoudsonderdelen

U dient de periodieke onderhoudsonderdelen regelmatig te vervangen om de afdrukkwaliteit te handhaven. U dient de hieronder opgesomde onderdelen te vervangen na het afdrukken van ca. 100.000 pagina's. Neem contact op met de klantenservice van Brother wanneer de volgende meldingen op het LCD-scherm verschijnen.

| Melding op het LCD-<br>scherm | Omschrijving                                      |
|-------------------------------|---------------------------------------------------|
| PF-kitMP vervang              | Kit voor papiertoevoer voor<br>MP lade vervangen. |
| PF-kitl vervang               | Kit voor papiertoevoer voor<br>Lade 1 vervangen.  |
| Vervang PF-kit2               | Kit voor papiertoevoer voor<br>Lade 2 vervangen.  |
| VervangFuserunit              | Fuser unit vervangen.                             |
| Laser vervangen               | Laserunit vervangen.                              |

## De machine inpakken en vervoeren

Wanneer u de machine transporteert, gebruik dan het oorspronkelijke

verpakkingsmateriaal van de machine. Als u de machine niet goed inpakt, kan uw garantie vervallen. De machine moet op een goede manier verzekerd worden voor het transport.

Zet de machine uit.

- Haal de stekker van de machine uit het telefoonwandcontact.

3 Koppel alle kabels en het stroomsnoer los van de machine.

4) Zet de scannerhefboom omlaag om de scanner te vergrendelen. Deze hefboom zit links van de glasplaat.

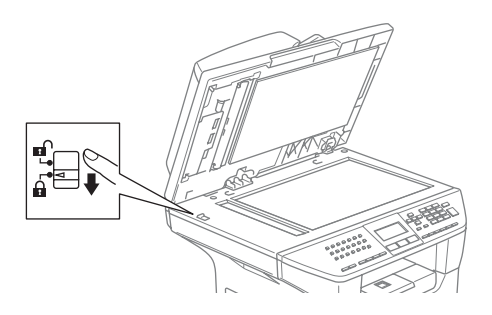

## VOORZICHTIG

Schade aan de machine die is veroorzaakt omdat de scanner niet was vergrendeld voor het verplaatsen en transporteren, kan de garantie doen vervallen.

- 5 Open het frontdeksel.
- 6 Verwijder het geheel van drumeenheid en tonercartridge. Laat de tonercartridge in de drumeenheid zitten.
- Doe het geheel van drumeenheid en tonercartridge in de plastic tas en sluit de tas.

- 8 Sluit het frontdeksel.
- 9 Verpak de machine in de plastic tas en doe deze in de originele doos met het originele verpakkingsmateriaal.
- $\mathbf{10}$ Verpak het geheel van drumeenheid en tonercartridge, het stroomsnoer en het afdrukmateriaal in de originele doos zie illustratie.

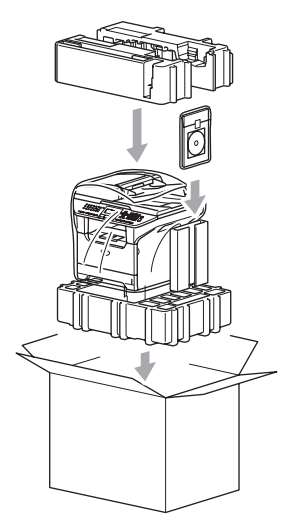

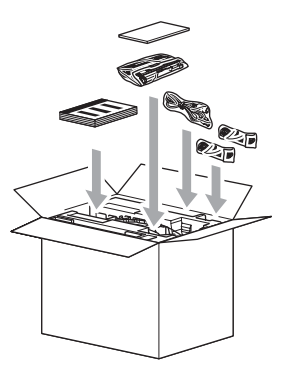

Sluit de doos en maak deze dicht met verpakkingstape.

# Informatie over de machine

## De serienummers controleren

U kunt het serienummer van de machine op het LCD-scherm bekijken.

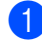

#### Druk op **Menu**, **7**, **1**.

| 7 | 1 |   | Serienummer |  |
|---|---|---|-------------|--|
|   |   |   |             |  |
|   |   | × | XXXXXXXXX   |  |

2

Druk op Stop/Eindigen.

## De paginatellers controleren

U kunt de paginatellers van de machine bekijken voor kopieën, afgedrukte pagina's, rapporten, lijsten of een totaal overzicht.

Druk op **Menu**, **7**, **2**. Het LCD-scherm geeft het aantal pagina's voor Totaal en Kopie.

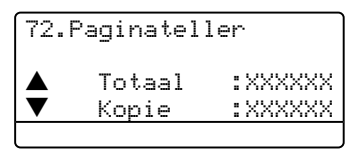

2 Druk op ▲ of ▼ om Print of Lijst/Fax.

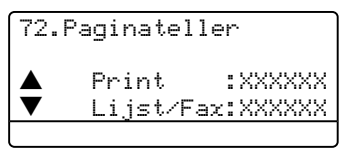

3 Druk op **Stop/Eindigen**.

## De resterende levensduur van onderdelen controleren

U kunt de resterende levensduur van deze onderdelen op het LCD-scherm bekijken.

1 Druk op Menu, 7, 3.

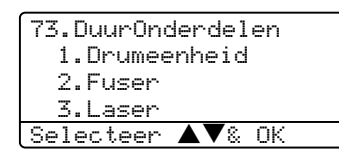

2 Druk op ▲ of ▼ om 1.Drumeenheid, 2.Fuser, 3.Laser, 4.PF-kit MP, 5.PF-kit 1 of 6.PF-kit 2 te selecteren.

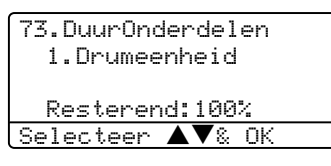

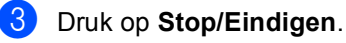

## Opmerking

Het controleren van de levensduur van een onderdeel is alleen nauwkeurig, als de teller voor de levensduur van dat onderdeel gereset is bij het installeren van het nieuwe onderdeel. Het is niet nauwkeurig als de levensduur van dat onderdeel is gereset tijdens de levensduur van het gebruikte onderdeel.

# Menu en functies

## Programmeren op het scherm

Uw machine is zodanig ontworpen dat zij eenvoudig te gebruiken is. Met het LCDscherm kunt u programmeren op het scherm met behulp van de menutoetsen.

Wij hebben stap-voor-stap-instructies op het scherm gecreëerd om u te helpen uw machine te programmeren. Volg eenvoudigweg de aanwijzingen op die u door de menuselecties en de programmeeropties leiden.

## Menutabel

U kunt uw machine programmeren met behulp van de Menutabel op pagina 131. Deze pagina's tonen een lijst met de menuselecties en -opties.

Druk op Menu gevolgd door de menunummers, om uw machine te programmeren.

Bijvoorbeeld, om Waarsch.toon volume op Laag in te stellen.

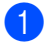

1 Druk op Menu, 1, 4, 2.

2 Druk op ▲ of ▼ om Laag te selecteren.

Druk op OK.

## Opslag in het geheugen

Uw menu-instellingen zijn permanent opgeslagen, en gaan niet verloren in geval van een stroomstoring. Tijdelijke instellingen (bijvoorbeeld contrast, de internationale modus) gaan wel verloren. Uw machine kan de datum en de tijd max. 4 dagen opslaan.

## Menutoetsen

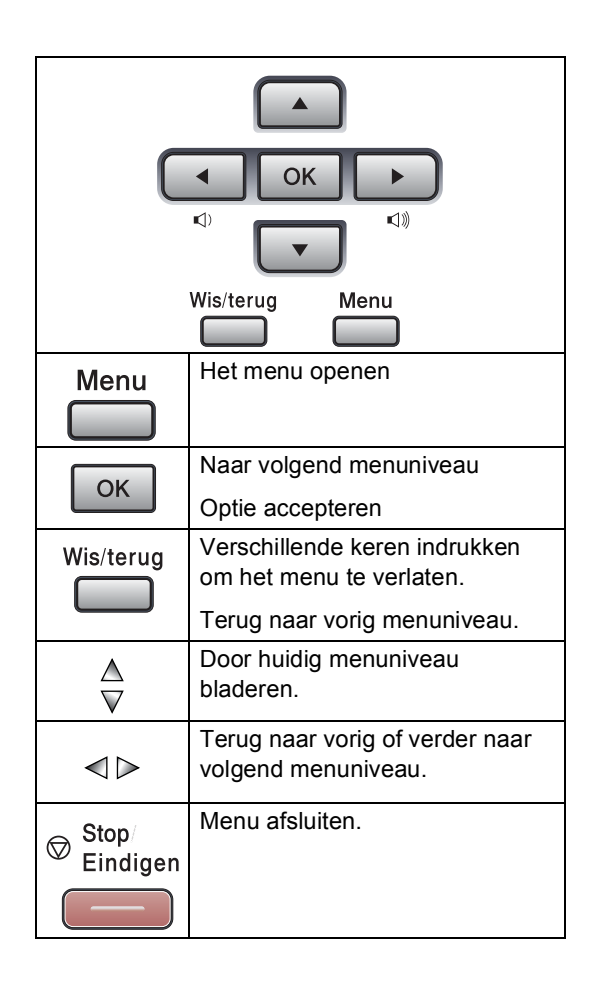

Om het menu te openen:

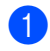

1 Druk op Menu.

Kies een optie.

- Druk op 1 voor het algemene instelmenu.
- Druk op **2** voor het faxmenu.
- Druk op **3** voor het kopieermenu.
- Druk op **0** voor de voorbereidende instellingen.

U kunt sneller door ieder menuniveau bladeren door te drukken op  $\blacktriangle$  of  $\blacktriangledown$ voor de gewenste richting.

- 3 Druk op **OK** wanneer die optie op het LCD-scherm verschijnt. Het LCD-scherm geeft dan het volgende menuniveau weer.
- 4 Druk op  $\blacktriangle$  of  $\blacksquare$  om naar de volgende menuselectie te gaan.

#### 5 Druk op **OK**.

Nadat u een optie hebt ingesteld, wordt op het LCD-scherm de melding Geaccepteerd weergegeven.

## Menutabel

De fabrieksinstellingen zijn vetgedrukt en met een sterretje weergegeven.

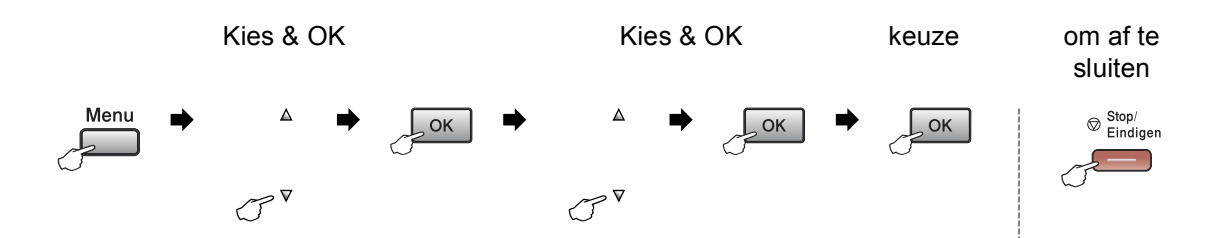

| Hoofdmenu        | Submenu         | Menuselecties      | Opties          | Omschrijvingen                                        | Pagina |
|------------------|-----------------|--------------------|-----------------|-------------------------------------------------------|--------|
| 1.Standaardinst. | 1.Tijdklokstand | —                  | 0 Sec.          | Hiermee kunt u de tijd                                | 18     |
|                  |                 |                    | 30 Sec.         | instellen om terug te keren<br>naar de faxmodus en de | 25     |
|                  |                 |                    | 1 Min           | tijd waarop de machine                                |        |
|                  |                 |                    | 2 Min.*         | overgaat van individuele<br>gebruiker op openbare     |        |
|                  |                 |                    | 5 Min.          | gebruiker, bij gebruik van                            |        |
|                  |                 |                    | Uit             | het beveiligde functieslot.                           |        |
|                  | 2.Papiersoort   | 1.MP-bak           | Dun             | Hiermee kunt u de                                     | 18     |
|                  |                 |                    | Normaal*        | papiersoort in de MP-lade instellen.                  |        |
|                  |                 |                    | Dik             |                                                       |        |
|                  |                 |                    | Extra dik       |                                                       |        |
|                  |                 |                    | Transparanten   |                                                       |        |
|                  |                 |                    | Gerecycl.papier |                                                       |        |
|                  |                 | 2.Bovenlade        | Dun             | Hiermee kunt u de                                     | 18     |
|                  |                 |                    | Normaal*        | papiersoort in de<br>papierlade instellen.            |        |
|                  |                 |                    | Dik             |                                                       |        |
|                  |                 |                    | Extra dik       |                                                       |        |
|                  |                 |                    | Transparanten   |                                                       |        |
|                  |                 |                    | Gerecycl.papier |                                                       |        |
|                  |                 | 3.Onderlade        | Dun             | Hiermee kunt u de                                     | 18     |
|                  |                 | (Dit menu wordt    | Normaal*        | papiersoort in de optionele                           |        |
|                  |                 | alleen weergegeven | Dik             |                                                       |        |
|                  |                 | lade #2 heeft)     | Extra dik       |                                                       |        |
|                  |                 |                    | Gerecycl.papier |                                                       |        |

| Hoofdmenu        | Submenu       | Menuselecties      | Opties    | Omschrijvingen                                                    | Pagina |
|------------------|---------------|--------------------|-----------|-------------------------------------------------------------------|--------|
| 1.Standaardinst. | 3.Papierforma | 1.MP-bak           | A4*       | Hiermee kunt u het                                                | 19     |
| (Vervolg)        | at            |                    | Letter    | papierformaat in de MP-<br>lade instellen                         |        |
|                  |               |                    | Legal     |                                                                   |        |
|                  |               |                    | Executive |                                                                   |        |
|                  |               |                    | А5        |                                                                   |        |
|                  |               |                    | A6        |                                                                   |        |
|                  |               |                    | в5        |                                                                   |        |
|                  |               |                    | В6        |                                                                   |        |
|                  |               |                    | Folio     |                                                                   |        |
|                  |               |                    | Ieder     |                                                                   |        |
|                  |               | 2.Bovenlade        | A4*       | Hiermee kunt u het                                                | 19     |
|                  |               |                    | Letter    | papierformaat in de                                               |        |
|                  |               |                    | Executive | pupiendae motenen.                                                |        |
|                  |               |                    | A5        |                                                                   |        |
|                  |               |                    | A6        |                                                                   |        |
|                  |               |                    | в5        |                                                                   |        |
|                  |               |                    | В6        |                                                                   |        |
|                  |               | 3.Onderlade        | A4*       | Hiermee kunt u het formaat                                        | 19     |
|                  |               | (Dit menu wordt    | Letter    | van het papier in de<br>optionele papierlade #2                   |        |
|                  |               | alleen weergegeven | Executive | instellen.                                                        |        |
|                  |               | lade #2 heeft)     | A5        |                                                                   |        |
|                  |               |                    | в5        |                                                                   |        |
|                  |               |                    | B6        |                                                                   |        |
|                  | 4.Volume      | 1.Belvolume        | Uit       | Hiermee kunt u het                                                | 21     |
|                  |               |                    | Laag      | belvolume aanpassen.                                              |        |
|                  |               |                    | Half*     |                                                                   |        |
|                  |               |                    | Ноод      |                                                                   |        |
|                  |               | 2.Waarsch.toon     | Uit       | Hiermee kunt u het volume<br>van het geluidssignaal<br>aanpassen. | 21     |
|                  |               |                    | Laag      |                                                                   |        |
|                  |               |                    | Half*     |                                                                   |        |
|                  |               |                    | Ноод      |                                                                   |        |
|                  |               | 3.Luidspreker      | Uit       | Hiermee kunt u het volume                                         | 21     |
|                  |               |                    | Laag      | van de luidspreker<br>aanpassen.                                  |        |
|                  |               |                    | Half*     |                                                                   |        |
|                  |               |                    | Ноод      |                                                                   |        |
| Hoofdmenu        | Submenu          | Menuselecties  | Opties                             | Omschrijvingen                                               | Pagina |
|------------------|------------------|----------------|------------------------------------|--------------------------------------------------------------|--------|
| 1.Standaardinst. | 5.Aut. zomertijd | —              | Aan*                               | De zomertijd wordt                                           | 22     |
| (Vervolg)        |                  |                | Uit                                | automatisch ingesteld.                                       |        |
|                  |                  |                | (Voor bepaalde                     |                                                              |        |
|                  |                  |                | landen is de<br>fabrieksinstelling |                                                              |        |
|                  |                  |                | Uit.)                              |                                                              |        |
|                  | 6.Bespaarstand   | 1.Toner sparen | Aan                                | Verhoogt het aantal                                          | 22     |
|                  |                  |                | Vit*                               | geprinte pagina's van de tonercartridge.                     |        |
|                  |                  | 2.Slaapstand   | (0-99)                             | Bespaart stroom.                                             | 23     |
|                  |                  |                | 05 Min*                            |                                                              |        |
|                  | 7.Lade gebruiken | 1.Kopie        | Alleen lade 1                      | Selecteert welke lade                                        | 19     |
|                  |                  |                | Alleen lade 2                      | wordt gebruikt voor de kopieermodus.                         |        |
|                  |                  |                | Alleen MP-lade                     |                                                              |        |
|                  |                  |                | MP>T1>T2*                          |                                                              |        |
|                  |                  |                | T1>T2>MP                           |                                                              |        |
|                  |                  |                | (T2 verschijnt alleen              |                                                              |        |
|                  |                  |                | als u de optionele                 |                                                              |        |
|                  |                  |                | geïnstalleerd.)                    |                                                              |        |
|                  |                  | 2.Fax          | Alleen lade 1                      | Selecteert welke lade<br>wordt gebruikt voor de<br>faxmodus. | 20     |
|                  |                  |                | Alleen lade 2                      |                                                              |        |
|                  |                  |                | Alleen MP-lade                     |                                                              |        |
|                  |                  |                | MP>T1>T2                           |                                                              |        |
|                  |                  |                | T1>T2>MP*                          |                                                              |        |
|                  |                  |                | (T2 verschijnt alleen              |                                                              |        |
|                  |                  |                | als u de optionele                 |                                                              |        |
|                  |                  |                | geïnstalleerd.)                    |                                                              |        |
|                  |                  | 3.Afdrukken    | Alleen lade 1                      | Selecteert welke lade                                        | 20     |
|                  |                  |                | Alleen lade 2                      | wordt gebruikt voor PC-                                      |        |
|                  |                  |                | Alleen MP-lade                     | r                                                            |        |
|                  |                  |                | MP>T1>T2*                          |                                                              |        |
|                  |                  |                | T1>T2>MP                           |                                                              |        |
|                  |                  |                | (T2 verschijnt alleen              |                                                              |        |
|                  |                  |                | als u de optionele                 |                                                              |        |
|                  |                  |                | geïnstalleerd.)                    |                                                              |        |
|                  | 8.LCD Contrast   | _              | +                                  | Hiermee stelt u het                                          | 23     |
|                  |                  |                | +                                  | contrast van het LCD-<br>scherm af.                          |        |
|                  |                  |                | +*                                 |                                                              |        |
|                  |                  |                | +                                  |                                                              |        |
|                  |                  |                | -=+                                |                                                              |        |

| Hoofdmenu                     | Submenu                                         | Menuselecties    | Opties                                                          | Omschrijvingen                                                                                                    | Pagina |
|-------------------------------|-------------------------------------------------|------------------|-----------------------------------------------------------------|----------------------------------------------------------------------------------------------------|--------|
| 1.Standaardinst.<br>(Vervolg) | 9.Beveiliging                                   | 1.Instelslot     | _                                                               | Zorgt ervoor dat<br>onbevoegde gebruikers de<br>huidige instellingen van de<br>machine niet veranderen.                                                                                | 24     |
|                               |                                                 | 2.Functieslot    | _                                                               | Kan de geselecteerde<br>bewerking beperken tot<br>max. 25 individuele<br>gebruikers en alle andere<br>onbevoegde openbare<br>gebruikers.                                               | 25     |
| 2.Fax                         | 1.Ontvangstmenu<br>(uitsluitend in<br>faxmodus) | 1.Bel Vertraging | 02* (02-06)<br>(voor Nederland)<br>02* (02-10)<br>(voor België) | De belvertraging bepaalt<br>hoe vaak de telefoon<br>overgaat voordat de<br>machine opneemt in de<br>stand alleen fax of Fax/Tel.                                                       | 41     |
|                               |                                                 | 2.F/T Beltijd    | 20 Sec.<br>30 Sec.*<br>40 Sec.<br>70 Sec.                       | Instelling van het dubbele<br>belsignaal in de stand<br>Fax/Tel, om een normaal<br>telefoontje te signaleren.                                                                          | 41     |
|                               |                                                 | 3.Fax Waarnemen  | <b>Aan*</b><br>Uit                                              | Met deze functie kunt u<br>faxberichten ontvangen<br>zonder te drukken op<br><b>Start</b> .                                                                                            | 42     |
|                               |                                                 | 4.Code Op Afst.  | Aan ( <del>*5</del> 1, #51)<br>Uit*                             | U kunt alle telefoontjes op<br>een tweede of een extern<br>toestel aannemen en deze<br>codes gebruiken om de<br>machine te activeren of<br>deactiveren. U kunt deze<br>codes wijzigen. | 50     |
|                               |                                                 | 5.Auto reductie  | Aan*<br>Uit                                                     | Verkleint het formaat van<br>inkomende faxen.                                                                                                    | 43     |
|                               |                                                 | 6.Geheugen ontv. | Aan*<br>Uit                                                     | Hiermee worden alle<br>inkomende faxen<br>automatisch in het<br>geheugen opgeslagen, als<br>het papier op is.                                                                          | 44     |
|                               |                                                 | 7.Printdichtheid | +<br>+*<br>+*<br>+                                              | Maakt afdrukken<br>donkerder of lichter.                                                                                                    | 42     |
|                               |                                                 | 8.Ontwang Pollen | <b>Stand.*</b><br>Beveilig<br>Tijdklok                          | Hiermee stelt u uw<br>machine in om<br>faxberichten van een<br>andere faxmachine op te<br>vragen (pollen).                                                                             | 68     |

| Hoofdmenu          | Submenu                                         | Menuselecties                                  | Opties                                                                        | Omschrijvingen                                                                                                    | Pagina                                                                                                    |                                                                       |    |
|--------------------|-------------------------------------------------|------------------------------------------------|-------------------------------------------------------------------------------|----------------------------------------------------------------------------------------------------|----------------------------------------------------------------------------------------------------|-----------------------------------------------------------------------|----|
| 2.Fax<br>(Vervolg) | 1.Ontvangstmenu<br>(uitsluitend in<br>faxmodus) | 9.Fax Rx Stempel                               | Aan<br>Vit*                                                                   | Drukt de tijd en datum van<br>ontvangst af aan de<br>bovenkant van de<br>ontvangen faxen.                          | 44                                                                                                    |                                                                       |    |
|                    | (Vervolg)                                       | 0.Duplex<br>(Voor MFC-8860DN<br>en MFC-8870DW) | Aan<br>Uit*                                                                   | Drukt ontvangen faxen<br>dubbelzijdig af.                                                                          | 43                                                                                                    |                                                                       |    |
|                    | 2.Verzendmenu<br>(uitsluitend in<br>faxmodus)   | 1.Contrast                                     | Auto*<br>Licht<br>Donker                                                      | Hiermee kunt u de faxen<br>die u verzendt lichter of<br>donkerder maken.                                           | 35                                                                                                    |                                                                       |    |
|                    | 2 · · · · · · · · · · · · · · · · · · ·         | 2.Faxresolutie                                 | <b>Stand.*</b><br>Fijn<br>Superfijn<br>Foto                                   | Hiermee kunt u de<br>standaardresolutie voor<br>uitgaande faxen instellen.                                         | 35                                                                                                    |                                                                       |    |
|                    |                                                 | 3.Tijdklok                                     | _                                                                             | Het tijdstip waarop de<br>uitgestelde faxberichten<br>moeten worden<br>verzonden, in 24-<br>uursformaat instellen. | 37                                                                                                    |                                                                       |    |
|                    |                                                 |                                                | 4.Verzamelen                                                                  | Aan<br>Vit*                                                                                                    | Hiermee worden de<br>uitgestelde faxen<br>tegelijkertijd in één<br>transmissie naar hetzelfde<br>faxnummer verzonden. | 37                                                                    |    |
|                    |                                                 | 5.Direct Verzend                               | Volgende Fax:Aan<br>Volgende Fax:Uit<br>Aan<br><b>Uit*</b>                    | Verzendt een fax zonder<br>het geheugen te<br>gebruiken.                                                           | 36                                                                                                    |                                                                       |    |
|                    |                                                 |                                                | 6.Verzend Pollen                                                              | Stand.*<br>Beveilig                                                                                                | Hiermee stelt u een<br>document op uw machine<br>in, zodat een andere<br>faxmachine dit kan<br>opvragen.              | 70                                                                    |    |
|                    |                                                 | 7.Voorblad inst.                               | Volgende Fax:Aan<br>Volgende Fax:Uit<br>Aan<br><b>Uit*</b><br>Print voorbeeld | Deze functie verzendt<br>automatisch een voorblad<br>dat u hebt<br>geprogrammeerd.                                 | 33                                                                                                    |                                                                       |    |
|                    |                                                 |                                                | ٤                                                                             | 8.Voorblad Opm.                                                                                                    | —                                                                                                    | Voor het instellen van uw<br>eigen opmerkingen op het<br>faxvoorblad. | 33 |

| Hoofdmenu | Submenu          | Menuselecties    | Opties         | Omschrijvingen                                                                                                    | Pagina                                                                                                    |                                                                                                 |
|-----------|------------------|------------------|----------------|----------------------------------------------------------------------------------------------------|----------------------------------------------------------------------------------------------------|-------------------------------------------------------------------------------------------------|
| 2.Fax     | 2.Verzendmenu    | 9.Internationaal | Aan            | Als u problemen hebt met                                                                                                    | 37                                                                                                    |                                                                                                 |
| (Vervolg) | (uitsluitend in  |                  | Uit*           | het internationaal verzenden van faxen, zet                                                                                      |                                                                                                    |                                                                                                 |
|           | faxmodus)        |                  |                | deze functie dan op aan.                                                                                                    |                                                                                                    |                                                                                                 |
|           | (Vervolg)        | 0.GlasFaxformaat | A4/Letter*     | Stelt het scangebied van                                                                                                    | 31                                                                                                    |                                                                                                 |
|           |                  |                  | Legal/Folio    | de glasplaat in voor het<br>documentformaat.                                                                                     |                                                                                                    |                                                                                                 |
|           | 3.Kiesgeheugen   | 1.Directkies     | _              | Hiermee kunt u max. 40<br>ééntoetsnummers<br>opslaan, zodat u kunt<br>kiezen door slechts op één<br>toets (en Start) te drukken. | 54                                                                                                    |                                                                                                 |
|           |                  |                  | 2.Snelkies     | _                                                                                                    | Hiermee kunt u max. 300<br>snelkiesnummers opslaan,<br>zodat u kunt kiezen door<br>slechts op een paar<br>toetsen (en Start) te<br>drukken. | 56                                                                                              |
|           |                  |                  |                | 3.Groep instell.                                                                                                    | _                                                                                                    | Hiermee kunt u een<br>groepsnummer instellen<br>dat wordt gebruikt voor het<br>groepsverzenden. |
|           | 4.Kies rapport   | 1.Verzendrapp.   | Aan            | Hier stelt u in wanneer het                                                                                                    | 66                                                                                                    |                                                                                                 |
|           |                  |                  | Aan+Beeld*     | faxjournaal worden                                                                                                    |                                                                                                    |                                                                                                 |
|           |                  |                  | Uit            | afgedrukt.                                                                                                    |                                                                                                    |                                                                                                 |
|           |                  |                  | Uit+Beeld      |                                                                                                    |                                                                                                    |                                                                                                 |
|           |                  | 2.Journaal tijd  | Uit            |                                                                                                    | 66                                                                                                    |                                                                                                 |
|           |                  |                  | Na 50 faxen*   |                                                                                                    |                                                                                                    |                                                                                                 |
|           |                  |                  | Elke 6 uur     |                                                                                                    |                                                                                                    |                                                                                                 |
|           |                  |                  | Elke 12 uur    |                                                                                                    |                                                                                                    |                                                                                                 |
|           |                  |                  | Elke 24 uur    |                                                                                                    |                                                                                                    |                                                                                                 |
|           |                  |                  | Elke 2 dagen   |                                                                                                    |                                                                                                    |                                                                                                 |
|           |                  |                  | Elke 7 dagen   |                                                                                                    |                                                                                                    |                                                                                                 |
|           | 5.Afstandsopties | 1.Drzenden/Opsln | Vit*           | Hiermee kunt u de                                                                                                    | 61                                                                                                    |                                                                                                 |
|           |                  |                  | Fax Doorzenden | faxberichten door te                                                                                                    |                                                                                                    |                                                                                                 |
|           |                  |                  | Fax Opslaan    | zenden, binnenkomende                                                                                                    |                                                                                                    |                                                                                                 |
|           |                  | (reserveafdruk)  | Ontvang PC Fax | te slaan (zodat u ze op kunt<br>opvragen wanneer u niet<br>bij uw machine bent) of<br>faxen naar uw PC te<br>sturen.             |                                                                                                    |                                                                                                 |
|           |                  |                  |                | Als u Fax doorzenden of<br>PC-Fax Ontvangen kiest,<br>kunt u voor de zekerheid<br>Reserveafdruk activeren.                       |                                                                                                    |                                                                                                 |

| Hoofdmenu          | Submenu                       | Menuselecties    | Opties           | Omschrijvingen                                                                                | Pagina         |
|--------------------|-------------------------------|------------------|------------------|-----------------------------------------------------------------------------------------------|----------------|
| 2.Fax<br>(Vervolg) | 5.Afstandsopties<br>(Vervolg) | 2.Afst.bediening | *                | Voor het instellen van uw<br>eigen code voor de<br>afstandsbediening.                         | 63             |
|                    |                               | 3.Print document | _                | Hiermee worden<br>inkomende faxen die in het<br>geheugen zijn opgeslagen,<br>geprint.         | 45             |
|                    | 6.Rest. jobs                  | —                | —                | U kunt controleren welke<br>taken er in het geheugen<br>zitten en gekozen taken<br>annuleren. | 38             |
|                    | 0. Diversen                   | 1.Compatibel     | Hoog*            | Synchronisatie voor                                                                           | 105            |
|                    |                               |                  | Normaal          | verzendproblemen<br>aanpassen.                                                                |                |
|                    |                               |                  | Minimaal         |                                                                                               |                |
| 3.Kopie            | 1.Kwaliteit                   | —                | Tekst            | U kunt de kopieerresolutie                                                                    | 73             |
|                    |                               |                  | Foto             | selecteren.                                                                                   |                |
|                    |                               |                  | Auto*            |                                                                                               |                |
|                    | 2.FB-                         | —                | 1200×600dpi      | U kunt overgaan op een                                                                        | 73             |
|                    | tkstkwalit                    |                  | 600dpi*          | wanneer u een tekstkopie<br>van 100% maakt met<br>behulp van de glasplaat.                    |                |
|                    | 3.Contrast                    | —                | +                | Hiermee kunt het contrast<br>voor de kopieën<br>aanpassen.                                    | 79             |
|                    |                               |                  | +                |                                                                                               |                |
|                    |                               |                  | +*               |                                                                                               |                |
|                    |                               |                  |                  |                                                                                               |                |
|                    |                               |                  | +                |                                                                                               |                |
| 4.Printer          | 1.Emulatie                    | —                | Auto (EPSON) *   | Selecteert de                                                                                 | Raadpleeg      |
|                    |                               |                  | Auto(IBM)        | emulatiemodus.                                                                                | oe<br>software |
|                    |                               |                  | HP LaserJet      |                                                                                               | handleiding    |
|                    |                               |                  | BR-Script 3      |                                                                                               | CD-ROM.        |
|                    |                               |                  | Epson FX-850     |                                                                                               |                |
|                    |                               |                  | IBM Proprinter   |                                                                                               |                |
|                    | 2.Printopties                 | 1.Intern font    | —                | Print een lijst met de<br>interne lettertypen van de<br>machine.                              |                |
|                    |                               | 2.Configuratie   | _                | Print een lijst met de<br>printerinstellingen van de<br>machine.                              |                |
|                    | 3.Reset printer               | —                | 1.Reset          | Stelt de PCL-instelling                                                                       |                |
|                    |                               |                  | 2.Stop wijziging | standaardinstellingen.                                                                        |                |

| Hoofdmenu          | Submenu          | Menuselecties                      | Opties | Omschrijvingen                                                                                                    | Pagina |
|--------------------|------------------|------------------------------------|--------|----------------------------------------------------------------------------------------------------|--------|
| 5.Print<br>lijsten | 1.Verzendrapport | 1.Bekijk op LCD<br>2.Print rapport | _      | U kunt het verzendrapport<br>van uw laatste 200 faxen<br>bekijken en het laatste<br>rapport afdrukken.                                                                                                  | 67     |
|                    | 2.Help           | _                                  | _      | Drukt de helplijst af, zodat<br>u in een oogopslag kunt<br>zien hoe u de machine kunt<br>programmeren.                                                                                                  | 67     |
|                    | 3.LijstTel-Index | 1.Numeriek<br>2.Alfabetisch        | _      | Een lijst van namen en<br>nummers die zijn<br>opgeslagen in het<br>geheugen voor<br>ééntoetsnummers en<br>snelkiesnummers. De<br>nummers staan in<br>numerieke of alfabetische<br>volgorde in de lijst. | 67     |
|                    | 4.Fax Journaal   | _                                  | _      | In het journaal staat<br>informatie over de laatste<br>200 faxberichten die u hebt<br>ontvangen en verzonden.<br>(TX betekent Verzonden)<br>(RX betekent Ontvangen.)                                    | 67     |
|                    | 5.Gebruikersinst | _                                  | _      | Drukt een lijst met uw<br>instellingen af.                                                                                                    | 67     |
|                    | 6.Netwerk Conf.  | —                                  | —      | Drukt een lijst met uw<br>netwerkinstellingen af.                                                                                                    | 67     |
|                    | 7.Besteldocument |                                    | _      | U kunt een bestelformulier<br>voor accessoires<br>afdrukken. Wanneer u het<br>formulier hebt ingevuld,<br>verzendt u het naar uw<br>Brother-dealer.                                                     | 67     |

| Hoofdmenu         | Submenu    | Menuselecties                                                         | Opties                                              | Omschrijvingen                                                             | Pagina          |
|-------------------|------------|-----------------------------------------------------------------------|-----------------------------------------------------|----------------------------------------------------------------------------|-----------------|
| 6.LAN             | 1.TCP/IP   | 1.BOOT Method                                                         | Automatisch*                                        | Selecteert de                                                              |                 |
| (MFC-8460N        |            |                                                                       | Statisch                                            | opstartmethode die het beste aan uw eisen                                  |                 |
| en<br>MFC-8860DN) |            |                                                                       | Rarp                                                | voldoet.                                                                   |                 |
|                   |            |                                                                       | BOOTP                                               |                                                                            |                 |
|                   |            |                                                                       | DHCP                                                |                                                                            |                 |
|                   |            | 2.IP Address                                                          | [000-255].<br>[000-255].<br>[000-255].<br>[000-255] | Voer het IP-adres in.                                                      |                 |
|                   |            | 3.Subnet Mask                                                         | [000-255].<br>[000-255].<br>[000-255].<br>[000-255] | Voer het subnetmasker in.                                                  |                 |
|                   |            | 4.Gateway                                                             | [000-255].<br>[000-255].<br>[000-255].<br>[000-255] | Voer het adres van de<br>gateway in.                                       | g op de CD-ROM. |
|                   |            | 5.Knooppunt<br>naam                                                   | BRN_XXXXXX                                          | Voer de naam van het knooppunt in.                                         |                 |
|                   |            | 6.WINS Config Autom.* Selecteer de WINS<br>Statisch Configuratiemodus | Selecteert de WINS-                                 | idinę                                                                      |                 |
|                   |            |                                                                       | Statisch                                            | configuratiemodus.                                                         | rkhandle        |
|                   |            | 7.WINS Server                                                         | (Primary)                                           | Specificeert het IP-adres<br>van de primaire of<br>secundaire WINS-server. |                 |
|                   |            |                                                                       | 000.000.000.000                                     |                                                                            | etwe            |
|                   |            |                                                                       | (Secondary)                                         |                                                                            | de ne           |
|                   |            |                                                                       | 000.000.000.000                                     |                                                                            | eeg c           |
|                   |            | 8.DNS Server                                                          | (Primary)                                           | Specificeert het IP-adres                                                  | idple           |
|                   |            |                                                                       | 000.000.000.000                                     | secundaire DNS-server.                                                     | Raa             |
|                   |            |                                                                       | (Secondary)                                         |                                                                            |                 |
|                   |            |                                                                       | 000.000.000.000                                     |                                                                            |                 |
|                   |            | 9.APIPA                                                               | Aan*                                                | Wijst automatisch het IP-                                                  |                 |
|                   |            |                                                                       | Uit                                                 | link-local adresbereik.                                                    |                 |
|                   |            | 0.IPv6                                                                | Aan                                                 |                                                                            |                 |
|                   |            |                                                                       | Vit*                                                |                                                                            |                 |
|                   | 2.Ethernet | 1.BOOT Method                                                         | Automatisch*                                        | Selecteert de                                                              |                 |
|                   |            |                                                                       | Statisch                                            | opstartmethode die het<br>beste aan uw eisen                               |                 |
|                   |            |                                                                       | Rarp                                                | voldoet.                                                                   |                 |
|                   |            |                                                                       | BOOTP                                               |                                                                            |                 |
|                   |            |                                                                       | DHCP                                                |                                                                            |                 |

| Hoofd<br>menu | Submenu                           | Menuselecties    |                  | Opties                                              | Omschrijvingen                                                                     | Pagina              |
|---------------|-----------------------------------|------------------|------------------|-----------------------------------------------------|------------------------------------------------------------------------------------|---------------------|
|               | 3.IFAX                            | 1.Setup Internet | 1.Mail Address   |                                                     | Voer het mailadres in.                                                             |                     |
|               | instellen<br>(voor<br>MFC-8860DN) |                  | 2.SMTP Server    | [000-255].<br>[000-255].<br>[000-255].<br>[000-255] | Voer het adres van de<br>SMTP-server in.                                           |                     |
|               |                                   |                  | 3.POP3 Server    | [000-255].<br>[000-255].<br>[000-255].<br>[000-255] | Voer het adres van de<br>POP3-server in.                                           |                     |
|               |                                   |                  | 4.Mailbox Naam   |                                                     | Voer de naam van de<br>mailbox in.                                                 |                     |
|               |                                   |                  | 5.Mailbox Wachtw |                                                     | Voer het wachtwoord in voor het aanmelden op de POP3-server.                       |                     |
|               |                                   | 2.Setup Mail RX  | 1.Auto Polling   | Aan*<br>Uit                                         | Controleert automatisch<br>de POP3-server op<br>nieuwe berichten.                  | .MC                 |
|               |                                   |                  | 2.Poll Frequency | 10Min                                               | Stelt in hoe vaak de<br>POP3-server op nieuwe<br>berichten wordt<br>gecontroleerd. | op de CD-RC         |
| ı (vorvolg)   |                                   |                  | 3.Header         | Alle<br>Onderw.+Van+Aan<br><b>Geen*</b>             | Selecteert welke<br>mailheader moet worden<br>afgedrukt.                           | andleiding (        |
| 6. LAN        |                                   |                  | 4.Del Error Mail | <b>Aan*</b><br>Uit                                  | Verwijdert automatisch foutberichten.                                              | netwerkh            |
|               |                                   |                  | 5.Notification   | Aan<br>MDN<br>Uit*                                  | Ontvangt<br>waarschuwingsberichten.                                                | adpleeg de <i>i</i> |
|               |                                   | 3.Setup Mail TX  | 1.Sender Subject |                                                     | Geeft het onderwerp<br>weer dat bij de<br>internetfaxgegevens is<br>gevoegd.       | Ra                  |
|               |                                   |                  | 2.Size Limit     | Aan<br><b>Uit</b> *                                 | Beperkt de grootte van<br>e-maildocumenten.                                        |                     |
|               |                                   |                  | 3.Notification   | Aan<br>Uit*                                         | Verzendt waarschuwingsberichten.                                                   |                     |
|               |                                   | 4.Setup Relay    | 1.Rly Broadcast  | Aan<br><b>Uit*</b>                                  | Zendt een document<br>door naar een ander<br>faxtoestel.                           |                     |
|               |                                   |                  | 2.Relay Domain   | RelayXX:                                            | Registreert de domeinnaam.                                                         |                     |
|               |                                   |                  | 3.Relay Report   | Aan<br><b>Uit*</b>                                  | Drukt het verzendrapport af.                                                       |                     |

| Hoofd<br>menu | Submenu             | Menuselecties       |               | Opties              | Omschrijvingen                                                  | Pagina |
|---------------|---------------------|---------------------|---------------|---------------------|-----------------------------------------------------------------|--------|
|               | 4.Scan n.<br>e-mail | 1.Kleur             |               | <b>PDF*</b><br>JPEG | Selecteert het<br>bestandsformaat om de<br>gescande gegevens te |        |
|               | (MFC-8860DN)        | 2.Z/W               |               | PDF*                | verzenden.                                                      |        |
|               |                     |                     |               | TIFF                | -                                                               |        |
|               | 3.Scan<br>naar FTP  | 1.Kleur             |               | PDF*                |                                                                 |        |
|               | (MEC-8460N)         |                     |               | JPEG                | -                                                               |        |
|               | 5 Scan              | 2.Z/W               |               | PDF*                |                                                                 |        |
| ~             | naar FTP            |                     |               | TIFF                |                                                                 |        |
| volg          | (MFC-8860DN)        |                     |               |                     |                                                                 |        |
| (vor          | 6.Fax               |                     |               | Aan                 | U kunt een                                                      |        |
| LAN           | naarServer          |                     |               | Vit*                | voor/achtervoegsel van<br>adressen in de machine                |        |
| .9            | (MFC-8860DN)        |                     |               |                     | opslaan en een                                                  |        |
|               |                     |                     |               |                     | document verzenden                                              | M.     |
|               |                     |                     |               |                     | faxservers.                                                     | -RO    |
|               | 7.Time Zone         |                     |               | VTC+XX:XX           | Stelt de tijdzone voor uw                                       | CD     |
|               | (MFC-8860DN)        |                     |               |                     | land in.                                                        | p de   |
|               | 0.Factory           | 1.Reset             |               | 1.Ja                | Alle netwerkinstellingen                                        | o ɓu   |
|               | Reset               |                     |               | 2.Nee               | weer op de<br>fabrieksinstellingen                              | leidi  |
|               |                     | 2.Stop<br>wijziging |               |                     | instellen.                                                      | rkhand |
|               | 1.BEDRAAD           | 1.TCP/IP            | 1.BOOT Method | Automatisch*        | Selecteert de                                                   | etwe   |
|               |                     |                     |               | Statisch            | beste aan uw eisen                                              | de n   |
|               |                     |                     |               | Rarp                | voldoet.                                                        | eg c   |
|               |                     |                     |               | BOOTP               |                                                                 | dple   |
|               |                     |                     |               | DHCP                |                                                                 | Raa    |
|               |                     |                     | 2.IP Address  | [000-255].          | Voer het IP-adres in.                                           |        |
| (MC           |                     |                     |               | [000-255].          |                                                                 |        |
| 870[          |                     |                     |               | [000-255]           |                                                                 |        |
| FC-8          |                     |                     | 3.Subnet Mask | [000-255].          | Voer het subnetmasker                                           |        |
| )<br>z        |                     |                     |               | [000-255].          | In.                                                             |        |
| . LA          |                     |                     |               | [000-255]           |                                                                 |        |
| 9             |                     |                     | 4.Gateway     | [000-255].          | Voer het adres van de                                           |        |
|               |                     |                     |               | [000-255].          | yaieway in.                                                     |        |
|               |                     |                     |               | [000-255]           |                                                                 |        |
|               |                     |                     | 5.Knooppunt   | BRN_XXXXXX          | Voer de naam van het                                            |        |
|               |                     |                     | naam          | Autor *             | Soloctoort do WINS                                              | -      |
|               |                     |                     | 6.WINS CONIIG | Autom.              | configuratiemodus.                                              |        |
|               |                     |                     |               | SCATISCN            |                                                                 |        |

| Hoofd<br>menu    | Submenu                | Menuselecties         |                   | Opties                                                         | Omschrijvingen                                                                      | Pagina                                                                                                    |                     |
|------------------|------------------------|-----------------------|-------------------|----------------------------------------------------------------|-------------------------------------------------------------------------------------|----------------------------------------------------------------------------------------------------|---------------------|
|                  | 1.BEDRAAD<br>(Vervolg) | 1.TCP/IP<br>(Vervolg) | 7.WINS Server     | (Primary)<br>000.000.000.000<br>(Secondary)<br>000.000.000.000 | Specificeert het IP-adres<br>van de primaire of<br>secundaire WINS-<br>server.      |                                                                                                    |                     |
|                  |                        |                       | 8.DNS Server      | (Primary)<br>000.000.000.000<br>(Secondary)<br>000.000.000.000 | Specificeert het IP-adres<br>van de primaire of<br>secundaire DNS-server.           |                                                                                                    |                     |
|                  |                        |                       | 9.APIPA           | Aan*<br>Uit                                                    | Wijst automatisch het IP-<br>adres toe van het link-<br>local adresbereik.          |                                                                                                    |                     |
| 370DW) (Varvaig) |                        | 2.Ethernet            |                   | 0.IPv6                                                         | Aan<br>Uit*                                                                         | Het IPv6-protocol<br>activeren/deactiveren.<br>Ga naar<br>http://solutions.brother.com<br>voor meer informatie, als<br>u het Ipv6-protocol wilt<br>gebruiken. | -ROM.               |
|                  |                        |                       | 2.Ethernet        |                                                                | Automatisch*<br>100B-FD<br>100B-HD<br>10B-FD<br>10B-HD                              | Selecteert de Ethernet-<br>linkmodus.                                                                                                    | andleiding op de CD |
| AN (MFC-8        |                        | 3.Standaard<br>inst   | 1.Reset<br>2.Stop | 1.Ja<br>2.Nee                                                  | De instelling voor<br>bedraad netwerk weer<br>op standaardinstelling<br>herstellen. | de <i>netwerkh</i>                                                                                                    |                     |
| 6.1              |                        | 4.Bedraad activ.      | wijziging         | Aan*                                                           |                                                                                     | adpleeg                                                                                                    |                     |
|                  | 2.WLAN                 | 1.TCP/IP              | 1.BOOT Method     | Automatisch*<br>Statisch<br>Rarp<br>BOOTP<br>DHCP              | Selecteert de<br>opstartmethode die het<br>beste aan uw eisen<br>voldoet.           | Ra                                                                                                    |                     |
|                  |                        |                       | 2.IP Address      | [000-255].<br>[000-255].<br>[000-255].<br>[000-255]            | Voer het IP-adres in.                                                               |                                                                                                    |                     |
|                  |                        |                       | 3.Subnet Mask     | [000-255].<br>[000-255].<br>[000-255].<br>[000-255]            | Voer het subnetmasker in.                                                           |                                                                                                    |                     |
|                  |                        |                       | 4.Gateway         | [000-255].<br>[000-255].<br>[000-255].<br>[000-255]            | Voer het adres van de gateway in.                                                   |                                                                                                    |                     |

| Hoofd<br>menu | Submenu   | Menuselecties   |                  | Opties                           | Omschrijvingen                                                         | Pagina           |
|---------------|-----------|-----------------|------------------|----------------------------------|------------------------------------------------------------------------|------------------|
|               | 2.WLAN    | 1.TCP/IP        | 5.Knooppunt naam | BRN_XXXXXX                       | Voer de naam van het knooppunt in.                                     |                  |
|               | (ververg) | (Ververg)       | 6.WINS Config    | Autom.*<br>Statisch              | Selecteert de WINS-<br>configuratiemodus.                              |                  |
|               |           |                 | 7.WINS Server    | (Primary)                        | Specificeert het IP-adres<br>van de primaire of                        |                  |
|               |           |                 |                  | (Secondary)                      | secundaire WINS-<br>server.                                            |                  |
|               |           |                 |                  | 000.000.000.000                  |                                                                        |                  |
|               |           |                 | 8.DNS Server     | (Primary)                        | Specificeert het IP-adres                                              |                  |
|               |           |                 |                  | 000.000.000.000                  | secundaire DNS-server.                                                 |                  |
|               |           |                 |                  | (Secondary)                      |                                                                        |                  |
|               |           |                 |                  | 000.000.000.000                  |                                                                        |                  |
|               |           |                 | 9.APIPA          | Aan*                             | Wijst automatisch het IP-                                              |                  |
|               |           |                 |                  | Uit                              | local adresbereik.                                                     | .MC              |
| (olg)         |           |                 | 0.IPv6           | Aan<br>Uit*                      | Het IPv6-protocol<br>activeren/deactiveren.<br>Ga naar                 | de CD-R(         |
| DW) (Vor      |           |                 |                  |                                  | voor meer informatie, als<br>u het Ipv6-protocol wilt<br>gebruiken.    | eiding op        |
| C-887C        |           | 2.Instell. WLAN | 1.Inst. Wizard   |                                  | U kunt uw printserver<br>configureren.                                 | rkhandi          |
| lan (MF       |           |                 | 2.SecurEasySetup |                                  | U kunt het draadloze<br>netwerk eenvoudig<br>configureren.             | de <i>netw</i> e |
| 6.1           |           | 3.Status WLAN   | 1.Status         | Actief(802.11b)*                 | U kunt de status van het                                               | eeg              |
|               |           |                 |                  | Actief(802.11g)                  | huidige draadloze<br>netwerk zien.                                     | aadpl            |
|               |           |                 |                  | Uitgeschakeld                    |                                                                        | R                |
|               |           |                 |                  | Zoekend naarSSID                 |                                                                        |                  |
|               |           |                 | 2.Signaal        | Sterk*<br>Medium                 | U kunt de signaalsterkte<br>van het huidige<br>draadloze netwerk zien. |                  |
|               |           |                 |                  | Zwak                             |                                                                        |                  |
|               |           |                 |                  | Geen                             |                                                                        |                  |
|               |           |                 | 3.SSID           |                                  | U kunt de huidige SSID<br>zien.                                        |                  |
|               |           |                 | 4.Comm. Modus    | <b>Ad-hoc*</b><br>Infrastructure | U kunt de huidige<br>communicatiemodus<br>zien.                        |                  |
|               |           | <br>            | 5.Modus Beveil.  | WEP*                             | U kunt de status van de                                                |                  |
|               |           |                 |                  | WPA-PSK<br>LEAP                  | veiligheidsinstellingen<br>van het draadloze                           |                  |
|               |           |                 |                  |                                  | HELWEIK ZIEH.                                                          |                  |

| Hoofd<br>menu    | Submenu             | Menuselecties       |                     | Opties                                              | Omschrijvingen                                                                     | Pagina                     |
|------------------|---------------------|---------------------|---------------------|-----------------------------------------------------|------------------------------------------------------------------------------------|----------------------------|
|                  | 2.WLAN<br>(Vervolg) | 4.Standaard<br>inst | 1.Reset             | 1.Ja<br>2.Nee                                       | De instelling voor<br>draadloos netwerk weer                                       |                            |
| (Vorvolg)        |                     |                     | 2.Stop<br>wijziging |                                                     | herstellen.                                                                        |                            |
|                  |                     | 5.WLAN<br>Activeren |                     | Aan<br>Vit*                                         | De draadloze LAN<br>handmatig activeren of<br>deactiveren.                         |                            |
|                  | 3.IFAX              | 1.Setup             | 1.Mail Address      |                                                     | Voer het mailadres in.                                                             |                            |
|                  | instellen           | Internet            | 2.SMTP Server       | [000-255].<br>[000-255].<br>[000-255].<br>[000-255] | Voer het adres van de<br>SMTP-server in.                                           |                            |
|                  |                     |                     | 3.POP3 Server       | [000-255].<br>[000-255].<br>[000-255].<br>[000-255] | Voer het adres van de<br>POP3-server in.                                           | Ÿ                          |
|                  |                     |                     | 4.Mailbox Naam      |                                                     | Voer de naam van de<br>mailbox in.                                                 | D-ROV                      |
|                  |                     |                     | 5.Mailbox<br>Wachtw |                                                     | Voer het wachtwoord in voor het aanmelden op de POP3-server.                       | g op de Ci                 |
| 8870DW)          |                     | 2.Setup Mail RX     | 1.Auto Polling      | <b>Aan*</b><br>Uit                                  | Controleert automatisch de POP3-server op nieuwe berichten.                        | andleidin                  |
| <b>lan</b> (MFC- |                     |                     | 2.Poll Frequency    | 10Min                                               | Stelt in hoe vaak de<br>POP3-server op nieuwe<br>berichten wordt<br>gecontroleerd. | adpleeg de <i>netwerkt</i> |
| 9                |                     |                     | 3.Header            | Alle<br>Onderw.+Van+Aan                             | Selecteert welke<br>mailheader moet worden<br>afgedrukt.                           |                            |
|                  |                     |                     |                     | Geen*                                               | 0                                                                                  | Ra                         |
|                  |                     |                     | 4.Del Error Mail    | Aan*                                                | Verwijdert automatisch<br>foutberichten.                                           |                            |
|                  |                     |                     | 5.Notification      | Aan                                                 | Ontvangt<br>waarschuwingsberichten                                                 |                            |
|                  |                     |                     |                     | MDN                                                 | waaroonawingobenonien.                                                             |                            |
|                  |                     |                     |                     | Uit*                                                |                                                                                    |                            |
|                  |                     | 3.Setup Mail TX     | 1.Sender Subject    |                                                     | Geeff het onderwerp<br>weer dat bij de<br>internetfaxgegevens is<br>gevoegd.       |                            |
|                  |                     |                     | 2.Size Limit        | Aan<br>Uit*                                         | Beperkt de grootte van<br>e-maildocumenten.                                        |                            |
|                  |                     |                     | 3.Notification      | Aan                                                 | Verzendt<br>waarschuwingsberichten                                                 |                            |
|                  |                     |                     |                     | Vit*                                                |                                                                                    |                            |

| Hoofd<br>menu | Submenu             | Menuselecties |                 | Opties             | Omschrijvingen                                                                                                    | Pagina                  |
|---------------|---------------------|---------------|-----------------|--------------------|----------------------------------------------------------------------------------------------------|-------------------------|
|               | 3.IFAX<br>instellen | 4.Setup Relay | 1.Rly Broadcast | Aan<br><b>Uit*</b> | Zendt een document<br>door naar een ander<br>faxtoestel.                                                                         |                         |
|               | (()))               |               | 2.Relay Domain  | RelayXX:           | Registreert de domeinnaam.                                                                                                    |                         |
|               |                     |               | 3.Relay Report  | Aan                | Drukt het                                                                                                    |                         |
|               |                     |               |                 | Uit*               | verzendrapport af.                                                                                                    | ndleiding op de CD-ROM. |
|               | 4.Scan n.           | 1.Kleur       |                 | PDF*               | Selecteert het                                                                                                    |                         |
|               | e-mail              |               |                 | JPEG               | bestandsformaat om de                                                                                                    |                         |
| volg          |                     | 2.Z/W         |                 | PDF*               | verzenden.                                                                                                    |                         |
| Vor           |                     |               |                 | TIFF               |                                                                                                    |                         |
| N)            | 5.Scan<br>naar FTP  | 1.Kleur       |                 | PDF*               |                                                                                                    |                         |
| 70D           |                     |               |                 | JPEG               |                                                                                                    |                         |
| 88-0          |                     | 2.Z/W         |                 | PDF*               |                                                                                                    | khai                    |
| MFO           |                     |               |                 | TIFF               |                                                                                                    | twer                    |
| ,<br>N        | 6.Fax               |               |                 | Aan                | U kunt een                                                                                                    | e nei                   |
| 6. LA         | naarServer          |               |                 | Vit*               | voor/achtervoegsel van<br>adressen in de machine<br>opslaan en een<br>document verzenden<br>vanaf een systeem van<br>faxservers. | Raadpleeg de            |
|               | 7.Time Zone         |               |                 | VTC+XX:XX          | Stelt de tijdzone voor uw land in.                                                                                               | -                       |
|               | 0.Factory<br>Reset  | 1.Reset       |                 | 1.Ja<br>2.Nee      | Alle netwerkinstellingen<br>weer op de                                                                                           |                         |
|               |                     | 2.Stop        |                 |                    | tabrieksinstellingen                                                                                                    |                         |
|               |                     | wijziging     |                 |                    |                                                                                                    |                         |

| Hoofdmenu           | Submenu          | Menuselecties | Opties            | Omschrijvingen                                                               | Pagin<br>a                                     |
|---------------------|------------------|---------------|-------------------|------------------------------------------------------------------------------|------------------------------------------------|
| 7.Machine-<br>info  | 1.Serienummer    | _             | _                 | Voor het controleren van<br>het serienummer van uw<br>machine.               | 128                                            |
|                     | 2.Paginateller   | —             | Totaal*           | Voor het controleren van                                                     | 128                                            |
|                     |                  |               | Kopie             | dat de machine tijdens                                                       |                                                |
|                     |                  |               | Print             | haar gebruiksduur heeft                                                      |                                                |
|                     |                  |               | Lijst/Fax         |                                                                              |                                                |
|                     | 3.DuurOnderdelen | 1.Drumeenheid | —                 | Controleert hoe lang een                                                     | 128                                            |
|                     |                  | 2.Fuser       |                   | meegaat (in %).                                                              |                                                |
|                     |                  | 3.Laser       |                   |                                                                              |                                                |
|                     |                  | 4.PF-kit MP   |                   |                                                                              |                                                |
|                     |                  | 5.PF-kit 1    |                   |                                                                              |                                                |
|                     |                  | 6.PF-kit 2    |                   |                                                                              |                                                |
| 0.Stand.<br>instel. | 1.Ontvangstmodus | —             | Alleen Fax*       | Selecteert de<br>ontvangststand die het                                      | 39                                             |
|                     |                  |               | Fax/Telefoon      | beste in uw behoeften                                                        |                                                |
|                     |                  |               | Telefoon/Beantw.  | voorziet.                                                                    |                                                |
|                     |                  |               | Handmatig         | De det av de tildhere er                                                     | Desidelaria                                    |
|                     | 2.Datum/Tijd     | _             | _                 | op het LCD-scherm en op<br>de kopteksten van de<br>verzonden faxen te staan. | Raadpleeg<br>de<br>installatie<br>handleiding. |
|                     | 3.Stations-ID    | —             | Fax:              | Stelt de naam en het                                                         |                                                |
|                     |                  |               | Tel:              | faxnummer in die op elke<br>faxpagina moeten worden                          |                                                |
|                     |                  |               | Naam:             | afgedrukt.                                                                   |                                                |
|                     | 4.Toon/Puls      | —             | Toon <sup>*</sup> | Selecteert de kiesmodus.                                                     | 59                                             |
|                     | (voor Nederland) |               | Puls              |                                                                              |                                                |
|                     | 4.Kiestoon       | —             | Detectie          | U kunt de tijd voor het                                                      | 105                                            |
|                     | (voor België)    |               | GEEN detectie*    | kiestoon verkorten.                                                          |                                                |
|                     | 5.Kiestoon       |               |                   |                                                                              |                                                |
|                     | (voor Nederland) |               |                   |                                                                              |                                                |
|                     | 5.Tel lijn inst  | —             | Normaal*          | Selecteer het type                                                           | 46                                             |
|                     | (voor België)    |               | ISDN              |                                                                              |                                                |
|                     | 6.Tel lijn inst  |               | PBX               |                                                                              |                                                |
|                     | (voor Nederland) |               |                   |                                                                              |                                                |
|                     | 0.Taalkeuze      |               | Nederlands        | Hiermee kunt u de taal op<br>het I CD-scherm aanuw                           | Raadpleeg<br>de                                |
|                     | (voor België)    |               | Engels            | iand aan passen.                                                             | installatie                                    |
|                     |                  |               | Frans             |                                                                              | handleiding.                                   |

# Tekst invoeren

Bij het instellen van bepaalde menuopties, zoals de Stations-ID, moet tekst in teksttekens worden ingevoerd. Boven de cijfertoetsen staan letters. De toetsen: 0, # en  $\times$  hebben *geen* letters erboven, omdat deze toetsen voor speciale tekens gebruikt worden.

Druk zo vaak op de desbetreffende cijfertoets dat toegang wordt verkregen tot onderstaande tekens:

| Druk op<br>toets | 1 X | 2 X | 3 X | 4 X | 5 X | 6 X | 7 X | 8 X |
|------------------|-----|-----|-----|-----|-----|-----|-----|-----|
| 2                | а   | b   | С   | А   | В   | С   | 2   | а   |
| 3                | d   | е   | f   | D   | Е   | F   | 3   | d   |
| 4                | g   | h   | i   | G   | Н   | Ι   | 4   | g   |
| 5                | j   | k   | I   | J   | К   | L   | 5   | j   |
| 6                | m   | n   | ο   | М   | Ν   | 0   | 6   | m   |
| 7                | р   | q   | r   | S   | Р   | Q   | R   | S   |
| 8                | t   | u   | v   | Т   | U   | V   | 8   | t   |
| 9                | w   | х   | У   | Z   | W   | Х   | Y   | Z   |

(Voor het instellen van een e-mailadres)

(Voor het instellen van andere menuselecties)

| Druk op<br>toets | 1 X | 2 X | 3 X | 4 X |
|------------------|-----|-----|-----|-----|
| 2                | А   | В   | С   | 2   |
| 3                | D   | Е   | F   | 3   |
| 4                | G   | Н   | I   | 4   |
| 5                | J   | К   | L   | 5   |
| 6                | М   | Ν   | 0   | 6   |
| 7                | Р   | Q   | R   | S   |
| 8                | Т   | U   | V   | 8   |
| 9                | W   | Х   | Y   | Z   |

#### Spaties invoeren

Als u een spatie in een faxnummer wilt invoegen, drukt u één keer op ▶ tussen de cijfers. Om een spatie in een naam in te voegen, twee keer drukken op ▶ tussen de tekens.

#### Corrigeren

Als u een letter fout ingevoerd hebt en deze wilt corrigeren, druk dan op ◀ om de cursor onder het fout ingevoerde teken te zetten, en druk op **Wis/terug**.

#### Letters herhalen

Om een teken in te voeren dat op dezelfde toets als het vorige teken staat, drukt u op ► om de cursor naar rechts te bewegen, en drukt u daarna opnieuw op de toets.

#### Speciale tekens en symbolen

Druk op  $\bigstar$ , **#** of **0**, en druk vervolgens op  $\blacktriangleleft$  of  $\triangleright$  om de cursor onder het gewenste symbool of teken te zetten. Druk op **OK** om het te selecteren.

| Druk op <del>X</del> | voor | (spatie) ! " # \$ % & ' ( ) ★ + , / € <sup>1</sup> |
|----------------------|------|----------------------------------------------------|
| Druk op #            | voor | :;<=>?@[]^_                                        |
| Druk op <b>0</b>     | voor | À É 0                                              |

<sup>1</sup> € is niet beschikbaar voor I-Fax-instellingen.

**Specificaties** 

# Algemeen

Ε

| Geheugencapaciteit                   | 32 MB                                                                                                    |  |  |  |  |  |
|--------------------------------------|----------------------------------------------------------------------------------------------------|--|--|--|--|--|
| ADF (automatische<br>documentinvoer) | Max. 50 pagina's (gespreid)<br>Aanbevolen omgeving:<br>Temperatuur: 20 tot 30°C (68°F tot 86°F)<br>Vochtigheid: 50% - 70% |  |  |  |  |  |
|                                      | Papier:Xerox Premier 80 g/m <sup>2</sup> of Xerox Business 80 g/m <sup>2</sup>                                            |  |  |  |  |  |
| Papierlade                           | 250 vel [80 g/m <sup>2</sup> (9 kg)]                                                                                      |  |  |  |  |  |
| Printertype                          | Laser                                                                                                    |  |  |  |  |  |
| Afdrukmethode                        | Elektrofotografie door halfgeleiderlaser                                                                                  |  |  |  |  |  |
| LCD-scherm (liquid crystal display)  | 22 tekens × 5 regels                                                                                                    |  |  |  |  |  |
| Stroombron                           | 220 - 240 V 50/60 Hz                                                                                                    |  |  |  |  |  |
| Stroomverbruik                       | Kopiëren: gemiddeld 660 W<br>Slaapstand: gemiddeld 17 W<br>Stand-by: gemiddeld 85 W                                       |  |  |  |  |  |
| Afmetingen                           | IIIIII     IIIIII     IIIIIII     IIIIIIII     IIIIIIIII     IIIIIIIIII     IIIIIIIIIIIIIIIIIIIIIIIIIIIIIIIIIIII          |  |  |  |  |  |
| Gewicht                              | Zonder drum/toner unit: (MFC-8460N) 16,5 kg (36,4 lb)<br>(MFC-8860DN en MFC-8870DW) 16,7 kg (36, 9 lb)                    |  |  |  |  |  |
| Geluidsniveau                        | GeluidsvermogenIn bedrijf (kopiëren):LWAd = 7,0 BelsStand-by:LWAd = 4,6 BelsGeluidsdrukLpAm = 55 dBA                      |  |  |  |  |  |

Stand-by:

In bedrijf:

Opslag:

In bedrijf:

Opslag:

LpAm = 30 dBA

10 tot 32,5°C (50°F tot 90,5°F)

20 tot 80% (niet condenserend) 10 tot 90% (niet condenserend)

0 tot 40°C (32°F tot 104°F)

Temperatuur

Vochtigheid

# Afdrukmedia

Papierinvoer

#### Papierlade

Papiersoort:

normaal papier, bankpostpapier, gerecycleerd papier of transparanten

Papierformaat:

A4, Letter, Executive, A5, A6, B5 en B6

Papiergewicht:

60 tot 105 g/m<sup>2</sup> (7,2 tot 12,6 kg)

Maximale capaciteit papierlade: max. 250 vel 80 g/m<sup>2</sup> (9 kg) normaal papier of max. 10 transparanten

#### Multifunctionele papierlade (MP-lade)

Papiersoort:

normaal papier, gerecycleerd papier, transparanten, enveloppen, bankpostpapier of etiketten

Papierformaat:

Breedte: 69,9 tot 215,9 mm (2,75 tot 8,5 in.)

- Lengte:116 tot 406,4 mm (4,57 tot 16 in.)
- Papiergewicht:

60 tot 161 g/m<sup>2</sup> (7,2 tot 19,35 kg)

Maximale capaciteit papierlade: max. 50 vel 80 g/m<sup>2</sup> (9 kg) normaal papier

Papieruitvoer

Max. 150 vel (met de bedrukte zijde naar beneden op de uitvoerlade uitgeworpen)

# Fax

| Compatibiliteit                                         | ITU-T groep 3                                                                                                    |
|---------------------------------------------------------|----------------------------------------------------------------------------------------------------|
| Coderingssysteem                                        | MH/MR/MMR/JBIG                                                                                                    |
| Duplex faxen (ontvangen)                                | Ja (alleen MFC-8860DN en MFC-8870DW)                                                                                                    |
| Modemsnelheid                                           | Automatic Fallback: 33.600 bps                                                                                                    |
| Enkelzijdige documentgrootte                            | Breedte ADF: 148,0 tot 215,9 mm (5,8 tot 8,5 in.)<br>Hoogte ADF: 148,0 tot 355,6 mm (5,8 tot 14 in.)<br>Breedte glasplaat: max. 215,9 mm (8,5 in.)<br>Hoogte glasplaat: max. 355,6 mm (14 in.)                                                        |
| Dubbelzijdige                                           | Breedte ADF: 148,0 tot 215,9 mm (5,8 tot 8,5 in.)                                                                                                    |
| documentgrootte<br>(Alleen MFC-8860DN en<br>MFC-8870DW) | Hoogte ADF: 148,0 tot 297,0 mm (5,8 tot 11,7 in.)                                                                                                    |
| Scanbreedte                                             | max. 208 mm (8,2 in.)                                                                                                    |
| Afdrukbreedte                                           | max. 208 mm (8,2 in.)                                                                                                    |
| Grijs waarden                                           | 256 niveaus                                                                                                    |
| Pollingtypen                                            | Standaard, beveiligd, timer, opeenvolgend                                                                                                    |
| Contrastregeling                                        | Automatisch/licht/donker (handmatige instelling)                                                                                                    |
| Resolutie                                               | <ul> <li>Horizontaal<br/>203 dot/inch (8 dot/mm)</li> <li>Verticaal<br/>Standaard: 3,85 regel/mm (98 regel/in.)<br/>Fijn: 7,7 regel/mm (196 regel/in.)<br/>Foto: 7,7 regel/mm (196 regel/in.)<br/>Superfijn: 15,4 regel/mm (392 regel/in.)</li> </ul> |
| Eéntoetskiezen                                          | 40 (20 × 2)                                                                                                    |
| Snelkiezen                                              | 300 stations                                                                                                    |
| Groepsverzenden                                         | 390 stations                                                                                                    |
| Automatisch opnieuw kiezen                              | 3 keer met 5 minuten tussenpauze                                                                                                    |
| Autom. beantwoorden                                     | 2, 3, 4, 5 of 6 maal bellen (voor Neder land)<br>2, 3, 4, 5, 6, 7, 8, 9 of 10 maal bellen (voor België)                                                                                                    |
| Bron van communicatie                                   | Openbaar telefoonnetwerk.                                                                                                    |
| Verzenden vanuit het<br>geheugen                        | Max. 600 <sup>1</sup> /500 <sup>2</sup> pagina's                                                                                                    |
| Ontvangst zonder papier                                 | Max. 600 <sup>1</sup> /500 <sup>2</sup> pagina's                                                                                                    |

<sup>1</sup> 'Pagina's' verwijst naar de 'Brother standaardkaart No. 1' (een standaard zakenbrief, standaardresolutie, JBIG-code). Specificaties en gedrukt materiaal kunnen zonder vooraankondiging worden gewijzigd.

<sup>2</sup> 'Pagina's' verwijst naar de 'ITU-T testkaart #1' (een standaard zakenbrief, standaardresolutie, JBIG-code). Specificaties en gedrukt materiaal kunnen zonder vooraankondiging worden gewijzigd.

# Kopiëren

| Kleur/monochroom                                        | Monochroom                                        |  |  |  |  |
|---------------------------------------------------------|---------------------------------------------------|--|--|--|--|
| Duplex kopiëren                                         | Ja (alleen MFC-8860DN en MFC-8870DW)              |  |  |  |  |
| Enkelzijdige                                            | Breedte ADF: 148,0 tot 215,9 mm (5,8 tot 8,5 in.) |  |  |  |  |
| documentgrootte                                         | Hoogte ADF: 148,0 tot 355,6 mm (5,8 tot 14 in.)   |  |  |  |  |
|                                                         | Breedte glasplaat: max. 215,9 mm (8,5 in.)        |  |  |  |  |
|                                                         | Hoogte glasplaat: max. 355,6 mm (14 in.)          |  |  |  |  |
| Dubbelzijdige                                           | Breedte ADF: 148,0 tot 215,9 mm (5,8 tot 8,5 in.) |  |  |  |  |
| documentgrootte<br>(Alleen MFC-8860DN en<br>MFC-8870DW) | Hoogte ADF: 148,0 tot 297,0 mm (5,8 tot 11,7 in.) |  |  |  |  |
| Meerdere kopieën                                        | Sets van maximaal 99 pagina's                     |  |  |  |  |
| Verkleinen/vergroten                                    | 25% tot 400% (in stappen van 1%)                  |  |  |  |  |
| Resolutie                                               | Max. 1200 $\times$ 600 dpi <sup>1</sup>           |  |  |  |  |
| Tijd voor eerste afdruk                                 | Ca. 10,5 seconden.                                |  |  |  |  |

<sup>1</sup> Bij het maken van een kopie vanaf de glasplaat in de modus voor tekstkwaliteit met een percentage van 100%.

# Scannen

| Kleur/monochroom                                        | Ja                                                                                                    |  |  |  |
|---------------------------------------------------------|----------------------------------------------------------------------------------------------------|--|--|--|
| Duplex scannen                                          | Ja (alleen voor MFC-8860DN en MFC-8870DW)                                                                  |  |  |  |
| TWAIN-compatibel                                        | Ja (Windows <sup>®</sup> 98/98SE/Me/2000 Professional/XP/Windows $\rm NT^{\it ®}$ Workstation Version 4.0) |  |  |  |
|                                                         | Mac OS <sup>®</sup> 9.1 - 9.2/Mac OS <sup>®</sup> X 10.2.4 of recenter                                     |  |  |  |
| WIA-compatibel                                          | Ja (Windows <sup>®</sup> XP)                                                                               |  |  |  |
| Kleurintensiteit                                        | 24 bits-kleur                                                                                              |  |  |  |
| Resolutie                                               | Max. 19.200 $	imes$ 19.200 dpi (geïnterpoleerd) <sup>1</sup>                                               |  |  |  |
|                                                         | Max. 600 $\times$ 2.400 dpi (optisch) <sup>2</sup>                                                         |  |  |  |
| Enkelzijdige                                            | Breedte ADF: 148,0 tot 215,9 mm (5,8 tot 8,5 in.)                                                          |  |  |  |
| documentgrootte                                         | Hoogte ADF: 148,0 tot 355,6 mm (5,8 tot 14 in.)                                                            |  |  |  |
|                                                         | Breedte glasplaat: max. 215,9 mm (8,5 in.)                                                                 |  |  |  |
|                                                         | Hoogte glasplaat: max. 355,6 mm (14 in.)                                                                   |  |  |  |
| Dubbelzijdige                                           | Breedte ADF: 148,0 tot 215,9 mm (5,8 tot 8,5 in.)                                                          |  |  |  |
| documentgrootte<br>(Alleen MFC-8860DN en<br>MFC-8870DW) | Hoogte ADF: 148,0 tot 297,0 mm (5,8 tot 11,7 in.)                                                          |  |  |  |
| Scanbreedte                                             | max. 212 mm (8,35 in.)                                                                                     |  |  |  |
| Grijswaarden                                            | 256 niveaus                                                                                                |  |  |  |

<sup>1</sup> Max. 1.200 × 1.200 dpi scannen met de WIA-driver in Windows<sup>®</sup> XP (resolutie max. 19.200 × 19.200 dpi kan met het scannerhulpprogramma van Brother worden geselecteerd)

<sup>2</sup> Bij gebruik van de glasplaat

# Afdrukken

| Emulatie       | PCL6                                                                                                    |
|----------------|----------------------------------------------------------------------------------------------------|
|                | BR-Script (PostScript) niveau 3                                                                                                    |
|                | IBM <sup>®</sup> ProPrinter XL                                                                                                    |
|                | Epson <sup>®</sup> FX-850™                                                                                                    |
| Printerdriver  | Brother GDI (Graphic Device Interface) ondersteuning<br>printerdriver voor Windows <sup>®</sup> 98/98SE/Me/2000<br>Professional/XP/Windows NT <sup>®</sup> Workstation Version 4.0 |
|                | Brother Laser Driver voor Mac $OS^{\textcircled{R}}$ 9.1 - 9.2/Mac $OS^{\textcircled{R}}$ X 10.2.4 of recenter                                                                     |
| Resolutie      | 1.200 dpi $^1,$ HQ1200 (2.400 $\times$ 600 dpi), 600 dpi, 300 dpi                                                                                                    |
| Afdruksnelheid | Max. 28 pagina's/minuut (A4-formaat) <sup>2</sup>                                                                                                    |
| Duplex printen | Max. 13 pagina's/minuut (alleen MFC-8860DN en MFC-8870DW)                                                                                                    |
| Eerste afdruk  | Minder dan 8,5 seconden                                                                                                    |

<sup>1</sup> Als u de hoogwaardige instelling van 1.200 dpi gebruikt (1200 × 1200 dpi), dan is de afdruksnelheid lager.

<sup>2</sup> Vanaf standaard papierlade en optionele papierlade.

# Interfaces

| Parallel                             | Een bidirectionele afgeschermde parallelle kabel die voldoet<br>aan IEEE 1284 en niet langer is dan 2,0 m .                                                                                |  |  |  |
|--------------------------------------|----------------------------------------------------------------------------------------------------|--|--|--|
| USB                                  | Een USB 2.0-interfacekabel die niet langer is dan 2,0 m . <sup>1</sup>                                                                                                    |  |  |  |
| LAN-kabel                            | Ethernet UTP-kabel van categorie 5 of hoger.                                                                                                    |  |  |  |
| Draadloze LAN<br>(Alleen MFC-8870DW) | Uw machine ondersteunt IEEE 802.11b/g-draadloze<br>communicatie met uw draadloze LAN met behulp van de<br>infrastructuurmodus of een draadloze peer-to-peer verbinding<br>in Ad-hoc-modus. |  |  |  |

<sup>1</sup> Uw machine heeft een High-Speed USB 2.0-interface. De machine kan ook worden aangesloten op een computer met een USB 1.1-interface.

# Vereisten voor de computer

|                                                                              | Minimum systeemvereisten en ondersteunde PC-softwarefuncties |                                                             |                               |                                                                                                    |                        |                           |                                          |                     |
|------------------------------------------------------------------------------|--------------------------------------------------------------|-------------------------------------------------------------|-------------------------------|----------------------------------------------------------------------------------------------------|------------------------|---------------------------|------------------------------------------|---------------------|
| Computerpla<br>versie                                                        | tform &                                                      | Ondersteunde<br>PC-                                         | PC-<br>interface              | Minimumsnelheid<br>processor                                                                                                    | Minimum<br>hoeveelheid | Aanbevolen<br>hoeveelheid | Beschikbare ruimte<br>op de harde schijf |                     |
| hoofdbesturingssysteem                                                       |                                                              | softwarefuncties                                            |                               |                                                                                                    | RAM                    | RAM                       | voor<br>drivers                          | voor<br>programma's |
| Windows <sup>®</sup> -<br>hoofdbesturings<br>systeem                         | 98, 98SE                                                     | Afdrukken,<br>PC Fax <sup>3</sup> ,<br>Scannen <sup>4</sup> | Parallel,<br>USB,<br>Ethernet | Intel <sup>®</sup><br>Pentium <sup>®</sup> II<br>of                                                                                                    | 32 MB                  | 128 MB                    | 90 MB                                    | 130 MB              |
|                                                                              | Ме                                                           |                                                             | Parallel,<br>USB,<br>Ethernet | gelijkwaardig                                                                                                    |                        |                           |                                          |                     |
|                                                                              | NT <sup>®</sup><br>Workstation<br>4.0                        |                                                             | Parallel,<br>Ethernet         |                                                                                                    | 64 MB 256 MB           |                           |                                          |                     |
|                                                                              | 2000<br>Professional                                         |                                                             | Parallel,<br>USB,<br>Ethernet |                                                                                                    |                        |                           |                                          |                     |
|                                                                              | XP Home <sup>1</sup><br>XP<br>Professional <sup>1</sup>      |                                                             | Parallel,<br>USB,<br>Ethernet |                                                                                                    | 128 MB                 | 256 MB                    | 150 MB                                   | 220 MB              |
|                                                                              | XP<br>Professional<br>x64 bit<br>Edition <sup>1</sup>        |                                                             | Parallel,<br>USB,<br>Ethernet | AMD Opteron <sup>™</sup><br>AMD Athlon <sup>™</sup> 64<br>Intel <sup>®</sup> Xeon <sup>™</sup> met<br>Intel <sup>®</sup> EM64T<br>Intel <sup>®</sup> Pentium <sup>®</sup> 4<br>met Intel <sup>®</sup> EM64T | 256 MB                 | 512 MB                    | 150 MB                                   | 220 MB              |
| Apple <sup>®</sup><br>Macintosh <sup>®</sup> -<br>hoofdbesturings<br>systeem | OS <sup>®</sup><br>9.1 - 9.2                                 | Afdrukken,<br>PC-Fax<br>Verzenden,<br>Scannen <sup>2</sup>  | USB,<br>Ethernet              | Alle basismoo<br>voldoen aan o<br>minimumvere                                                                                                    | dellen<br>de<br>isten  | 64 MB                     | 80 MB                                    | 200 MB              |
| 3931666111                                                                   | OS <sup>®</sup> X<br>10.2.4 of<br>recenter                   | Afdrukken,<br>PC-Fax<br>Verzenden,<br>Scannen <sup>2</sup>  | USB,<br>Ethernet              |                                                                                                    | 128 MB                 | 160 MB                    |                                          |                     |

<sup>1</sup> Voor WIA, 1200x1200 resolutie. Brother Scanner Toepassing maakt verbetering mogelijk tot max. 19200 x 19200 dpi

<sup>2</sup> Speciale "Scannen naar"-toetsfuncties alleen in de Mac OS<sup>®</sup> X 10.2.4 of recenter.

<sup>3</sup> Network PC-Fax Ontvangen niet ondersteund in Windows NT<sup>®</sup> Workstation 4.0.

<sup>4</sup> Netwerkscannen niet ondersteund in Windows NT<sup>®</sup> Workstation 4.0 en Mac OS<sup>®</sup> 9.1-9.2 (Scannen naar e-mailserver <alleen MFC-8860DN/MFC-8870DW> en Scannen naar FTP worden ondersteund).

# Verbruiksartikelen

| Levensduur tonercartridge | <b>TN-3130</b> : standaard tonercartridge: Ca. 3.500 pagina's <sup>1</sup>  |
|---------------------------|-----------------------------------------------------------------------------|
|                           | <b>TN-3170</b> : high-yield tonercartridge: Ca. 7.000 pagina's <sup>1</sup> |
| Levensduur drum           | DR-3100: Ca. 25.000 pagina's                                                |

<sup>1</sup> Bij afdruk op formaat letter of A4 met 5% dekkingsgraad

# Ethernet bedraad netwerk (alleen MFC-8460N en MFC-8860DN)

| Model                                  | NC-6400h                                                                                                    |
|----------------------------------------|----------------------------------------------------------------------------------------------------|
| LAN                                    | U kunt de machine op een netwerk aansluiten voor<br>netwerkprinten, netwerkscannen, PC-Fax en Remote Setup. <sup>1</sup>                                                                                       |
| Ondersteuning van                      | Windows <sup>®</sup> 98/98SE/Me/2000/XP/Windows $NT^{\ensuremath{\mathbb{R}}}$ Workstation Version 4.0                                                                                                    |
|                                        | Mac OS <sup>®</sup> 9.1 - 9.2/Mac OS <sup>®</sup> X 10.2.4 of recenter <sup>2</sup>                                                                                                    |
| Protocollen                            | IPv4:                                                                                                    |
|                                        | TCP/IP                                                                                                    |
|                                        | ARP, RARP, BOOTP, DHCP, APIPA (Auto IP), ICMP,<br>WINS/NetBIOS, DNS, mDNS, LPR/LPD, Port/Port9100,<br>NetBIOS Print, IPP, FTP-server, Telnet, SNMP, HTTP, TFTP,<br>SMTP Client, POP3, LDAP (alleen MFC-8860DN) |
|                                        | IPv6:                                                                                                    |
|                                        | TCP/IP                                                                                                    |
|                                        | ICMPv6, NDP, DNS, mDNS, LPR/LPD, Port/Port9100, IPP,<br>FTP-server, Telnet, SNMP, HTTP, TFTP, SMTP Client, POP3,<br>LDAP (alleen MFC-8860DN)                                                                   |
| Type netwerk                           | Ethernet 10/100 BASE-TX Auto Negotiation (bedrade LAN)                                                                                                    |
| Management-                            | BRAdmin Professional voor Windows <sup>®</sup> 98/98SE/Me/2000/XP                                                                                                    |
| hulpprogramma's                        | BRAdmin Light voor Mac $OS^{\textcircled{B}}$ X 10.2.4 of recenter.                                                                                                    |
|                                        | Web BRAdmin voor Windows $^{	extsf{@}}$ 2000 Professional / Server /                                                                                                    |
|                                        | Advanced Server, XP Professional (IIS) <sup>3</sup>                                                                                                    |
|                                        | Client-computers met een webbrowser die Java™ <sup>3</sup><br>ondersteunt                                                                                                    |
| PC-Fax Verzenden voor Mac <sup>®</sup> |                                                                                                    |

 <sup>2</sup> Mac OS<sup>®</sup> 9.1 - 9.2 (Brother Laser Driver via TCP/IP) Mac OS<sup>®</sup> X 10.2.4 of recenter (mDNS)
 Speciale 'Scan'-sleutel en direct netwerkscannen ondersteund in Mac OS<sup>®</sup> X 10.2.4 of recenter.

<sup>3</sup> Web BRAdmin kan worden opgehaald bij <u>http://solutions.brother.com</u>

# Ethernet draadloos netwerk (alleen MFC-8870DW)

| Model                                               | NC-7200w                                                                                                    |
|-----------------------------------------------------|----------------------------------------------------------------------------------------------------|
| LAN                                                 | U kunt de machine op een netwerk aansluiten voor<br>netwerkprinten, netwerkscannen, PC-Fax en Remote Setup. <sup>1</sup>                                                                              |
| Ondersteuning van                                   | Windows <sup>®</sup> 98/98SE/Me/2000/XP/Windows NT <sup>®</sup> Workstation<br>Version 4.0                                                                                                    |
|                                                     | Mac OS <sup>®</sup> 9.1 - 9.2/Mac OS <sup>®</sup> X 10.2.4 of recenter <sup>2</sup>                                                                                                    |
| Protocollen                                         | IPv4:                                                                                                    |
|                                                     | TCP/IP                                                                                                    |
|                                                     | ARP, RARP, BOOTP, DHCP, APIPA (Auto IP), ICMP,<br>WINS/NetBIOS, DNS, mDNS, LPR/LPD, Custom Raw<br>Port/Port9100, NetBIOS Print, IPP, FTP-server, Telnet, SNMP,<br>HTTP, TFTP, SMTP Client, POP3, LDAP |
|                                                     | IPv6:                                                                                                    |
|                                                     | TCP/IP                                                                                                    |
|                                                     | ICMPv6, NDP, DNS, mDNS, LPR/LPD, Custom Raw<br>Port/Port9100, IPP, FTP-server, Telnet, SNMP, HTTP, TFTP,<br>SMTP Client, POP3, LDAP                                                                   |
| Type netwerk                                        | IEEE 802.11 b/g (draadloze LAN) <sup>4</sup>                                                                                                    |
| Management-                                         | BRAdmin Professional voor Windows <sup>®</sup> 98/98SE/Me/2000/XP                                                                                                    |
| nuipprogramma's                                     | BRAdmin Light voor Mac $OS^{ entropy} X$ 10.2.4 of recenter.                                                                                                    |
|                                                     | Web BRAdmin voor Windows <sup>®</sup> 2000 Professional / Server /<br>Advanced Server, XP Professional (IIS) <sup>3</sup>                                                                             |
|                                                     | Client-computers met een webbrowser die Java™ <sup>3</sup><br>ondersteunt                                                                                                    |
| <sup>1</sup> PC-Fax Verzenden voor Mac <sup>®</sup> |                                                                                                    |

- <sup>2</sup> Mac OS<sup>®</sup> 9.1 9.2 (Brother Laser Driver via TCP/IP) Mac OS<sup>®</sup> X 10.2.4 of recenter (mDNS) Speciale 'Scan'-sleutel en direct netwerkscannen ondersteund in Mac OS<sup>®</sup> X 10.2.4 of recenter.
- <sup>3</sup> Draadloze LAN is niet beschikbaar voor Mac OS<sup>®</sup> 9.1 9.2.
- <sup>4</sup> Web BRAdmin kan worden opgehaald bij <u>http://solutions.brother.com</u>

# Authenticatie en encryptie alleen voor draadloze gebruikers

#### Authenticatiemethode

De Brother-machine ondersteunt de volgende methode:

Open systeem

Draadloze apparaten hebben toegang tot het netwerk zonder enige authenticatie.

Gemeenschappelijke sleutel

Een geheime, vooraf bepaalde sleutel wordt gedeeld door alle apparaten die toegang hebben tot het draadloze netwerk. De Brother-machine gebruikt de WEP-sleutels als vooraf bepaalde sleutel.

WPA-PSK

Hiermee wordt een Wi-FI Protected Access Pre-Shared key (WPA-PSK) geactiveerd, die de koppeling van de draadloze Brother-machine aan toegangspunten mogelijk maakt met behulp van TKIP-encryptie (WPA-Personal).

LEAP

Cisco LEAP (Light Extensible Authentication Protocol) is ontwikkeld door Cisco Systems, Inc. en maakt de koppeling van het draadloze Brother-product aan toegangspunten mogelijk met behulp van CKIP- en CMIC-encrypties.

#### Encryptiemethodes

Encryptie wordt gebruikt om gegevens te beveiligen die via het draadloze netwerk verzonden worden. De Brother-machine ondersteunt de volgende encryptiemethodes:

WEP

Door WEP (Wired Equivalent Privacy) te gebruiken, worden de gegevens verzonden en ontvangen met een beveiligingssleutel.

TKIP

TKIP (Temporal Key Integrity Protocol) voorziet in een sleutel per pakket, een mix van controle van de gegevensintegriteit en een mechanisme voor het opnieuw instellen van de sleutel.

AES

AES (Advanced Encryption Standard) is een Wi-Fi<sup>®</sup>-geautoriseerde, sterke encryptiestandaard.

CKIP

Het originele Key Integrity Protocol voor LEAP door Cisco Systems, Inc.

#### Netwerksleutel

Er zijn bepaalde regels voor iedere beveiligingsmethode:

Open systeem/gedeelde sleutel met WEP

Deze sleutel is een 64-bits of 128-bitswaarde, die moet worden ingevoerd in een ASCII- of hexadecimaal formaat.

• 64 (40) bit ASCII:

gebruikt 5 karakters. bv. "WSLAN" (met onderscheid tussen hoofdletters en kleine letters).

• 64 (40) bit hexadecimaal:

gebruikt 10 tekens van hexadecimale gegevens. bv. "71f2234aba"

• 128 (104) bit ASCII:

gebruikt 13 karakters. bv. "Wirelesscomms" (met onderscheid tussen hoofdletters en kleine letters)

• 128 (104) bit hexadecimaal:

gebruikt 26 tekens van hexadecimale gegevens. bv."71f2234ab56cd709e5412aa2ba"

WPA-PSK en TKIP/AES

Gebruikt een vooraf gedeelde sleutel (Pre-Shared Key, PSK) waarvan de lengte meer dan 7 en minder dan 64 karakters is.

# Verklarende woordenlijst

#### ADF (automatische documentinvoer)

Het document kan in de ADF worden geplaatst, waarbij iedere pagina om beurten automatisch wordt gescand.

#### Afstandsbediening

De mogelijkheid om via een toetstelefoon toegang krijgen tot uw machine.

#### ANTW.APP. (antwoordapparaat)

U kunt een extern ANTW.APP. op uw machine aansluiten.

#### Autom. verkleinen

Als deze functie is geactiveerd, wordt een inkomend faxbericht verkleind afgedrukt.

#### Automatisch een fax verzenden

Een fax verzenden zonder de hoorn van de externe telefoon op te nemen of te drukken op **Luidspreker**.

#### Automatisch opnieuw kiezen

Een functie waarmee uw machine het laatste faxnummer na vijf minuten opnieuw kan kiezen, als de fax niet kon worden verzonden omdat de lijn bezet was.

#### Belvertraging

Het aantal keren dat in de stand Alleen Fax, Fax/Telefoon de bel overgaat voordat de machine de oproep beantwoordt.

#### Belvolume

Instelling van het volume van het belsignaal van de machine.

#### Coderingsmethode

Methode voor het coderen van de informatie in een document. Alle faxmachines dienen de minimum standaard Modified Huffman (MH) te gebruiken. Uw machine is uitgerust met betere compressiemethodes, Modified Read (MR), Modified Modified Read (MMR) en JBIG, die werken als de ontvangende machine over dezelfde mogelijkheden beschikt.

#### Communicatiefout (of comm. fout)

Een fout tijdens het verzenden of ontvangen van een fax, meestal veroorzaakt door ruis of statische elektriciteit op de lijn.

#### Compatibiliteitsgroep

De mogelijkheid van een faxapparaat om met een ander faxapparaat te communiceren. Tussen de ITU-T-groepen is compatibiliteit verzekerd.

#### Contrast

Instelling om te compenseren voor donkere of lichte documenten. Faxen of kopieën van donkere documenten worden lichter en omgekeerd.

#### Direct verzenden

Als het geheugen vol is, kunt u faxen onmiddellijk verzenden.

#### **ECM (Foutencorrectie)**

Deze functie controleert tijdens een faxtransmissie of er fouten optreden en verzendt de pagina's met fouten opnieuw.

#### Eéntoetsnummer

Toetsen op het bedieningspaneel van de machine waarin u telefoonnummers kunt opslaan voor het snelkiezen. U kunt een tweede nummer op iedere toets programmeren door de toets **Shift** samen met het ééntoetsnummer ingedrukt te houden.

#### Extern toestel

Een ANTW.APP. (antwoordapparaat) of telefoon die op uw machine is aangesloten.

#### F/T-beltijd

Het aantal keren dat de Brother-machine overgaat om u te waarschuwen dat u een normaal telefoongesprek moet beantwoorden (wanneer de ontvangstmodus op Fax/Tel staat).

#### Fax doorzenden

Met deze functie wordt een ontvangen fax, die in het geheugen is opgeslagen, doorgestuurd naar een ander vooraf geprogrammeerd nummer.

#### Fax opslaan

U kunt faxen in het geheugen opslaan.

#### Fax waarnemen

Deze functie zorgt ervoor dat uw machine toch op faxtonen reageert, als u de telefoon aanneemt en het een faxoproep blijkt te zijn.

#### Fax/Tel

In deze stand kunt u faxen en telefoontjes ontvangen. Gebruik deze stand niet, als u een antwoordapparaat (ANTW.APP.) hebt aangesloten.

#### Faxjournaal

In het journaal staat informatie over de laatste 200 faxberichten die zijn ontvangen en verzonden. TX betekent verzonden. RX betekent ontvangen.

#### Faxontvangstcode

Toets deze code in  $(\times 5 1)$  als u een faxoproep aanneemt vanaf een extern of een tweede toestel.

#### Faxtonen

De speciale tonen (geluidssignalen) die een faxmachine tijdens automatische transmissies uitzendt om de ontvangende machine te laten weten dat het een faxtransmissie betreft.

#### Faxtonen

In deze stand kunt u faxen en telefoontjes ontvangen. Gebruik deze stand niet, als u een antwoordapparaat (ANTW.APP.) hebt aangesloten.

#### Fijne resolutie

Dit is een resolutie van  $203 \times 196$  dpi. Wordt gebruikt voor afdrukken met kleine lettertjes en diagrammen.

#### Gebruikersinstellingen

Een afgedrukt rapport met de huidige instellingen van de machine.

#### Grijswaardenschaal

De grijstinten die voor het kopiëren en faxen van foto's worden gebruikt.

#### Groepsnummer

Een combinatie van ééntoets- en snelkiesnummers die zijn opgeslagen onder een ééntoetsnummer of een snelkieslocatie en die gebruikt worden voor het groepsverzenden.

#### Groepsverzenden

De mogelijkheid om één en hetzelfde faxbericht naar meer locaties zenden.

#### Handmatig faxen verzenden

Een fax verzenden door de hoorn van het externe toestel op te nemen of op **Telefoon/Intern** te drukken, zodra u de faxontvangsttonen van de andere faxmachine hoort voordat u op **Start** drukt om het verzenden te beginnen.

#### Helplijst

Een afdruk van de complete menutabel, die u kunt gebruiken om uw machine te programmeren wanneer u de gebruikershandleiding niet bij de hand hebt.

#### Identificatie van de Oproeper

Een service geleverd door het telefoonbedrijf, waarmee u het nummer (of de naam) ziet van degene door wie u gebeld wordt.

#### Internationale modus

In deze stand worden de faxtonen tijdelijk gewijzigd om ruis en statische elektriciteit op internationale telefoonlijnen te onderdrukken.

#### Journaalperiode

De vooraf geprogrammeerde regelmaat waarmee de faxjournalen automatisch worden geprint. U kunt het faxjournaal desgewenst ook op elk ander tijdstip printen, zonder deze instelling op te heffen.

#### LCD-scherm (liquid crystal display)

Dit is het schermpje op uw machine waarop tijdens het programmeren op het scherm meldingen verschijnen. Wanneer de machine inactief is, worden op dit schermpje de datum en de tijd aangegeven.

#### OCR (optical character recognition)

De meegeleverde software ScanSoft<sup>®</sup> OmniPage<sup>®</sup> zet een afbeelding van tekst om in tekst met een bewerkbaar formaat.

#### Ontvangst zonder papier

Als deze functie is geactiveerd en het papier in uw machine op is, worden ontvangen faxen in het geheugen van de machine opgeslagen.

#### Pauze

Hiermee kunt u een pauze van 3,5 seconden in een ééntoetsnummers en snelkiesnummers invoeren. Druk zo vaak op **Herkies/Pauze** als het aantal pauzes dat u wilt inlassen.

#### Pollen

Het proces waarbij een faxmachine een andere faxmachine opbelt en daar faxberichten opvraagt.

#### Programmeermodus

De programmeermodus waarmee u de instellingen van uw machine kunt wijzigen.

#### Puls (voor Nederland)

Een kiesmethode met traditionele kiesschijf voor een telefoonlijn.

#### Reserveafdruk

Uw machine drukt een afschrift af van alle ontvangen faxen die in het geheugen werden opgeslagen. Dit is voor alle zekerheid, zodat u geen berichten verliest tijdens een stroomstoring.

#### Resolutie

Het aantal verticale en horizontale lijnen per inch. Zie ook: Standaard, Fijn, Superfijn en Foto.

#### Resterende taken

U kunt controleren welke taken nog in het geheugen staan en deze taken afzonderlijk annuleren.

#### Scannen

De procedure waarmee een elektronische afbeelding van een papieren document naar uw computer wordt verzonden.

#### Snelkieslijst

Een lijst van namen en nummers die zijn opgeslagen in het geheugen voor ééntoets- en snelkiesnummers. De nummers staan in numerieke volgorde in de lijst.

#### Snelkiezen

Een voorgeprogrammeerd nummer dat u snel kunt kiezen. U dient **Shift** ingedrukt te houden, terwijl u drukt op **Zoeken/Snelkiezen**, en voer vervolgens de driecijferige snelkieslocatie in en druk op **Start** om het kiezen te starten.

#### Stations-ID

De opgeslagen informatie die bovenaan gefaxte pagina's verschijnt. Het bevat de naam en het faxnummer van de verzender.

#### Taak annuleren

Annuleert een geprogrammeerde taak, zoals uitgestelde fax of polling.

#### Tijdelijke instellingen

Voor elke faxtransmissie en kopie kunt u bepaalde opties selecteren zonder de standaardinstellingen te wijzigen.

#### Toegangscode op afstand

Uw eigen viercijferige code  $(--- \times)$ waarmee u uw machine kunt bellen en vanaf een ander toestel toegang tot uw machine kunt krijgen.

#### Toon

Een kiesmethode die gebruikt wordt bij toetstelefoons.

#### Transmissie

Het vanaf uw machine over de telefoonlijn verzenden van faxen naar een andere faxmachine.

#### Tweede toestel

Een telefoontoestel met hetzelfde nummer als de fax, maar dat op een afzonderlijk contact is aangesloten.

#### Tweevoudige werking

Uw machine kan uitgaande faxen of geprogrammeerde taken in het geheugen scannen, terwijl ze een fax aan het verzenden is of een binnenkomende fax aan het ontvangen of printen is.

#### Uitgestelde fax

Een fax die op een gespecificeerd later tijdstip van die dag wordt verzonden.

#### Verzamelzending

Een functie die kosten bespaart, en waarbij alle uitgestelde faxen naar hetzelfde faxnummer in één transmissie worden verzonden.

#### Verzendrapport

Dit is een lijst voor iedere transmissie met gegevens zoals datum, tijd en nummer.

#### Volume waarschuwingstoon

Instelling van het volume van het geluidssignaal dat u telkens hoort wanneer u een toets indrukt of een vergissing maakt.

#### Zoeken

Een elektronische lijst van ééntoetsnummers, snelkiesnummers en groepsnummers. De nummers staan in alfabetische volgorde in de lijst. G Index

\_\_\_\_\_

# Α

| Aansluiten                           |        |
|--------------------------------------|--------|
| extern toestel                       | 49     |
| Aansluiting op meerdere lijnen (PBX) | 48     |
| ADF (automatische                    |        |
| documentinvoer)                      | 11, 30 |
| ADF-deksel                           | 111    |
| Afdrukken                            |        |
| drivers                              | 154    |
| fax uit geheugen                     | 45     |
| kwaliteit                            | 101    |
| problemen                            | 95     |
| rapport                              | 67     |
| resolutie                            | 154    |
| specificaties                        | 154    |
| vastgelopen papier                   | 112    |
| Afstandsbediening                    | 63     |
| faxen opvragen                       | 64     |
| opdrachten                           | 65     |
| toegangscode                         | 63     |
| Annuleren                            |        |
| Fax doorzenden                       | 65     |
| faxtaken in het geheugen             | 38     |
| Pager                                | 65     |
| taken die wachten op herhaald        |        |
| kiezen                               | 38     |
| ANTW.APP. (antwoordapparaat),        |        |
| extern                               | 39     |
| aansluiten                           | 47     |
| uitgaand bericht opnemen             | 48     |
| Antwoordapparaat (ANTW.APP.)         |        |
| aansluiten                           | 47     |
| Automatisch                          |        |
| faxberichten ontvangen               |        |
| Fax waarnemen                        | 42     |
| faxnummer opnieuw kiezen             | 53     |
| faxontvangst                         | 40     |

#### B

| Belvertraging, instellen | 41 |
|--------------------------|----|
| Beveiligd functieslot    | 25 |
| Beveiliging              |    |
| Functieslot              | 25 |
| Instelslot               | 24 |

# D

| De machine vervoeren    | 127 |
|-------------------------|-----|
| Draadloze telefoon      | 50  |
| Drumeenheid             |     |
| (resterende levensduur) |     |
| controleren             | 128 |
| reinigen                | 120 |
| vervangen               | 124 |

# E

| Eéntoets                   |    |
|----------------------------|----|
| instellen                  | 54 |
| met behulp van             | 52 |
| wijzigen                   | 57 |
| Extern toestel, aansluiten | 49 |

# F

| Fax doorzenden                   |        |
|----------------------------------|--------|
| een nummer programmeren          | 60     |
| wijzigen op afstand6             | 64, 65 |
| Fax opslaan                      | 61     |
| afdrukken uit geheugen           | 45     |
| inschakelen                      | 62     |
| uitzetten                        | 62     |
| Fax, stand-alone                 |        |
| ontvangen                        | 39     |
| aan het einde van een gesprek    | 40     |
| Belvertraging, instellen         | 41     |
| compatibiliteit                  | 105    |
| duplex printen                   | 43     |
| Fax doorzenden                   | 65     |
| Fax waarnemen                    | 42     |
| ontvang pollen                   | 68     |
| opvragen vanaf een ander toestel | 64     |
| Stempel faxontvangst             | 44     |
| van een tweede toestel           | 49, 50 |
| verkleinen om op het papier te   |        |
| passen                           | 43     |
| verzenden1                       | 18, 30 |
| annuleren uit het geheugen       | 38     |
| compatibiliteit                  | 105    |
| contrast                         | 35     |
| Direct verzenden                 | 36     |
|                                  |        |

167

#### Index

| faxmodus instellen              |       | 36 |
|---------------------------------|-------|----|
| Groepsverzenden                 |       | 32 |
| handmatig                       |       | 38 |
| internationaal                  |       | 37 |
| resolutie                       |       | 35 |
| uitgestelde fax                 |       | 37 |
| uitgestelde groepsverzending    |       | 37 |
| vanuit geheugen                 |       |    |
| (tweevoudige werking)           |       | 36 |
| verzend pollen                  |       | 70 |
| via de glasplaat                |       | 31 |
| via de glasplaats               |       | 31 |
| Fax/Tel-modus                   |       |    |
| Belvertraging                   |       | 41 |
| Code voor het aannemen van de   |       |    |
| telefoon                        | . 49, | 50 |
| Fax waarnemen                   |       | 42 |
| faxen ontvangen                 |       | 49 |
| Faxontvangstcode                | . 49, | 50 |
| Faxcodes                        |       |    |
| Code voor het aannemen van de   |       |    |
| telefoon                        | . 49, | 50 |
| Faxontvangstcode                | . 49, | 50 |
| Toegangscode op afstand         |       | 63 |
| wijzigen                        | . 51, | 63 |
| Faxen verzenden                 |       |    |
| via de glasplaat                |       | 31 |
| Foutmeldingen op het LCD-scherm |       |    |
| Comm. Fout                      | 1     | 06 |
| Geen papierinvoer               | 1     | 07 |
| Geheugen vol                    | 1     | 08 |
| Init. onmogelijk                | 1     | 08 |
| Niet opgeslagen                 |       | 52 |
| Printen onmogelijk              | 1     | 08 |
| Scannen onmogelijk              | 1     | 08 |
|                                 |       |    |

# G

| 20  |
|-----|
| 20  |
| 19  |
| 153 |
| 151 |
| 58  |
|     |
| 58  |
|     |

# H

| Handmatig                   |     |
|-----------------------------|-----|
| kiezen                      | 52  |
| ontvangen                   | 39  |
| verzenden                   | 38  |
| HELP                        |     |
| Meldingen op het LCD-scherm | 129 |
| menutoetsen gebruiken       | 129 |
| Menutabel                   | 129 |
| Herkies/Pauze               | 53  |

# I \_\_\_\_\_

| instelling |    |
|------------|----|
| afdrukken  | 20 |
| fax        | 20 |
| kopiëren   | 19 |
| Instelslot | 24 |

| K                             |    |
|-------------------------------|----|
| Kiezen                        |    |
| een pauze                     | 54 |
| Eéntoets                      | 52 |
| faxnummer automatisch opnieuw |    |
| kiezen                        | 53 |
| Groepen (groepsverzenden)     | 32 |
| handmatig                     | 52 |
| Snelkiezen                    | 52 |
| toegangscodes en              |    |
| creditcard-nummers            | 59 |
| Kopiëren                      |    |
| één kopie                     | 72 |
| kopieermodus instellen        | 72 |
| meerdere exemplaren           | 72 |
| Sorteren (alleen ADF)         | 79 |
| tijdelijke instellingen       | 73 |
| Toets Kwaliteit               | 73 |
| toetsen                       | 73 |
| Vergroten/verkleinen          | 74 |
| via de ADF                    | 72 |

# L \_\_\_\_

| lade gebruiken                      | 19, 2 | 20 |
|-------------------------------------|-------|----|
| LCD-scherm (liquid crystal display) | 12    | 29 |
| contrast                            |       | 23 |
| Helplijst                           | 6     | 67 |

# Μ

#### Modus, instellen

| Fax      | ), 36 |
|----------|-------|
| Kopiëren | 72    |
| Scannen  | 7     |

#### 0

| Onderhoud, routine           | 116 |
|------------------------------|-----|
| de resterende levensduur van |     |
| onderdelen controleren       | 128 |
| Opslag in geheugen           | 129 |
| Overzicht bedieningspaneel   | 2   |

### Ρ

| Pager                       |          |
|-----------------------------|----------|
| uw pagernummer programmeren | 60       |
| Papier                      | 12       |
| documentgrootte             | 11       |
| Formaat                     | 19       |
| Туре                        | 18       |
| Problemen oplossen          | 95       |
| als u problemen hebt        |          |
| afdrukken                   | 95       |
| inkomende telefoontjes      | 96       |
| omgaan met papier           | 99       |
| problemen met de printers   | 98       |
| telefoonlijn                | 105      |
| vastgelopen papier          | 111, 112 |
|                             |          |

# R

| Rapporten              | . 66, 68 |
|------------------------|----------|
| afdrukken              | 67       |
| Faxjournaal            | 67       |
| Journaalperiode        | 66       |
| Gebruikersinstellingen | 67       |
| Helplijst              | 67       |
| Netwerkconfiguratie    | 67       |
| Snelkieslijst          | 67       |
| Verzendrapport         | 66       |
| Reinigen               |          |
| corona                 | 120      |
| drumeenheid            | 120      |
| glasplaat              | 118      |
| scannervenster         | 118      |
|                        |          |

# Resolutie154afdrukken154fax (Standaard, Fijn, Superfijn,Foto)151instellen voor de volgende fax35kopiëren152scannen153

#### S

| Security                     |       |
|------------------------------|-------|
| Secure Function Lock         |       |
| Public user                  | 26    |
| Slaaptijd                    | 23    |
| Snelkiezen                   | 54    |
| Eéntoetskiezen               |       |
| instellen                    | 54    |
| met behulp van               | 52    |
| Speciaal scanprofiel         | 54    |
| Groepskiezen                 |       |
| groepen voor groepsverzenden |       |
| instellen                    | 58    |
| instellen                    | 56    |
| met behulp van               | 52    |
| Snelkiezen                   |       |
| instellen                    | 56    |
| met behulp van               | 52    |
| Speciaal scanprofiel         | 56    |
| wijzigen                     | 57    |
| Zoeken                       | 53    |
| Stroomstoring                | . 129 |
| Synchronisatie               | 105   |
|                              |       |

#### Т

| Tabel voor menuselectie<br>Tekst. invoeren | 129<br>147 |
|--------------------------------------------|------------|
| Telefoonlijn                               |            |
| aansluitingen                              |            |
| meerdere lijnen (PBX)                      |            |
| problemen                                  |            |
| Tijdelijke kopieerinstellingen             | 73         |
| Toets Kwaliteit (kopiëren)                 | 73         |
| Tonercartridge                             |            |
| vervangen                                  | 121        |
| Tweede toestel, gebruiken                  | 49, 50     |
| Tweevoudige werking                        |            |
|                                            |            |
## U

| Uitgestelde                  |     |
|------------------------------|-----|
| Uitgestelde groepsverzending | 37  |
| Uw machine programmeren      | 129 |

## V

| Vastgelopen papier/document |     |
|-----------------------------|-----|
| document                    | 111 |
| papier                      | 111 |
| Veiligheidsinstructies      | 89  |
| Verkleinen                  |     |
| binnenkomende faxen         | 43  |
| kopieën                     | 74  |
| Volume, instellen           |     |
| Beltoo                      | 21  |
| luidspreker                 | 21  |
| waarschuwingstoon           | 21  |
| Voorblad                    |     |
| afgedrukt formulier         | 34  |
| alleen voor de volgende fax | 34  |
| eigen opmerkingen           | 33  |
| voor elke fax               | 34  |
|                             |     |

## OPMERKING

Dit apparaat bevat een Ni-MH batterij voor memory back-up.

Raadpleeg uw leverancier over de verwijdering van de batterij op het moment dat u het apparaat bij einde levensduur afdankt.

Gooi de batterij niet weg, maar lever hem in als Klein Chemisch Afval.

Bij dit product zijn batterijen geleverd. Wanneer deze leeg zijn, moet u ze niet weggooien maar inleveren als KCA.

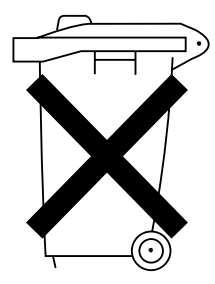

## brother

Deze machine is enkel goedgekeurd voor gebruik in het land van aankoop. Plaatselijke Brother-bedrijven of hun dealers verlenen alleen service aan machines die in hun eigen landen zijn aangekocht.